GX Configurator-ST Version 1.08J

# **MITSUBISHI**

## **Operating Manual**

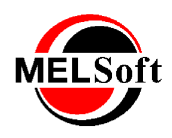

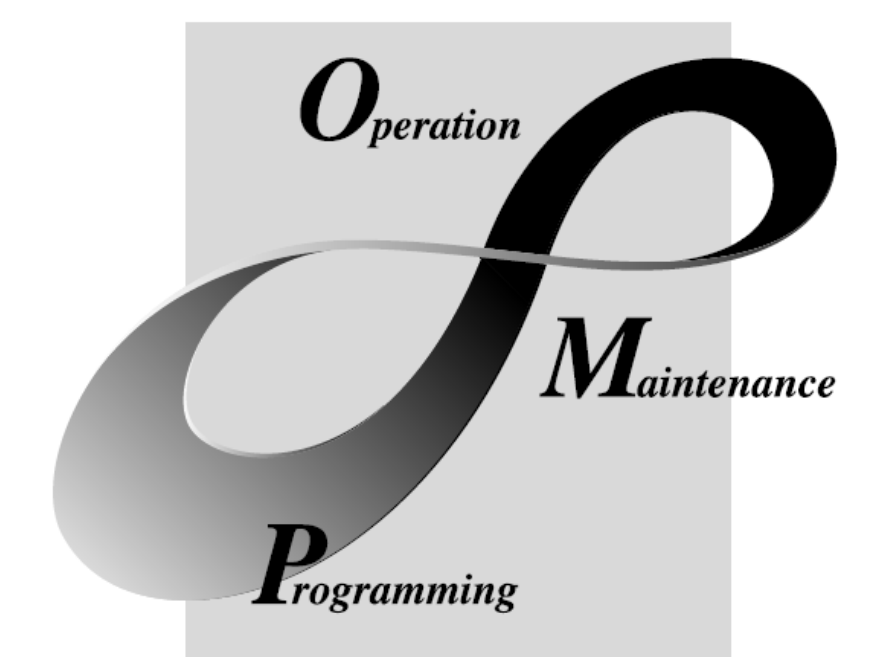

# MELSOFT Integrated FA Software

SW1D5C-STPB-E

## **GX Configurator ST**

#### © Mitsubishi Electric Corporation © 2003 - 2012, all rights reserved

All rights reserved. No parts of this work may be reproduced in any form or by any means - graphic, electronic, or mechanical, including photocopying, recording, taping, or information storage and retrieval systems - without the written permission of the publisher.

Products that are referred to in this document may be either trademarks and/or registered trademarks of the respective owners. The publisher and the author make no claim to these trademarks.

While every precaution has been taken in the preparation of this document, the publisher and the author assume no responsibility for errors or omissions, or for damages resulting from the use of information contained in this document or from the use of programs and source code that may accompany it. In no event shall the publisher and the author be liable for any loss of profit or any other commercial damage caused or alleged to have been caused directly or indirectly by this document.

Printed: May 2012

### INTRODUCTION

Thank you for choosing the Mitsubishi MELSOFT Series Integrated FA software. Read this manual and make sure you understand the functions and performance of MELSOFT series thoroughly in advance to ensure correct use.

### CONTENTS

| 1 Introduction                                          | 6        |
|---------------------------------------------------------|----------|
|                                                         |          |
| 1.1 Safety Precautions                                  |          |
| 1.2 Documentation layout                                |          |
| 1.3 Terms and Abbreviations                             |          |
| 1.4 What's new in version 1.08J?                        |          |
| 1.5 Notes for upgrading users                           |          |
| 2 Overview                                              | 22       |
| 2.1 Features                                            | 22       |
| 2.2 How do I ?                                          | 27       |
| 3 System Configuration                                  | 29       |
|                                                         |          |
| 3.1 System Configuration                                | 29       |
| 3.2 Operating Environment                               | 30       |
| 4 Function list                                         | 32       |
| 4.1 Function list                                       | 32       |
| 4 2 Menu list                                           |          |
| 5 Operation Procedures                                  | 37       |
|                                                         |          |
| 5.1 Precautions when using GX Configurator-ST           | 37       |
| 5.2 Edit mode operation procedure                       | 38       |
| 5.3 Diagnosis mode operation procedure                  | 38       |
| 6 Installation and uninstallation                       | 40       |
|                                                         | 40       |
| 6.1.1 Installation                                      | 40<br>40 |
| 6.1.2 Installing GX Configurator-ST                     | 41       |
| 6.2 Uninstallation                                      | 47       |
| 6.3 Starting GX Configurator-ST                         | 49       |
| 6.4 Exiting GX Configurator-ST                          | 51       |
| 7 Screen layout and display switching                   | 53       |
|                                                         | 50       |
| 7.1 Screen layout                                       |          |
| 7.2 Display switching and window rearranging operations |          |
| 7.3 Details of toolbar                                  |          |
| 7.4 Details of module configuration window              |          |
| 7.4.2 Details of module list                            |          |

| 7.4.3 Details of wizard area                                                                                      | 63    |
|----------------------------------------------------------------------------------------------------|-------|
| 7.4.4 Details of information area                                                                                 | 64    |
| 8 Project creation                                                                                                | 67    |
|                                                                                                    | 60    |
| 8.1 Creating a new project                                                                                        | 68    |
| 8.2 Opening an existing project                                                                                   | 70    |
| 8.3 Closing the project                                                                                           | 71    |
| 8.4 Saving the project                                                                                            | 72    |
| 8.4.1 Save                                                                                                    | 72    |
| 9.5 Varifying the projects                                                                                        | 73    |
| 8.5.1 n:n verify                                                                                                  | 74    |
| 8.5.2 Verify result                                                                                               | 77    |
| 8.5.3 1:n verify                                                                                                  | 79    |
| 8.6 Printing the project data                                                                                     | 82    |
| 8.6.1 Setting up the printer                                                                                      | 86    |
| 8.6.3 Previewing a print image                                                                                    | 88    |
| 8.6.4 Print Examples                                                                                              | 94    |
| 9 Editing the project                                                                                             | 96    |
|                                                                                                    |       |
| 9.1 Adding the module                                                                                             | 96    |
| 9.1.1 Adding the module with the "Add module" screen                                                              | 96    |
| 9.1.2 Adding the module with the Wizard area                                                                      | 100   |
| 9.2 Deleting a module                                                                                             | . 107 |
| 9.3 Deleting all modules                                                                                          | . 108 |
| 9.4 Copying the module information                                                                                | . 109 |
| 9.5 Undo                                                                                                    | . 111 |
| 9.6 Redo                                                                                                    | . 112 |
| 9.7 Rearranging the modules                                                                                       | . 112 |
| 9.7.1 Rearranging the modules with the Rearrange dialog                                                           | 112   |
| 9.7.2 Rearranging the modules with drag and drop                                                                  | 114   |
| 9.8.1 "Parameter setting" screen displaying operation                                                             | . 117 |
| 9.8.2 Setting the parameters                                                                                      | 119   |
| 9.8.3 Uploading/dow nloading the parameters or verifying the parameters being edited and parameters within module | 121   |
| 9.8.4 Checking the parameters for errors                                                                          | 124   |
| 9.9 Option setting                                                                                                | . 126 |
| 9.10 Power distribution check                                                                                     | . 130 |
| 9.11 Change head module type                                                                                      | . 132 |
| 9.12 Change PROFIBUS-DP head module protocol version                                                              | . 134 |
| 10 Downloading and uploading the parameters                                                                       | 137   |
| 10.1 Transfer actus                                                                                               | 120   |
|                                                                                                    | . 130 |
|                                                                                                    | . 141 |
| 10.3 Get input / output data settings (PROFIBUS-DP only)                                                          | . 143 |
| 10.4 Parameter block write                                                                                        | . 144 |
| 10.5 Offset/Gain setting of intelligent function modules                                                          | . 146 |

|                                                               | 1.10 |
|---------------------------------------------------------------|------|
| 11 Monitor, Test                                              | 149  |
| 11.1 System Monitor                                           | 149  |
| 11.2 Module detail information                                | 154  |
| 11.3 Input/Output monitor                                     | 160  |
|                                                               | 165  |
| 11.4 Forced output test                                       |      |
| 11.5 Master station data communication monitor                |      |
| 11.5.1 Master station data communication monitor              |      |
| 11.5.2 Saving the communication data                          |      |
| 11.6 PROFIBUS-DP Network Parameter Monitor (PROFIBUS DP only) | 175  |
| 11.6.1 PROFIBUS-DP Network parameter monitor                  |      |
| 11.6.2 Saving the PROFIBUS-DP network parameter data          |      |
| 12 Online module operation                                    | 179  |
|                                                               | (=0  |
| 12.1 Reset head module                                        | 179  |
| 12.2 Online module change                                     | 180  |
| 12.2.1 Precautions for online module change                   | 180  |
| 12.2.2 Procedures for online module change                    |      |
| 12.2.3 Online module change from GX Configurator-ST           | 183  |
| 13 Reference                                                  | 190  |
| 13.1 Key operations list                                      |      |
| 13.2 Error mossagos                                           | 101  |
| 13.2 LITUT ITLESSAYES                                         | 101  |
| 13.2.2 Diagnostic errors                                      |      |
| 13.2.3 File errors                                            |      |
| 13.2.4 Forced output / offset and gain errors                 | 197  |
| 13.2.5 Module addition and copying errors                     | 200  |
| 13.2.6 Module configuration errors                            |      |
| 13.2.7 Module deletion errors                                 | 206  |
| 13.2.8 Module parameter errors                                | 207  |
| 13.2.9 Module selection errors                                | 209  |
| 13.2.10 Module verify (compare) errors                        | 210  |
| 13.2.11 Online change errors                                  |      |
| 13.2.12 Printing errors                                       |      |
| 13.2.13 System errors                                         |      |
| Index                                                         | 219  |

## 1 Introduction

GX Configurator-ST is used for the configuration and diagnosis of SLICE systems.

MELSEC-ST systems consist of a head module (ST1H-PB for PROFIBUS-DP systems or ST1H-BT for CC-Link systems) and a number of power supply or I/O modules assembled in a rack.

These systems provide an easy and modular way to add I/O to a PROFIBUS-DP or CC-Link system, without having to install separate wiring to many separate I/O modules. The I/O from each module is grouped into individual data input/output areas for transmission to/from the network master station.

GX Configurator-ST connects to the communication port of the ST1H-PB or ST1H-BT head module using an appropriate programming cable. The head module will independently act as a slave station on a PROFIBUS-DP or CC-Link network.

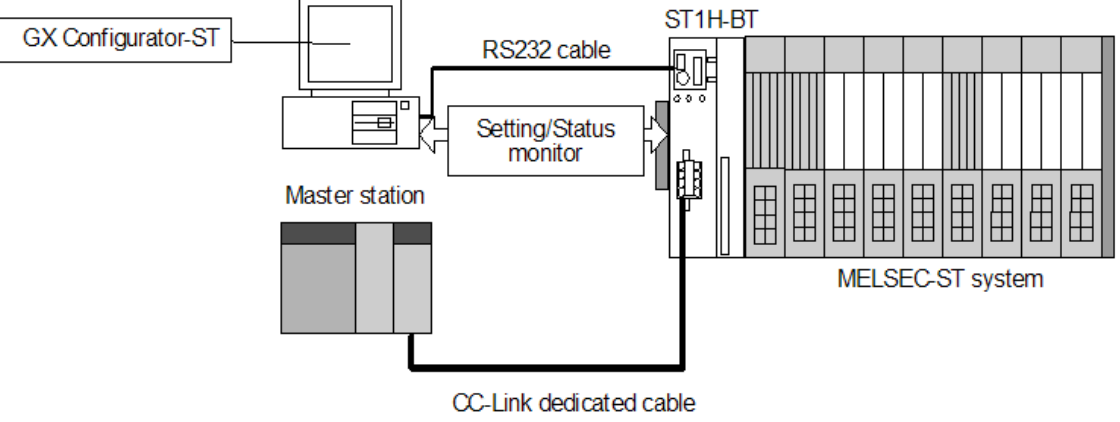

Example CC-link system

## 1.1 Safety Precautions

## SAFETY PRECAUTIONS •

(Read these precautions before using.)

When using Mitsubishi equipment, thoroughly read this manual and the associated manuals introduced in this manual. Also pay careful attention to safety and handle the module properly. The precautions given in this manual are concerned with this product. Refer to the user's manual of the network system to use for a description of the network system safety precautions. These SAFETY PRECAUTIONS classify the safety precautions into two categories: "DANGER" and "CAUTION".

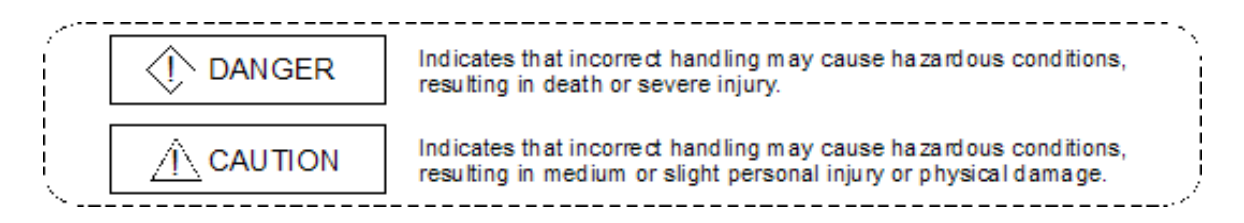

Depending on circumstances, procedures indicated by CAUTION may also be linked to serious results.

In any case, it is important to follow the directions for usage.

Store this manual in a safe place so that you can take it out and read it whenever necessary. Always forward it to the end user.

### [Design Instructions]

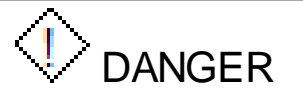

• For data change and status control made to the MELSEC-ST system which is running from a Personal computer, configure the interlock circuit externally so that the system safety is ensured. The action to be taken for the system at the occurrence of communication errors caused by such as loose cable connection must be determined for online operation of MELSEC-ST system from Personal computers.

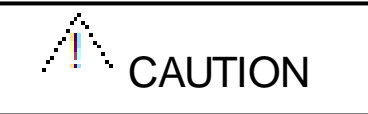

- Be sure to read the manual careful and exercise an appropriate amount of caution connecting to MELSEC-ST system and performing online operations (head module resetting, forced output test, etc.) while the personal computer is operating.
- When replacing the module online, make sure to observe the procedure specified for the module.

For I/O module, refer to the chapter of online module change in the head module user's manual; for each intelligent function module, refer to the same chapter in the corresponding intelligent function module user's manual.

## 1.2 Documentation layout

Each topic is divided in sections as shown below.

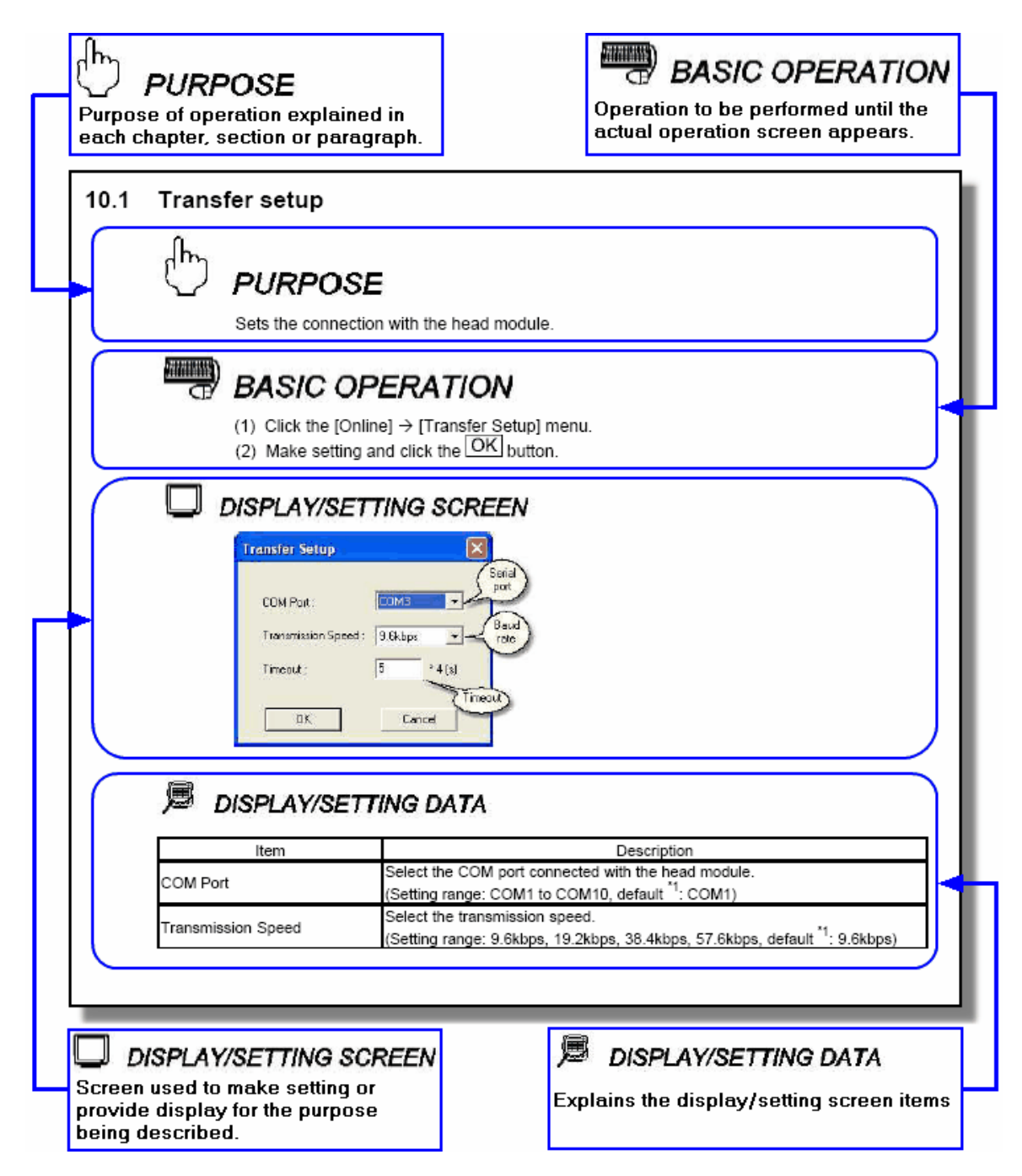

In addition, there are also the following explanations.

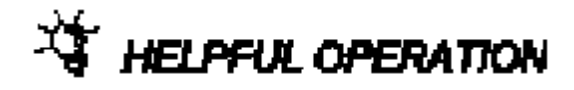

Describes application operation if there are multiple purposes and the basic operation and display/ setting data do not provide enough information.

Point

Provides information relevant to that page, e.g. the items you should be careful of and the functions you should know.

| Symbol | Description                                                                                                    |
|--------|----------------------------------------------------------------------------------------------------|
| [ ]    | Represents the menu name of the menu bar.<br>$[] \rightarrow []$ indicates a drop-down menu.<br>Example: [File] $\rightarrow$ [New] menu       |
| ( )    | Represents the tool button on the toolbar corresponding to the drop-down menu.<br>Example: [File] $\rightarrow$ [Save] menu ( $\blacksquare$ ) |
| n n    | Represents the item name in the dialog box.<br>Example: "File name"                                                                            |
|        | Represents a button.<br>Example: OK button                                                                                                    |
| << >>  | Represents the tab in the dialog box.<br>Example: < <verify all="" modules="">&gt; tab</verify>                                                |

The following table lists the symbols used in this manual and their definitions.

#### How to read manual (For CC-Link)

In this manual, remote I/O, remote registers and message transmission areas for CC-Link are represented with Br, Wr, Cr, Bw, Ww, Cw.

- (1) Data symbol
- <Example : Cr Command result area>

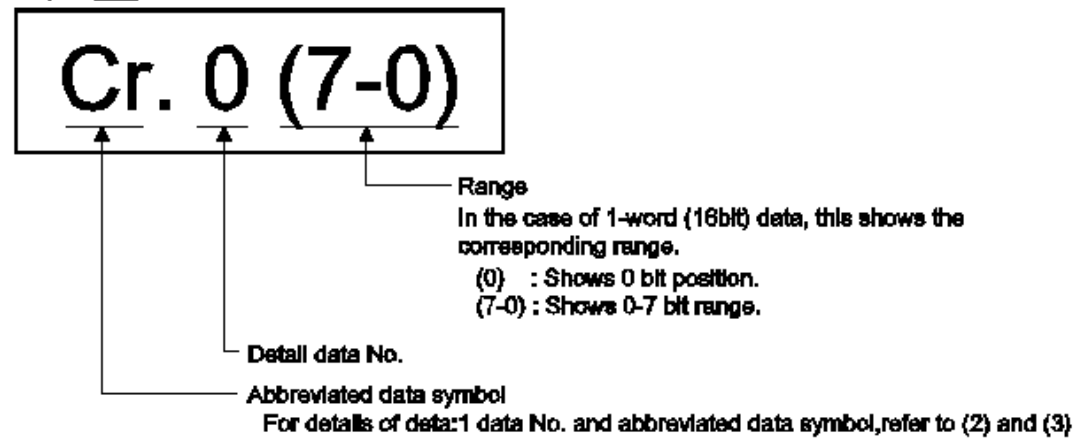

- (2) Head Module  $\rightarrow$  Master Station
  - (a) Remote input (RX)

|    | Data symbol    | Area name      | Unit         | Detail data No.<br>notation |
|----|----------------|----------------|--------------|-----------------------------|
| Br | Br.00 to Br.FF | Bit input area | 1 bit/symbol | Hexadecimal                 |

(b) Remote register (RWr)

| Data symbol       | Area name       | Unit              | Detail data No.<br>notation |
|-------------------|-----------------|-------------------|-----------------------------|
| Wr Wr.00 to Wr.33 | Word input area | 1 word/symbo<br>I | Hexadecimal                 |

(c) Message transmission

| Data symbol | Area name              | Unit                | Detail data No.<br>notation |
|-------------|------------------------|---------------------|-----------------------------|
| Cr          | Command result<br>area | 1 word / symbo<br>I | Decimal                     |

### (3) Master station $\rightarrow$ Head module

### (a) Remote output (RY)

|    | Data symbol       | Area name       | Unit         | Detail data No.<br>notation |
|----|-------------------|-----------------|--------------|-----------------------------|
| Bw | Bw.00 to<br>Bw.FF | Bit output area | 1 bit/symbol | Hexadecimal                 |

(b) Remote register (RWw)

|    | Data symbol                  | Area name        | Unit                | Detail data No.<br>notation |
|----|------------------------------|------------------|---------------------|-----------------------------|
| Ww | Ww.00 <sub>to</sub><br>Ww.33 | Word output area | 1 word / symbo<br>I | Hexadecimal                 |

(c) Message transmission

|    | Data symbol | Area name                 | Unit                | Detail data No.<br>notation |
|----|-------------|---------------------------|---------------------|-----------------------------|
| Cw |             | Command execution<br>area | 1 word / symbo<br>I | Decimal                     |

How to read manual (For PROFIBUS-DP)

In this manual, remote I/O, remote registers and message transmission areas for PROFIBUS-DP are represented with Br, Wr, Cr, Bw, Ww, Cw.

- (1) Data symbol
- <Example : Cr Command result area>

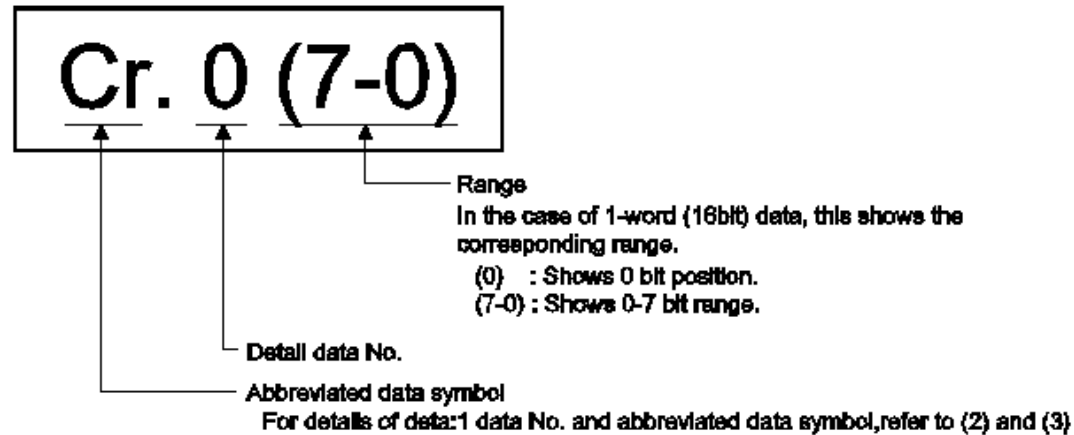

(2) Input send data

| D  | Data symbol Area                     |                        | Unit            | Detail data No. notation |
|----|--------------------------------------|------------------------|-----------------|--------------------------|
| Br | Br.00 to<br>Br.FF                    | Bit Input Area         | 1 bit/symbol    | Hexadecimal              |
| Er | Er.00 to<br>Er.FF                    | Error Information Area | 1 bit/symbol    | Hexadecimal              |
| Mr | Mr.0 to<br>Mr.127 Module Status Area |                        | 1 bit/symbol    | Decimal                  |
| Cr | *1                                   | Command Result Area    | 1 word / symbol | Decimal                  |
| Wr | Wr.00 to<br>Wr.33                    | Word Input Area        | 1 word / symbol | Hexadecimal              |

\*1: The detailed area of the command result area uses the following symbols.

| Data symbol |             | Area                                |
|-------------|-------------|-------------------------------------|
|             | Cr.0 (15-8) | Command Execution Result            |
| Cr.0 (7-0)  |             | Start Slice No. of Execution Target |
| Cr.1        |             | Executed Command No.                |
| Cr.2        |             | Response Data 1                     |
| Cr.3        |             | Response Data 2                     |

- Data symbol Area Unit Detail data No. notation Bw.00 to Bit Output Area 1 bit/symbol Bw Hexadecimal Bw.FF Ew.00 to Ew Error Clear Area 1 bit/symbol Hexadecimal Ew.FF 1 word / Sw.0 to Sw.7 Sw System Area Decimal symbol 1 word/symb \*1 Cw Command Execution Area Decimal ol Ww.00 to 1 word / symb Ww Word Output Area Hexadecimal ol Ww.33
- (3) Output receive data

\*1: Following shows the data symbols and the corresponding detail areas within the command execution area.

| Data symbol | Area                                |
|-------------|-------------------------------------|
| Cw.0        | Start Slice No. of Execution Target |
| Cw.1        | Command No. to be executed          |
| Cw.2        | Argument 1                          |
| Cw.3        | Argument 2                          |

## **1.3 Terms and Abbreviations**

Unless otherwise specified, this documentation uses the following terms and abbreviations to explain the head module.

| Term/Abbreviation           | Description                                                                                                    |  |  |
|-----------------------------|----------------------------------------------------------------------------------------------------|--|--|
| Head module                 | Generic term for the ST1H-PB MELSEC-ST PROFIBUS-DP head module,<br>ST1H-BT MELSEC-ST CC-Link head module.                                                       |  |  |
| PROFIBUS-DP                 | Abbreviation for PROFIBUS-DP network.                                                                                                    |  |  |
| CC-Link                     | Abbreviation for Control & Communication Link system.                                                                                                    |  |  |
| Master module               | Abbreviation for the QJ61BT11N used as a master station.                                                                                                    |  |  |
| RDMSG                       | Generic term for G.RDMSG and GP.RDMSG.                                                                                                    |  |  |
| Bus refreshing module       | Module that distributes external system power and auxiliary power to the head module and slice modules.                                                         |  |  |
| Power feeding module        | Module that distributes external auxiliary power to slice modules.                                                                                              |  |  |
| Power distribution module   | Generic term for the bus refreshing module and power feeding module.                                                                                            |  |  |
| Base module                 | Generic term for a module that transfers data between the head module and slice modules, and between the slice modules and external devices (including wiring). |  |  |
| Input module                | Generic term for modules that handle input data in units of bits.                                                                                               |  |  |
| Output module               | Generic term for modules that handle output data in units of bits.                                                                                              |  |  |
| Intelligent function module | Generic term for modules that handle input/output data in units of words.                                                                                       |  |  |
| I/O module                  | Generic term for input modules and output modules.                                                                                                    |  |  |
| Slice module                | Generic term for power distribution modules, I/O modules, and intelligent function modules that can be mounted on base modules.                                 |  |  |
| MELSEC-ST system            | Generic term for a system that is that is composed of a head module, slice modules, an end plate and end brackets.                                              |  |  |
| External power supply       | Generic term for external system power and auxiliary power.                                                                                                    |  |  |
| GX Configurator-ST          | Generic product name for SWnD5C-STPB-E. ("n" denotes Version 1 or later.)                                                                                       |  |  |
| Configuration software      | Software used to set slave parameters for head modules and slice modules in PROFIBUS-DP. (e.g. GX Configurator-DP).                                             |  |  |

### Term definition for CC-Link

The following explains the meanings and definitions of the terms used in this documentation when using CC-Link.

| Term/Abbreviation        | Description                                                                                                    |
|--------------------------|----------------------------------------------------------------------------------------------------|
| Cyclic transmission      | A communication method by which remote I/O data and remote register data are transferred periodically.                                                                                                    |
| Master station           | This station controls the entire data link system.<br>One master station is required for one system.                                                                                                    |
| Local station            | A station that has a programmable controller CPU and can communicate with the master station and other local stations.                                                                                                    |
| Remote I/O station       | A remote station that can only use bit data. (Input from or output to external devices)<br>(AJ65BTB1-16D, AJ65SBTB1-16D or others).                                                                                                    |
| Remote device station    | A remote station that can use both bit and word data. (Input from or output to external devices, analog data conversion) (ST1H-BT, AJ65BT-64AD, AJ65BT-64DAV, AJ65BT-64DAV, AJ65BV, AJ65BV, AJ |
| Remote station           | Generic term for remote I/O stations and remote device stations.<br>Controlled by the master station.                                                                                                    |
| SB                       | Link special relay (for CC-Link).<br>Bit data that indicate the module operating status and data link status of the<br>master/local station.                                                                                                    |
| SW                       | Link special register (for CC-Link).<br>Data in units of 16 bits, which indicate the module operating status and data<br>link status of master/local station.                                                                                                    |
| RX                       | Remote input (for CC-Link).<br>Bit data that are input from remote stations to the master station.                                                                                                    |
| RY                       | Remote output (for CC-Link).<br>Bit data that are output from the master station to remote stations.                                                                                                    |
| RWr                      | Remote register (Read area for CC-Link).<br>Data in units of 16 bits, which are input from remote device stations to the<br>master stations.                                                                                                    |
| RWw                      | Remote register (Write area for CC-Link).<br>Data in units of 16 bits, which are output from the master station to remote<br>device stations.                                                                                                    |
| Remote net Ver. 1 mode   | Select this mode when extended cyclic setting is not needed or when the QJ61BT11 is replaced with the QJ61BT11N.                                                                                                    |
| Remote net Ver. 2 mode   | Select this mode when creating a new system with extended cyclic setting.                                                                                                    |
| I/O data                 | Data transferred between the head module and the master station.                                                                                                    |
| Br.n Bit input area      | Bit input data of each module.<br>Input data are sent from the head module to the master station through<br>remote input (RX).                                                                                                    |
| Bw.n Bit output area     | Bit output data of each module.<br>Output data are received from the master station to the head module through<br>remote output (RY).                                                                                                    |
| Wr.n Word input area     | Word (16-bit) input data of an intelligent function module.<br>Input data are sent from the head module to the master station through<br>remote register (RWr).                                                                                                    |
| Ww.n Word output area    | Word (16-bit) output data of an intelligent function module.<br>Output data are received from the master station to the head module through<br>remote register (RWw).                                                                                                    |
| Cr.n Command result area | Information that indicates a command result.<br>This information is stored in Setting data (area starting from (D1) + 1) of the<br>RDMSG instruction of the master station.                                                                                                    |

| Term/Abbreviation             | Description                                                                                                    |  |
|-------------------------------|----------------------------------------------------------------------------------------------------|--|
| Cw.n Command execution area   | Information for executing a command.<br>This information is stored in Setting data (area starting from (S2) + 1) of the<br>RDMSG instruction of the master station.                                                                                  |  |
| Number of occupied I/O points | The area, which is equivalent to the occupied I/O points, is occupied in $\boxed{Br}$ Bit input area / $\boxed{Bw}$ Bit output area.                                                                                                    |  |
| Slice No.                     | The number assigned to every 2 occupied I/O points of each module.<br>The numbers are assigned in ascending order, starting from "0" of the head<br>module. (The maximum value is 127.)<br>This is used for specifying a command execution target.   |  |
| Slice position No.            | The number that shows where the slice module is physically installed.<br>The numbers are assigned in ascending order, starting from "0" of the head<br>module. (The maximum value is 63.)<br>This is used for specifying a command execution target. |  |
| Start slice No.               | The start slice No. assigned to the head module and slice modules.                                                                                                    |  |
| Command                       | Generic term for requests that are executed by the master station for reading each module's operation status, setting intelligent function module command parameters or various controls.                                                            |  |
| Command parameter             | Generic term for parameter set in commands or GX Configurator-ST.<br>All of the parameters set for the head module and slice modules are<br>command parameters.                                                                                      |  |
| ST bus cycle time             | Processing time for the head module to refresh the input or output status of each slice module.                                                                                                    |  |

### Term definition for PROFIBUS-DP

The following explains the meanings and definitions of the terms used in this documentation when using PROFIBUS-DP.

| Term/Abbreviation                                                                                                    | Description                                                                                                    |
|----------------------------------------------------------------------------------------------------|----------------------------------------------------------------------------------------------------|
| QJ71PB92V                                                                                                    | Abbreviation for the QJ71PB92V PROFIBUS-DP master module.                                                                                                    |
| QJ71PB92D                                                                                                    | Abbreviation for the QJ71PB92D PROFIBUS-DP interface module.                                                                                                    |
| A1SJ71PB92D                                                                                                    | Abbreviation for the A1SJ71PB92D PROFIBUS-DP interface module.                                                                                                    |
| AJ71PB92D                                                                                                    | Abbreviation for the AJ71PB92D PROFIBUS-DP interface module.                                                                                                    |
| PROFIBUS-DPV0                                                                                                    | A basic version of PROFIBUS-DP.<br>The following functions are executable:<br>I/O data exchange<br>Diagnostic information notification<br>etc.                                                                                                    |
| PROFIBUS-DPV1                                                                                                    | A PROFIBUS-DP version for which the following functions have been added to<br>the basic functionality of PROFIBUS-DPV0<br>• Acyclic communication<br>• Alarm function<br>etc.                                                                                                    |
| PROFIBUS-DPV2                                                                                                    | A PROFIBUS-DP version for which the following functions have been added to the PROFIBUS-DPV1 functionality<br>Time stamping etc.                                                                                                    |
| GX Configurator-DP                                                                                                    | SWnD5C-PROFID-E type products. ("n" means version 4 or later.)                                                                                                    |
| Master station                                                                                                    | Class 1 master station that communicates I/O data with slave stations.                                                                                                    |
| Slave station                                                                                                    | A device that exchanges I/O data with a DP-Master (Class 1). (ST1H-PB, etc)                                                                                                    |
| Repeater                                                                                                    | Device that connects PROFIBUS-DP segments.                                                                                                    |
| Bus terminator                                                                                                    | Terminator that is connected to both ends of each PROFIBUS-DP segment                                                                                                    |
| FDL address                                                                                                    | Address assigned to the master station/slave station.<br>The FDL address is set within the range from 0 to 99.                                                                                                    |
| Extended diagnosticDiagnostic information specific to each DP-SlaveinformationEach of DP-Slaves notifies of it to the DP-Master when an error is defined and the statement of the statement of t |                                                                                                    |
| Slave parameter                                                                                                    | The slave station parameter (including user parameter) set by the master station.<br>The setting items are described in the GSD file.                                                                                                    |
| GSD file                                                                                                    | The electronic file that includes description of the slave station parameter.<br>The file is used when setting slave parameters by configuration software,<br>which is supported by the master station.                                                                                                    |
| Input data                                                                                                    | <ul> <li>Data sent from the head module to the master station.</li> <li>The data consists of the following areas.</li> <li>Br Bit Input Area (head module version A only)</li> <li>Information Area <ul> <li>Er</li> <li>Error Information Area (head module version A only)</li> <li>Mr</li> <li>Module Status Area (head module version A only)</li> <li>Cr</li> <li>Command Result Area (head module version A only)</li> </ul> </li> <li>Wr Word Input Area</li> </ul> |

| Term/Abbreviation             | Description                                                                                                    |
|-------------------------------|----------------------------------------------------------------------------------------------------|
| Output data                   | <ul> <li>Data that the head module receives from the master station.</li> <li>The data consists of the following areas.</li> <li>Bw Bit Output Area (head module version A only)</li> <li>Request Area</li> <li>Ew Error Clear Area (head module version A only)</li> <li>Sw System Area (head module version A only)</li> <li>Cw Command Execution Area (head module version A only)</li> <li>Ww Word Output Area</li> </ul> |
| I/O data                      | Data (input data, output data) transferred between the head module and the master station.                                                                                                    |
| Global control                | This function enables synchronization command transmission for I/O data from a DP-Master (Class 1) to DP-Slaves.                                                                                                    |
| Br.n Bit input area           | Bit input data of each module.                                                                                                    |
| Bw.n Bit output area          | Bit output data of each module                                                                                                    |
| Wr.n Word input area          | Word (16-bit) input data of an intelligent function module.<br>In the case of analog input module, the digital output data value is stored.                                                                                                    |
| Ww.n Word output area         | Word (16-bit) output data of an intelligent function module.<br>In the case of analog output module, the digital setting data value is stored.                                                                                                    |
| Information area              | Bit/Word input data for checking each module status and command execution results.                                                                                                    |
| Requestarea                   | Bit/Word output data for requesting each module to clear errors/to execute commands.                                                                                                    |
| Number of occupied I/O points | The area, that is equivalent to the occupied I/O points, is occupied in Br Bit<br>Input Area/ Bw Bit Output Area.                                                                                                    |
| Slice No.                     | No. assigned to every 2 occupied I/O points of each module. This numbering starts by assigning "0" to the head module and then proceeds in ascending order. (The maximum value No. is 127).<br>The No. is used for specifying the execution target.                                                                                                    |
| Command                       | Requesting from the master station in order to read the module status, to set/<br>control the intelligent function module command parameters.                                                                                                    |
| ST bus cycle time             | Processing time for the head module to refresh the input/output status of each slice module.                                                                                                    |
| Bus cycle time                | PROFIBUS-DP processing time for the master station to perform cyclic transfer with each slave station.                                                                                                    |

### 1.4 What's new in version 1.08J?

Version 1.08J introduces a number of new features to improve the functionality and usability of GX Configurator-ST, such as:

• Support for Microsoft® Windows® 7 32-bit and 64-bit operating systems.

### 1.5 Notes for upgrading users

If you have upgraded from the previous version of GX Configurator-ST, you can still reuse the files that you created with the last version. These files can be opened normally, and will be upgraded automatically when they are saved.

Although PROFIBUS-DP files created in this version can be reopened in the last version of the software, it is generally advisable not to switch between versions of the software when configuring a file. After saving a file once in the current version of GX Configurator-ST, opening it in earlier versions is not recommended.

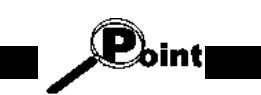

GX Configurator-ST 1.06G will only partially work with the new PROFIBUS-DP head module.

#### Head module set to PROFIBUS-DP version A:

If the head module is set to version A, there will be no problem as GX Configurator-ST 1.06G is fully compatible with this head module version.

#### Head module set to PROFIBUS-DP version B:

If the head module is set to version B, GX Configurator-ST 1.06G cannot communicate with the head module due to changes to the internal structure. Attempting to connect to the head module will display the error below.

| Closing other communication software applications and trying again. |
|---------------------------------------------------------------------|
|---------------------------------------------------------------------|

The user interface is very similar to the versions that you have used before, but now when you start the application you will be taken through the first configuration steps with a 'wizard' interface. In the main configuration display, the module list from the previous version is now just the bottom left section of a larger 'module configuration' window, which also shows a graphical display of the configured system, a list of modules for addition and details of the module selected to be added.

To read more about these features, see the sections shown below:

| Feature                         | PROFIBUS-DP description             |
|---------------------------------|-------------------------------------|
| First steps using the wizard    | Creating a new project              |
| The module configuration window | Screen layout and display switching |

If you are stuck while using the application, press F1 to show the relevant section of the help file.

## 2 Overview

GX Configurator-ST is the configuration software dedicated to the MELSEC-ST system.

### 2.1 Features

- (1) Project creation of MELSEC-ST system
  - (a) Uploading module data to create project A project can be created easily by uploading the system configuration and parameters from the MELSEC-ST system.

| Sause Brokenski kilot                                                                                                    | (r. 17)<br>20                                                                                                    |  |
|----------------------------------------------------------------------------------------------------|----------------------------------------------------------------------------------------------------|--|
| 그녀의 김 전소 대체를 실려할 것 수                                                                                                    |                                                                                                    |  |
| E fotos fot press                                                                                                    |                                                                                                    |  |
|                                                                                                    | An end of each to control of the state<br>- control of each of the state<br>- control of each of the state<br>- control of the state<br>- control of the state |  |
| State         State         State <th< th=""><th></th><th></th></th<> |                                                                                                    |  |
| v                                                                                                    |                                                                                                    |  |
|                                                                                                    |                                                                                                    |  |

MELSEC-ST system

### (b) Changing system configuration to edit project

A project can be edited by changing the system configuration, e.g. adding or rearranging modules.

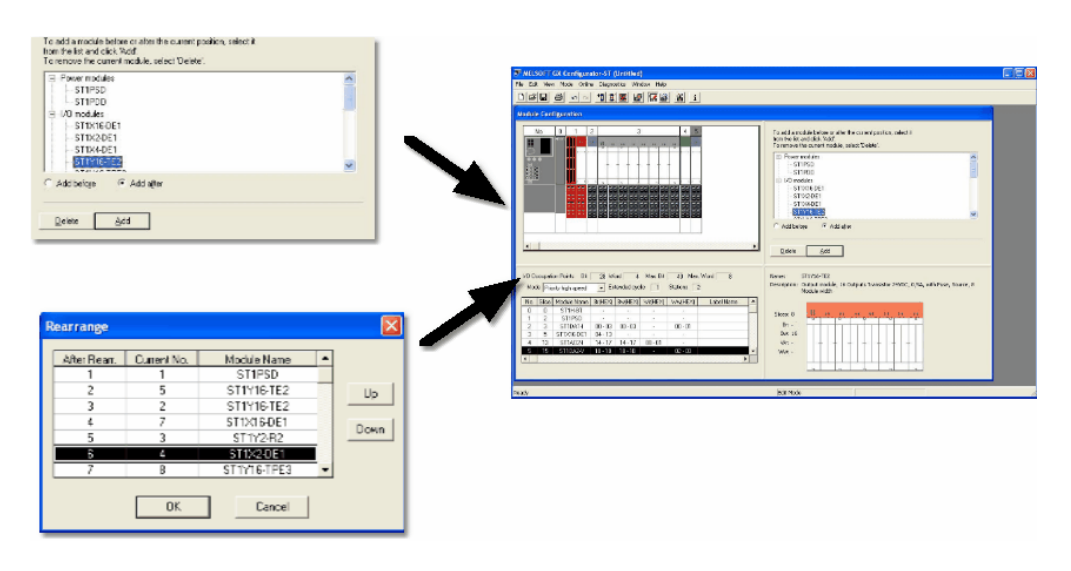

- (2) Monitoring MELSEC-ST system
  - (a) MELSEC-ST system status can be easily checked.

GX Configurator-ST provides an image to show the statuses of the head/slice modules that comprise the MELSEC-ST system on the "System Monitor" screen. Therefore, these module statuses can be checked easily.

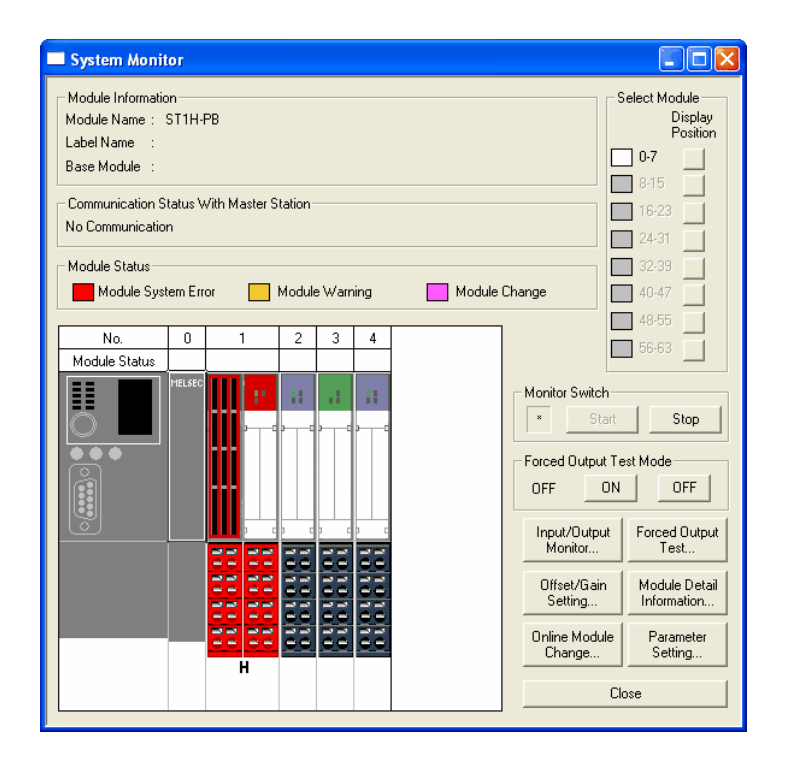

(b) I/O module or intelligent function module can be changed online from GX Configurator-ST

By using online module change, the faulty I/O module or intelligent function module can be changed with normal module without the PROFIBUS-DP or CC-Link network being stopped.

GX Configurator-ST allows online module change to be made easily by screen-guided operation without operation of the head module switches.

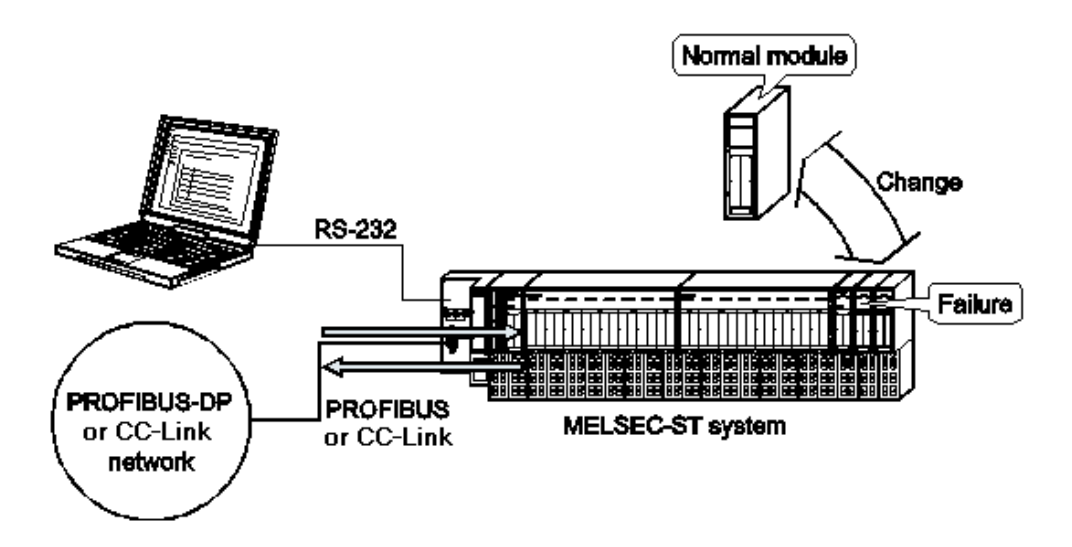

(c) Output test can be done without affecting PROFIBUS-DP or CC-Link network

| In a forced output test, outputs can be tested using the <b>Bw.n</b> Bit Output. Ww.n       |
|---------------------------------------------------------------------------------------------|
|                                                                                             |
| Word Output and Error Clear of the head module or slice module.                             |
| The user can specify any Bw.n Bit Output, Ww.n Word Output and Ew.n                         |
| Error Clear.                                                                                |
| As only the <b>Bw.n</b> Bit Output, <b>Ww.n</b> Word Output and <b>Ew.n</b> Error Clear are |
| used for the forced output test, output data not used in the test are not affected.         |
|                                                                                             |

In the forced output test, therefore, an output test can be conducted without affecting the PROFIBUS-DP or CC-Link network.

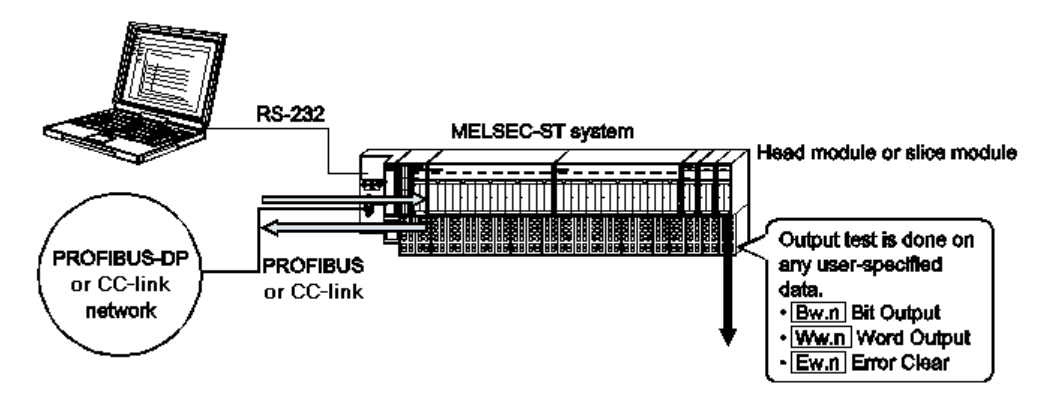

### (3) Parameter setting of slice module

### (a) Parameter setting of intelligent function module

The "Parameter Setting" screen displays a list of module parameters. Parameter setting can be made on this list.

As it includes functions to upload and verify data, and to check the setting errors, the parameters can be confirmed easily.

| Module Information<br>Slice No. : 5                 |          |  |  |
|-----------------------------------------------------|----------|--|--|
| Slice No. : 5                                       |          |  |  |
| Slice No. : 5                                       |          |  |  |
|                                                     | JK ]     |  |  |
| Madda Nama a CT14D01                                |          |  |  |
| Module Name : STIAD24 Ca                            | ncel     |  |  |
| Label Name :                                        |          |  |  |
| Base Module : ST1B-*4IR2                            |          |  |  |
|                                                     |          |  |  |
| Unline                                              |          |  |  |
| Select Data Target Memory RAM                       |          |  |  |
| Celect All Delease All                              |          |  |  |
| Upload Download Verify                              |          |  |  |
|                                                     |          |  |  |
|                                                     |          |  |  |
| Channel: CH1                                        |          |  |  |
| Select Item Setting Value                           |          |  |  |
| Input range setting 4 to 20 mA                      |          |  |  |
| Setting range 4 to 20 mA                            | -        |  |  |
| Time/number of times specification Number of times  | <b>•</b> |  |  |
| Sampling process/averaging process setting Sampling | •        |  |  |
| Alarm output setting Disable                        | -        |  |  |
| Disconnection detection setting Disable             | -        |  |  |
| A/D conversion enable/disable setting Enable        | -        |  |  |
| 50/60Hz notch filter specification Disable          | -        |  |  |
| Average time/average number of times setting 4      |          |  |  |
| Upper upper limit value 4000                        |          |  |  |
| Upper lower limit value 4000                        |          |  |  |
| Lower upper limit value 0                           |          |  |  |
| Lower lower limit value 0                           | -        |  |  |
|                                                     |          |  |  |
|                                                     |          |  |  |

### (4) Power supply capacity check

A check can be made to see if the sum of 5VDC internal current consumption required by each module is within the 5VDC maximum rated output current of the bus refreshing module.

| Power                | <b>Distribution Check</b>                    |                                           | Þ                           | <                 |
|----------------------|----------------------------------------------|-------------------------------------------|-----------------------------|-------------------|
| No.<br>1<br>16<br>43 | Supply Current(A)<br>2.000<br>2.000<br>2.000 | Consumption(A)<br>1.800<br>2.280<br>1.145 | Result<br>OK<br>ERROR<br>OK | (a)<br>(b)<br>(c) |
|                      |                                              | Close                                     |                             |                   |

A power supply capacity check example is shown below.

- (a) The check result is "OK" since the sum 1.800A of 5VDC internal current consumption required by the head module No. 0 and slice modules No. 2 to 15 is not greater than the 5VDC maximum rated output current 2.000A of the bus refreshing module.
- (b) The check result is "ERROR" since the sum 2.280A of 5VDC internal current consumption required by the slice modules No. 17 to 42 is greater than the 5VDC maximum rated output current 2.000A of the bus refreshing module.
- (c) The check result is "OK" since the sum 1.145A of 5VDC internal current consumption required by the slice modules No. 44 and later is not greater than the 5VDC maximum rated output current 2.000A of the bus refreshing module.
- (5) Byte pack check (PROFIBUS-DP head module version B only) A byte pack check is automatically done with PROFIBUS-DP head module version B. This check ensures in offline mode that the configuration is correctly set up with byte packed modules.

## 2.2 How do I ... ?

This section will list things that you may wish to achieve with the software, and the different ways in which these can be done. There may be several ways to get the same result, for example modules can be added or deleted using several different methods.

| How do I?                                                           | Instructions                                      |
|---------------------------------------------------------------------|---------------------------------------------------|
| Create a new system                                                 | Creating a new project                            |
| Set up the communication port                                       | Transfer setup dialog                             |
| Read the configuration from the SLICE hardware                      | <u>Get system</u>                                 |
| Use the module configuration window                                 | Details of module configuration window            |
| Add modules to the configuration                                    | Adding the module with the "Add module"<br>screen |
|                                                                     | Adding the module with the "Wizard area"          |
| Delete modules from the configuration                               | Deleting a module                                 |
|                                                                     | Deleting all modules                              |
| Rearrange the modules in the configuration                          | Rearrange modules                                 |
| Drag and drop modules                                               | Drag and drop                                     |
| Set module parameters                                               | Parameter setting                                 |
| Download parameters to several modules at once                      | Parameter block write                             |
| Compare parameter details with those stored in another project file | Verifying the projects                            |
| Compare parameter details with those on the SLICE hardware          | Uploading / downloading the parameters            |
| Copy modules from another configuration file                        | Copying the module information                    |
| Use GX Configurator-ST for diagnostics                              | System monitor                                    |
| Show module details (address ranges)                                | Module detail information                         |
| View module input/output data                                       | Input/Output monitor                              |
| Test / calibrate module outputs                                     | Forced output test                                |
| Set offset/gain settings for a module                               | Offset/gain settings                              |
| Change the head module type after the system has been configured    | Change head module type                           |

| How do I?                                                                                  | Instructions                                                            |  |
|--------------------------------------------------------------------------------------------|-------------------------------------------------------------------------|--|
| Swap modules while the system is running (Online module change)                            | Online module change                                                    |  |
| Set module options                                                                         | Option setting                                                          |  |
| Change module labels                                                                       | Option setting                                                          |  |
| Print the configuration                                                                    | Printing the project data                                               |  |
| Check the total power consumption                                                          | Power distribution check                                                |  |
| Use the toolbar                                                                            | Details of toolbar                                                      |  |
| Use the status bar                                                                         | Status bar                                                              |  |
| Change to/from edit/online mode                                                            | Edit mode operation procedures / Diagnosis<br>mode operation procedures |  |
| Reset the head module                                                                      | Reset the head module                                                   |  |
| View the PROFIBUS-DP network parameters                                                    | PROFIBUS-DP network parameter monitor<br>(PROFIBUS-DP only)             |  |
| Read the point mode and 'without Wr' /<br>'without Ww' settings from a connected<br>system | Reading input/output data settings<br>(PROFIBUS-DP only)                |  |
| Change the head module protocol version                                                    | Change PROFIBUS-DP head module<br>protocol version (PROFIBUS-DP only)   |  |
| View the master station data communication parameters / data area                          | Master station data communication monitor                               |  |
| Rearrange the open windows                                                                 | Display switching and window rearranging<br>operations                  |  |
| Find out what an error means                                                               | Error messages                                                          |  |

## 3 System Configuration

## 3.1 System Configuration

The following shows the configuration where a personal computer is connected to the MELSEC-ST system.

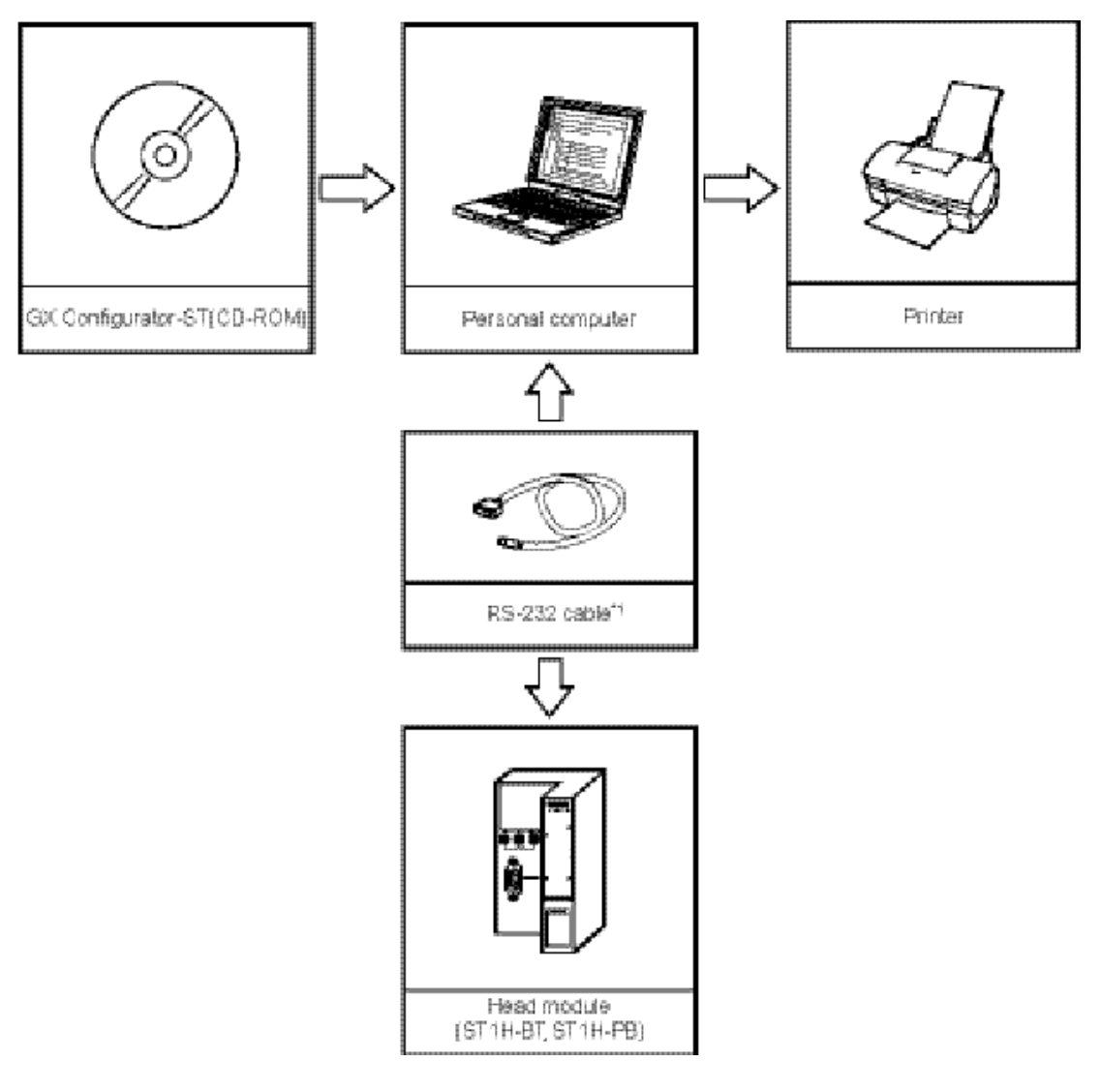

\*1: Use either of the following cables as the RS-232 cable.

| Manufacturer name   | Model name  |  |
|---------------------|-------------|--|
| Mitsubishi Electric | QC30R2      |  |
| Beijer ELECTRONICS  | SC-Q QC30R2 |  |

#### 3.2 **Operating Environment**

The operating environment of GX Configurator-ST is indicated below.

| ltem                         |     | Description                                                                                                    |  |
|------------------------------|-----|----------------------------------------------------------------------------------------------------|--|
| Computer main unit           |     |                                                                                                    |  |
|                              | CPU | Refer to the following table "Used operating system and performance required for                                                                                                    |  |
| Required personal computer". |     | personal computer".                                                                                                    |  |
| Hard disk free<br>space      |     | 60MB or more                                                                                                    |  |
| Disk drive                   | ;   | CD-ROM disk drive                                                                                                    |  |
| Display                      |     | $1024 \times 768$ dot or more resolution                                                                                                    |  |
| Operating system             |     | Microsoft® Windows® 2000 Professional Operating System (English version)<br>Microsoft® Windows® XP Professional Operating System (English version) <sup>*1, 2</sup><br>Microsoft® Windows® XP Home Edition Operating System (English version) <sup>*1, 2</sup><br>Microsoft® Windows Vista® Home Basic Operating System (English version) <sup>*2</sup><br>Microsoft® Windows Vista® Home Premium Operating System (English version) <sup>*2</sup><br>Microsoft® Windows Vista® Business Operating System (English version) <sup>*2</sup><br>Microsoft® Windows Vista® Business Operating System (English version) <sup>*2</sup><br>Microsoft® Windows Vista® Ultimate Operating System (English version) <sup>*2</sup><br>Microsoft® Windows Vista® Enterprise Operating System (English version) <sup>*2</sup><br>Microsoft® Windows ® 7 Home Premium Operating System (English version) <sup>*2</sup><br>Microsoft® Windows® 7 Professional Operating System (English version)<br>Microsoft® Windows® 7 Enterprise Operating System (English version)<br>Microsoft® Windows® 7 Enterprise Operating System (English version) |  |

\*1: "XP compatibility mode" and "Fast user switching" are not supported. \*2: 64-bit OS for Windows® XP and Windows Vista® are not supported.

| Operating system            |                         | Performance Required for Personal Computer |                                              |
|-----------------------------|-------------------------|--------------------------------------------|----------------------------------------------|
|                             |                         | CPU                                        | Required memory                              |
| Windows® 2000 Profes        | sional                  | Pentium® 133MHz or more                    | 64MB or more                                 |
| Windows® XP<br>Professional | "XP compatibility mode" | Pentium® 300MHz or more                    | 128MB or more                                |
| Windows® XP Home<br>Edition | are not supported.      | Pentium® 300MHz or more                    | 128MB or more                                |
| Windows Vista® Home         | Basic                   | Pentium® 1GHz or more                      | 1GB or more                                  |
| Windows Vista® Home         | Premium                 | Pentium® 1GHz or more                      | 1GB or more                                  |
| Windows Vista® Business     |                         | Pentium® 1GHz or more                      | 1GB or more                                  |
| Windows Vista® Ultimate     |                         | Pentium® 1GHz or more                      | 1GB or more                                  |
| Windows Vista® Enterprise   |                         | Pentium® 1GHz or more                      | 1GB or more                                  |
| Windows® 7 Home Premium     |                         | Pentium® 1GHz or more                      | 1GB or more (32-bit)<br>2GB or more (64-bit) |
| Windows® 7 Professional     |                         | Pentium® 1GHz or more                      | 1GB or more (32-bit)<br>2GB or more (64-bit) |
| Windows® 7 Ultimate         |                         | Pentium® 1GHz or more                      | 1GB or more (32-bit)<br>2GB or more (64-bit) |
| Windows® 7 Enterprise       |                         | Pentium® 1GHz or more                      | 1GB or more (32-bit)<br>2GB or more (64-bit) |

Used operating system and performance required for personal computer

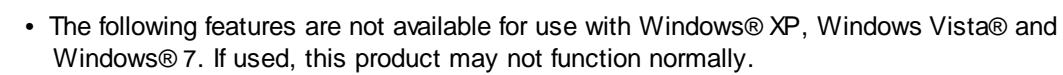

Application startup in Windows® compatibility mode Fast user switching Remote desktop Large fonts (detailed setting in Screen properties)

Point

• On Windows Vista® and Windows® 7 authority of USER or higher level must be used.

## 4 Function list

## 4.1 Function list

The functions of GX Configurator-ST are indicated below.

| Function                                               | Description                                                                                                    | Reference Section                                               |
|--------------------------------------------------------|----------------------------------------------------------------------------------------------------|-----------------------------------------------------------------|
| System configuration setting                           | Registers modules into the system by model name.                                                                                                    | <u>'Editing the project'</u>                                    |
| Parameter Setting                                      | Sets the parameters to the intelligent function module.                                                                                                    | 'Parameter setting'                                             |
| Option Settings                                        | Sets the label name, base module etc. for the module.                                                                                                    | 'Option setting'                                                |
| Power Distribution<br>Check                            | Checks whether the 5VDC internal current<br>consumption of the bus refreshing module is<br>sufficient.                                                                                  | 'Power distribution check'                                      |
| System Monitor                                         | Monitors the statuses of the head and slice modules.                                                                                                    | <u>'System monitor'</u>                                         |
| Module configuration,<br>parameter upload/<br>download | Uploads/downloads the module configuration and parameters.                                                                                                    | <u>'Downloading and</u><br>uploading the parameters'            |
| Input/Output Monitor                                   | Monitors the input data and output data.                                                                                                    | <u>'Input/Output monitor'</u>                                   |
| Forced Output Test                                     | Tests the <b>Bw.n</b> Bit Output, <b>Ww.n</b> Word Output<br>and <b>Ew.n</b> Error Clear of the head module or slice<br>module without stopping the PROFIBUS-DP or CC-<br>Link network. | <u>'Forced output test'</u>                                     |
| Offset/Gain Setting                                    | Sets the offset and gain values of the intelligent function modules (ST1AD2-V, etc.).                                                                                                   | <u>'Offset/Gain setting of</u><br>intelligent function modules' |
| Reset Head Module                                      | Resets the head module.                                                                                                    | <u>'Reset head module'</u>                                      |
| Change head<br>module type                             | Changes the head module type (in edit mode).                                                                                                    | <u>'Change head module type'</u>                                |
| Change head<br>module protocol<br>version              | Changes the head module protocol version (in edit mode) - PROFIBUS-DP only.                                                                                                    | <u>'Change PROFIBUS-DP</u><br>head module protocol<br>version'  |
| Module Detail<br>Information                           | Shows the module detail information and monitors the corresponding module error status.                                                                                                 | <u>'Module detail information'</u>                              |
| Online Module<br>Change                                | Changes the I/O module or intelligent function module online from GX Configurator-ST.                                                                                                   | 'Online module change'                                          |
| PROFIBUS-DP<br>Network Parameter<br>Monitor            | Monitors the slave parameters and PROFIBUS-DP<br>network parameters sent from the master station of<br>PROFIBUS-DP to the MELSEC-ST system to show the<br>results for confirmation.     | <u>'PROFIBUS-DP network</u><br>parameter monitor'               |
| Master Station Data<br>Communication<br>Monitor        | Monitors I/O data between the master station and head module.                                                                                                    | <u>'Master station data</u><br>communication monitor'           |

#### 4.2 Menu list

This section explains the menus of GX Configurator-ST.

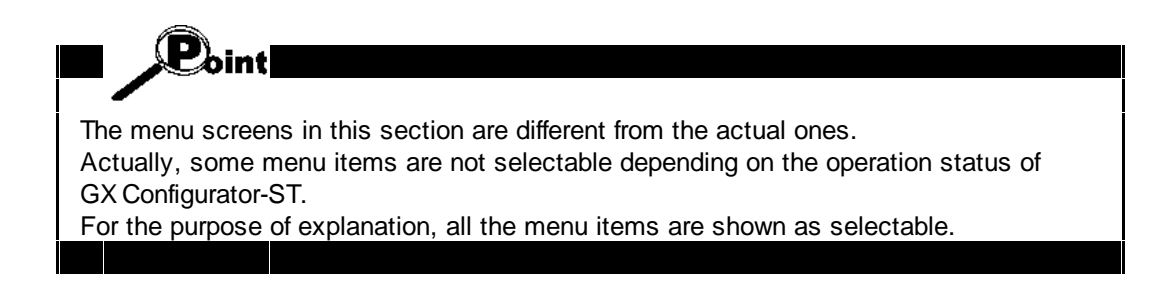

|                                  |                  | The [File] menu includes project file exerction print and                                                                                            |
|----------------------------------|------------------|----------------------------------------------------------------------------------------------------|
| File                             |                  | other functions. For more information, refer to the following                                                                                        |
| New                              | Ctrl+N           | sections:                                                                                                    |
| Open<br>Close<br>Save<br>Save As | Ctrl+O<br>Ctrl+S | <u>New</u> - create a new project<br><u>Open</u> - open an existing project<br><u>Close</u> - close the project<br><u>Save</u> - save the project    |
| Verify<br>Copy                   |                  | Save as - save the project with another name<br>Verify - compare modules with another project<br>Copy - copy module information from another project |
| Print                            | Ctrl+P           | Print - print the project data<br>Recent files - open a recently-used project                                                                        |
| 1 Sample.st                      |                  | Exit - close GX Configurator-ST                                                                                                    |
| 2 Sample.st                      |                  |                                                                                                    |
| 3 Sample.st                      |                  |                                                                                                    |
| 4 Sample.st                      |                  |                                                                                                    |
| Exit                             |                  |                                                                                                    |

| [Ec        | lit] menu                                                                                                    |                                                                                |                                                                                                    |
|------------|----------------------------------------------------------------------------------------------------|--------------------------------------------------------------------------------|----------------------------------------------------------------------------------------------------|
| <u>[Ec</u> | It] menu<br>Edit<br>Undo<br>Redo<br><u>A</u> dd<br>Rearrange<br><u>D</u> elete<br>All Delete<br><u>P</u> arameter Set<br><u>O</u> ption | Ctrl+Z<br>Ctrl+Y<br>Ctrl+Insert<br>Ctrl+Delete<br>Shift+Del<br>tting F9<br>F10 | The [Edit] menu includes the functions for module<br>configuration setting and parameter setting. For more<br>information, refer to the following sections:<br>Undo - reverse the last edit operation<br>Redo - reverse the last undo operation<br>Add - add a module to the configuration<br>Rearrange - change the order of modules<br>Delete - delete a module<br>All delete - delete all modules<br>Parameter setting - change module parameter settings<br>Option - change module options<br>Change head module - change head module type<br>Power distribution check - test power consumption |
|            | Change <u>h</u> ead                                                                                                    | module                                                                         |                                                                                                    |
|            | Power Distribu                                                                                                    | ition Check                                                                    |                                                                                                    |
|            |                                                                                                    | agen Zuper                                                                     | 1                                                                                                    |

| [Vi | [View] menu                                                                                                    |                                                                                                    |  |
|-----|----------------------------------------------------------------------------------------------------|----------------------------------------------------------------------------------------------------|--|
|     | Wew<br>Module Configuration<br>Initialize Module Configuration View Position<br>System Monitor<br>Toolbar<br>Statusbar | The [View] menu includes the function to display/hide each screen.<br>Refer to <u>'Display switching and window rearranging</u> operations' for details of each menu item. |  |

| [Mode] menu                       |                                                                                                    |  |
|-----------------------------------|----------------------------------------------------------------------------------------------------|--|
| Mode<br>• Edit F2<br>Diagnosis F3 | The [Mode] menu includes the functions to switch between<br>the edit mode and diagnosis mode.<br>Refer to <u>'Edit mode operation procedure'</u> for details of the |  |
|                                   | [Edit] menu item.<br>Refer to <u>'Diagnosis mode operation procedure'</u> for details<br>of the [Diagnosis] menu item                                               |  |

| [Online] menu                                |                                                                                                    |  |
|----------------------------------------------|----------------------------------------------------------------------------------------------------|--|
| Online                                       | The [Online] menu includes the functions for connection to                                                   |  |
| Transfer Setup                               | For more information, refer to the following sections:                                                       |  |
| Get System<br>Get Input/Output Data Settings | Transfer setup - select communication port to use                                                            |  |
| Input/Output Monitor                         | Get system - read configuration from connected MELSEC-<br>ST system                                          |  |
| Offset/Gain Setting                          | Get input/output data settings - read input/output data<br>settings from MELSEC-ST system (PROFIBUS-DP only) |  |
| Parameter Block Write                        | Input/Output monitor - monitor module input/output data                                                      |  |
| Reset Head Module                            | Forced output test - test outputs / error clear                                                              |  |
|                                              | Offset/Gain setting - change offset/gain settings                                                            |  |
|                                              | Parameter block write - download parameters as a batch                                                       |  |
|                                              | Reset the head module - restart the head module                                                              |  |

## [Diagnostics] menu

| Diagnostics                                                                        | The [Diagnostics] menu includes the functions to diagnose                                                                                                    |
|------------------------------------------------------------------------------------|----------------------------------------------------------------------------------------------------|
| Module Detail Information<br>Online Module Change                                  | sections:                                                                                                    |
| PROFIBUS-DP Network Parameter Monitor<br>Master Station Data Communication Monitor | Module detail information - show more details of a module<br>'Online module change' - swap out a module<br>'PROFIBUS-DP network parameter monitor' - view or export<br>network parameter data<br>'Master station data communication monitor' - view head<br>module data areas |

| [Window] menu                                                                                   |                                                                                                    |  |  |  |
|-------------------------------------------------------------------------------------------------|----------------------------------------------------------------------------------------------------|--|--|--|
| Window<br>Cascade<br>Tile Vertically<br>Tile Horizontally<br>Arrange Icons<br>Close All Windows | The [Window] menu includes the functions to change the screen layout of GX Configurator-ST.<br>Refer to ' <u>Display switching and window rearranging</u><br>operations' for details of each menu item. |  |  |  |
| ✓ 1 System Monitor<br>2 Parameter Setting No.4                                                  |                                                                                                    |  |  |  |

| [He | elp] menu          |                                                                      |                                                                                                    |  |
|-----|--------------------|----------------------------------------------------------------------|----------------------------------------------------------------------------------------------------|--|
|     | Help<br>Contents   | The [Help] menu inclu<br>help, operate the GX (<br>software version. | The [Help] menu includes the functions to show the online help, operate the GX Configurator-ST keys and confirm the software version. |  |
|     | Key Operation List | Contents                                                             | Shows the help file starting at the co                                                                                                |  |
|     | <br><u>A</u> bout  | Key Operation List<br>About                                          | Shows the <u>key operation list</u> page.<br>Shows the version number, copyrigh<br>information.                                       |  |
## **5** Operation Procedures

## 5.1 Precautions when using GX Configurator-ST

This section provides precautions when using GX Configurator-ST.

 A communication error may occur if communication is made with the MELSEC-ST system after setting of the resume function, suspend setting, power-saving function or standby mode of the personal computer.
 For this reason, do not set any of these functions before starting communication with the MELSEC-ST system.

## 5.2 Edit mode operation procedure

Create a new project, and edit and download it to the MELSEC-ST system.

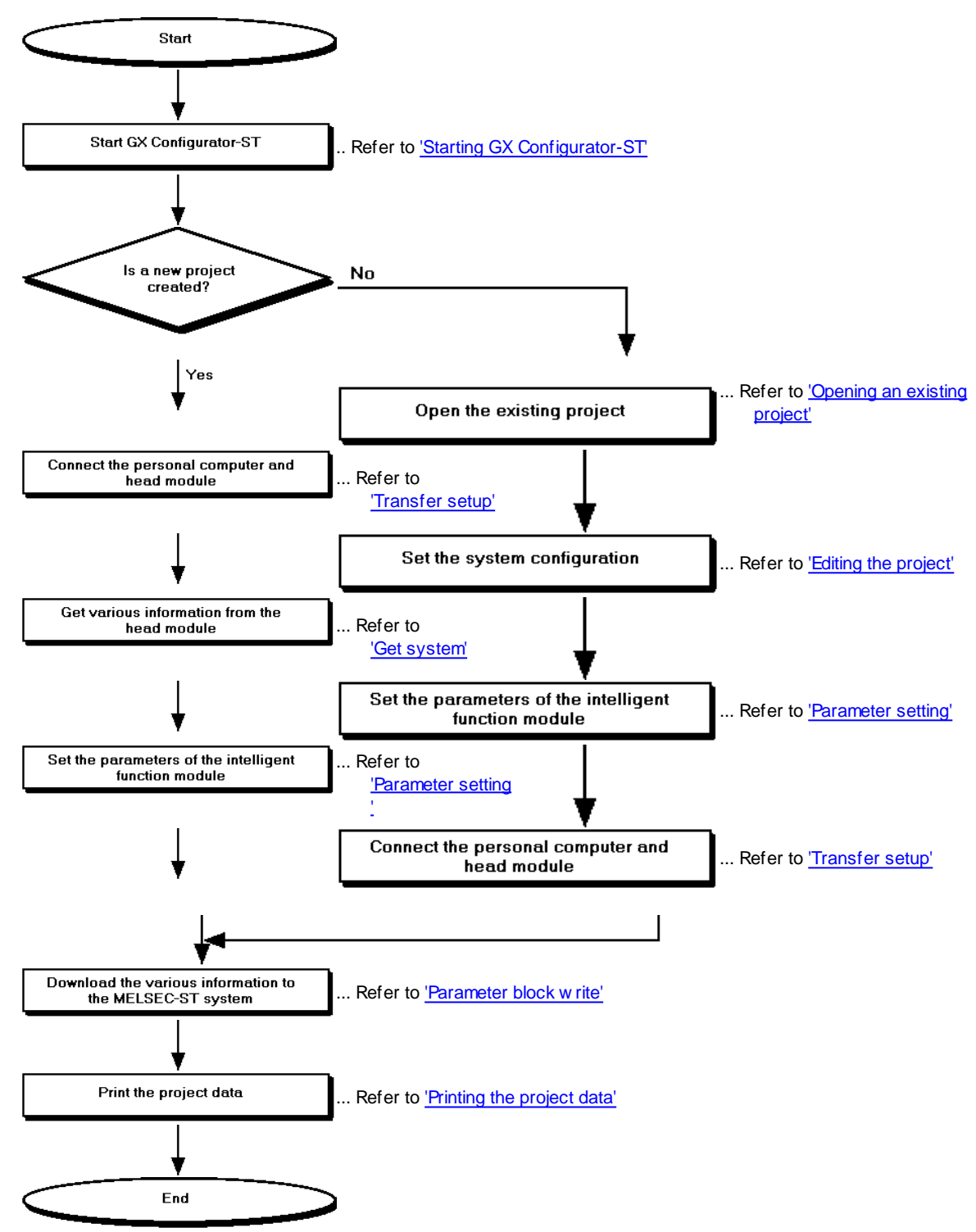

## 5.3 Diagnosis mode operation procedure

Confirm the error status and take corrective action, or perform the monitor/test, etc. of I/O data.

#### (1) Preparations for diagnosis mode

Make preparations for operation in the diagnosis mode. Perform the following operation before starting operation in the diagnosis mode.

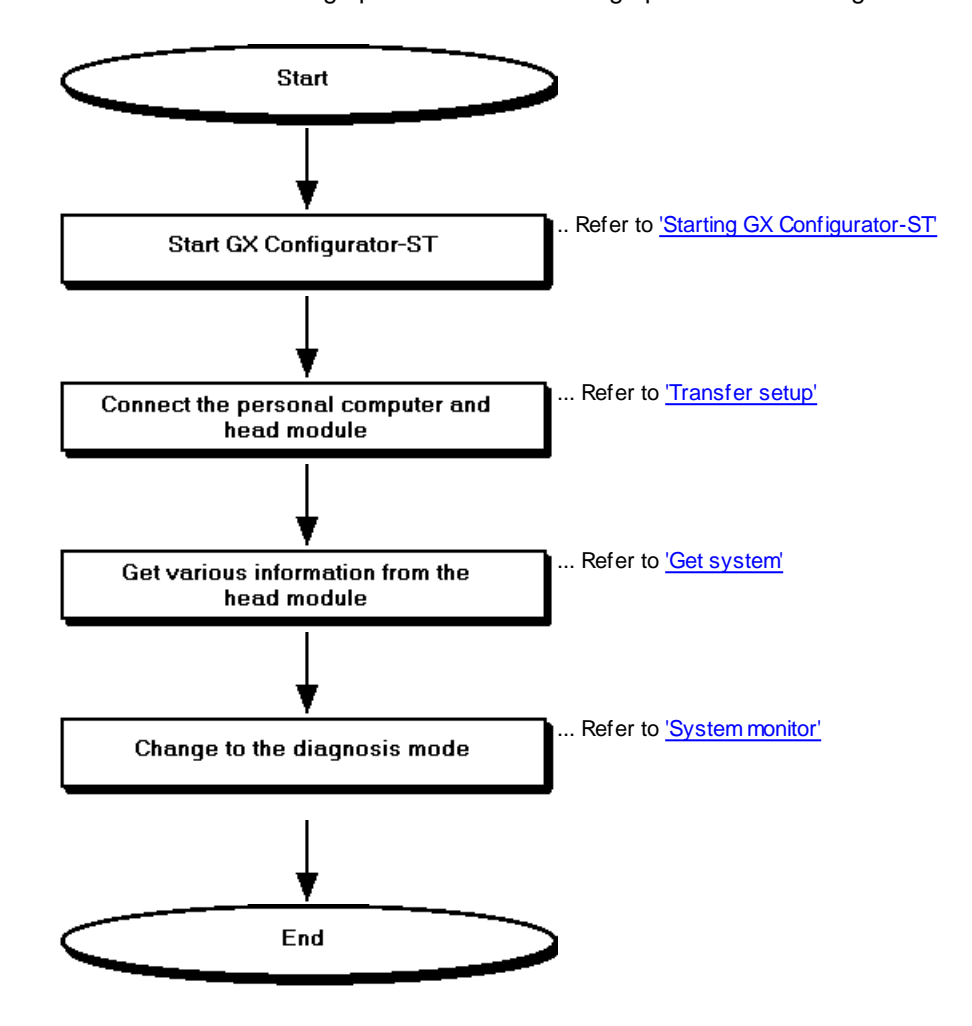

#### (2) Diagnosis mode operation procedure

Perform the operation explained in the reference section for each purpose of use. Before starting the diagnosis mode operation, perform the operation in (1) of this section.

| Purpose of use                                                                     | Reference section                                                      |  |  |
|------------------------------------------------------------------------------------|------------------------------------------------------------------------|--|--|
| To monitor the MELSEC-ST system.<br>To confirm the module where an error occurred. | <u>'System monitor'</u>                                                |  |  |
| To confirm the error definition.                                                   | 'Module detail information'                                            |  |  |
| To set the offset and gain values.                                                 | <u>'Offset/Gain setting of intelligent function</u><br><u>modules'</u> |  |  |
| To confirm the I/O data.                                                           | <u>'Input/Output monitor'</u>                                          |  |  |
| To conduct the forced output test.                                                 | 'Forced output test'                                                   |  |  |
| To monitor the master station data communication.                                  | <u>'Master station data communication</u><br><u>monitor</u>            |  |  |
| To monitor the PROFIBUS-DP Network Parameters.                                     | <u>'PROFIBUS-DP network parameter</u><br><u>monitor</u>                |  |  |
| To reset the head module.                                                          | 'Reset head module'                                                    |  |  |
| To change the module online.                                                       | 'Online module change'                                                 |  |  |

## 6 Installation and uninstallation

This chapter explains how to install and uninstall GX Configurator-ST.

## 6.1 Installation

#### 6.1.1 Installation procedure

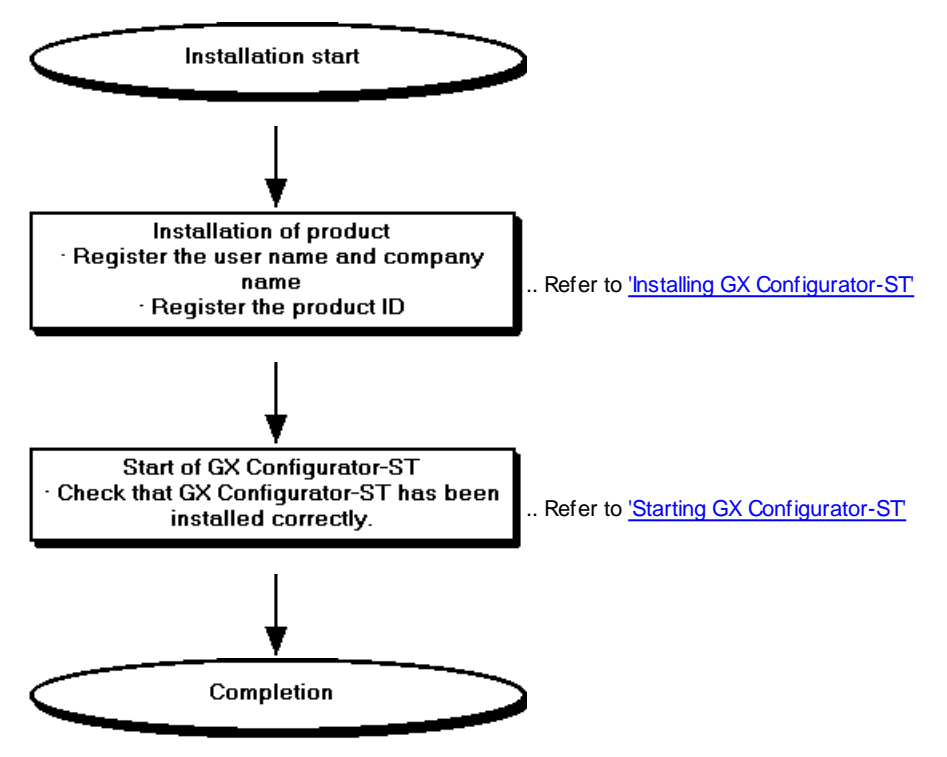

#### 6.1.2 Installing GX Configurator-ST

The following indicates how to install GX Configurator-ST. Microsoft® Windows® XP Professional Operating System is used for explanation in this section.

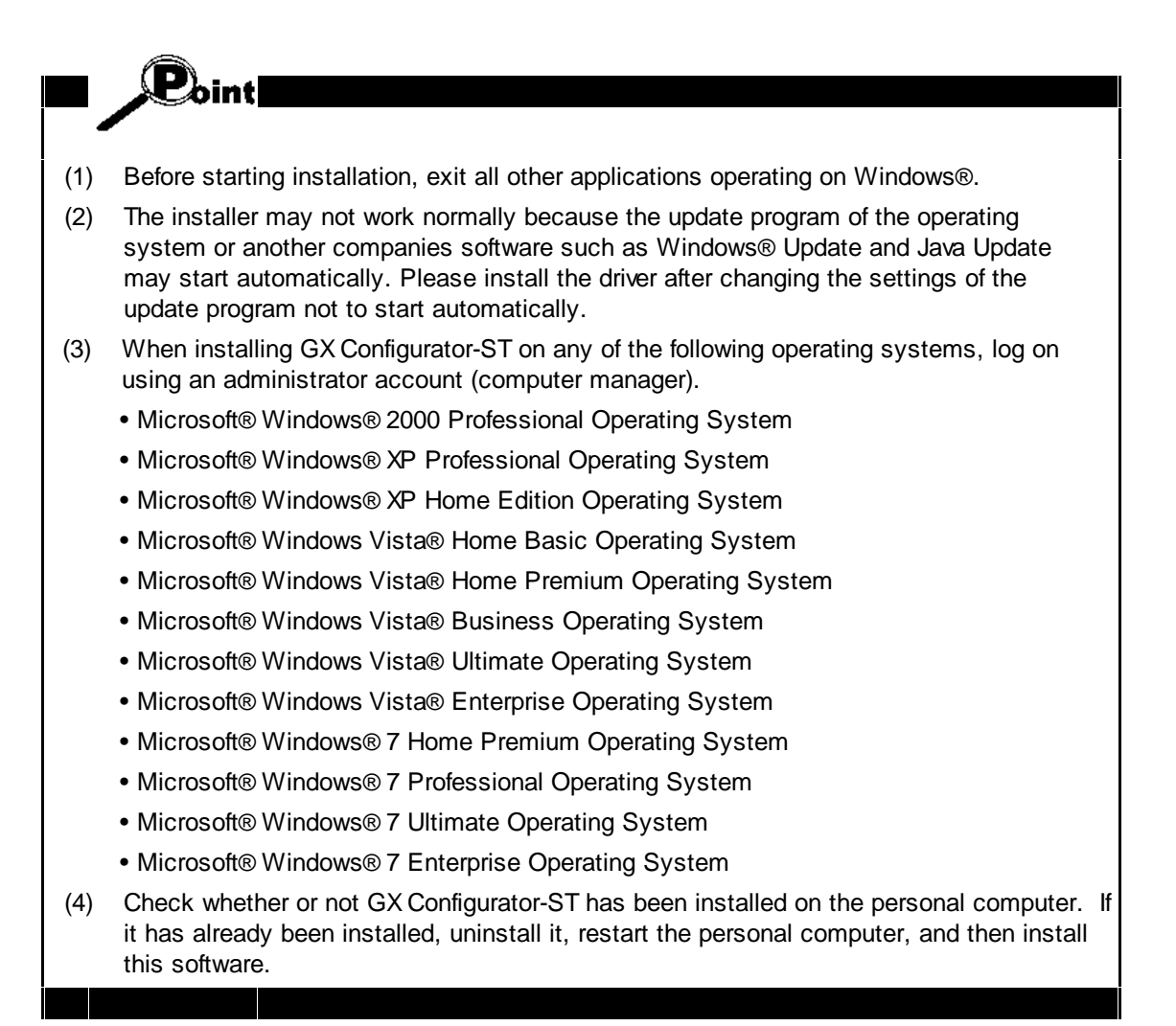

(1) Installing GX Configurator-ST

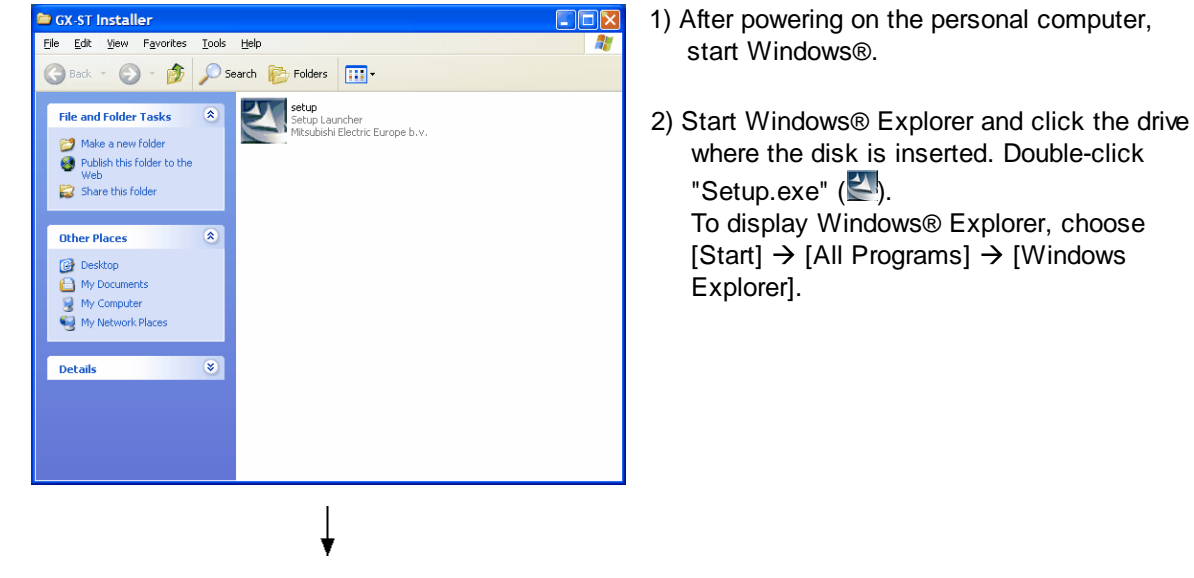

(To the next page)

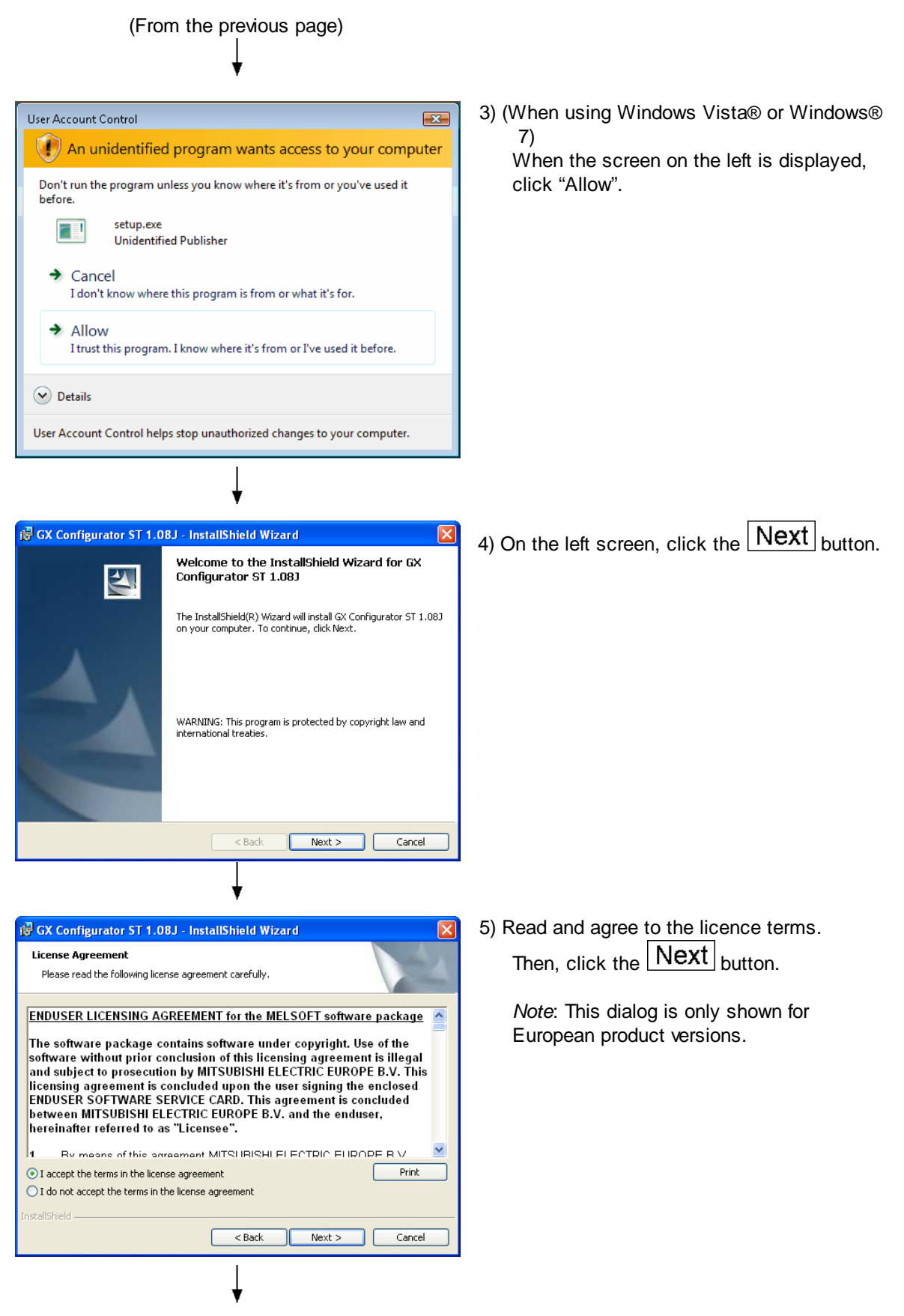

(To the next page)

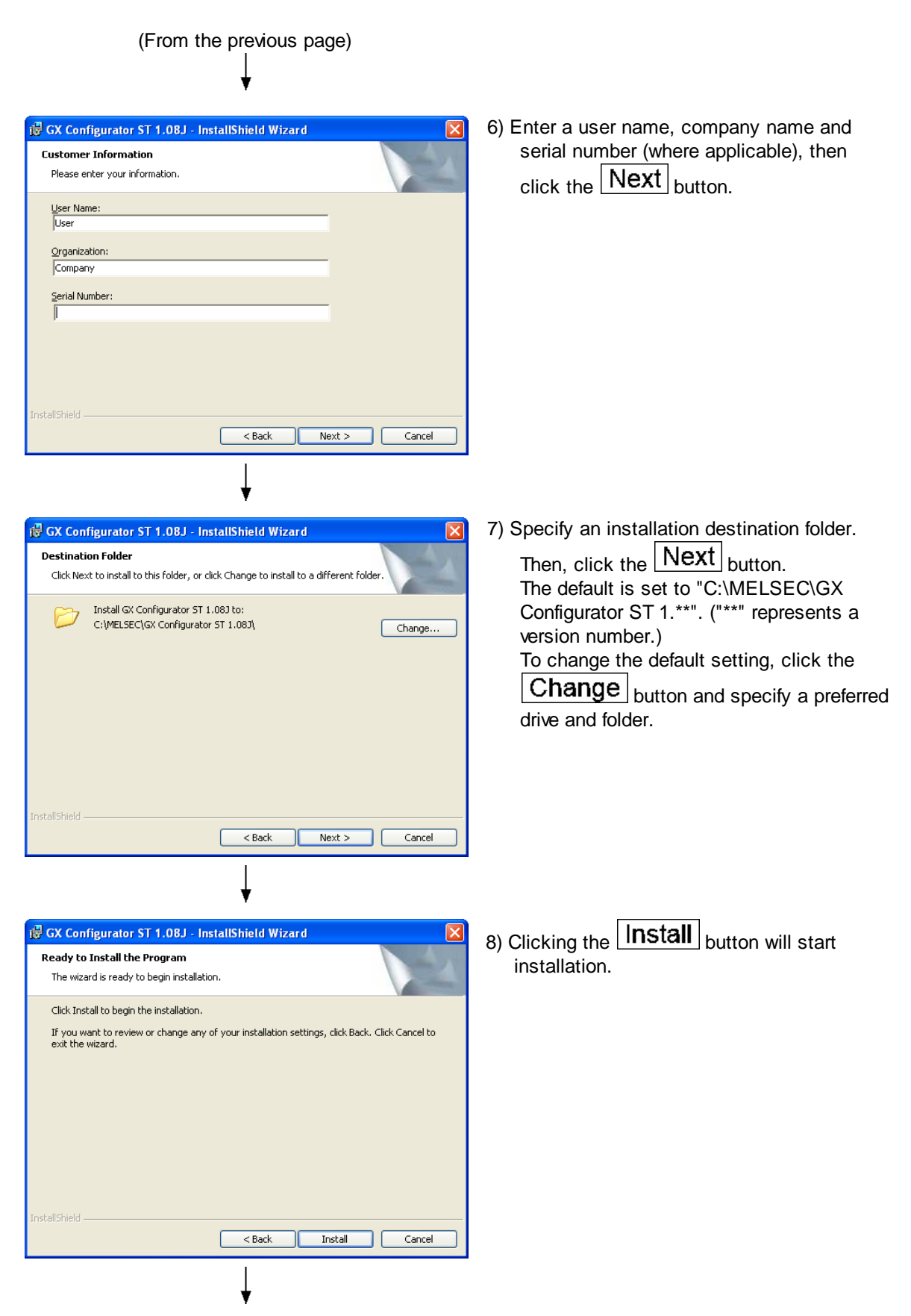

(To the next page)

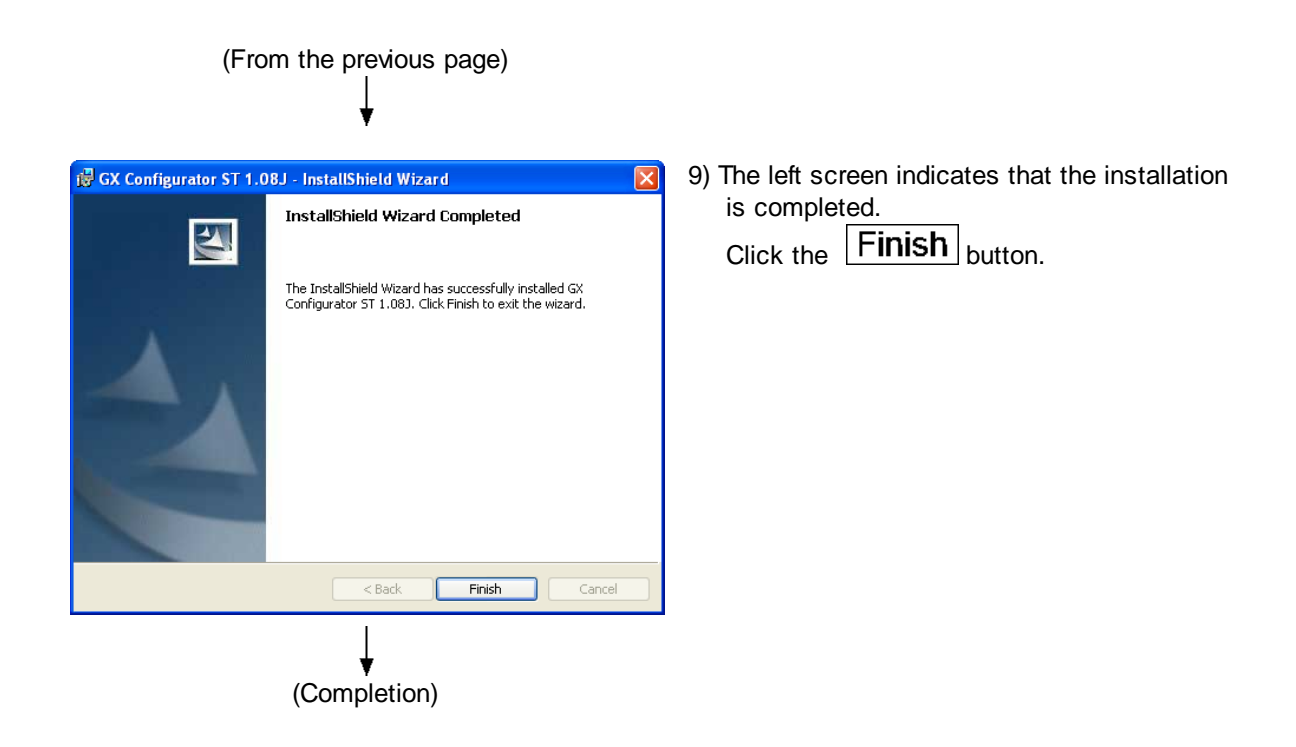

Installing GX Configurator-ST registers the icon as shown below.

| All Programs 🜔 🛗 MELSOFT Application 🔹 🕨 | 🔒 GX Configurator ST 1.083 🔸 🦉 GX Configurator ST 1.083 |
|------------------------------------------|---------------------------------------------------------|
|                                          | To MELFANSweb Homepage                                  |
|                                          | 🔂 User's Manual                                         |
| 🟭 start                                  |                                                         |

## REMARK

When any of the following operating systems is used, the registered icon is placed in the menu that appears by selecting [Start]  $\rightarrow$  [Programs]  $\rightarrow$  [MELSOFT Application].

- Microsoft® Windows® 2000 Professional Operating System
- Microsoft® Windows® XP Professional Operating System
- Microsoft® Windows® Vista Operating System
- Microsoft® Windows® 7 Enterprise Operating System

## 6.2 Uninstallation

This section explains the operation for removing GX Configurator-ST from the hard disk. The screens used for explanation in this section are those of Windows® XP Professional. Though they differ slightly from the screens of Windows® 2000 Professional or like, refer to **REMARKS** and perform installation.

| 📴 Control Panel                                              |                                   |                                            |
|--------------------------------------------------------------|-----------------------------------|--------------------------------------------|
| File Edit View Favorites Tools                               | Help                              | AT                                         |
| 🕝 Back 🔹 🌍 🕤 🏂 🔎 Sex                                         | arch 😥 Folders 💷 🔹                |                                            |
| Address 🔂 Control Panel                                      |                                   | 💌 🄁 Go                                     |
| Control Panel 🛞                                              | Pick a category                   |                                            |
| See Also 🙁                                                   | Appearance and Themes             | Printers and Other Hardware                |
| <ul> <li>Windows Update</li> <li>Help and Support</li> </ul> | Network and Internet Connections  | User Accounts                              |
|                                                              | Add or Remove Programs            | Date, Time, Language, and Regional Options |
|                                                              | Sounds, Speech, and Audio Devices | Accessibility Options                      |
|                                                              | Performance and Maintenance       | Security Center                            |
|                                                              |                                   |                                            |
|                                                              |                                   |                                            |

 Double-click "Add or Remove Programs" on the Control Panel. To display the Control Panel, choose [Start] → [Control Panel].

#### REMARKS

When using any of the following operating systems, double-click "Add or Remove Programs". To display the control panel, choose [Start]  $\rightarrow$  [Settings]  $\rightarrow$  [Control Panel].

- Windows® 2000 Professional
- Windows® XP Professional

For Windows Vista® and Windows® 7, click "Uninstall a program" on the Control Panel. To display the Control Panel, select [Start]  $\rightarrow$  [Control Panel].

 S Add or Remove Programs
 Image: Conserver on Remove Programs

 Chorps or Remove Programs
 Currently installed programs:
 Show updates
 Sort by: Name
 Image: Conserver on Remove

 Chorps or Remove Programs
 Currently installed programs:
 Show updates
 Sort by: Name
 Image: Conserver on Remove

 Chorps or Remove
 Currently installed programs
 Sort 200,000%
 Used or 200,000%

 Addificencee
 To remove this program from your computer, click Remove.
 Remove

 Addificencee
 Sort by: Sort by: Name
 Remove

 Sort program
 Sort program
 Remove

 Sort program
 Sort program
 Remove

(To the next page)

 2) Choose "Change or Remove Programs" and then "GX Configurator ST Version 1.
 \*\*" ("\*\*" represents a version number).

After selection, click the **Remove** button.

| (From the previous page)<br>↓<br>↓ |                                                                                                    |
|------------------------------------|----------------------------------------------------------------------------------------------------|
| Add or Remove Programs             | <ul> <li>3) Confirm that the program should be uninstalled.</li> <li>Clicking the Yes button starts uninstallation.</li> <li>Clicking the No button stops uninstallation.</li> </ul> |
| User Account Control               | <ul> <li>4) (When using Windows Vista® or Windows® 7)</li> <li>When the screen on the left is displayed, click "Allow".</li> </ul>                                                   |
| (Completion)                       |                                                                                                    |

## 6.3 Starting GX Configurator-ST

This section explains how to start GX Configurator-ST from the start menu.

| All Programs MELSOFT Application  GX Configurator ST 1.083  CONFIGURATION OFF Computer Start                                                                                                    | <ol> <li>Move the cursor from [Start] →</li> <li>[All Programs *1] →</li> <li>[MELSOFT Application].</li> </ol>                                                                    |
|----------------------------------------------------------------------------------------------------|----------------------------------------------------------------------------------------------------|
| •                                                                                                    | <ul> <li>*1: [Programs] is displayed when any of<br/>the following operating systems is<br/>used.</li> <li>Windows® 2000 Professional</li> <li>Windows® XP Professional</li> </ul> |
| All Programs                                                                                                    | <ol> <li>Click [GX Configurator ST **]<br/>("**" represents a version number).</li> </ol>                                                                                          |
| MILSOFT GX Configurator ST  Ele Edt Yew Bode Online Diagnostics Window Belp  Module Configuration  For the new system, do you want to:  Eleved the system configuration from the communication port  Ogen an existing file  Build the system configuration offine  Nexts  Pendo | 3) GX Configurator-ST starts.                                                                                                    |

#### REMARK

Multiple GX Configurators-ST can be started to use.

Since different projects can be opened on multiple GX Configurators-ST, multiple projects can be browsed simultaneously.

The same project cannot be opened from multiple GX Configurators-ST.

When multiple GX Configurators-ST are started, GX Configurators-ST started second and later have the following restrictions.

1) The diagnosis mode cannot be used.

The [Mode]  $\rightarrow$  [Diagnosis] menu (B) cannot be clicked.

- 2) Get System cannot be executed.
  - The [Online]  $\rightarrow$  [Get System] menu (b) cannot be clicked.
- 3) Parameter Block Write cannot be executed.
  - The [Online]  $\rightarrow$  [Parameter Block Write] menu cannot be clicked.
- 4) Parameter upload, download and verify cannot be executed on the Parameter Setting screen.
  - The Upload, Download and Verify buttons cannot be clicked.

GX Configurator-ST started first can perform the following operation since the above restrictions do not apply.

Even when GX Configurator-ST started first is exited, the above restrictions still apply to all GX Configurator-ST instances that have started.

To remove the restrictions, restart GX Configurator-ST after exiting all the remaining GX Configurator-ST instances.

## 6.4 Exiting GX Configurator-ST

This section describes how to exit GX Configurator-ST.

(1) From menu

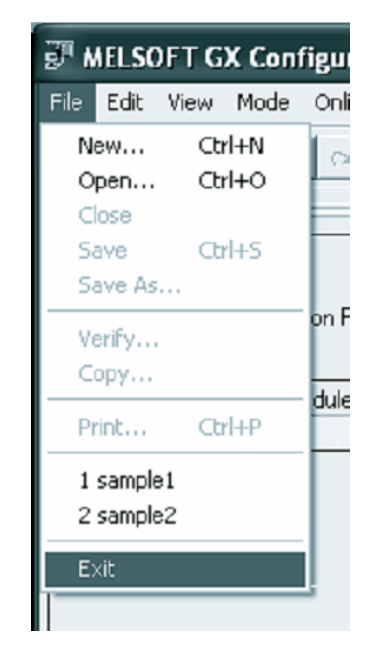

Click the [File]  $\rightarrow$  [Exit] menu. GX Configurator-ST ends.

#### (2) From "Titlebar"

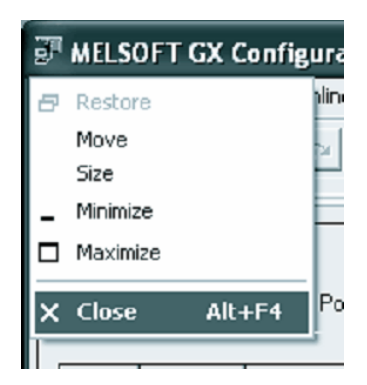

Click and choose [Close]. Alternatively, click at the right end of the "Titlebar".

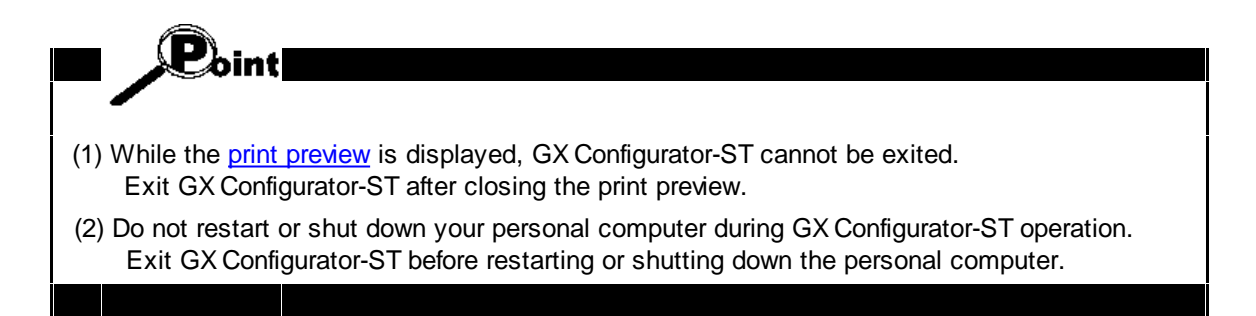

### REMARK

When a project is newly created, or modified but not yet saved, a dialog box appears asking whether the project will be saved or not.

When not saving it, click the No button.

When saving it, click the Yes button. When saving a new project, name the project. Refer to <u>'Save as'</u> for details.

## 7 Screen layout and display switching

This chapter explains the screen layout of GX Configurator-ST and the display switching of each area.

## 7.1 Screen layout

The screen layout of GX Configurator-ST is shown below.

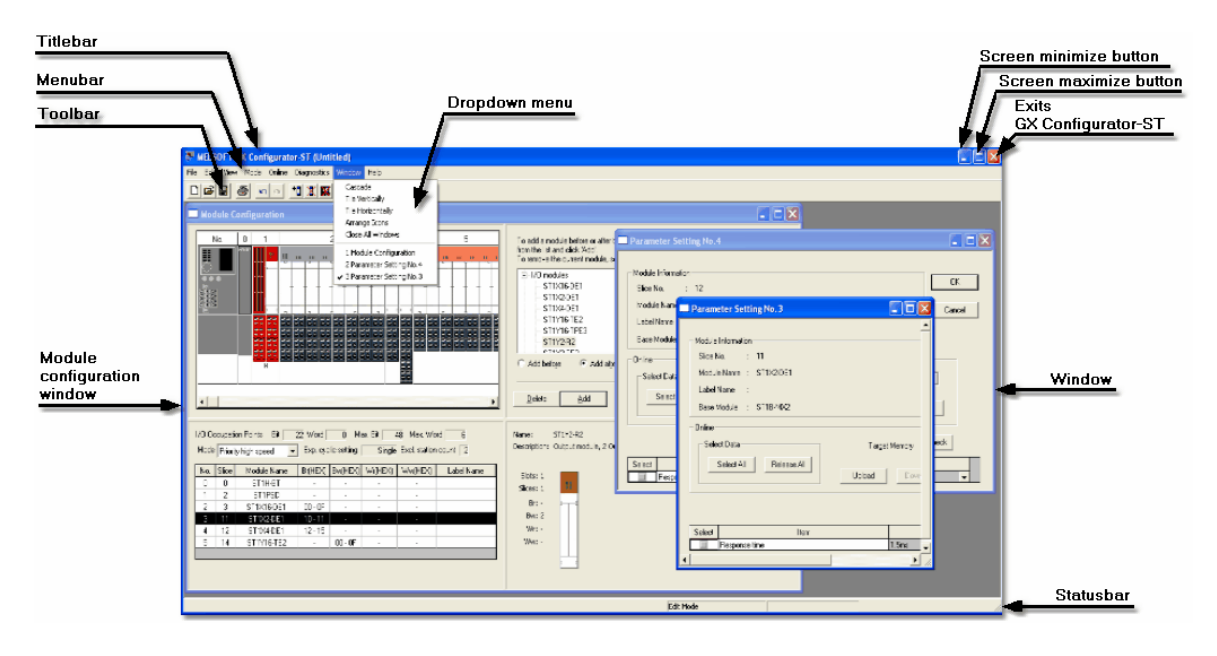

| Name                      | Description                                                                                                    |  |  |  |  |
|---------------------------|----------------------------------------------------------------------------------------------------|--|--|--|--|
|                           | Displays the file name of the open project.<br>When two or more GX Configurator-STs have been started, "Edit Mode only" is<br>displayed before each file name of the second and later ones. |  |  |  |  |
| Titlebar                  | MELSOFT GX Configurator-ST Edit Mode only                                                                                                    |  |  |  |  |
|                           | When "Window" on GX Configurator-ST is maximized, the name of that "Window" is displayed.                                                                                                   |  |  |  |  |
|                           | MELSOFT GX Configurator-ST (Untitled) - [Parameter Setting No. 3]                                                                                                    |  |  |  |  |
| Menubar                   | Clicking each menu opens the corresponding "Dropdown menu". Then clicking a<br>"Dropdown menu" item will execute the corresponding function of                                              |  |  |  |  |
| Dropdown menu             | GX Configurator-ST.<br>Refer to <u>'Menu list'</u> for details.                                                                                                    |  |  |  |  |
| Toolbar                   | Click any of the buttons to execute the corresponding function of GX Configurator-<br>ST.<br>Refer to <u>'Details of toolbar'</u> for more information.                                     |  |  |  |  |
| Screen minimize<br>button | Click this button to minimize GX Configurator-ST.                                                                                                    |  |  |  |  |

| Name                           | Description                                                                                                    |
|--------------------------------|----------------------------------------------------------------------------------------------------|
| Screen maxmize<br>button       | Click this button to maximize GX Configurator-ST.                                                                                                    |
| Exits GX Configurator-<br>ST   | Click this button to exit GX Configurator-ST.                                                                                                    |
| Module configuration<br>window | This initially shows a configuration wizard. Once a configuration is being edited it<br>will display a list of modules registered to the project, graphically and as a list.<br>Double-click a module to set the parameters.<br>Right-click the module to display the menu, and select a menu item to execute the<br>corresponding function.<br>Use 'drag and drop' in the graphical display to rearrange modules.<br>Use the 'Wizard' area to add modules.<br>Refer to <u>'Details of module configuration window</u> ' for more information. |
| Window                         | Displays the "Parameter Setting" screen, "Result Verify" screen, etc. Use $\boxed{Ctrl}_+$<br>$\boxed{F6}$ to switch to the next window, or $\boxed{Shift}_+$ $\boxed{Ctrl}_+$ $\boxed{F6}$ to switch to the previous window.                                                                                                    |
| Statusbar                      | When the mouse pointer is moved over each "Dropdown menu" item, the corresponding explanation is displayed.<br>The following information is also displayed.<br>• Current mode of GX Configurator-ST<br>• Station number or FDL address of the connected head module in the diagnosis mode                                                                                                    |

## 7.2 Display switching and window rearranging operations

The following table shows how to display/hide bars and how to arrange windows.

| Operation                                                            | Description                                                                                                    |  |  |  |
|----------------------------------------------------------------------|----------------------------------------------------------------------------------------------------|--|--|--|
| [View] → [Module Configuration Window]                               | Displays or hides the "Module Configuration Window"<br>screen.<br>This operation can be performed in the edit mode only.                                     |  |  |  |
| [View] $\rightarrow$ [Initialize Module Configuration View Position] | Returns the display position of the "Module Configuration<br>Window" screen to the initial status.<br>This operation can be performed in the edit mode only. |  |  |  |
| [View] → [System Monitor]                                            | Displays or hides the "System Monitor" screen.<br>This operation can be performed in the diagnosis mode<br>only.                                             |  |  |  |
| [View] → [Toolbar]                                                   | Displays or hides the <u>"Toolbar"</u> .                                                                                                    |  |  |  |
| [View] → [Statusbar]                                                 | Displays or hides the <u>"Statusbar"</u> .                                                                                                    |  |  |  |
| [Window] $\rightarrow$ [Cascade]                                     | Overlays multiple "Windows" opened on GX Configurator-ST.                                                                                                    |  |  |  |
| [Window] $\rightarrow$ [Tile Vertically]                             | Displays multiple "Windows" vertically.                                                                                                    |  |  |  |
| [Window] $\rightarrow$ [Tile Horizontally]                           | Displays multiple "Windows" horizontally.                                                                                                    |  |  |  |
| [Window] $\rightarrow$ [Arrange lcons]                               | Arranges the icons to which windows have been minimized.                                                                                                    |  |  |  |
| [Window] → [Close All Windows]                                       | Closes all "Windows".<br>When a "Window" is being edited, a confirmation message<br>is displayed.                                                            |  |  |  |

## 7.3 Details of toolbar

The buttons included in the Toolbar will be explained.

|  | 8 | N CH | +0 🕱 🛙 | ( 6 | 🔝 🔝 | · 📸 | i |
|--|---|------|--------|-----|-----|-----|---|
|--|---|------|--------|-----|-----|-----|---|

| Button | Name                 | Description                                                                                                  | Reference Section                              |
|--------|----------------------|----------------------------------------------------------------------------------------------------|------------------------------------------------|
| Ľ      | New                  | Creates a new project.                                                                                       | <u>'Creating a new</u><br><u>project'</u>      |
| 2      | Open                 | Opens the existing project.                                                                                  | <u>'Opening an existing</u><br><u>project'</u> |
|        | Save                 | Saves the open project, whether it is new or existed previously.                                             | <u>'Save'</u>                                  |
| 9      | Print                | Prints the module configuration, module information list, and module detail information of the open project. | <u>'Printing the project</u><br><u>data'</u>   |
| Ŷ      | Undo                 | Restores to the status prior to the last operation.                                                          | <u>'Undo'</u>                                  |
| đ      | Redo                 | Restores to the status prior to the "Undo" operation.                                                        | <u>'Redo'</u>                                  |
| +      | Add                  | Adds a slice module to the project.                                                                          | 'Adding the module'                            |
| ×      | Delete               | Deletes the slice module from the project.                                                                   | 'Deleting a module'                            |
|        | All Delete           | Deletes all slice modules from the project.                                                                  | 'Deleting all modules'                         |
|        | Parameter<br>Setting | Sets the parameters of the intelligent function module.                                                      | 'Parameter setting'                            |
|        | Edit                 | Switches to the edit mode.                                                                                   | _                                              |
|        | Diagnosis            | Switches to the diagnosis mode.                                                                              |                                                |
|        | Get<br>System        | Uploads the system configuration and the parameters of each module from the head module.                     | <u>'Get system'</u>                            |
| i      | About                | Displays the software version of GX Configurator-ST.                                                         | _                                              |

## 7.4 Details of module configuration window

The module configuration window provides a 'wizard' to guide the user through the system configuration. When GX Configurator-ST is first started, this will show the options for creating a system:

| Module Configuration                                      |  |
|-----------------------------------------------------------|--|
| For the new system, do you want to:                       |  |
| Bead the system configuration from the communication port |  |
| C Open an existing file                                   |  |
| Build the system configuration offline                    |  |
|                                                           |  |
|                                                           |  |
|                                                           |  |
|                                                           |  |
| <u>N</u> ext >>                                           |  |

Creating a new configuration is described in 'Creating a new project'.

When the configuration is being edited, the window changes to show four separate panes:

| - Mod                                                                                                    | ule Co   | nfiguration  |             |                |          |                                                                                                    |             |              |                                                                                 |
|----------------------------------------------------------------------------------------------------|----------|--------------|-------------|----------------|----------|----------------------------------------------------------------------------------------------------|-------------|--------------|---------------------------------------------------------------------------------|
| No.         0         1         2         3         4         5         6         7         8         9         10         11         12         13         14           Image: State State |          |              |             |                |          | To add a module before or after the current position, select it<br>To remove the current module, select 'Delete'.<br>STIDA1+F01<br>STIDA2+F01<br>STIDA2+F01<br>STIDA2<br>Bi Reserved<br>Add before  Add after<br>Delete Add |             |              |                                                                                 |
| 1/0 Oc                                                                                                    | cupatior | Points Bit 2 | 4 Word 2    | 7 GSD Version: | B 💌 with | command                                                                                                    | •           |              | Name: ST1DA2-V                                                                  |
| No.                                                                                                    | Slice    | Module Name  | Unused Bits | Br(HEX)        | Bw(HEX)  | Wr(HEX)                                                                                                    | Ww(HEX)     | Label Name 🔺 | Description: Analog Output module, 2 Outputs, Voltage, 12 Bit, 1 Module width   |
| 0                                                                                                    | 0        | ST1H-PB      | •           |                |          | 00.0 · 12.F                                                                                                    | 00.0 - 12.F |              |                                                                                 |
| 1                                                                                                    | 2        | ST1PSD       |             |                |          |                                                                                                    |             |              | Slots: 1 Wr.U Bit 1: Module ready<br>Wr.0 Bit 2: Convert setting completed flag |
| 2                                                                                                    | 3        | ST1X2-DE1    | 6           | 13.0 • 13.1    |          |                                                                                                    |             |              | Slices: 2 Wr.0 Bit 3: System Area (fixed to 0)                                  |
| 3                                                                                                    | 4        | ST1X16-DE1   | •           | 13.8 • 14.7    | Module   |                                                                                                    |             |              | Br: - Wr.0-Bit 4: System Area (fixed to 0)                                      |
| 4                                                                                                    | 12       | ST1Y2-R2     | 6           | . (            | list     | ).                                                                                                    |             |              | Bw: - Ww.0 Information Fixed to 0)                                              |
| 5                                                                                                    | 13       | ST1Y2-R2     | 6           | •              | 1. Inst  | · .                                                                                                    | •           |              | Wr: 1 Ww.0 area ing request                                                     |
| 6                                                                                                    | 14       | ST1AD2-I     | •           | •              | •        | 14.8 - 17.7                                                                                                    | 14.0 · 14.F |              | Ww: 3 Ww 0 Bit 3: CH2 output enable/disable flag                                |
| 7                                                                                                    | 16       | STIDA2-V     | •           | •              | •        | 17.8 - 18.7                                                                                                    | 16.U - 18.F |              | www.ouk.th. Chiz output enable/ulsable hag                                      |
| 8                                                                                                    | 18       | STIDA1-I     | •           | •              | •        | 18.8 - 19.7                                                                                                    | 1A.U - 1C.F |              |                                                                                 |
| 6                                                                                                    | 20       | \$11551      | · ·         | ·              | •        | 19.8 - 10.7                                                                                                    | IE.U+1E.F   | •            |                                                                                 |
|                                                                                                    |          |              |             |                |          |                                                                                                    |             |              | J                                                                               |

| Name             | Description                                                                                                    |
|------------------|----------------------------------------------------------------------------------------------------|
| Rack display     | Displays a graphical representation of the assembled system. It can be used to edit module details or rearrange modules using drag and drop. The display items are described in <u>'Details of rack display</u> . |
| Module list      | Shows the details of the modules, with the address ranges that they will use and any label names assigned to them. The display items are described in <u>'Details of module list'</u> .                           |
| Wizard area      | This is a continuation of the wizard screen shown when GX Configurator-ST first starts, and can be used to add or delete modules. For more information, see <u>'Details of wizard area'</u> .                     |
| Information area | This shows the details of the module selected for addition in the wizard area. The display items are described in <u>'Details of information area</u> '.                                                          |

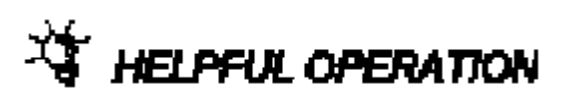

You can resize the areas by selecting the bars between them, and then clicking and dragging with the mouse. The size of each area will be saved when the application exits, and restored the next time the program starts. It can be reset from the 'View' menu <u>'Initialize</u> <u>module configuration view position</u>' item.

The following shortcut keys are available for use when the module configuration window is active:

| Key                | Description                                                                                                    |
|--------------------|----------------------------------------------------------------------------------------------------|
| Alt <sub>+</sub> 1 | Switch to the rack display.                                                                                                    |
| Alt <sub>+</sub> 2 | Switch to the module list                                                                                                    |
| Alt <sub>+</sub> 3 | Switch to the wizard area                                                                                                    |
| F6                 | Switch between panes, in the order:<br>Rack display $\rightarrow$ Module list $\rightarrow$ Wizard area $\rightarrow$ Rack display    |
| Shift + F6         | Switch between panes in reverse order:<br>Rack display $\rightarrow$ Wizard area $\rightarrow$ Module list $\rightarrow$ Rack display |

圓

#### 7.4.1 Details of rack display

Displays a graphical representation of the assembled system. This can be useful to provide a quick visual check for errors, as the graphical display should look like the physical hardware.

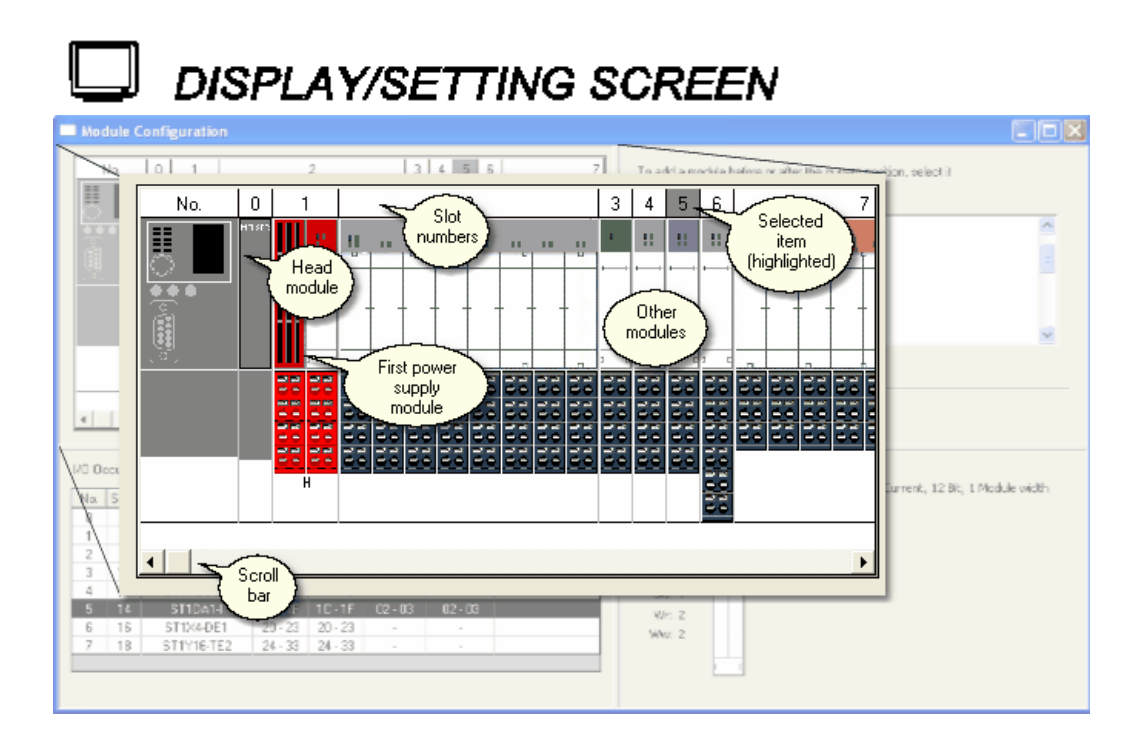

| ltem       | Description                                                                                                    |  |
|------------|----------------------------------------------------------------------------------------------------|--|
|            | The rack starts at the left side with the head module, which always occupies<br>slot number zero. This should normally be followed by an ST1PSD bus<br>refreshing module, which is always required to provide power to the head<br>module and the first modules immediately after it.                                                                                    |  |
|            | The graphic for each module is shown in two parts; the upper half depends on the module type, and the lower half shows the 'base module' which may be different depending on the type of wiring used.                                                                                                    |  |
| Modules    | Left click on a module to select it. It will automatically be selected in the module list as well. Many actions in the [Edit] menu require a module to be selected first.                                                                                                    |  |
|            | Right click on a module to select it and show a menu similar to the [Edit]<br>menu – refer to 'Editing the project' for details of each menu item. If the<br>module has a configuration error (such as consuming more power than the<br>last power supply will provide), this will be shown at the top of the menu.<br>Clicking on the item will show help on the error. |  |
| Scroll bar | If there are more modules in the configuration than the window can display,<br>there will be a scrollbar under the rack which can be used to view the<br>remaining modules                                                                                                    |  |

DISPLAV/SETTING DATA

#### 7.4.2 Details of module list

This shows a list of modules in the configuration.

## [CC-Link systems]

## DISPLAY/SETTING SCREEN

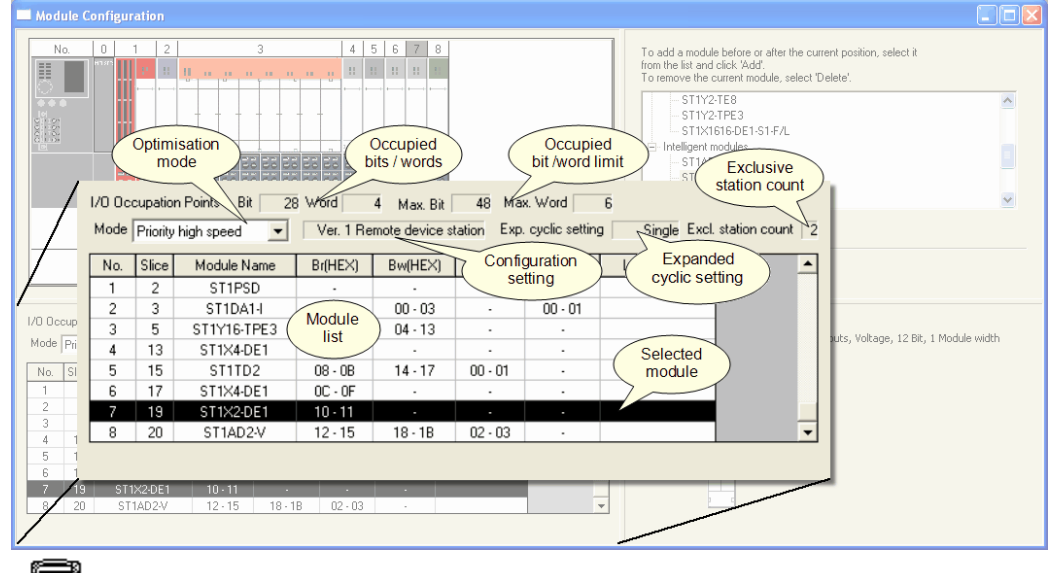

## 🖉 DISPLAY/SETTING DATA

| ltem                            | Description                                                                                                    |
|---------------------------------|----------------------------------------------------------------------------------------------------|
| I/O Occupation Points (Bit)     | The total number of bits used by all the modules in the configuration.                                                                                                    |
| I/O Occupation Points<br>(Word) | The total number of words used by all the modules in the configuration.                                                                                                    |
| Max. Bit                        | The limit on the number of input/output bits with the current optimisation mode, extended cyclic and stations settings.                                                                                                    |
| Max. Word                       | The limit on the number of input/output words with the current optimization mode, extended cyclic and stations settings.                                                                                                    |
| Mode                            | This gives the optimization mode currently selected, either 'priority high speed' (use more stations so data is read faster) or 'priority min. stations' (reduce the number of stations used at the cost of reading the data more slowly). This can only be changed for the SLICE system by setting a DIP switch on the head module itself, although the selection can be changed here to see what the effect of switching mode would be. When you switch to diagnostics mode, the current DIP switch setting will be read from the SLICE hardware. |
| Configuration setting           | This shows the configuration setting you will need to correctly configure the head module in GX Works2, GX Developer or GX IEC Developer.                                                                                                    |
| Exp. cyclic setting             | By increasing the number of cycles taken to read the data, the number of stations used can be reduced, however this means that the data will take longer to read in total. This value is calculated based on the optimization mode setting.                                                                                                    |

| ltem                | Description                                                                                                    |
|---------------------|----------------------------------------------------------------------------------------------------|
| Excl. station count | The number of stations used for communications. Using more stations increases the speed at which data is read, but reduces the number of other devices that can be used on the CC-Link bus. This value is calculated based on the optimization mode setting.                                                                                                    |
|                     | This shows a list of modules in the configuration.<br>Double click on a module to edit its parameter settings (see <u>'Parameter</u><br><u>setting'</u> for more details).<br>Left click on a module to select it – the same module will automatically be<br>selected in the rack display as well. Many actions in the [Edit] menu require a<br>module to be selected first.<br>Right click on a module to select it and show a menu similar to the [Edit]<br>menu – refer to <u>'Editing the project'</u> for details of each menu item. If the |
|                     | module has a configuration error (such as consuming more power than the<br>last power supply will provide), this will be shown at the top of the menu.<br>Clicking on the item will show help on the error.                                                                                                    |
| List area           | You can alter the widths of columns in the module list by moving the mouse pointer over the dividing line between two column headings:                                                                                                    |
|                     | No. Slice Modu<br>0 0 ST<br>1 2                                                                                                    |
|                     | When the cursor changes to a vertical double line with arrows on each side,<br>click and hold the left mouse button, then drag the column divider to its new<br>position and release the mouse button. The changes you make to the column<br>widths will be remembered and reapplied each time the application is started.                                                                                                    |
| No.                 | the position number for the module, starting with the head module at position 0 and the first ST1PSD power supply at position 1.                                                                                                    |
| Slice               | The Slice position of the module. Some modules can occupy more than one slice, so this does not always match the number.                                                                                                    |
| Module<br>Name      | The type of module, for example ST1PSD.                                                                                                    |
| Br(HEX)             | The input bit range used by the module                                                                                                    |
| Bw(HEX)             | The output bit range used by the module                                                                                                    |
| Wr(HEX)             | The input word range used by the module                                                                                                    |
| Ww(HEX)             | The output word range used by the module                                                                                                    |
| Label Name          | A user-defined label for the module. This can be useful to identify modules<br>when there are several modules of the same type in the system. For example,<br>two similar input/output modules could be labelled 'Cabinet 1 wiring' and<br>'Cabinet 2 wiring' to tell them apart.                                                                                                    |

In CC-link systems, the address ranges are sometimes referred to differently. CClink's 'RX' and 'RY' ranges are equivalent to the 'Br' and 'Bw' ranges shown in GX Configurator-ST and CC-link's 'RWr' and 'RWw' ranges are equivalent to 'Wr' and 'Ww'.

## [PROFIBUS-DP systems]

## DISPLAY/SETTING SCREEN

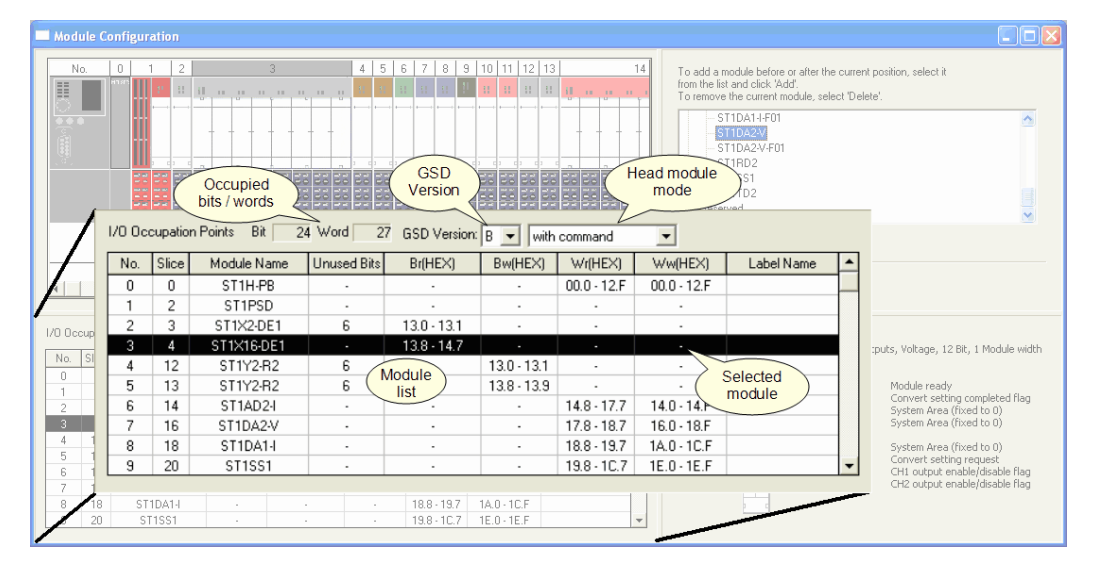

## 🔎 DISPLAY/SETTING DATA

| ltem                            | Description                                                                                                    |
|---------------------------------|----------------------------------------------------------------------------------------------------|
| I/O Occupation Points (Bit)     | The total number of bits used by all the modules in the configuration. This cannot be more than the point mode limit (see <u>'Option setting'</u> ).                                                                                                    |
| I/O Occupation Points<br>(Word) | The total number of words used by all the modules in the configuration. The limit on the number of words used varies depending on the point mode.                                                                                                    |
| GSD version                     | This dropdown gives information about the protocol version the offline configuration is currently set to. By selecting a different value (Version A or B), the configuration can be changed.                                                                                                    |
| Head module mode                | PROFIBUS-DP version A:<br>This gives the number of points read when communicating with the<br>PROFIBUS-DP master station. Lower numbers mean that the data is read<br>more frequently, but less data can be read in total. Larger numbers allow<br>more data to be read, but not as often.<br>PROFIBUS-DP version B:<br>This controls whether the head station is used with or without commands. |

| lte      | em             | Description                                                                                                    |
|----------|----------------|----------------------------------------------------------------------------------------------------|
|          |                | This shows a list of modules in the configuration.<br>Double click on a module to edit its parameter settings (see <u>'Parameter</u><br><u>setting'</u> for more details).<br>Left click on a module to select it – the same module will automatically be<br>selected in the rack display as well. Many actions in the [Edit] menu require a<br>module to be selected first.    |
| Listarea |                | Right click on a module to select it and show a menu similar to the [Edit]<br>menu – refer to <u>'Editing the project'</u> for details of each menu item. If the<br>module has a configuration error (such as consuming more power than the<br>last power supply will provide), this will be shown at the top of the menu.<br>Clicking on the item will show help on the error. |
|          |                | You can alter the widths of columns in the module list by moving the mouse pointer over the dividing line between two column headings:                                                                                                    |
|          |                |                                                                                                    |
|          |                | When the cursor changes to a vertical double line with arrows on each side,<br>click and hold the left mouse button, then drag the column divider to its new<br>position and release the mouse button. The changes you make to the column<br>widths will be remembered and reapplied each time the application is started.                                                      |
|          | No.            | The position number for the module, starting with the head module at position 0 and the first ST1PSD power supply at position 1.                                                                                                    |
|          | Slice          | The Slice position of the module. Some modules can occupy more than one slice, so this does not always match the number.                                                                                                    |
|          | Module<br>Name | The type of module, for example ST1PSD.                                                                                                    |
|          | Unused bits    | <i>Head module version B only</i><br>The number of bits available to use with byte packing                                                                                                    |
|          | Br(HEX)        | The input bit range used by the module                                                                                                    |
|          | Bw(HEX)        | The output bit range used by the module                                                                                                    |
|          | Wr(HEX)        | The input word range used by the module                                                                                                    |
|          | Ww(HEX)        | The output word range used by the module                                                                                                    |
|          | Label Name     | A user-defined label for the module. This can be useful to identify modules<br>when there are several modules of the same type in the system. For example,<br>two similar input/output modules could be labelled 'Cabinet 1 wiring' and<br>'Cabinet 2 wiring' to tell them apart.                                                                                               |

#### 7.4.3 Details of wizard area

The wizard area is a continuation of the wizard page which is shown when GX Configurator-ST first starts. It can be used to add or delete modules.

# DISPLAY/SETTING SCREEN

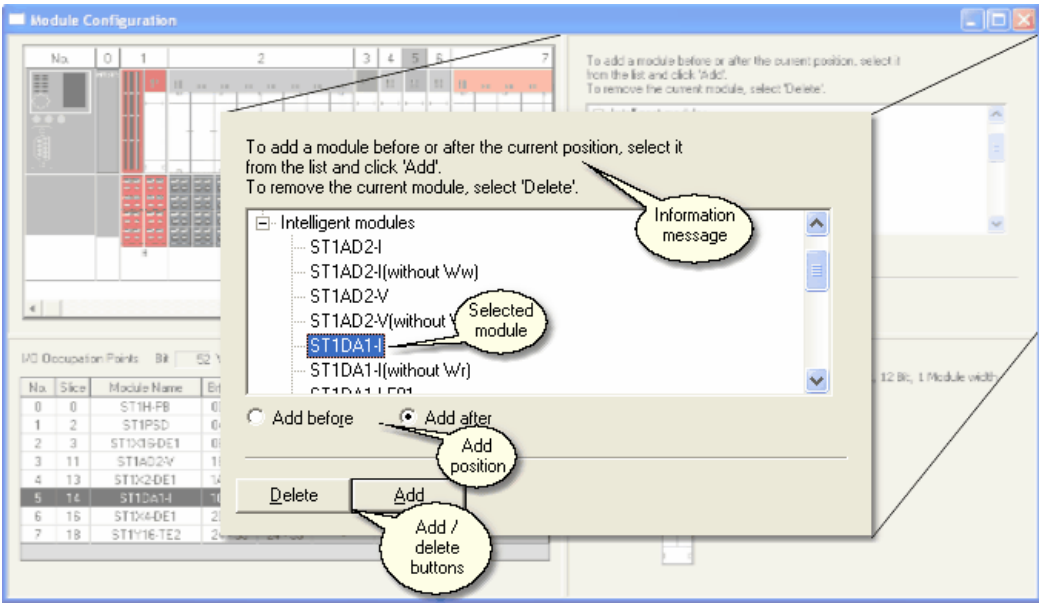

## 🔎 DISPLAY/SETTING DATA

| ltem                    | Description                                                                                                    |
|-------------------------|----------------------------------------------------------------------------------------------------|
| Information message     | This shows advice on the current function of the buttons.                                                                                                    |
| Module tree             | This shows the available modules for addition, categorised by type. When a module is selected, its details are shown in the information area – see <u>'Details of information area'</u> . |
| Add before              | Select this if new modules should be added <i>before</i> the currently selected module in the rack display / module list.                                                                 |
| Add after               | Select this if new modules should be added <i>after</i> the currently selected module in the rack display / module list.                                                                  |
| Back button [not shown] | If there are no modules left other than the head module and first bus refreshing module, the Back button will allow you to return to the head module selection page of the wizard.        |
| Delete button           | This can be used to delete the module which is currently selected in the module list / rack display.                                                                                      |
| Add button              | Adds a module to the configuration.                                                                                                    |

#### 7.4.4 Details of information area

When a module is selected for addition in the wizard area tree, the information area shows the details of the module.

# [CC-Link systems] DISPLAY/SETTING SCREEN

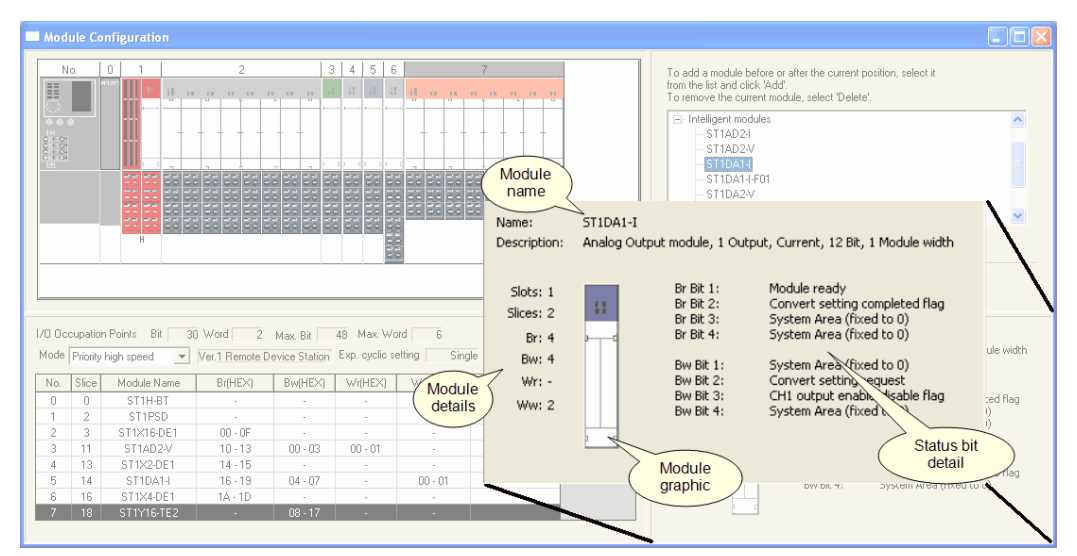

## 🔎 DISPLAY/SETTING DATA

| ltem               | Description                                                                                                    |  |
|--------------------|----------------------------------------------------------------------------------------------------|--|
| Name               | The module name (type)                                                                                             |  |
| Description        | A readable description of the module - this can be useful to identify a module when two modules have similar names |  |
| The module graphic | A graphical representation of the top part of the module as it will appear in the rack                             |  |
| Slots              | The number of slots that will be occupied by the module                                                            |  |
| Slices             | The number of slices that will be occupied by the module                                                           |  |
| Br                 | The number of input bits occupied                                                                                  |  |
| Bw                 | The number of output bits occupied                                                                                 |  |
| Wr                 | The number of input words occupied                                                                                 |  |
| Ww                 | The number of output words occupied                                                                                |  |
| Status bit detail  | This gives more detailed information about the status bits used by the module                                      |  |

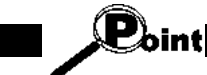

In CC-link systems, the address ranges are sometimes referred to differently. CClink's 'RX' and 'RY' ranges are equivalent to the 'Br' and 'Bw' ranges shown in GX Configurator-ST and CC-link's 'RWr' and 'RWw' ranges are equivalent to 'Wr' and 'Ww'. I

## [PROFIBUS-DP systems]

## DISPLAY/SETTING SCREEN

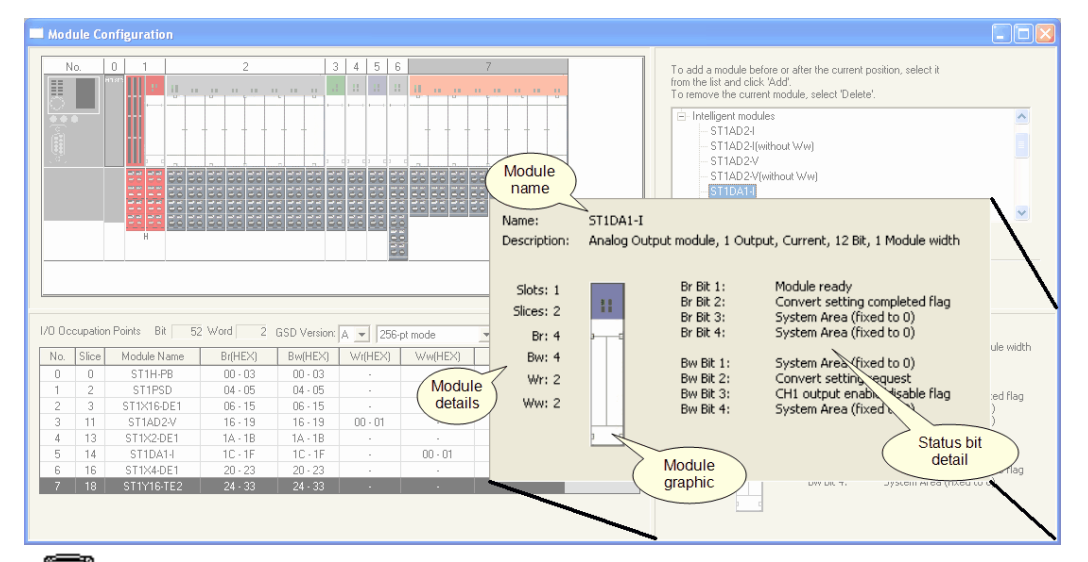

## DISPLAY/SETTING DATA

| ltem               | Description                                                                                                    |  |
|--------------------|----------------------------------------------------------------------------------------------------|--|
| Name               | The module name (type)                                                                                             |  |
| Description        | A readable description of the module - this can be useful to identify a module when two modules have similar names |  |
| The module graphic | A graphical representation of the top part of the module as it will appear in the rack                             |  |
| Slots              | The number of slots that will be occupied by the module                                                            |  |
| Slices             | The number of slices that will be occupied by the module                                                           |  |
| Br                 | The number of input bits occupied                                                                                  |  |
| Bw                 | The number of output bits occupied                                                                                 |  |
| Wr                 | The number of input words occupied                                                                                 |  |
| Ww                 | The number of output words occupied                                                                                |  |
| Status bit detail  | This gives more detailed information about the status bits used by the module                                      |  |

## 8 **Project creation**

This chapter explains how to create the project of GX Configurator-ST.

## 8.1 Creating a new project

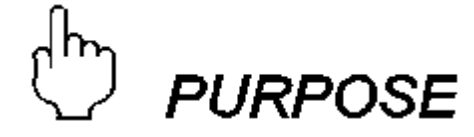

Creates a new project.

# BASIC OPERATION

(1) When GX Configurator-ST is first started, a 'wizard' page is shown automatically. If you have a configuration file open, you can also return to this page by clicking

the [File]  $\rightarrow$  [New] menu ( $\square$ ) or pressing the Ctrl + N keys on the keyboard.

| Module Configuration                                      |
|-----------------------------------------------------------|
| For the new system, do you want to:                       |
| Read the system configuration from the communication port |
| C Open an existing file                                   |
| Euild the system configuration offline                    |
|                                                           |
|                                                           |
|                                                           |
|                                                           |
| <u>N</u> ext >>                                           |

(2) Select 'Build the system configuration offline' and click Next >> to show the protocol selection page.

| Module Configuration                                                            |  |
|---------------------------------------------------------------------------------|--|
| Please select the protocol used by the head module, then click 'Next'           |  |
| PROFIBUS-DP (ST1H-PB)<br>CC-Link (ST1H-BT)                                      |  |
| GSD Version<br>Version B without command<br>Version B with command<br>Version A |  |
| << Back Next >>                                                                 |  |

(3) Select the protocol used by the head module (PROFIBUS-DP for the ST1H-PB module, or CC-Link for the ST1H-BT module). For PROFIBUS-DP the protocol version (A, B with command, B without command) can also be selected using

radio buttons. After selecting the protocol and version, click

This displays a new project on the "Module Configuration Window" screen.

## 8.2 Opening an existing project

ြာ *PURPOSE* 

Reads a saved project.

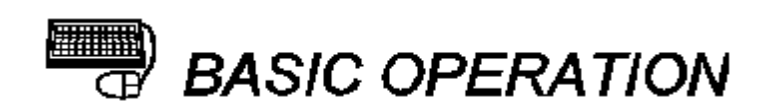

(1) Either:

Click the [File] → [Open] menu () or press the Ctrl + O keys on the keyboard, or At the first wizard page (normally shown when GX Configurator-ST starts), select

'Open an existing file' and click Next >>.

(2) On the opened screen, select the project to be opened, and click the **Open** button. This displays the selected project on the "Module Configuration Window" screen.

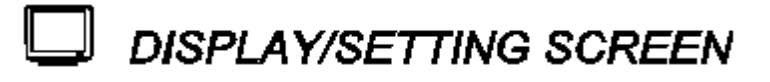

| Open           |                               |       | ?×     |
|----------------|-------------------------------|-------|--------|
| Look in: 🔀     | ) SLICE                       | • t t |        |
| BMP<br>Sample1 |                               |       |        |
|                |                               |       |        |
| File name:     |                               |       | Open   |
| Files of type: | GX Configurator-ST File(*.st) | •     | Cancel |

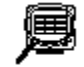

## DISPLAY/SETTING DATA

| ltem      | Description                                                |  |
|-----------|------------------------------------------------------------|--|
| Look in   | Select the directory that stores the project to be opened. |  |
| File name | Set the file name of the project to be opened.             |  |
| Open      | Opens the project specified at "File name".                |  |
| Cancel    | Closes this screen without opening the project.            |  |

## 8.3 Closing the project

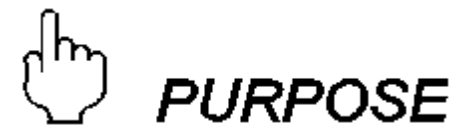

Closes the currently open project.

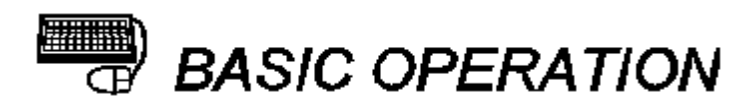

- (1) Click the [File]  $\rightarrow$  [Close] menu.
- (2) When closing a project that includes unsaved changes, i.e., newly created project or changed existing project, a screen appears asking whether the project will be saved or not.

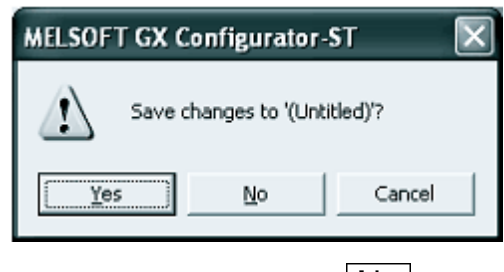

When not saving it, click the  $\boxed{No}$  button. When saving it, click the  $\boxed{Yes}$  button. When saving a new project, name the project. Refer to <u>'Save as'</u> for details.

(3) When closing an unchanged existing screen, the following screen appears asking whether the project will be closed or not.

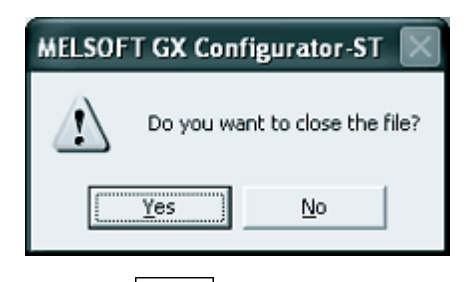

Click the Yes button to close the project.

## 8.4 Saving the project

8.4.1 Save

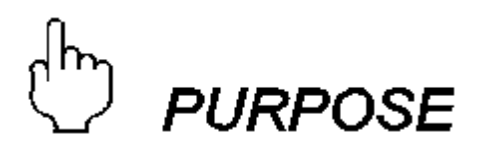

Saves the open project, whether it is new or existed previously.

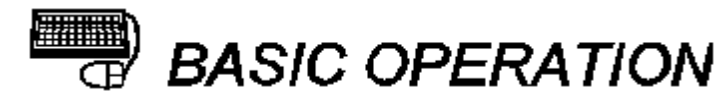

Click the [File]  $\rightarrow$  [Save] menu ( $\square$ ) or press the  $\boxed{Ctrl}$  +  $\boxed{S}$  keys on the keyboard. For a new project, name and save it. Refer to  $\underline{'Save as'}$  for details.
#### 8.4.2 Save as

ြာ *PURPOSE* 

To name and save the open project.

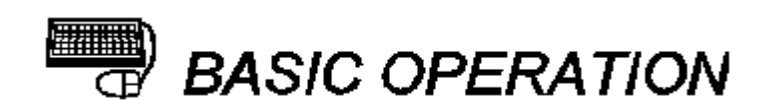

- (1) Click the [File]  $\rightarrow$  [Save As] menu.
- (2) On the opened screen, select the destination directory, set the file name, and click the Save button.

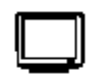

### DISPLAY/SETTING SCREEN

| Save As            |                               |       | ?×     |
|--------------------|-------------------------------|-------|--------|
| Save jn: 🔀         | SLICE                         | • + € |        |
| BMP<br>Sample1     |                               |       |        |
| File <u>n</u> ame: |                               |       | Save   |
| Save as type:      | GX Configurator-ST File(*.st) | •     | Cancel |

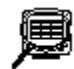

### DISPLAY/SETTING DATA

| Item      | Description                                                    |
|-----------|----------------------------------------------------------------|
| Save in   | Select the directory that stores the project.                  |
| File name | Set the file name of the project to be saved.                  |
| Save      | Saves the project with the file name specified at "File name". |
| Cancel    | Closes this screen without saving the project.                 |

#### 8.5 Verifying the projects

Verify two projects against each other to check whether the parameters are consistent or not.

There are the following two different verify methods.

(1) n:n verify

Verify all modules of the same No. between the open project and saved project. Refer to <u>'n:n verify'</u> for details of the verify operation. Refer to <u>'Verify result'</u> for details of the verify result.

(2) 1:n verify

Select one module from one of two projects, select multiple modules from the other project, and verify the one module of the former project against the multiple modules of the latter project.

Refer to <u>'1:n verify'</u> for details of the verify operation. Refer to <u>'Verify result'</u> for details of the verify result.

#### 8.5.1 n:n verify

# ြာ *PURPOSE*

Verifies all modules of the same No. between the open project and saved project.

## BASIC OPERATION

- (1) Clicking the [File]  $\rightarrow$  [Verify] menu displays the "Verify" screen.
- (2) Open the <<Verify All Modules>> tab.
- (3) Click the **Browse** button and specify the verification destination project.
- (4) Clicking the **Execute** button starts verify, closes this screen, and displays the result.

Refer to <u>Verify result</u> for details.

**DISPLAY/SETTING SCREEN** X Verify Verification Destination File Drive/Path : C:\MELSEC\SLICE Close File Name : VerifySample3b Browse... Verify All Modules Verify Selected Modules Verify all Execute modules tab Verification Source Verification Destination No. Slice Module Name . Slice Module Name ٠ No. ST1H-BT ST1H-BT 0 0 0 0 ST1PSD ST1PSD 2 2 1 1 2 ST1DA2-V 2 ST1DA2-V 3 3 3 5 ST1RD2 3 5 ST1RD2 7 4 7 £££1AD2∙V 4 STIAD2-V Source 5 9 5 9/ S1 Destination S1 modules modules 2-1 02-1 11 6 1 6 (target file) (current file) 7 13 AD2-I 7 13 024 ST1SS1 8 15 ST1SS1 8 15 9 17 ST1DA2-V 9 17 ST1DA2-V 10 19 ST1RD2 10 19 ST1RD2 21 ST1DA2-V 21 ST1DA2-V 11 11 Ŧ Ŧ

| A |  |
|---|--|
|   |  |
|   |  |
|   |  |
|   |  |

### DISPLAY/SETTING DATA

| Item                                          | Description                                                                                                    |  |  |
|-----------------------------------------------|----------------------------------------------------------------------------------------------------|--|--|
| Verification Destination File                 | Specify the verification destination project.                                                                                                  |  |  |
| Drive/Path                                    | Displays the drive and directory that stores the verification destination project specified with the <b>Browse</b> button.                     |  |  |
| File Name                                     | Displays the file name of the verification destination project specified with the <b>Browse</b> button.                                        |  |  |
| Browse                                        | Specifies the project.<br>Operation is the same as opening the existing project.<br>Refer to <u>'Opening an existing project'</u> for details. |  |  |
| Close                                         | Closes this screen without verifying the projects.                                                                                             |  |  |
| < <verify all="" modules="">&gt; tab</verify> | Performs n:n verify.                                                                                                    |  |  |
| Execute button                                | Verifies the projects, closes this screen, and displays the verify result.<br>Refer to <u>Verify result</u> for details of the verify result.  |  |  |
| Verification Source *2                        | Displays a list of all modules of the open project.                                                                                            |  |  |
| Verification Destination *2                   | Displays a list of all modules of the verification destination project.                                                                        |  |  |

- \*1: The **Execute** button cannot be clicked if the open project and verification destination project differ in system configuration.
- \*2: As this verification is conducted to check parameter inconsistency, the module without parameters is grayed out and is not verified.

The module with uploadable parameters is verified, even if the parameters are not editable.

#### 8.5.2 Verify result

ြာ *PURPOSE* 

Confirms the verify result displayed by <u>n:n verify</u> or <u>1:n verify</u>.

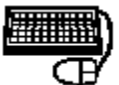

### **BASIC OPERATION**

- (1) The module having inconsistent parameters in the verify result is displayed red in the verified module list.
- To display the inconsistent parameters, click the module displayed red. (2) To change the parameters, double-click or select the corresponding module and
- click the Parameter Setting button.

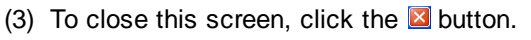

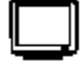

### **DISPLAY/SETTING SCREEN**

|   | Resul            | t Veri           | ify 2                                     |                       |          |              |                   |               |                             |
|---|------------------|------------------|-------------------------------------------|-----------------------|----------|--------------|-------------------|---------------|-----------------------------|
|   | Verifi<br>Verifi | cation<br>cation | Source File: Unt<br>Destination File: C:\ | iitled<br>MELSEC\SLI( | CE\sampl | e2           |                   |               |                             |
|   | No.(9            | irc)             | Module Name(Src)                          | No.(Dst)              | Modu     | le Name(Dst) | Mismatch Items    | <b>^</b>      | \/orified module list       |
|   | 5                |                  | ST1AD2-V                                  | 2                     | ST       | 1×16-DE1     |                   |               |                             |
|   | 5                | _                | ST1AD2-V                                  | 3                     | ST1      | Y16-TPE3     |                   |               |                             |
|   | 5                |                  | ST1AD2-V                                  | 5                     | S        | T1AD2-V      | 5                 |               |                             |
|   | 5                | _                | ST1AD2-V                                  | 6                     | S        | T1DA2-V      |                   | •             |                             |
|   | Par<br>No.       | ameter           | Setting                                   |                       |          | Verify Sou   | rce Setting Value | Verifv Destir | Inconsistent parameter list |
|   | 1                | Verag            | e number                                  |                       |          | 4            | -                 | 8             |                             |
|   | 2 1              | Jpper u          | upper limit value                         |                       |          | 4000         |                   | 2000          |                             |
|   | 3 (              | Jpper I          | lower limit value                         |                       |          | 4000         |                   | 2000          |                             |
|   | 4 I              | .ower (          | upper limit value                         |                       |          | -4000        |                   | -2000         |                             |
|   | 5 I              | .ower I          | lower limit value                         |                       |          | -4000        |                   | -2000         |                             |
| < |                  |                  |                                           | 1111                  |          |              |                   | >             |                             |

| ø  |  |
|----|--|
| /- |  |

### DISPLAY/SETTING DATA

| Item                                                                          |                         | Description                                                                                                    |  |  |
|-------------------------------------------------------------------------------|-------------------------|----------------------------------------------------------------------------------------------------|--|--|
| Verification Source File                                                      |                         | Displays the file name of the verification source project.<br>"Untitled" is displayed when a newly created and unsaved project has<br>been set.                                                                |  |  |
| Verifi                                                                        | cation Destination File | Displays the file name of the verification destination project.                                                                                                    |  |  |
| Verified module list                                                          |                         | Displays a list of modules verified.<br>The module having inconsistent parameters is displayed red.<br>Double-click that module to change its parameters.<br>Refer to <u>'Parameter setting</u> ' for details. |  |  |
|                                                                               | No. (Src)               | Displays the No. of the verification source module.                                                                                                    |  |  |
|                                                                               | Module Name (Src)       | Displays the model name of the verification source module.                                                                                                    |  |  |
|                                                                               | No. (Dst)               | Displays the No. of the verification destination module.                                                                                                    |  |  |
|                                                                               | Module Name (Dst)       | Displays the model name of the verification destination module.                                                                                                    |  |  |
| Mismatch Items                                                                |                         | Displays the number of items whose verify result is inconsistent.<br>"" indicates that the "Module Name(Src)" and "Module Name(Dst)" are different modules.                                                    |  |  |
| Parameter Setting                                                             |                         | Changes the parameters of the module selected in the verified module<br>list.<br>Refer to <u>'Parameter setting'</u> for details.<br>The target is an open project.                                            |  |  |
| Inconsistent parameter list                                                   |                         | Displays the parameters that were inconsistent as a result of verify in the module selected in the verified module list.                                                                                       |  |  |
| No.                                                                           |                         | Displays the serial number.                                                                                                    |  |  |
| Item<br>Verify Source Setting<br>Value<br>Verify Destination<br>Setting Value |                         | Displays the parameter name.                                                                                                    |  |  |
|                                                                               |                         | Displays the parameter value of the verification source module.                                                                                                    |  |  |
|                                                                               |                         | Displays the parameter value of the verification destination module.                                                                                                    |  |  |

#### 8.5.3 1:n verify

### L V PURPOSE

Selects one module from one of two projects, selects multiple modules from the other project, and verifies the one module of the former project against the multiple modules of the latter project.

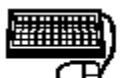

### **BASIC OPERATION**

- (1) Clicking the [File]  $\rightarrow$  [Verify] menu displays the "Verify" screen.
- (2) Open the <<Verify Selected Modules>> tab.
- (3) With the Browse button, specify the verification destination project.
- (4) With the "Select Verification Source File" radio button, select the project that includes the verification source module.
- (5) With the Add button, select the verification source module.
- (6) With the **Add** / **Delete** button, select the verification target module.
- (7) Clicking the **Execute** button starts verify, closes this screen, and displays the result.

Refer to 'Verify result' for details.

### DISPLAY/SETTING SCREEN

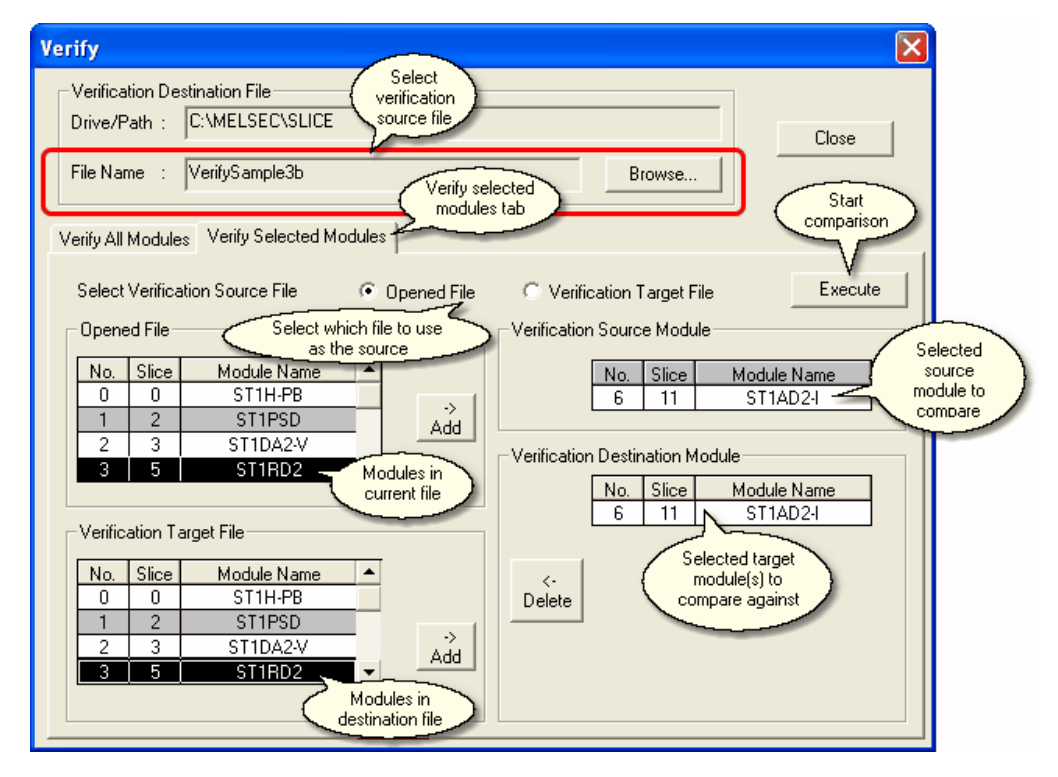

### ø

### DISPLAY/SETTING DATA

| Item                                                   | Description                                                                                                    |  |  |
|--------------------------------------------------------|----------------------------------------------------------------------------------------------------|--|--|
| Verification Destination File                          | Specify the verification destination project.<br>Operation is the same as performing n:n verify.<br>Refer to <u>'n:n verify'</u> for details.                                                                                                    |  |  |
| Close                                                  | Closes this screen without verifying the projects.                                                                                                    |  |  |
| < <verify modules="" selected="">&gt;<br/>tab</verify> | Performs 1:n verify.                                                                                                    |  |  |
| Select Verification<br>Source File                     | <ul> <li>Select the project that includes the verify source module.</li> <li>When "Opened File" is selected, select the verification source module from the open project.</li> <li>When "Verification Target File" is selected, select the verification source module from the project specified at "Verification Destination File".</li> </ul>                                                                                                    |  |  |
| Execute                                                | Verifies the projects, closes this screen, and displays the verify result.<br>Refer to <u>Verify result'</u> for details of the verify result.                                                                                                    |  |  |
| Opened File *1                                         | Displays a list of all modules of the open project.                                                                                                    |  |  |
| Add                                                    | <ul> <li>Adds the selected module to the "Verification Source Module" or<br/>"Verification Destination Module".</li> <li>The addition destination changes depending on the selection of "Select<br/>Verification Source File".</li> <li>When "Opened File" is selected, the selected module is added to<br/>"Verification Source Module".</li> <li>When "Verification Target File" is selected, the selected module is<br/>added to "Verification Destination Module".</li> </ul> |  |  |

\*1: As this verification is conducted to check parameter inconsistency, the module without parameters is grayed out and is not verified.

The module with uploadable parameters is verified, even if the parameters are not editable.

| Item                               |  | ltem                     | Description                                                                                                    |  |  |
|------------------------------------|--|--------------------------|----------------------------------------------------------------------------------------------------|--|--|
| Verify Selected Modules            |  | cted Modules             | —                                                                                                    |  |  |
| Verification Target File *1        |  | cation Target File       | Displays a list of all modules of the verification destination project.                                                                                                    |  |  |
|                                    |  | Add <sub>button</sub>    | <ul> <li>Adds the selected module to the "Verification Source Module" or<br/>"Verification Destination Module".</li> <li>The addition destination changes depending on the selection of "Select<br/>Verification Source File".</li> <li>When "Opened File" is selected, the selected module is added to<br/>"Verification Source Module".</li> <li>When "Verification Target File" is selected, the selected module is<br/>added to "Verification Destination Module".</li> </ul> |  |  |
| Verification Source<br>Module      |  | cation Source<br>le      | Displays the module selected as the verification source.<br>Only one module can be selected for this item.                                                                                                    |  |  |
| Verification Destination<br>Module |  | cation Destination<br>le | Displays the modules to be verified.                                                                                                    |  |  |
| Delete                             |  | Delete                   | Deletes the selected module.                                                                                                    |  |  |

\*1: As this verification is conducted to check parameter inconsistency, the module without

parameters is grayed out and is not verified. The module with uploadable parameters is verified, even if the parameters are not editable.

#### 8.6 Printing the project data

# URPOSE

Prints the module configuration, module information list and module detail information of the open project.

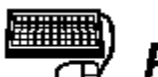

### BASIC OPERATION

- (1) Click the [File] → [Print] menu () or press the Ctrl + P keys on the keyboard.
- (2) Make settings on the opened screen, e.g. select the printing details (Module Configuration, Module Information List or Individual Module Information (Module Detail Information, Parameter)).
- (3) Click the **Print** button to start printing. Refer to <u>'Print examples'</u> for the printing result.

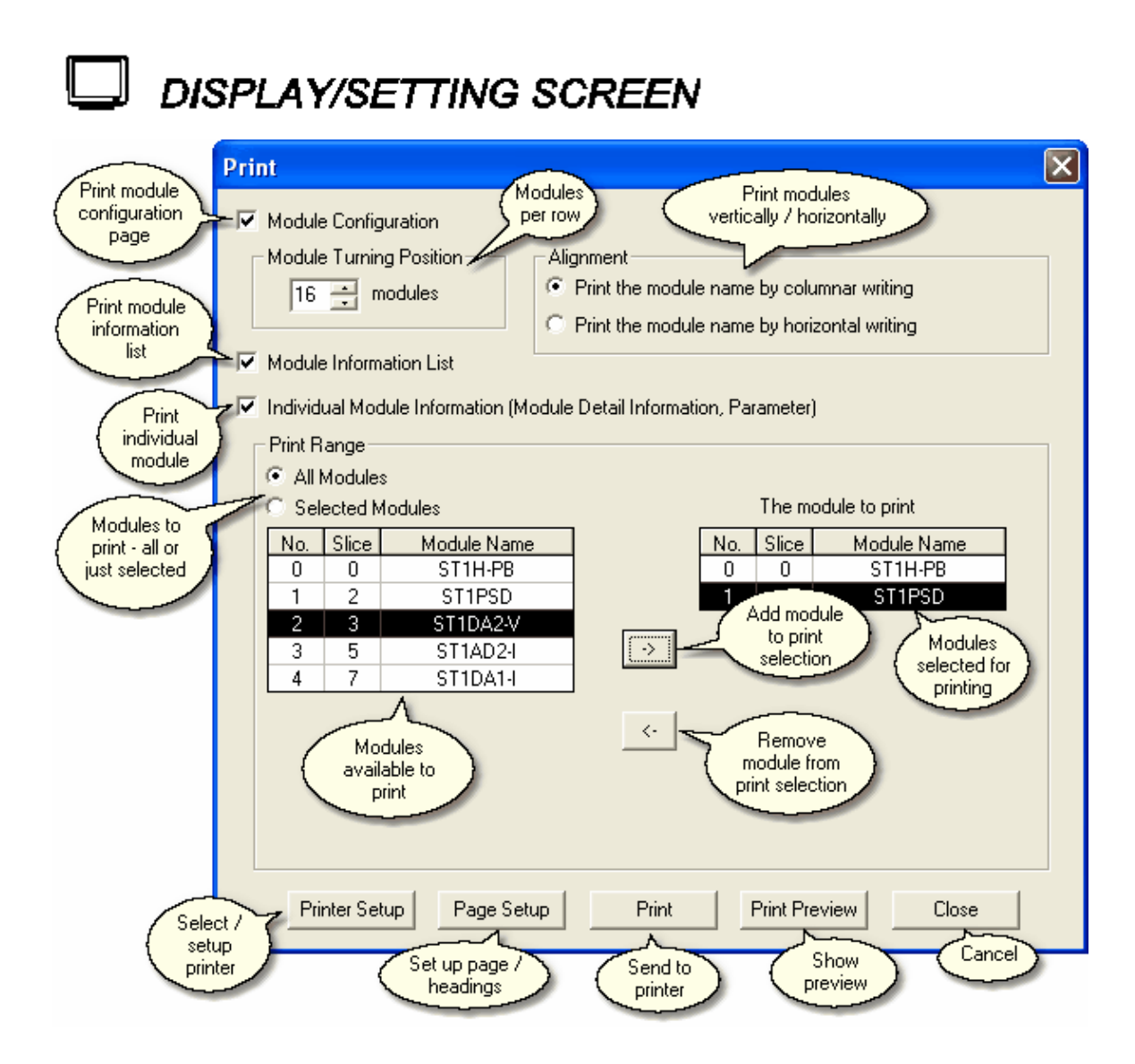

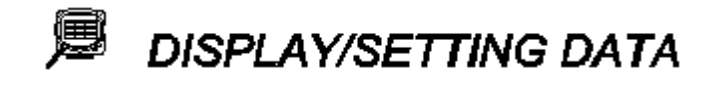

| ltem                                                                       | Description                                                                                                    |  |  |  |  |
|----------------------------------------------------------------------------|----------------------------------------------------------------------------------------------------|--|--|--|--|
| Module Configuration                                                       | Check this item to print the module configuration.                                                                                                    |  |  |  |  |
| Module Turning Position                                                    | Set the number of modules to be arranged horizontally when the module configuration is to be printed.<br>This item is available only when the "Module Configuration" is checked. |  |  |  |  |
| Module Information List                                                    | Check this item to print the module information list.                                                                                                    |  |  |  |  |
| Individual Module Information<br>(Module Detail Information,<br>Parameter) | Check this item to print the detail information of the modules specified at "Print Range".                                                                                       |  |  |  |  |
| Alignment                                                                  | Select the print orientation for the module names.                                                                                                    |  |  |  |  |
| Print the module name by columnar writing                                  | Prints the module names vertically.                                                                                                    |  |  |  |  |
|                                                                            | STIX18-DEI<br>STIPSD<br>STIH-PB                                                                                                    |  |  |  |  |
| Print the module name by horizontal writing                                | Prints the module names horizontally.                                                                                                    |  |  |  |  |
|                                                                            | ST1H-P<br>B<br>ST1PSD<br>-DE1                                                                                                    |  |  |  |  |
| Print Range                                                                | modules is to be printed.<br>This item is available only when the "Individual Module Information" is<br>checked.                                                                 |  |  |  |  |
| All Modules                                                                | Prints the detail information of all modules.                                                                                                    |  |  |  |  |
| Selected Modules                                                           | Prints the detail information of the modules displayed in "The module to print".                                                                                                 |  |  |  |  |
| -> button                                                                  | Adds the module selected in the left side list to the end of "The module to print" as the module to be printed.                                                                  |  |  |  |  |
| <- button                                                                  | Withdraws the module selected in "The module to print" from the modules to be printed, and deletes it from "The module to print".                                                |  |  |  |  |
| Printer Setup button                                                       | Sets the printer.<br>Refer to <u>'Setting up the printer'</u> for details.                                                                                                    |  |  |  |  |
| Page Setup button                                                          | Sets the page layout.<br>Refer to <u>'Setting a page layout'</u> for details.                                                                                                    |  |  |  |  |
| Print button                                                               | Starts printing.                                                                                                    |  |  |  |  |
| Print Preview button                                                       | Closes this screen and displays a print image.<br>Refer to <u>'Previewing a print image'</u> for details.                                                                        |  |  |  |  |
| Close                                                                      | Closes this screen without printing.                                                                                                    |  |  |  |  |

#### 8.6.1 Setting up the printer

# PURPOSE

Selects a printer for printing and sets the paper size, the printing orientation, and other printing format-related items.

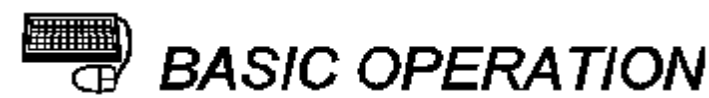

- Click the Printer Setup button on the "Print" screen to display this screen.
   Select the printer for printing, and set the paper size, print orientation, etc.
- (3) To close this screen, click the OK button.

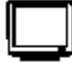

### DISPLAY/SETTING SCREEN

| Print Setup | ,                        |             | ?×          |
|-------------|--------------------------|-------------|-------------|
| Printer     |                          |             |             |
| Name:       | Adobe LP-9200PS3         | •           | Properties  |
| Status:     | Ready                    |             |             |
| Type:       | AdobePS EPSON LP-9200PS3 |             |             |
| Where:      | epc80136                 |             |             |
| Comment:    |                          |             |             |
| Paper       |                          | Orientation | )           |
| Size:       | A4 💌                     |             | Portrait    |
| Source:     | Automatically Select 🗨   | A           | C Landscape |
| Network.    |                          | OK          | Cancel      |

| DISPLAY/S         | SETTING DATA                                                                                                    |  |  |
|-------------------|----------------------------------------------------------------------------------------------------|--|--|
| Item              | Description                                                                                                    |  |  |
| Printer           | Selects a printer for printing.                                                                                                    |  |  |
| Properties button | Clicking this button displays the properties dialog box.<br>The printer property option is used to make the basic settings of the<br>printer.                                                                                                    |  |  |
| Paper             | Sets the size of the paper for printing and the paper feed method of the printer.<br>printer.<br>The setting range depends on the printer.                                                                                                    |  |  |
| Orientation       | —                                                                                                    |  |  |
| Portrait          | Characters will be printed along the paper feed direction.                                                                                                    |  |  |
| Landscape         | Characters will be printed across the paper feed direction.                                                                                                    |  |  |
| Network button    | Click this button when connecting to the shared network folder.<br>This item is displayed only when any of the following operating systems is<br>used.<br>• Microsoft® Windows® 2000 Professional Operating System<br>• Microsoft® Windows® XP Professional Operating System<br>• Microsoft® Windows® XP Home Edition Operating System<br>• Microsoft® Windows Vista® Basic Premium Operating System<br>• Microsoft® Windows Vista® Home Premium Operating System<br>• Microsoft® Windows Vista® Business Operating System<br>• Microsoft® Windows Vista® Business Operating System<br>• Microsoft® Windows Vista® Ultimate Operating System<br>• Microsoft® Windows Vista® Enterprise Operating System<br>• Microsoft® Windows Vista® Thome Premium Operating System<br>• Microsoft® Windows® 7 Home Premium Operating System<br>• Microsoft® Windows® 7 Professional Operating System<br>• Microsoft® Windows® 7 Professional Operating System<br>• Microsoft® Windows® 7 Iltimate Operating System<br>• Microsoft® Windows® 7 Enterprise Operating System |  |  |
| OK                | Click this button after the printer setting is completed.                                                                                                    |  |  |
| Cancel            | Cancels the settings and closes this screen.                                                                                                    |  |  |

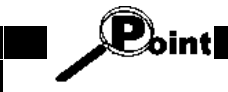

For the property setting of the printer, please read the manual of the used printer carefully since the setting changes depending on the printer maker and model.

#### 8.6.2 Setting a page layout

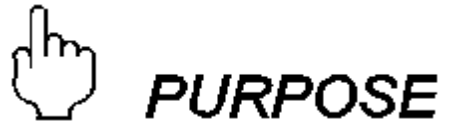

Makes settings related paper, page number, header, and so on.

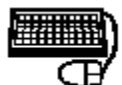

### **BASIC OPERATION**

- Click the Page Setup button on the "Print" screen to display this screen.
   Set the paper, page number, header, etc.
- (3) To close this screen, click the OK button.

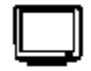

### DISPLAY/SETTING SCREEN

|                   | Pag      | e Setup                   | $\sim$                   | ×                                                                                                    |
|-------------------|----------|---------------------------|--------------------------|----------------------------------------------------------------------------------------------------|
|                   |          | Paper                     | Paper<br>selection       | Preview of<br>page with<br>these settings                                                                                                    |
|                   |          | Size(Z)                   | A4                       | Television and the Television                                                                                                    |
|                   |          | Paper Supply<br>Method(S) |                          | The spendar are the spendar spendar sp |
|                   |          | Print Orientation         | Margins (mm)             | 122 Conference Per Per Conference II Per Conference II Per Confere |
| Print<br>directio | <u>_</u> | Portrait                  | Left (L) 20 Right (R) 20 | Plana anno 12                                                                                                    |
|                   |          | C Landscape               | Top (T) 25 Bottom (B) 25 |                                                                                                    |
| Howks             |          | Page No. Setting          | Common                   | Header Setting Page header                                                                                                    |
| print page        | , L      | Page No. Format           | None  Head               | der Edit Header                                                                                                    |
|                   |          | No. Position              | Center Common            | Footer Setting                                                                                                    |
|                   |          | Initial Value             | 1 Foote                  | er Edit Footer Page                                                                                                    |
|                   |          |                           |                          | Tooter text                                                                                                    |
|                   |          |                           | OK Canc                  | el Printer Setup(P) Set up<br>printer                                                                                                    |

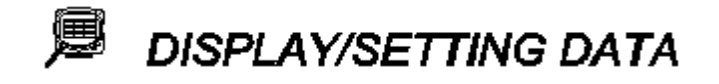

| ltem                                            | Description                                                                                                    |  |  |  |
|-------------------------------------------------|----------------------------------------------------------------------------------------------------|--|--|--|
| Paper                                           | Sets paper size and paper feed method.                                                                                                    |  |  |  |
| Print Orientation                               | Sets the orientation of printing on paper.                                                                                                    |  |  |  |
| Margins                                         | Sets the margins of the page.                                                                                                    |  |  |  |
| Page No. Setting                                | Set the page number.                                                                                                    |  |  |  |
| Page No. Format                                 | <ul> <li>Select the page number format.</li> <li>"-**-" indicates that a page number will printed on pages, starting from the initial value.</li> <li>"-**/**-" indicates that a page number and the total number of pages will be printed.</li> <li>Set "None" to print no page numbers.</li> </ul>                                                                                                    |  |  |  |
| No. Position                                    | Sets the position of page numbers.                                                                                                    |  |  |  |
| Initial Value                                   | Sets the page number to be printed on the first page. This can be useful if you are printing the configuration as an appendix to another document.                                                                                                    |  |  |  |
| Common Header Setting/<br>Common Footer Setting | By checking the check box, a header will be printed on each page.<br>Click the Edit header button, and the "Header Edit" dialog box as shown below will be displayed.<br><b>Edit Header Edit header Edit Header Edit header Edit header Edit header Edit header</b> button displays the "Footer Edit" dialog box like the Header Edit dialog box.<br>The header (or footer) can be edited within the range of 64 characters x seven lines.<br>Lines and images cannot be edited, and characters cannot be decorated. |  |  |  |
| Preview                                         | This shows a graphical representation of how the page will look using the current settings such as landscape / portrait, margins, etc.                                                                                                    |  |  |  |
| OK button                                       | Click this button after the page setting is completed.                                                                                                    |  |  |  |
| Cancel                                          | Cancels the settings and closes this screen.                                                                                                    |  |  |  |
| Printer Setup button                            | By clicking this button, the printer dialog box will be displayed.<br>Select the printer for printing and click the OK button.<br>Page Setup<br>Printer<br>Name: Adobe LP-9200PS3 Properties<br>Status: Ready<br>Type: AdobePS EPSON LP-9200PS3<br>Where:<br>Comment:<br>Network<br>OK Cancel                                                                                                    |  |  |  |

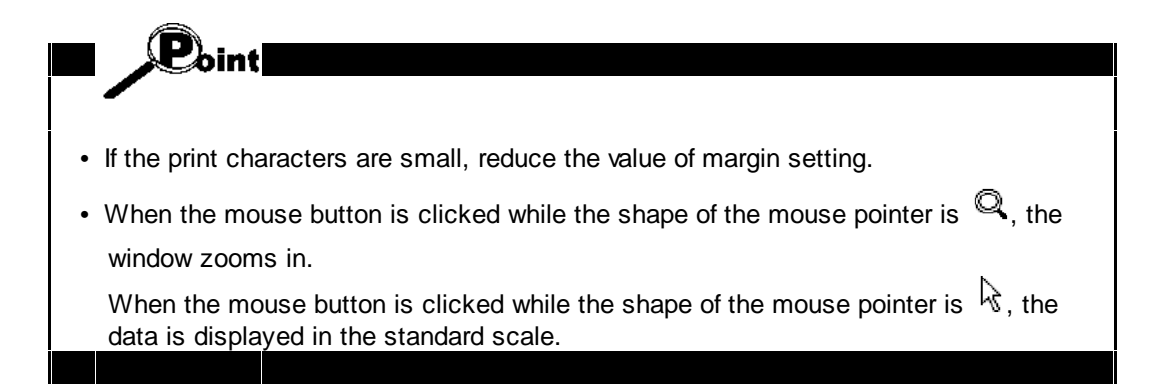

#### 8.6.3 Previewing a print image

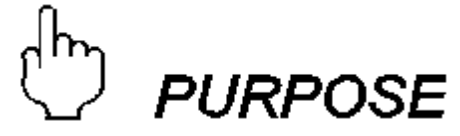

The image of the entire page when it is printed will be displayed.

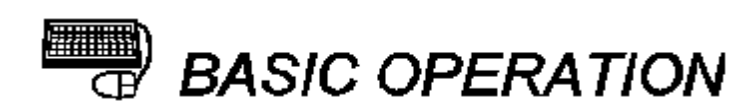

- (1) Clicking the **Print Preview** button on the "Print" screen displays the print image of the entire page.
- (2) To return to the "Print" screen, click the **Print** button.
- (3) To end the image display, click the **Close** button.

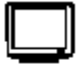

### **DISPLAY/SETTING SCREEN**

| J MELSOFT GX Configurator-ST C: WELSEC | SLICE\VerifySample3a.st                                                                                                    |                                                                                                    |
|----------------------------------------|----------------------------------------------------------------------------------------------------|----------------------------------------------------------------------------------------------------|
| Print Next Page Prey Page One Page     | Zoom In Zoom Qut Close                                                                                                    |                                                                                                    |
|                                        | Individual Vadale Information<br>Technic Cetail Information<br>Main Cetail Information<br>Main Main Main Main Main Main Main Main | Section Value<br>R P<br>Bodis<br>R adds<br>R adds |
| Pages 1-2                              | Edit Mode                                                                                                    |                                                                                                    |

### 🔎 DISPLAY/SETTING DATA

| ltem            | Description                                                                                                    |
|-----------------|----------------------------------------------------------------------------------------------------|
| Print button    | Ends the image display and starts the print.                                                                       |
| Zoom In button  | The displayed image will be enlarged by clicking this button.<br>Data will be displayed in three different scales. |
| Zoom Out button | The displayed image will be reduced by clicking this button.                                                       |
| Close           | Ends the image display.                                                                                            |

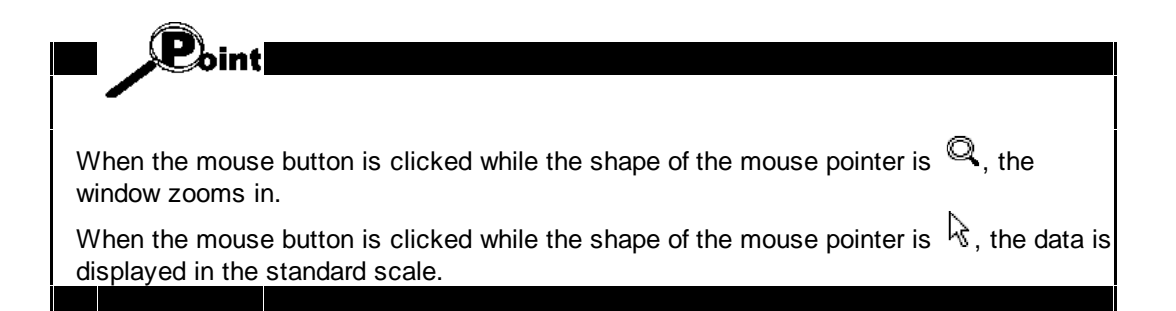

#### 8.6.4 Print Examples

Print examples are shown below.

#### (1) Module Configuration

(a) When "Print the module name by columnar writing" is set

Module Configuration

| 0       | 1      | 2        | 3        | 4        |
|---------|--------|----------|----------|----------|
| ST1H-PB | ST1PSD | ST1DA2-V | ST1AD2-I | STIDA1-I |

#### (b) When "Print the module name by horizontal writing" is set

Module Configuration

| 0      | 1      | 2      | 3      | 4 -  |
|--------|--------|--------|--------|------|
| ST1H-B | ST1PSD | ST1DA2 | ST1AD2 | STID |
| T      |        | -V     | -I     | -I   |

#### (2) Module Information List

Module Information List

Input/Output Occupation Points

| Bit  | 50 |
|------|----|
| Word | 4  |

| No.     | Slice | Module Name     | Br (HEX) | Bw (HEX)         | Wr (HEX)           | Ww(HEX)   | Label Name |
|---------|-------|-----------------|----------|------------------|--------------------|-----------|------------|
| 0       | 0     | ST1H-PB         | 00-03    | 00-03            |                    |           |            |
| 1       | 2     | STIPSD          | 04-05    | 04-05            |                    | -         |            |
| de la s | -     | Long and Market |          | and the solution | all for the second | the state |            |

#### (3) Individual Module Information

Module Detail Information

|   | Module Name | :  | ST1H-PB |
|---|-------------|----|---------|
|   | Label Name  | :  |         |
|   | Base Module | :  |         |
|   | No.         | :  | 0       |
|   | Slice No.   | :  | 0       |
|   | Br (HEX)    | :  | 00-03   |
| 1 | Bw (HEX)    | t. | 00-03   |
| 1 | Mr (HEX)    | I. | -       |
| 1 | Ww (HEX)    | I. | -       |
|   |             |    |         |

Parameter

----

| Item                          | Setting Value |
|-------------------------------|---------------|
| Output status at module error | Stop          |
| Ext_Diag information          | Enable        |
| Swan of input/output data     | Disable       |

#### Editing the project 9

This chapter explains how to edit the project of GX Configurator-ST.

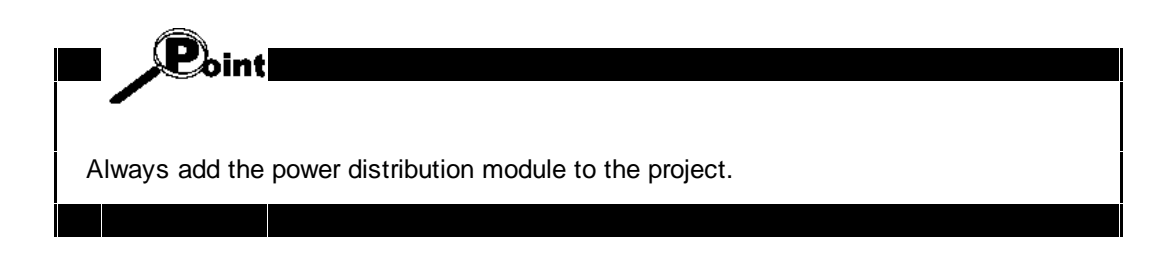

#### 9.1 Adding the module

9.1.1 Adding the module with the "Add module" screen

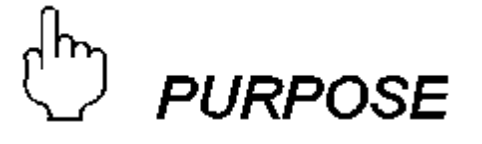

Adds a slice module to the project.

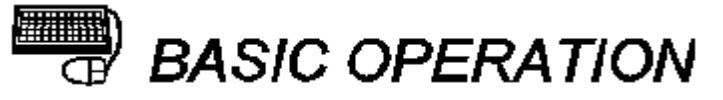

(1) Execute any of the following operations to display the "Add Module" screen. Click the [Edit]  $\rightarrow$  [Add] menu (1).

Press the Ctrl + Insert keys on the keyboard. In the "Module Configuration Window", right-click the list in the "Module list" or

"rack display" area, and click [Add] from the menu.

(2) Set the adding position and model name of the module on the "Add Module"

screen, and click the Add button.

(3) To close the "Add Module" screen, click the Close button.

Perform the operation with the "Module Configuration Window" screen open.

To display the "Module Configuration Window" screen, choose the [View]  $\rightarrow$  [Module Configuration] menu.

Point

If adding the module would cause the power consumption to be exceeded for the power supply module which serves the new module, you will be shown a warning message which provides an opportunity to cancel the addition.

This warning is only shown once – it will not be shown if the power supply module was already overloaded before the module was added.

Point

(PROFIBUS-DP protocol version B only)

If adding the module would use more unused bits than there are available, you will be shown a warning message which provides an opportunity to cancel the addition.

| D D                   | ISPLAY/SETTING SCREEN                                                                         |
|-----------------------|-----------------------------------------------------------------------------------------------|
| Add at end<br>of rack | Add Module<br>Insert Position<br>C Last Position<br>C Last Position<br>Add in<br>this slot    |
|                       | Select Module Type of<br>module Intelligent Module<br>Power Distribution Module Reserved Byte |
|                       | Add Close                                                                                     |

Select Module

Input/Output

Module Intelligent

Module

Power

Distribution

or later will be incremented by 1.

|                 | AY/SETTING DAT                                                                                                    | Description                                               |  |  |  |
|-----------------|----------------------------------------------------------------------------------------------------|-----------------------------------------------------------|--|--|--|
| Insert Position | Set the position where the slice                                                                                                    | e module will be inserted.                                |  |  |  |
| Last Position   | Sets the inserting position to th<br>Example: When the module is a<br>Before addition                                                                                                    | e last line.<br>added to the last line.<br>After addition |  |  |  |
| No.             | Select the "No." radio button and select the inserting position from the list.         Example: When the module (ST1Y16-TPE3) is added to No. 3         Before addition         No. Size Hodde News BIFEQ BerFEQ WHEQ - ON STILLER BUTCO ON STILLER DOLD ON STILLER DOLD ON STILL |                                                           |  |  |  |

| Module |                                             |                                                                               |
|--------|---------------------------------------------|-------------------------------------------------------------------------------|
|        | Reserved<br>(PROFIBUS-DP<br>version B only) | Displays the reserved byte modules in the pull-down menu to enable selection. |
|        | Add button *1                               | Adds the slice module to the project.                                         |
|        | Close                                       | Closes this screen without adding the slice module.                           |
|        |                                             |                                                                               |

Select the model name of the slice module to be added in the pull-down menu.

Displays the input/output modules in the pull-down menu to enable selection.

Displays the intelligent function modules in the pull-down menu to enable

Displays the power distribution modules in the pull-down menu to enable

\*1: The slice module cannot be added in excess of the Maximum Input/Output points of the head module.

Refer to 'Option setting' for the Maximum Input/Output points.

11

selection.

selection.

#### 9.1.2 Adding the module with the "Wizard area"

# D PURPOSE

Adds a slice module to the project.

## BASIC OPERATION

- (1) Ensure that a module has been selected in the "rack display" / "module list" area left clicking on a module will select it.
- (2) Select the type of module to be added from the tree in the "wizard area" of the "Module Configuration Window" screen. When you have selected a module, its details will be shown in the "information area" of the "Module configuration window".
- (3) Select either "Add before" or "Add after" to determine where the module will be inserted relative to the selected module.
- (4) Click the Add button in the "wizard area".

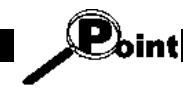

Perform the operation with the "Module Configuration Window" screen open.

To display the "Module Configuration Window" screen, choose the [View]  $\rightarrow$  [Module Configuration] menu.

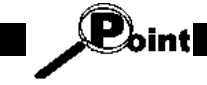

If adding the module would cause the power consumption to be exceeded for the power supply module which serves the new module, you will be shown a warning message which provides an opportunity to cancel the addition.

This warning is only shown once – it will not be shown if the power supply module was already overloaded before the module was added.

### [CC-Link systems]

## DISPLAY/SETTING SCREEN

To add a module before or after the current position, select it from the list and click 'Add'. To remove the current module, select 'Delete'.

|                          | ~        |
|--------------------------|----------|
| i Intelligent modules    | _        |
| - ST1AD2-I               |          |
| - ST1AD2-V               |          |
| - ST1DA1-I               |          |
| ST1DA1-I-F01             | _        |
| ST1DA2-V                 |          |
|                          | <u> </u> |
| C Add before   Add after |          |
|                          |          |
|                          |          |
| Delete Add               |          |
| 2                        |          |

| ltem               | Description                                                                                                    |  |
|--------------------|----------------------------------------------------------------------------------------------------|--|
| nsert Position     | Set the position where the slice module will be inserted.                                                                                                    |  |
|                    | Inserts just before the currently selected module (to the <i>left</i> in the rack display).<br>Example: When the module ST1Y16-TPE3 is added <i>before</i> slot No. 4.                                                                                                    |  |
| Add before         | Before addition         After addition           Na         Size         Modal Name         BHEDQ         BHEDQ<                                |  |
|                    | Note: You cannot insert a module before the head module. A valid configuration must always start with a head module followed by an ST1PSD bus refreshing module.                                                                                                    |  |
|                    | Inserts just after the currently selected module (to the <i>right</i> in the rack display).<br>Example: When the module (ST1Y16-TPE3) is added <i>after</i> slot No. 2.                                                                                                    |  |
| Add after          | Before addition         After addition           Na         Size         Medablewit         Metbol         Metbol         < |  |
| elect Module       | Select the model name of the slice module to be added from the tree.                                                                                                    |  |
| I/O module         | Expand this heading to show input/output modules.                                                                                                    |  |
| Intelligent module | Expand this heading to display the intelligent function modules in the tree                                                                                                    |  |
| Power module       | Expand this heading to display the power distribution modules to enabl selection.                                                                                                    |  |
| Add button *1      | Adds the slice module to the project.                                                                                                    |  |

\*1: The slice module cannot be added in excess of the Maximum Input/Output points of the head module.

Refer to 'Option setting' for the Maximum Input/Output points.

### [PROFIBUS-DP systems]

DISPLAY/SETTING SCREEN

To add a module before or after the current position, select it from the list and click 'Add'. To remove the current module, select 'Delete'.

| É- Intelligent modules   | ^ |   |
|--------------------------|---|---|
| ST1AD2-I                 |   |   |
| ST1AD2-I(without Ww)     |   |   |
| ST1AD2-V                 | - |   |
| ST1AD2-V(without Ww)     |   |   |
| ST1DA1-I                 |   |   |
| - ST1DA1-I(without Wr)   |   |   |
| CT1D411E01               |   |   |
| C Add before 💿 Add after |   |   |
|                          |   |   |
|                          |   | - |
| Delete Add               |   |   |
|                          |   |   |

| ltem            |                                                                                                    | Description                                                  |
|-----------------|----------------------------------------------------------------------------------------------------|--------------------------------------------------------------|
| Insert Position | Set the position where the sli                                                                                                | ice module will be inserted.                                 |
| Add before      | Inserts just before the current<br>display).<br>Example: When the module S<br>Before addition<br>Note: You cannot insert a mo | Added to the last<br>inp.<br>before the head module. A valid |

|               |                                           | ST1PSD bus refreshing module.                                                                                                    |  |  |
|---------------|-------------------------------------------|----------------------------------------------------------------------------------------------------|--|--|
|               |                                           | Inserts just after the currently selected module (to the <i>right</i> in the rack display).<br>Example: When the module (ST1Y16-TPE3) is added <i>after</i> slot No. 2.                                                                                                    |  |  |
|               | Add after                                 | Before addition After addition                                                                                                    |  |  |
|               |                                           | No.         Size         Model Name         BytEQI         BoyEQI         WetDQ         No.         Size         Model Name         BytEQI         WetDQ         WetDQ |  |  |
| Select Module |                                           | Select the model name of the slice module to be added from the tree.                                                                                                    |  |  |
|               | I/O module                                | Expand this heading to show input/output modules.                                                                                                    |  |  |
|               |                                           | Expand this heading to display the intelligent function modules in the tree.                                                                                                    |  |  |
|               | Intelligent module                        | In PROFIBUS-DP systems, some intelligent modules can be selected<br>with the 'Wr' or 'Ww' range switched off. These modules will have an ex<br>entry followed by either "without Wr" or "without Ww".                                                                                                    |  |  |
|               | Power module                              | Expand this heading to display the power distribution modules to enable selection.                                                                                                    |  |  |
|               | Reserved (PROFIBUS-<br>DP version B only) | Expand this heading to display the reserved byte modules.                                                                                                    |  |  |
| Add button *1 |                                           | Adds the slice module to the project.                                                                                                    |  |  |

\*1: The slice module cannot be added in excess of the Maximum Input/Output points of the head module.

Refer to 'Option setting' for the Maximum Input/Output points.

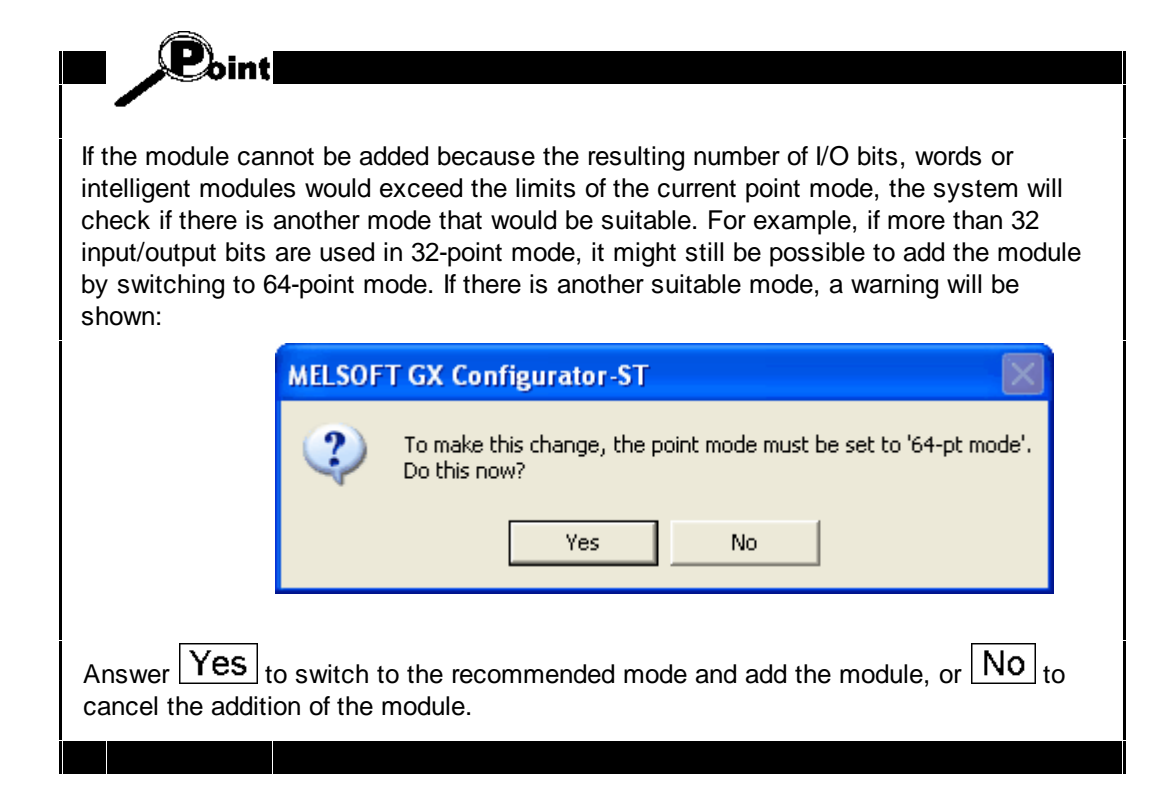

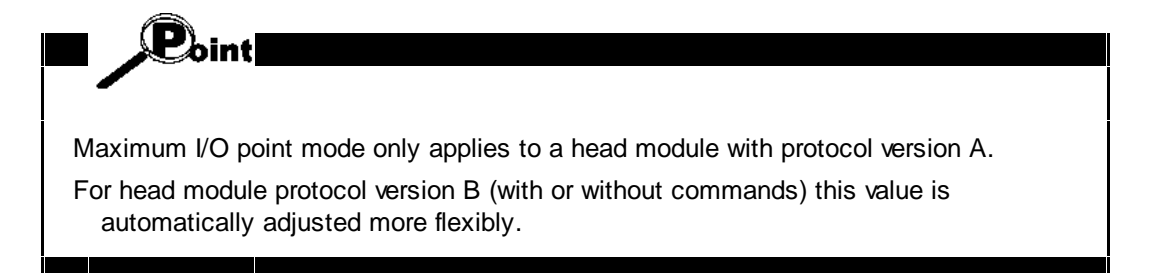

| (PROFIBUS-DP protocol version B only)<br>If adding the module would use more unused bits than there are available, you will be<br>shown a warning message which provides an opportunity to cancel the addition.<br>MELSOFT GX Configurator-ST<br>Warning - there are not enough unused bits available.<br>Unused bits available: 2, Required: 4                                                                                                    |                                                                                                    |                                       |                                                       |  |  |  |  |
|----------------------------------------------------------------------------------------------------|----------------------------------------------------------------------------------------------------|---------------------------------------|-------------------------------------------------------|--|--|--|--|
| If adding the module would use more unused bits than there are available, you will be shown a warning message which provides an opportunity to cancel the addition.           MELSOFT GX Configurator-ST         X           Warning - there are not enough unused bits available.         Unused bits available: 2, Required: 4                                                                                                    | (PROFIBUS-DP                                                                                                    | (PROFIBUS-DP protocol version B only) |                                                       |  |  |  |  |
| MELSOFT GX Configurator-ST       Image: Configurator Configurator Con | If adding the module would use more unused bits than there are available, you will be shown a warning message which provides an opportunity to cancel the addition. |                                       |                                                       |  |  |  |  |
| Warning - there are not enough unused bits available.<br>Unused bits available: 2, Required: 4                                                                                                    |                                                                                                    | MELSOF                                | T GX Configurator-ST                                  |  |  |  |  |
| Unused bits available: 2, Required: 4                                                                                                    |                                                                                                    |                                       | Warning - there are not enough unused bits available. |  |  |  |  |
|                                                                                                    |                                                                                                    | -                                     | Unused bits available: 2, Required: 4                 |  |  |  |  |
| Select OK to add the module anyway.                                                                                                    |                                                                                                    |                                       | Select OK to add the module anyway.                   |  |  |  |  |
|                                                                                                    |                                                                                                    |                                       | OK Cancel                                             |  |  |  |  |
| This warning is only shown once – it will not be shown if the available unused bits had been exceeded before the module was added.                                                                                                    |                                                                                                    |                                       |                                                       |  |  |  |  |

#### 9.2 Deleting a module

D PURPOSE

Deletes the selected slice module from the project.

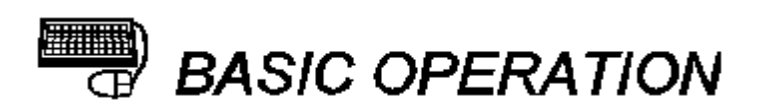

- (1) Select the module to be deleted on the "Module Information List" screen.
- (2) Execute any of the following operations.
  - Click the [Edit]  $\rightarrow$  [Delete] menu ( $\mathbb{X}$ ).
  - Press the Ctrl + Delete keys on the keyboard.
  - Right-click the module to be deleted on the "Module Configuration Window" screen "Module list" or "Rack display", and click [Delete] from the menu:

| 4         | 5         | 6                 | 7                        | To add a    | module          |
|-----------|-----------|-------------------|--------------------------|-------------|-----------------|
| .1        |           |                   | Undo                     | Ctrl+Z      | e the c         |
|           |           |                   | Redo                     | Ctrl+Y      | nodules         |
|           |           |                   | Add<br>Rearrange         | Ctrl+Insert | T1X2-           |
|           |           |                   | Delete 📐                 | Ctrl+Delete | 1X4-<br>  T1∨10 |
| 010       | 22        |                   | All Delete 5             | Shift+Del   | T1Y16           |
| 101       |           | 22 22 22 22 22 22 | Parameter Setting        | F9          | T1Y2-           |
| <u>ee</u> | <u>ee</u> |                   | Option                   | F10         | efo <u>r</u> e  |
|           |           |                   | Change head module       |             |                 |
|           |           |                   | Power Distribution Check |             |                 |
| 5         | _         |                   |                          |             |                 |

• Click the Delete button in the "wizard area":

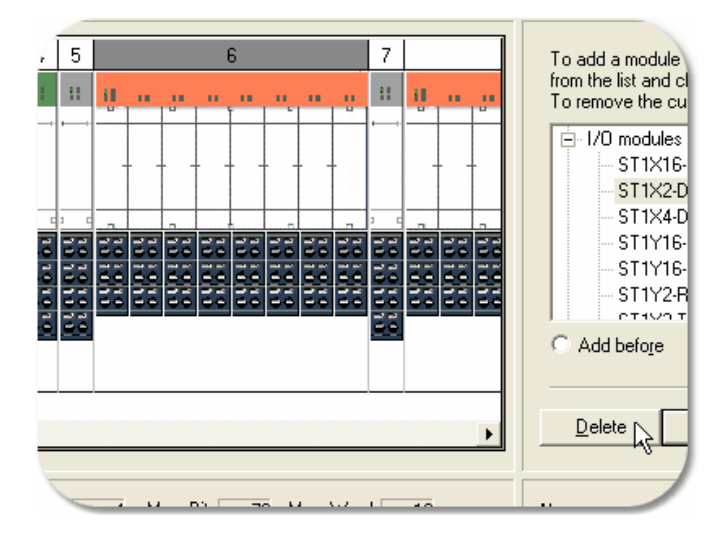

(3) On the opened screen, confirm the slice module to be deleted, and click the Yes button. This deletes the module.

The module Nos. greater than the deleted module No. are decremented by 1.

#### **Deleting all modules** 9.3

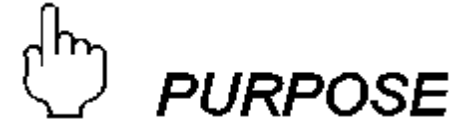

Deletes all slice modules from the project.

## BASIC OPERATION

- (1) Execute any of the following operations.
  - Click the [Edit]  $\rightarrow$  [All Delete] menu ( $\mathbb{K}$ ).

  - Press the Shift + Delete keys on the keyboard.
     Right-click the list of the "Module Information List" screen, and click [All Delete] from the menu.

(2) On the opened screen, click the Yes button.

Point Perform the operation with the "Module Configuration Window" screen open. To display the "Module Configuration Window" screen, choose the [View]  $\rightarrow$ [Module Configuration] menu.
### 9.4 Copying the module information

# URPOSE

Copies the slice module from the saved project to the open project. At this time, the parameters are also copied to the copied slice module.

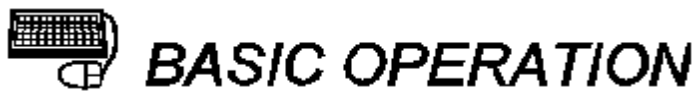

- (1) Click the [File]  $\rightarrow$  [Copy] menu.
- (2) Specify the copy source project with the Browse button.
- (3) Select the slice module to be copied, set the inserting position at the "Insert

Position" section, and click the Add button.

(4) To close this screen, click the Close button.

Point

Perform the operation with the "Module Configuration Window" screen open. To display the "Module Configuration Window" screen, choose the [View] → [Module Configuration] menu.

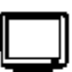

## DISPLAY/SETTING SCREEN

| c | ору                                  |             |                        | ×          |                           |  |  |  |
|---|--------------------------------------|-------------|------------------------|------------|---------------------------|--|--|--|
| Г | Copy Source File                     |             |                        |            |                           |  |  |  |
|   | Drive/Path: C:\MELSEC\SLICE projects |             |                        |            |                           |  |  |  |
|   | Filo N :                             | eme: 🖸      |                        | Browse     |                           |  |  |  |
|   | T IIC TAG                            | anie. Ist   | ampie i . st           |            |                           |  |  |  |
|   | Insert                               | Position-   |                        |            |                           |  |  |  |
|   | -                                    |             |                        | Add        |                           |  |  |  |
|   | ۲                                    | Last Positi | ion 🔘 No.   No. 1: ST1 | PSD Close  |                           |  |  |  |
| Ľ |                                      |             |                        |            |                           |  |  |  |
|   | No.                                  | Slice       | Module Name            | Label Name | Copy source project       |  |  |  |
|   | 0                                    | 0           | ST1H-PB                |            | corresponding module list |  |  |  |
|   | 1                                    | 2           | ST1PSD                 |            |                           |  |  |  |
|   | 2                                    | 3           | ST1X16-DE1             |            |                           |  |  |  |
|   | 3                                    | 11          | ST1Y16-TPE3            |            |                           |  |  |  |
|   | 4                                    | 19          | ST1PDD                 |            |                           |  |  |  |
|   | 5                                    | 20          | ST1AD2-V               |            |                           |  |  |  |
|   | 6                                    | 22          | ST1DA2-V               |            |                           |  |  |  |
| ľ |                                      |             |                        |            |                           |  |  |  |
|   |                                      |             |                        |            |                           |  |  |  |
| L | •                                    |             |                        | Þ          |                           |  |  |  |
|   |                                      |             |                        |            |                           |  |  |  |

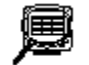

| Item                                             |               | Description                                                                                                    |
|--------------------------------------------------|---------------|----------------------------------------------------------------------------------------------------|
| Copy Source File                                 |               | Specify the copy source project.                                                                                                    |
|                                                  | Drive/Path    | Displays the drive and directory of the project.                                                                                                    |
|                                                  | File Name     | Displays the file name of the project.                                                                                                    |
|                                                  | Browse        | Specifies the project.<br>The operation is the same as opening the existing project.<br>Refer to <u>'Opening an existing project'</u> for details.<br>When the project is specified, the modules of the copy source project are<br>displayed in the "Copy source project corresponding module list". |
| Inser                                            | t Position    | Set the position where the slice module will be inserted into the open project.                                                                                                    |
|                                                  | Last Position | Sets the inserting position to the last line.                                                                                                    |
|                                                  | No.           | Select the "No." radio button and then select the insert position from the list.                                                                                                    |
| Add                                              |               | Copies the slice module selected in the "Copy source project corresponding module list".<br>Copy is not executed when no slice module is selected.                                                                                                    |
| Close                                            |               | Closes this screen.                                                                                                    |
| Copy source project<br>corresponding module list |               | Select the slice module to be copied.                                                                                                    |

### 9.5 Undo

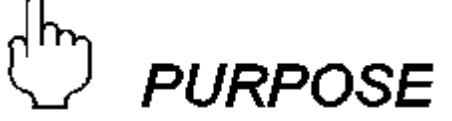

Returns the following operations to the status prior to execution.

- Adding the module
- Deleting the module
- Deleting all modules
- Copying the module information
- Get System

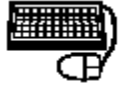

# BASIC OPERATION

Executing any of the following operations returns to the status prior to the last operation.

- Click the [Edit]  $\rightarrow$  [Undo] menu ( $\square$ ).
- Press the Ctrl + Z keys on the keyboard.
- Right-click the list of the "Module list" or "Rack display" areas of the "Module Configuration Window", and click [Undo] from the menu.

Repeating this operation returns to the status of up to the tenth preceding operation.

Point

- Perform the operation with the "Module Configuration Window" screen displayed. The "Module Configuration Window" screen is displayed when the [View] → [Module Configuration] menu is selected.
- The operation history is erased when the project is closed. When the project is closed, the operation performed before closing the project cannot be returned to the previous status.

### 9.6 Redo

Returns to the status prior to the "Undo" processing in 'Undo'.

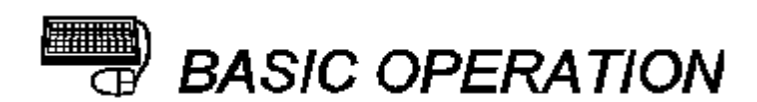

Execute any of the following operations.

- Click the [Edit]  $\rightarrow$  [Redo] menu ( $\square$ ).
- Press the Ctrl + Y keys on the keyboard.
- Right-click the list of the "Module list" or "Rack display" areas of the "Module Configuration Window", and click [Redo] from the menu.

Perform the operation with the "Module Configuration Window" screen open. To display the "Module Configuration Window" screen, choose the [View]  $\rightarrow$  [Module Configuration] menu.

#### 9.7 Rearranging the modules

9.7.1 Rearranging the modules with the Rearrange dialog

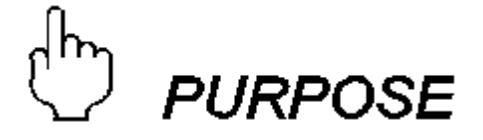

bint

Rearranges the slice modules of the project.

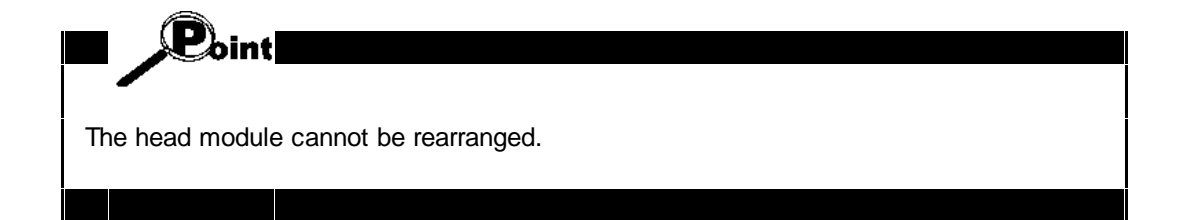

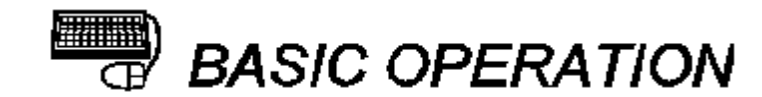

- (1) Execute either of the following operations.
  - Click the [Edit] → [Rearrange] menu.
  - Right-click the list of the "Module Configuration Window" screen "Rack display" or "Module list" area, and click [Rearrange] from the menu.
- (2) On the opened screen, select the slice module to be moved from among the slice modules displayed in the list, and move it using the Up / Down button.
- (3) To close this screen, click the OK button.

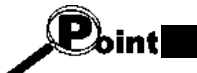

Perform the operation with the "Module Configuration Window" screen open.

To display the "Module Configuration Window" screen, choose the [View] → [Module Configuration] menu.

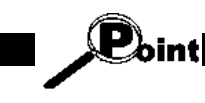

A valid system will always have an ST1PSD module immediately after the head module. If the modules are rearranged in such a way as to leave another module type in the slot after the head module, you will be prompted to rearrange the modules again.

## DISPLAY/SETTING SCREEN

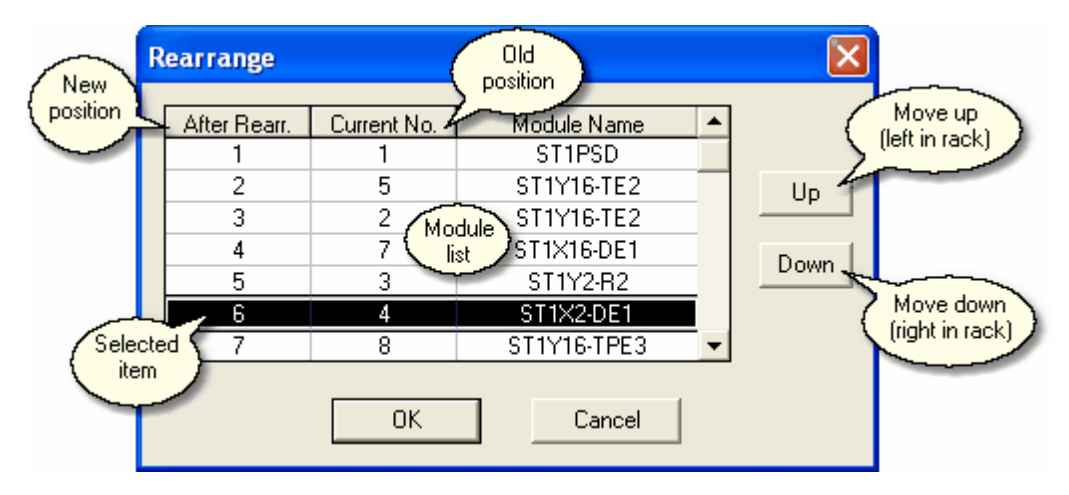

| - <b>6</b> 2 | 10  |
|--------------|-----|
| - Am         | - R |
|              |     |
|              |     |
|              |     |
|              | _   |

## DISPLAY/SETTING DATA

| ltem          | Description                                                                                                    |
|---------------|----------------------------------------------------------------------------------------------------|
| After Rearr.  | Displays the No. of the slice module after rearrangement.                                                                                                    |
| Current No.   | Displays the No. of the slice module before rearrangement.                                                                                                    |
| Module Name   | Displays the product model name of the slice module after rearrangement.                                                                                                    |
| Up button     | Changes the positions of the selected slice module with the one above<br>that.<br>When the selected slice module is at the top of the list, its position is not<br>changed.    |
| Down button   | Changes the positions of the selected slice module with the one below<br>that.<br>When the selected slice module is at the bottom of the list, its position is<br>not changed. |
| OK button     | Validates the rearrangement and closes this screen.                                                                                                    |
| Cancel button | Cancels the rearrangement and closes this screen.                                                                                                    |

#### 9.7.2 Rearranging the modules with drag and drop

In addition to the rearrange dialog, modules can be rearranged by dragging and dropping them directly from the "Rack display" area of the "Module Configuration Window".

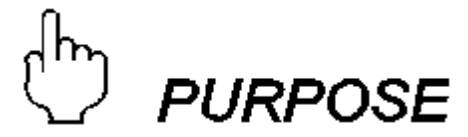

Rearranges the slice modules of the project. Using this method allows several modules to be moved at once.

Point The head module cannot be rearranged.

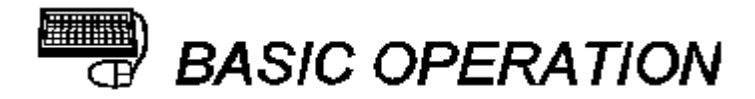

1. Click on the first module to be moved. If more than one module needs to be moved, keep the left button held down.

2. If you want to move a block of modules, keep the left mouse button held down and drag to the last module in the block.

The number field is highlighted to show the range of modules that are currently selected.

3. Now all the modules are selected, they can be moved. Move the mouse pointer over one of the borders of the selected modules, so that the mouse pointer changes to a picture of a rack with an arrow underneath it, as shown.

Click and hold the left mouse button - the arrow will disappear.

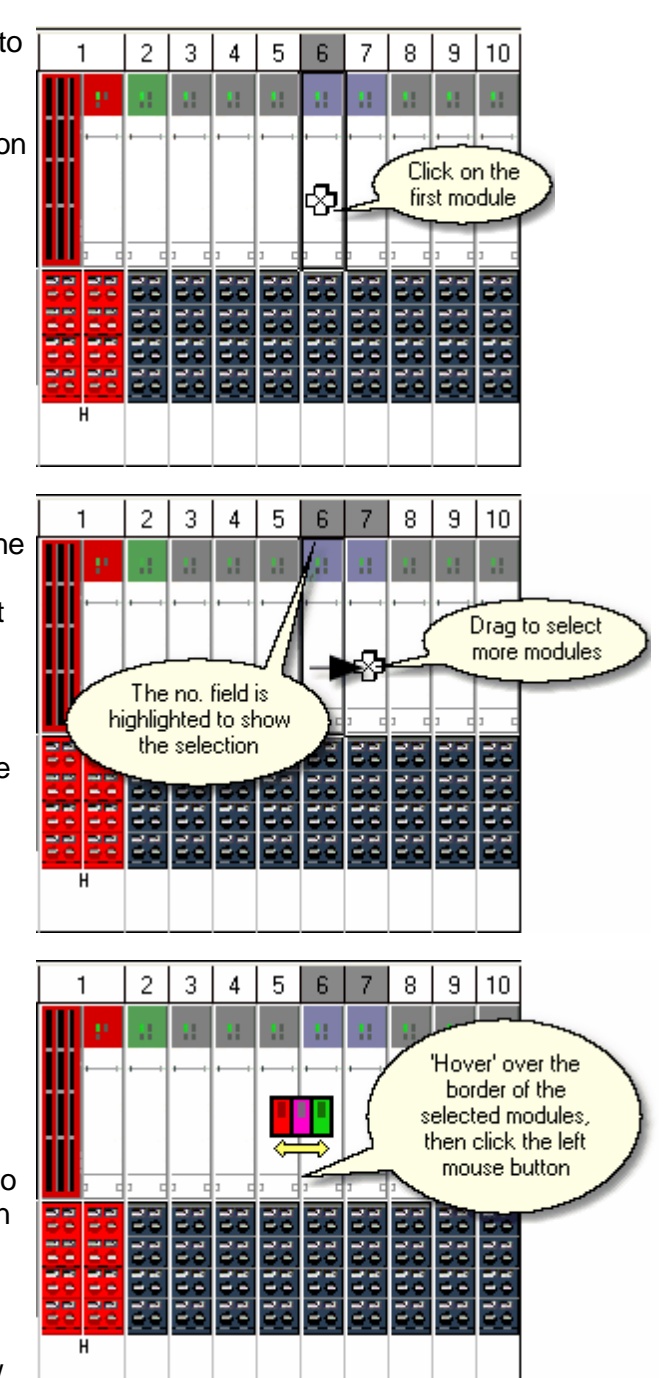

4. With the left mouse button still held down, drag the modules to their new position. An outline border is drawn around the position where the modules will be placed.

If the target position is not visible, you can drag the mouse pointer near to the left or right edge of the rack display to scroll the display.

5. When the left mouse button is released, the modules will be moved to the new position.

They will be automatically selected again, so that if the target position was 'missed', they can be quickly dragged again into the right position.

Point

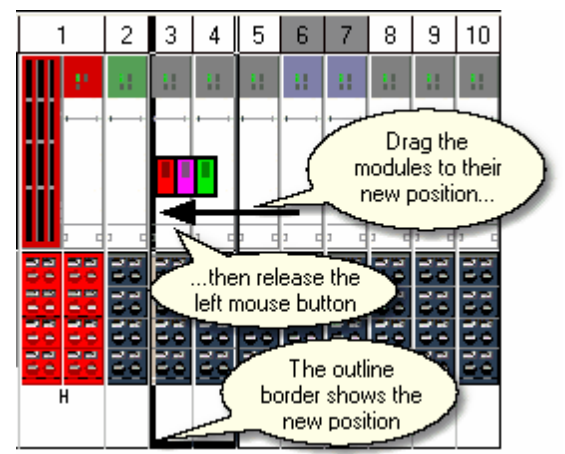

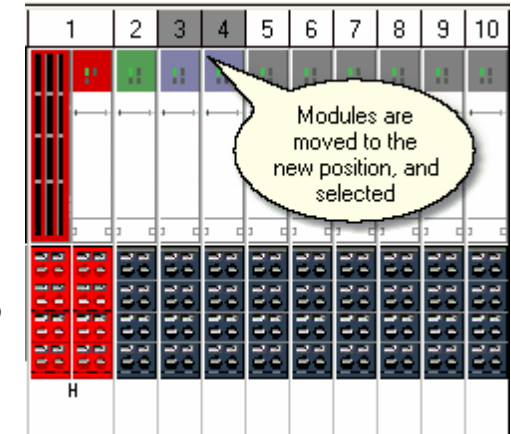

If you try to drag one or more modules to the left of the the head module or first power supply module, the drag action will automatically be cancelled. A valid system must always start with a head module and a power supply module.

(PROFIBUS-DP head module version B only)

Reserved bytes can only be rearranged in the configuration using the rearrange dialog.

#### 9.8 Parameter setting

The following table shows the reference section for each parameter-related operation. The operation can be performed on the "Parameter Setting" screen.

Refer to <u>"Parameter setting" screen</u>' for the operation to display the "Parameter Setting" screen.

| Operation                                                                                                    | Reference Section                                      |
|----------------------------------------------------------------------------------------------------|--------------------------------------------------------|
| To set the parameters.                                                                                                    | 'Setting the parameters'                               |
| To upload the parameters.<br>To download the parameters.<br>To verify the parameters being edited and the parameters within the<br>module. | <u>'Uploading / downloading /</u><br><u>verifying'</u> |
| To check the parameters being edited for errors and identify the parameter errors.                                                         | <u>'Checking the parameters'</u>                       |

#### 9.8.1 "Parameter setting" screen displaying operation

# BASIC OPERATION

The "Parameter Setting" screen displaying operation differs among the following (1) to (3).

#### (1) In the edit mode

- (a) When the "Module Configuration Window" screen is not displayed, choose the [View] → [Module Configuration] menu to display the "Module Configuration Window" screen.
- (b) On the "Module Configuration Window" screen "Rack display" or "Module list" area, select the module whose parameters will be set.
- (c) Execute any of the following operations to display the "Parameter Setting" screen.
  - Click the [Edit]  $\rightarrow$  [Parameter Setting] menu ( $\blacksquare$ ).
    - Press the F9 key on the keyboard.
    - On the "Module Configuration Window" screen "Rack display" or "Module list" area, right-click the module whose parameters will be set, and click [Parameter Setting] from the menu.
    - On the "Module Configuration Window" screen "Rack display" or "Module list" area, double-click the module whose parameters will be set.

#### (2) In the diagnosis mode

- (a) When the "System Monitor" screen is not displayed, choose the [View] → [System Monitor] menu to display the "System Monitor" screen.
- (b) On the "System Monitor" screen, select the module whose parameters will be set.
- (c) Execute any of the following operations to display the "Parameter Setting" screen.
  - Click the [Edit]  $\rightarrow$  [Parameter Setting] menu ( $\blacksquare$ ).
  - Press the F9 key on the keyboard.
  - On the "System Monitor" screen, right-click the module whose parameters will be set, and click [Parameter Setting] from the menu.
  - On the "System Monitor" screen, select the module whose parameters will be

set, and click the Parameter Setting button.

(3) When the "Result Verify" screen is open after project verify

Execute either of the following operations to display the "Parameter Setting" screen.

- On the "Result Verify" screen, double-click the module whose parameters will be set.
- On the "Result Verify" screen, select the module whose parameters will be

set, and click the Parameter Setting button.

#### 9.8.2 Setting the parameters

# ြာ *purpose*

Sets the parameters of the intelligent function module.

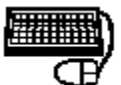

# BASIC OPERATION

- (1) When the module has the same parameters on multiple channels, select the channel whose parameters will be set at "Channel".
- (2) Set the parameters in the "Parameter list".
- (3) Click the OK button to close this screen.

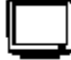

## DISPLAY/SETTING SCREEN

| 🗖 Param                                                                                                    | Parameter Setting No.5                                     |                 |  |  |  |
|----------------------------------------------------------------------------------------------------|------------------------------------------------------------|-----------------|--|--|--|
| Module Information Slice No. : 9 Module Name : ST1AD2-V Module information Label Name : Base Module : ST1B-*4IR2 Online Online Select Data Target Memory RAM |                                                            |                 |  |  |  |
| Channel:                                                                                                    | Channel: CH1 Parameter Set to defaults Default Error Check |                 |  |  |  |
| Select                                                                                                    | Item                                                       | Setting Value   |  |  |  |
|                                                                                                    | Input range setting                                        | -10 to 10 V     |  |  |  |
|                                                                                                    | Setting range                                              | -10 to 10 V 👻   |  |  |  |
|                                                                                                    | Time/number of times specification                         | Number of times |  |  |  |
|                                                                                                    | Sampling process/averaging process setting                 | Sampling 📃 🚽    |  |  |  |
|                                                                                                    | Alarm output setting                                       | Disable 🗨       |  |  |  |
|                                                                                                    | Disconnection detection setting                            | Disable 🗾 🚽     |  |  |  |
|                                                                                                    | A/D conversion enable/disable setting                      | Enable 🗾 🚽      |  |  |  |
| 50/60Hz notch filter specification                                                                                                    |                                                            | Disable 🗾 🚽     |  |  |  |
|                                                                                                    | Average time/average number of times setting               | 4               |  |  |  |
|                                                                                                    | Upper upper limit value                                    | 4000            |  |  |  |
|                                                                                                    | Upper lower limit value                                    | 4000            |  |  |  |
|                                                                                                    | Lower upper limit value                                    | -4000           |  |  |  |
|                                                                                                    | Lower lower limit value                                    | -4000           |  |  |  |
|                                                                                                    |                                                            |                 |  |  |  |

| ltem               |               | Description                                                                                                    |
|--------------------|---------------|----------------------------------------------------------------------------------------------------|
| Module Information |               | Displays the information (start slice No., module name, label name, base module name) of the target intelligent function module.                                                                                                    |
| OK button          |               | Validates the settings and closes this screen.                                                                                                    |
| Са                 | Incel button  | Cancels the settings and closes this screen.                                                                                                    |
| Channel            |               | Specify the channel of the parameters to be displayed in the parameter<br>list.<br>Only when the intelligent function module has the same parameters on<br>multiple channels, this item is available.                                      |
| Default button     |               | Returns the parameters in the "Parameter list" to the default values.<br>Only when the module has the parameters that can be changed, this item<br>is available.                                                                           |
| Parameter list     |               | A list of the parameters of the intelligent function module is displayed and<br>can be edited.<br>For the types and applications of the parameters of the module, refer to<br>the manual of the corresponding intelligent function module. |
|                    | ltem          | Displays the parameter name.                                                                                                    |
|                    | Setting Value | Edit the parameter.<br>The parameter that cannot be edited is grayed out.                                                                                                    |

# 9.8.3 Uploading/downloading the parameters or verifying the parameters being edited and parameters within module

# D PURPOSE

Uploads/downloads the parameters, or verifies the parameters being edited and parameters within module.

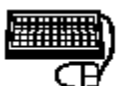

## BASIC OPERATION

- (1) When the module has the same parameters on multiple channels, select the channel, whose parameters will be uploaded, downloaded or verified, at "Channel".
- (2) Select the parameters to be uploaded, downloaded or verified.To make selection, mark the "Select" check box in the "Parameter list":

| 1 | cican rolan resol solarig |         | 9               | cicai 📑 |    |   |  |
|---|---------------------------|---------|-----------------|---------|----|---|--|
|   | D/A conversion            |         | disable setting | Disable | Ŧ  |   |  |
|   | Preset value 🐧            | <u></u> |                 | 0       |    | • |  |
|   |                           |         |                 |         | b. |   |  |

- (3) At "Target Memory", select the memory as the target of upload, download or verify.
- (4) To upload the parameters, click the Upload button.
- (5) To download the parameters, click the **Download** button.
- (6) To verify the parameters, click the Verify button.
- (7) Click the OK button to close this screen.

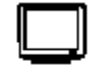

DISPLAY/SETTING SCREEN

| Parameter Setting No.5                                                                                                    |                 |  |
|----------------------------------------------------------------------------------------------------|-----------------|--|
| Module Information<br>Slice No. : 9<br>Module Name : ST1AD2-V<br>Label Name :<br>Base Module : ST1B-*4IR2<br>Online<br>Select Data<br>Target | Cancel          |  |
| Select All Release All Upload Download Verify Cherrer Channel Channel Channel Channel Channel Error Check                                    |                 |  |
| Select Item                                                                                                    | Setting Value   |  |
| Input range setting                                                                                                    | -10 to 10 V     |  |
| Setting range                                                                                                    | -10 to 10 V 🔹   |  |
| Time/number of times specification                                                                                                    | Number of times |  |
| Sampling process/averaging process setting                                                                                                   | Sampling 🗨      |  |
| Alarm output setting                                                                                                    | Disable 🗾 🗸     |  |
| Disconnection detection setting                                                                                                    | Disable 🗸 🗸     |  |
| A/D conversion enable/disable setting                                                                                                    | Enable 🗾        |  |
| 50/60Hz notch filter specification                                                                                                    | Disable 📃       |  |
| Average time/average number of times setting                                                                                                 | 4               |  |
| Upper upper limit value                                                                                                    | 4000            |  |
| Upper lower limit value                                                                                                    | 4000            |  |
| Lower lower limit value                                                                                                    | -4000           |  |
|                                                                                                    | 1000            |  |

## <u>ا ھ</u>

|       | Item                       | Description                                                                                                    |
|-------|----------------------------|----------------------------------------------------------------------------------------------------|
| Modu  | Ile Information            | Displays the information (start slice No., module name, label name, base module name) of the target module.                                                                                                    |
| 0     | <b>≺</b> button            | Closes this screen.                                                                                                    |
| Onlin | е                          | Perform operation for the target module.                                                                                                    |
|       | Select Data                | Select the parameters to be uploaded, downloaded or verified.                                                                                                    |
|       | Select All<br>button       | Checks all "Select" check boxes in the "Parameter list".                                                                                                    |
|       | Release All button         | Unchecks all "Select" check boxes in the "Parameter list".                                                                                                    |
|       | Target Memory              | Select the memory as the target of upload, download or verify.                                                                                                    |
|       | Upload <sub>button</sub>   | Uploads the parameters of the target module from the memory selected<br>at "Target Memory".<br>When the module has the same parameters on multiple channels, the<br>parameters of the channel selected at "Channel" are uploaded.<br>The uploaded parameters are displayed in the "Parameter list".                                                                                                    |
|       | Download <sub>button</sub> | Checks the parameters for incorrect settings, and when they are correct,<br>downloads the parameters to the memory selected at "Target Memory".<br>When the module has the same parameters on multiple channels, the<br>parameters of the channel selected at "Channel" are downloaded.<br>If any parameter is incorrect, that parameter is not downloaded, and its<br>name under "Item" is displayed red in the "Parameter list". |
|       | Verify button              | Verifies the parameters of the memory selected at "Target Memory" and<br>those in the "Parameter List".<br>When the module has the same parameters on multiple channels, the<br>parameters of the channel selected at "Channel" are verified.<br>If any parameter is judged as inconsistent as a result of verify, its name<br>under "Item" is displayed red in the "Parameter list".                                              |
| Char  | nel                        | Specify the channel for which parameters will be uploaded, downloaded<br>or verified.<br>Only when the module has the same parameters on multiple channels,<br>this item is available.                                                                                                    |
| Para  | meter list                 | Displays a list of the parameters of the module.<br>For the types and applications of the parameters of the module, refer to<br>the manual of the corresponding module.                                                                                                    |
|       | Select                     | Select the parameters used for the operation performed at "Online".                                                                                                    |
|       | Item                       | Displays the parameter name.<br>This item may be displayed red depending on the result of clicking the<br><b>Download</b> or <b>Verify</b> button.<br>For details, refer to the description of the corresponding button.                                                                                                    |
|       | Setting Value              | Displays the parameter value.<br>Downloading is not allowed to the items displayed in gray, however,<br>uploading and verification is available.                                                                                                    |

#### 9.8.4 Checking the parameters for errors

# ြာ *PURPOSE*

Checks the parameters for errors and identifies the parameter errors.

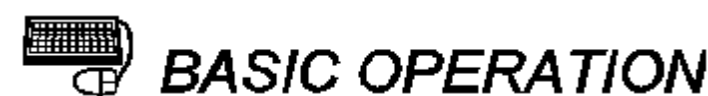

- (1) When the module has the same parameters on multiple channels, select the channel, whose parameters will be checked for errors, at "Channel".
- (2) Click the **Error Check** button to start an error check.
- (3) Click the OK button to close this screen.

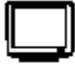

### **DISPLAY/SETTING SCREEN**

| 🗖 Parameter Setting No. 5 🛛 🔚 🔲 🔀                                                                                                    |                                                                                                    |  |  |  |
|----------------------------------------------------------------------------------------------------|----------------------------------------------------------------------------------------------------|--|--|--|
| Module Information<br>Slice No. : 9<br>Module Name : ST1AD2-V<br>Label Name :                                                                                                    | Cancel                                                                                                    |  |  |  |
| Base Module : ST1B-*4IR2                                                                                                    |                                                                                                    |  |  |  |
| Online operations                                                                                                    |                                                                                                    |  |  |  |
| Select Data                                                                                                    | Target Memory RAM                                                                                                    |  |  |  |
| Channel: CH1 Parameter Set to defaults Default Error Check                                                                                                    |                                                                                                    |  |  |  |
| Channel<br>Channel: CH1 Parameter                                                                                                    | Set to<br>defaults Default Error Check                                                                                                    |  |  |  |
| Channel<br>Channel: CH1 Parameter<br>Ist<br>Select Item                                                                                                    | Set to<br>defaults Default Error Check<br>Setting Value                                                                                                    |  |  |  |
| Channel<br>Channel: CH1 Parameter<br>Ist<br>Select Item                                                                                                    | Set to<br>defaults Default Error Check<br>Setting Value                                                                                                    |  |  |  |
| Channel: CH1 Parameter<br>Ist<br>Select Item<br>Input range setting<br>Setting range                                                                                                    | Set to<br>defaults Default Error Check<br>Setting Value<br>-10 to 10 V<br>-10 to 10 V                                                                                                    |  |  |  |
| Channel: CH1 Parameter<br>list<br>Select Item<br>Select Item<br>Setting range<br>Time/number of times specification                                                                                                    | Set to<br>defaults Default Error Check<br>Setting Value<br>-10 to 10 V<br>-10 to 10 V<br>Number of times                                                                                                    |  |  |  |
| Channel: CH1 Parameter<br>Ist<br>Select Item<br>Select Item<br>Setting range<br>Time/number of times specification<br>Sampling process/averaging process setting                                                                                                    | Set to<br>defaults Default Error Check<br>Setting Value<br>-10 to 10 V<br>-10 to 10 V<br>Number of times<br>Sampling                                                                                                    |  |  |  |
| Channel: CH1 Parameter<br>Ist<br>Select Item<br>Select Item<br>Setting range<br>Time/number of times specification<br>Sampling process/averaging process setting<br>Alarm output setting                                                                                                    | Set to<br>defaults Default Error Check<br>-10 to 10 V · ·<br>-10 to 10 V · ·<br>Number of times ·<br>Sampling ·<br>Disable ·                                                                                                    |  |  |  |
| Channel: CH1 Parameter<br>Ist<br>Select Item<br>Select Item<br>Setting range<br>Time/number of times specification<br>Sampling process/averaging process setting<br>Alarm output setting<br>Disconnection detection setting                                                                                                    | Set to<br>defaults Default Error Check<br>Setting Value<br>-10 to 10 V<br>-10 to 10 V<br>Number of times<br>Sampling<br>Disable<br>Disable<br>V<br>Disable                                                                                                    |  |  |  |
| Channel: CH1 Parameter<br>Ist<br>Select Item<br>Select Item<br>Setting range<br>Time/number of times specification<br>Sampling process/averaging process setting<br>Alarm output setting<br>Disconnection detection setting<br>A/D conversion enable/disable setting                                                                                                    | Set to<br>defaults Default Error Check<br>Setting Value<br>-10 to 10 V<br>-10 to 10 V<br>Number of times<br>Sampling<br>Disable<br>Disable<br>Enable<br>Enable<br>Enable<br>Control to to to to to to to to to to to to to                                                                                                    |  |  |  |
| Channel: CH1 Parameter<br>Ist<br>Select Item<br>Select Item<br>Setting range<br>Time/number of times specification<br>Sampling process/averaging process setting<br>Alarm output setting<br>Disconnection detection setting<br>A/D conversion enable/disable setting<br>50/60Hz notch filter specification                                                                                                    | Set to<br>defaults Default Error Check<br>Setting Value<br>-10 to 10 V<br>-10 to 10 V<br>Number of times<br>Sampling<br>Disable<br>Enable<br>Enable<br>Disable<br>Enable<br>Uisable<br>Enable<br>Uisable<br>Enable<br>Uisable<br>Enable<br>Uisable<br>Enable<br>Uisable<br>Enable<br>Uisable<br>Uisable<br>Enable<br>Uisable<br>Uis |  |  |  |
| Channel: CH1 Parameter<br>Ist<br>Select Item<br>Select Item<br>Setting range<br>Time/number of times specification<br>Sampling process/averaging process setting<br>Alarm output setting<br>Disconnection detection setting<br>A/D conversion enable/disable setting<br>Sources and the setting<br>Average time/average number of times setting<br>Newsge time/average number of times setting                                                                                                    | Set to<br>defaults Default Error Check<br>Setting Value<br>-10 to 10 V<br>-10 to 10 V<br>Number of times<br>Sampling<br>Disable<br>Enable<br>Disable<br>4<br>4<br>4                                                                                                    |  |  |  |
| Channel: CH1 Parameter<br>Ist<br>Select Item<br>Select Item<br>Setting range<br>Time/number of times specification<br>Sampling process/averaging process setting<br>Alarm output setting<br>Disconnection detection setting<br>A/D conversion enable/disable setting<br>So/60Hz notch filter specification<br>Average time/average number of times setting<br>Upper upper limit value                                                                                                    | Set to<br>defaults Default Error Check<br>Setting Value<br>-10 to 10 V<br>-10 to 10 V<br>Number of times<br>Sampling<br>Disable<br>Enable<br>Disable<br>4<br>4<br>4000<br>4000                                                                                                    |  |  |  |
| Channel: CH1 Parameter<br>ist<br>Select Item<br>Input range setting<br>Setting range<br>Time/number of times specification<br>Sampling process/averaging process setting<br>Alarm output setting<br>Disconnection detection setting<br>A/D conversion enable/disable setting<br>Sources and the specification<br>Average time/average number of times setting<br>Upper lower limit value<br>Upper lower limit value                                                                                                    | Set to<br>defaults Default Error Check<br>Setting Value<br>-10 to 10 V<br>Number of times<br>Sampling<br>Disable<br>Enable<br>Disable<br>Uisable<br>4<br>4<br>4000<br>4000<br>Construction<br>Construction                                                               |  |  |  |
| Channel:       Channel         Channel:       CH1         Parameter         ist         Select       Item         Input range setting         Setting range         Time/number of times specification         Sampling process/averaging process setting         Alarm output setting         Disconnection detection setting         A/D conversion enable/disable setting         50/60Hz notch filter specification         Average time/average number of times setting         Upper lower limit value         Upper lower limit value         Lower upper limit value         Lower upper limit value | Set to<br>defaults Default Error Check  Setting Value  -10 to 10 V  -10 to 10 V  Number of times  Sampling  Disable  Disable  Enable  Disable  4  4  4000  4000  -4000  -4000  -4000  -4000  -4000  -4000  -4000  -4000  -4000  -4000  -4000  -4000  -4000  -4000  -4000  -4000  -4000  -4000  -4000  -4000  -4000  -4000  -4000  -4000  -4000  -4000  -4000  -4000  -4000  -4000  -4000  -4000  -4000  -4000  -4000  -4000  -4000  -4000  -4000  -4000  -4000  -4000  -4000  -4000  -4000  -4000  -4000  -4000  -4000  -4000  -4000  -4000  -4000  -4000  -4000  -4000  -4000  -4000  -4000  -4000  -4000  -4000  -4000  -4000  -4000  -4000  -4000  -4000  -4000  -4000  -4000  -4000  -4000  -4000  -4000  -4000  -4000  -4000  -4000  -4000  -4000  -4000  -4000  -4000  -4000  -4000  -4000  -4000  -4000  -4000  -4000  -4000  -4000  -4000  -4000  -4000  -4000  -4000 -4000  -4000 -4000 -                                                                                                    |  |  |  |

## ø

| ltem               |                | Description                                                                                                    |
|--------------------|----------------|----------------------------------------------------------------------------------------------------|
| Modu               | le Information | Displays the information (start slice No., module name, label name, base module name) of the target module.                                                                                                    |
| Oł                 | button         | Closes this screen.                                                                                                    |
| Channel            |                | Specify the channel of the parameters to be checked for errors.<br>Only when the module has the same parameters on multiple channels,<br>this item is available.                                                                                                    |
| Error Check button |                | Checks the parameters for incorrect settings.<br>If any parameter has an incorrect setting, its name under "Item" is<br>displayed red in the "Parameter list", as in the example below.<br>Liear/nouvrieset seturing<br>D/A conversion enable/disable setting<br>Preset value<br>(9999999999<br>(9999999999) |
| Parameter list     |                | Displays a list of the parameters of the module.<br>For the types and applications of the parameters of the module, refer to<br>the manual of the corresponding module.                                                                                                    |
|                    | ltem           | Displays the parameter name.<br>This item may be displayed red depending on the result of clicking the<br>Error Check button.<br>For details, refer to the description of the Error Check button.                                                                                                    |

#### 9.9 **Option setting**

PURPOSE

Sets the label name, base module, etc.

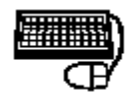

## BASIC OPERATION

- (1) Execute any of the following operations.
  - Click the [Edit] → [Option] menu.

  - Press the F10 key on the keyboard.
    On the "Module Configuration Window" screen "Rack display" or "Module list" area, right-click the module, where option settings will be made, and click [Option] from the menu.

(2) On the opened screen, make option settings and click the OK button.

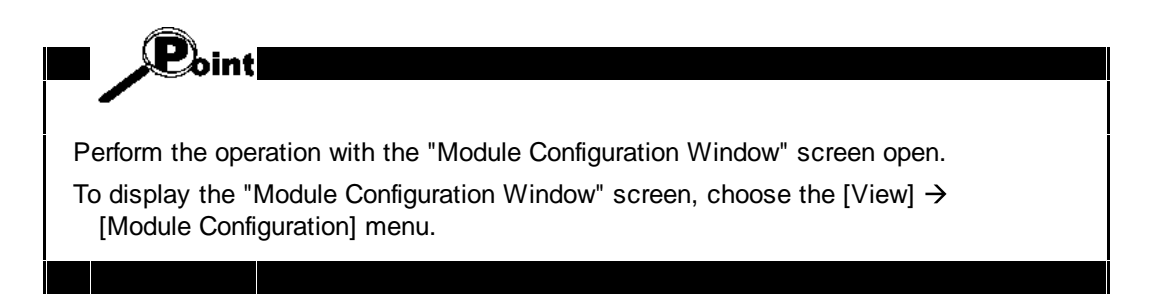

## [CC-Link systems]

# DISPLAY/SETTING SCREEN

For head module

For slice module

| Option 🔀                                     | Option 🔀                                     |
|----------------------------------------------|----------------------------------------------|
| Module Name ST1H-BT                          | Module Name ST1RD2                           |
| Label Name Head module                       | Label Name                                   |
| Base Module                                  | Base Module ST1B-*4IR2                       |
|                                              |                                              |
| 🗖 Use Word Input Data 🗖 Use Word Output Data | 🔽 Use Word Input Data 🛛 Use Word Output Data |
| OK Cancel                                    | OK Cancel                                    |

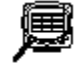

# 🔎 DISPLAY/SETTING DATA

| Item                 | Description                                                                                                    |
|----------------------|----------------------------------------------------------------------------------------------------|
| Model Name           | Displays the product model name of the module for which option settings will be made.                                                                                                    |
| Label Name           | Enter any character string within 32 alphanumeric characters.<br>As the label name is displayed on the "Module Configuration Window"<br>screen or is output for printing, it is useful for module management, etc. |
| Base Module *1       | Select the base module for the slice module. GX Configurator-ST does not distinguish between spring clamp (S) and screw (E) wiring types in the base module.                                                       |
| Use Word Input Data  | When the module has $Wr.n$ word input, this box will be checked. If the $Wr.n$ word input data is optional for a module, it will automatically be unchecked in CC-Link systems.                                    |
| Use Word Output Data | When the module has Ww.n word output, this box will be checked. If the Ww.n word output data is optional for a module, it will automatically be unchecked in CC-Link systems.                                      |
| OK button            | Validates the settings and closes this screen.                                                                                                    |
| Cancel               | Cancels the settings and closes this screen.                                                                                                    |

\*1: For applicable base modules, refer to the manual of the module used.

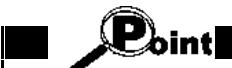

Unlike PROFIBUS-DP systems, there is no selectable 'maximum input/ output points' setting for CC-Link systems. The maximum number of input / output points is always fixed at 252 for CC-Link systems.

## [PROFIBUS-DP systems]

# DISPLAY/SETTING SCREEN

| For head module                                | For slice module                             |  |  |
|------------------------------------------------|----------------------------------------------|--|--|
| Option 🔀                                       | Option 🛛 🗙                                   |  |  |
| Module Name ST1H-PB                            | Module Name ST1RD2                           |  |  |
| Label Name Head module                         | Label Name                                   |  |  |
| Base Module                                    | Base Module ST1B-*4IR2                       |  |  |
| Maximum Input/Output Points 256-pt mode        |                                              |  |  |
| 🗖 Use Word Input Data 🛛 🗖 Use Word Output Data | 🗹 Use Word Input Data 🔲 Use Word Output Data |  |  |
| OK Cancel                                      | OK Cancel                                    |  |  |

## ø

# DISPLAY/SETTING DATA

| ltem                           | Description                                                                                                    |
|--------------------------------|----------------------------------------------------------------------------------------------------|
| Model Name                     | Displays the product model name of the module for which option settings will be made.                                                                                                    |
| Label Name                     | Enter any character string within 32 alphanumeric characters.<br>As the label name is displayed on the "Module Configuration Window" screen<br>or is output for printing, it is useful for module management, etc. |
| Base Module *1                 | Select the base module for the slice module. GX Configurator-ST does not distinguish between spring clamp (S) and screw (E) wiring types in the base module.                                                       |
| Maximum Input/Output<br>Points | Head module version A: Set the Maximum Input/Output points for the head<br>module.<br>Head module version B: This input is not available as it is calculated<br>automatically.                                     |
| Use Word Input Data            | When the module has Wr.n word input, check this check box to use the Wr.n word input.                                                                                                    |
| Use Word Output Data           | When the module has Ww.n word output, check this check box to use the Ww.n word output.                                                                                                    |
| OK                             | Validates the settings and closes this screen.                                                                                                    |
| Cancel button                  | Cancels the settings and closes this screen.                                                                                                    |

\*1: For applicable base modules, refer to the manual of the module used.

### 9.10 Power distribution check

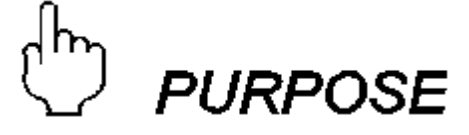

Checks whether the sum of 5VDC internal current consumption required by the modules is within the 5VDC maximum rated output current of the bus refreshing module.

For details of the calculation method used for this function, refer to the MELSEC-ST System User's Manual.

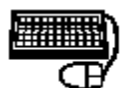

# BASIC OPERATION

- (1) Execute any of the following operations.
  - Click the [Edit]  $\rightarrow$  [Power Distribution Check] menu.
  - On the "Module Configuration Window" screen "Rack display" or "Module list" area, right-click a menu and click [Power Distribution Check] from the menu.
- (2) On the opened screen, confirm the check result.
- (3) Click the **Close** button to close this screen.

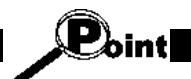

Perform the operation with the "Module Configuration Window" screen open.

To display the "Module Configuration Window" screen, choose the [View]  $\rightarrow$  [Module Configuration] menu.

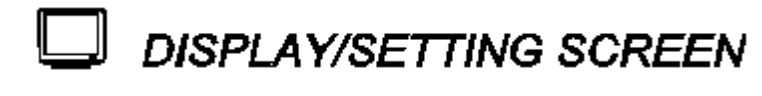

| P | ower          | Distribution Check                  |                                  |                       |  |
|---|---------------|-------------------------------------|----------------------------------|-----------------------|--|
|   | No.<br>1<br>6 | Supply Current(A)<br>2.000<br>2.000 | Consumption(A)<br>1.005<br>2.075 | Result<br>OK<br>ERROR |  |
|   |               |                                     | Close                            |                       |  |

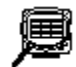

DISPLAY/SETTING DATA

| ltem               | Description                                                                                                    |  |  |
|--------------------|----------------------------------------------------------------------------------------------------|--|--|
| No.                | Displays the mounting position of the bus refreshing module.                                                                                                    |  |  |
| Supply Current (A) | Displays the 5VDC maximum rated output current of the bus refreshing module.                                                                                                    |  |  |
| Consumption (A)    | Displays the sum of 5VDC internal current consumption of the modules powered by the bus refreshing module.                                                                                                    |  |  |
| Result             | Displays the check result.<br>"OK" : The sum of 5VDC internal current consumption is not<br>greater than the 5VDC maximum rated output current of the<br>bus refreshing module.<br>"ERROR" : The sum of 5VDC internal current consumption is greater<br>than the 5VDC maximum rated output current of the bus<br>refreshing module. |  |  |
| Close              | Closes this screen.                                                                                                    |  |  |

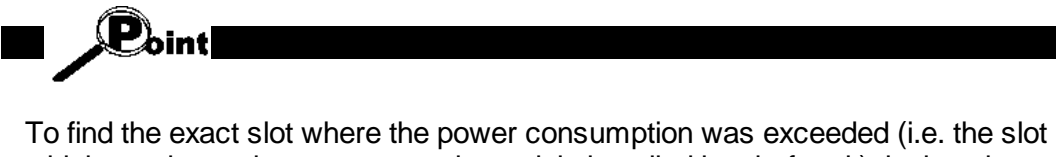

To find the exact slot where the power consumption was exceeded (i.e. the slot which needs another power supply module installed just before it), look at the module list, where the module will be highlighted in red.

### 9.11 Change head module type

# D PURPOSE

Changes the head module type, i.e. from PROFIBUS-DP to CC-Link, or from CC-Link to PROFIBUS-DP. This is not the same as 'online module change', and cannot be used to change the head module while the system is live. It only changes the configuration that is being edited.

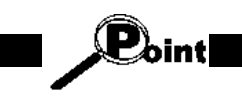

An alternative way to perform this change is to simply connect to a MELSEC-ST system where the head module has already been replaced. If GX Configurator-ST detects that the connected system is identical except for the head module, you will be prompted to read the head module details from the system and continue.

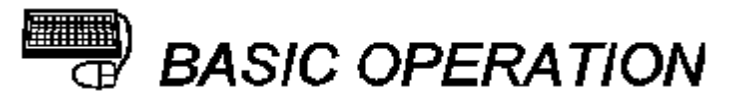

- (1) Execute any of the following operations.
  - Click the [Edit]  $\rightarrow$  [Change head module] menu.
  - On the "Module Configuration Window" screen "Rack display" or "Module list" area, right-click a menu and click [Change head module] from the menu.
- (2) In the confirmation dialog, select the new head module type from the list and then click the **Change** button.

button.

| Change head module                                                                |  |  |  |  |
|-----------------------------------------------------------------------------------|--|--|--|--|
| Select the new head module type from the list and then click 'Change' to confirm. |  |  |  |  |
| ST1H-BT                                                                           |  |  |  |  |
|                                                                                   |  |  |  |  |
| 1                                                                                 |  |  |  |  |
| Change Close                                                                      |  |  |  |  |

(3) A warning will be shown about the Wr and Ww ranges. Read this carefully and then select either **Yes** to continue or **No** to cancel.

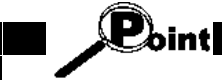

When you change from a PROFIBUS-DP head module to a CC-Link head module, the parameter settings will be reset to defaults and all the modifiable 'without Wr' and 'without Ww' settings for intelligent modules will be reset to 'without' (as this feature is not used on CC-Link systems). This change is not reversible, so if you change back to a PROFIBUS-DP head module later, you will need to re-enter these settings.

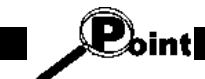

When you change from CC-Link to PROFIBUS-DP, the PROFIBUS head module version is automatically set to protocol "Version B without command".

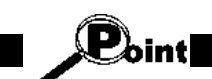

Perform the operation with the "Module Configuration Window" screen open. To display the "Module Configuration Window" screen, choose the [View] → [Module Configuration] menu.

### 9.12 Change PROFIBUS-DP head module protocol version

## [PROFIBUS-DP systems]

This functionality applies to PROFIBUS-DP systems only.

# 

Point

The head module protocol version can be changed to have old configurations reset to newer ones.

To switch the ST-series head module from protocol version A to version B, an applicable head module has to be used, and the configuration needs to be set up via a GSD file and has to be downloaded to the PROFIBUS-DP master station.

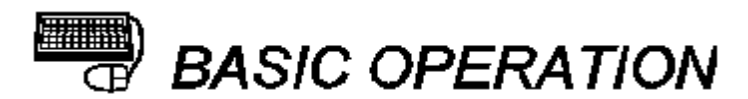

Select a head module protocol version from the combo box in the module list.

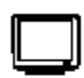

## DISPLAY/SETTING SCREEN

| Module (  | Configu | ation      |                                          |             |                                 |             |             |                                          |                                                                          |                                          |                                               |
|-----------|---------|------------|------------------------------------------|-------------|---------------------------------|-------------|-------------|------------------------------------------|--------------------------------------------------------------------------|------------------------------------------|-----------------------------------------------|
| No.       |         | 1 2<br># 8 | 3<br>8 - 10 - 10 - 10                    | 4 5         | 6 7 8 9<br>33 31 31 11          | 10 11 12 13 |             | To add a m<br>from the list<br>To remove | odule before or after the<br>and click 'Add'.<br>the current module, sek | e current position, sel<br>ect 'Delete'. | ect it                                        |
|           | 1/0 Oc  | cupatior   | 20 20 20 20 20 20 20 20 20 20 20 20 20 2 | 4 Word 2    | GSD<br>Version<br>7 GSD Version | B v with    | command     | ead module<br>mode                       | 1DA14-F01<br>1DA2-V-F01<br>1DA2-V-F01<br>1RD2<br>S1<br>1D2<br>red        |                                          | <ul> <li>×</li> </ul>                         |
|           | No.     | Slice      | Module Name                              | Unused Bits | Br(HEX)                         | Bw(HEX)     | Wr(HEX)     | Ww(HEX)                                  | Label Name                                                               | <b>_</b>                                 |                                               |
|           | 0       | 0          | ST1H-PB                                  |             |                                 |             | 00.0 - 12.F | 00.0 - 12.F                              |                                                                          |                                          |                                               |
|           | 1       | 2          | ST1PSD                                   | -           | -                               | -           | -           |                                          |                                                                          |                                          |                                               |
| L/O.Occur | 2       | 3          | ST1X2-DE1                                | 6           | 13.0 - 13.1                     |             |             | -                                        |                                                                          |                                          |                                               |
| no occup  | 3       | 4          | ST1X16-DE1                               |             | 13.8 • 14.7                     |             |             |                                          |                                                                          | :puts, Voltar                            | ge, 12 Bit, 1 Module width                    |
| No. SI    | 4       | 12         | ST1Y2-R2                                 | 6           |                                 | 13.0 - 13.1 | -           |                                          |                                                                          |                                          |                                               |
| 1         | 5       | 13         | ST1Y2-R2                                 | 6           | -                               | 13.8 - 13.9 | -           |                                          |                                                                          | Module                                   | ready                                         |
| 2         | 6       | 14         | ST1AD2-I                                 |             | -                               |             | 14.8 - 17.7 | 14.0 - 14.F                              |                                                                          | Convert<br>System                        | : setting completed flag<br>Area (fixed to 0) |
| 3         | 7       | 16         | ST1DA2-V                                 |             |                                 |             | 17.8 • 18.7 | 16.0 - 18.F                              |                                                                          | System                                   | Area (fixed to 0)                             |
| 4 1       | 8       | 18         | ST1DA1-I                                 |             |                                 |             | 18.8 - 19.7 | 1A.0 - 1C.F                              |                                                                          | System                                   | Area (fixed to 0)                             |
| 6         | 9       | 20         | ST1SS1                                   |             |                                 |             | 19.8 - 1C.7 | 1E.0 - 1E.F                              |                                                                          | Convert     CH1 out                      | : setting request<br>mut enable/disable flag  |
| 7 1       |         |            |                                          |             |                                 |             |             |                                          |                                                                          | CH2 out                                  | put enable/disable flag                       |
| 8 18      | ST      | 1DA1-I     |                                          |             | 18.8 - 19.7                     | 1A.0 - 1C.F |             |                                          | -                                                                        |                                          |                                               |
| 1 10      |         | 11001      |                                          |             | 10.0 10.7                       | 10.100      |             |                                          |                                                                          |                                          |                                               |

## 🔎 DISPLAY/SETTING DATA

| ltem             | Description                                                                                                    |
|------------------|----------------------------------------------------------------------------------------------------|
| 000              | Displays the actual head module version.                                                                                                    |
| GSD version      | The setting can be changed to either A or B.                                                                                                    |
| Head module mode | <ul> <li>For PROFIBUS-DP head module version A:</li> <li>With this combo box the actual point mode is shown or set (for offline configuration).</li> <li>For PROFIBUS-DP head module version B:</li> <li>With this combo box the actual mode (with or without command) is shown or set (for offline configuration).</li> </ul> |

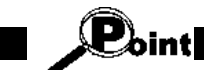

If the head module is changed from version B to version A, all modules that are not supported in version A (for example, reserved byte modules) will be removed from the configuration. When changing to version A, a warning message will be shown giving you the chance to cancel the change.

After changing the head module version to B, the conversion dialog will be shown:

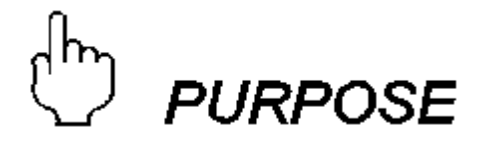

Point

When changing from head module version A to B, reserved bytes and byte packed modules can automatically be inserted into the module configuration.

These options are only available when switching from head module version A to B.

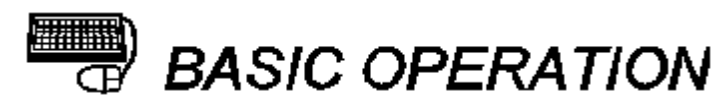

Check the required options, then click OK.

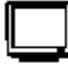

### **DISPLAY/SETTING SCREEN**

| Conversion                                                                                                    |
|----------------------------------------------------------------------------------------------------|
| Settings<br>Set the intelligent module address at the beginning of a word.<br>(WORD oriented master)<br>I Reserved Byte<br>Set byte pack for digital modules whenever possible.<br>I Byte Pack |
| OK Cancel                                                                                                    |

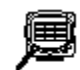

| Item Description |                                                                                              |
|------------------|----------------------------------------------------------------------------------------------|
| Reserved Byte    | Inserts reserved bytes ahead of intelligent modules to ensure their address word is aligned. |
| Byte Pack        | Inserts a byte pack module whenever possible to save memory.                                 |

### **10** Downloading and uploading the parameters

This chapter explains how to download or upload the parameters of each module.

#### 10.1 Transfer setup

b PURPOSE

Sets the connection with the head module.

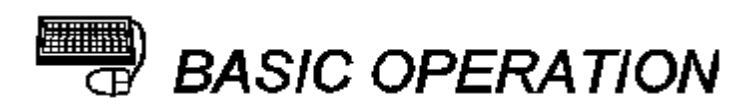

- (1) Click the [Online]  $\rightarrow$  [Transfer Setup] menu.
- (2) Make setting and click the OK button.

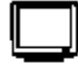

## DISPLAY/SETTING SCREEN

| Transfer Setup       |           |
|----------------------|-----------|
|                      | Serial    |
| COM Port :           | COM3      |
| Transmission Speed : | 9.6kbps   |
| Timeout :            | 5 × 4 (s) |
|                      | Timeout   |
| OK                   | Cancel    |

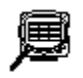

| ltem               | Description                                                                                                    |
|--------------------|----------------------------------------------------------------------------------------------------|
| COM Port           | Select the COM port connected with the head module.<br>(Setting range: COM1 to COM10, default *1: COM1)                                                                                                    |
| Transmission Speed | Select the transmission speed.<br>(Setting range: 9.6kbps, 19.2kbps, 38.4kbps, 57.6kbps, default *1:<br>9.6kbps)                                                                                                    |
| Timeout *2         | When the external power supply of the MELSEC-ST system is switched off<br>or the head module is reset during communication with the head module,<br>it will take some time before a communication error is displayed.<br>The monitor displays Executing until the error is displayed.<br>The maximum time until the error is displayed can be found by the<br>following expression.<br>(Specified "Timeout" period) x 4<br>For example, when 5s was specified for "Timeout", (5s) x 4 = 20s and the<br>error is displayed in a maximum of 20s.<br>(Setting range: 1 to 9, default *1: 2) |
| OK button          | Validates the settings and closes this screen.                                                                                                    |
| Cancel             | Closes this screen without making settings.                                                                                                    |

- \*1: When this screen is used the second or later time after installation of GX Configurator-ST, the default is the value set when this screen was used the last time.
- \*2: If a communication error occurs during write to the ROM of each module, a maximum of 30s is required before the error is displayed.

| -                                                                                                    |                                                                                                    |  |  |  |
|----------------------------------------------------------------------------------------------------|----------------------------------------------------------------------------------------------------|--|--|--|
| When a transmission speed of 19.2kbps or higher is set to "Transmission Speed", some personal computers may be unstable, fail the communication and display the following screen. |                                                                                                    |  |  |  |
|                                                                                                    |                                                                                                    |  |  |  |
|                                                                                                    | MELSOFT GX Configurator-ST                                                                                                    |  |  |  |
|                                                                                                    | Cannot communicate with Head module for one of the following reasons: * Communications timeout. * The preparation of communication environment is bad. * Cable error. * Cannot communicate with the transmission speed set up now. To fix this, try: * Checking the cable and selected port number * Setting transmission speed to a lower value. * Closing other communication software applications and trying again. <es:0180840b></es:0180840b> |  |  |  |
|                                                                                                    |                                                                                                    |  |  |  |

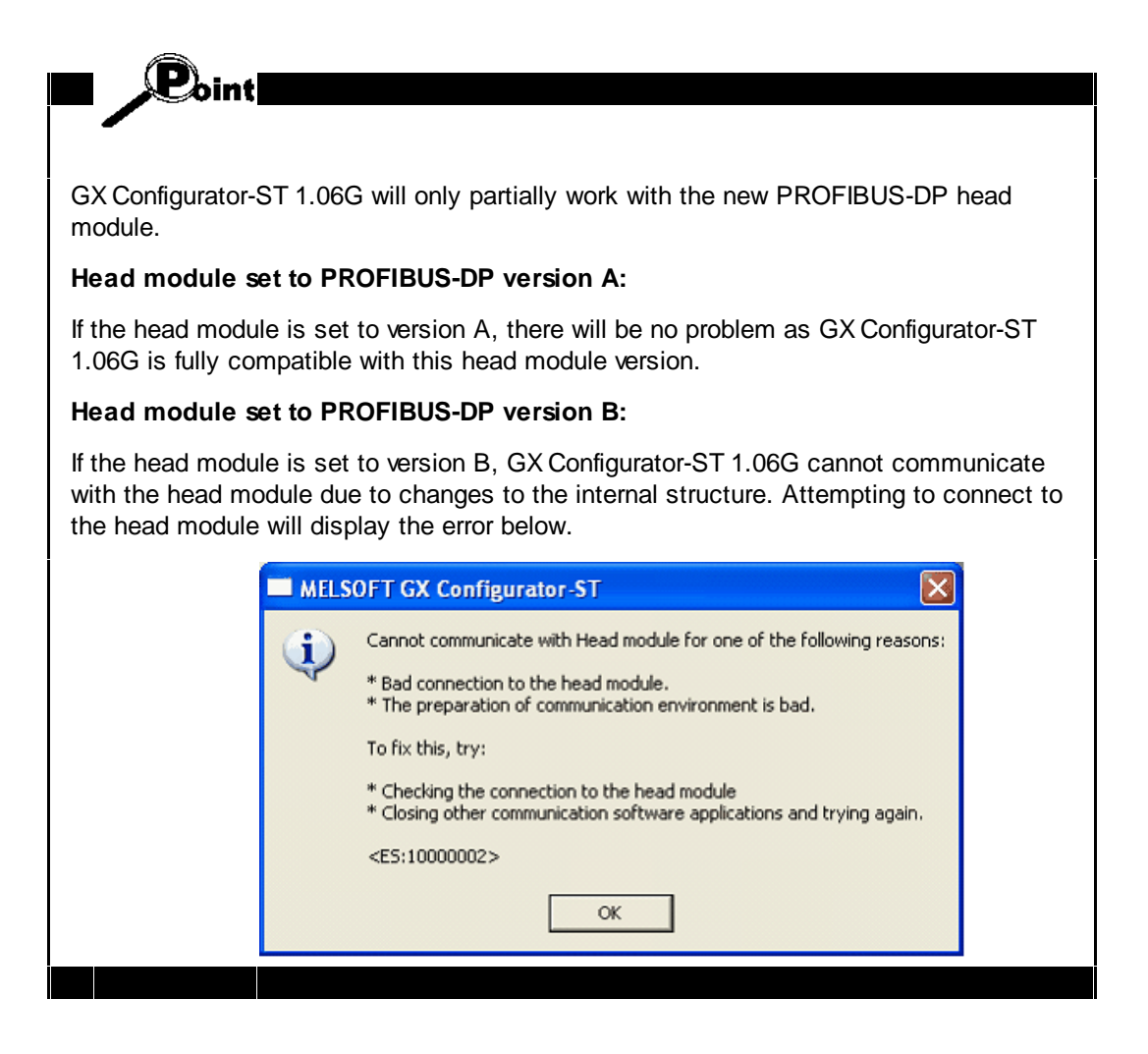

This setting only applies to communications between GX Configurator-ST and the communication port on the head module. It is independent from the transmission speed used for communications between the master device and the PROFIBUS-DP or CC-Link communication port on the head module.

#### 10.2 Get system

D PURPOSE

Uploads the module configuration and the parameters from each module. This can be useful if you have a configured SLICE system, but do not have the configuration file that was originally used to build it.

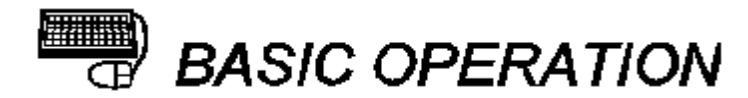

- (1) Either:
  - Click the [Online] → [Get System] menu (<sup>1</sup>/<sub>1</sub>), or
  - On the first wizard page (shown when GX Configurator-ST is started or after selecting [File] → [New] ), select "Read the system configuration from the communication port" then click the Next button.
- (2) When the project is open, uploading the module configuration and the parameters of each module erases the project information uploaded previously. Hence, a screen appears asking whether data will be uploaded or not.
  - Click the Yes button to display the "Get System" screen. In this case, the project information uploaded previously is erased.
  - Click the No button to stop processing.
- (3) Set the data to be uploaded on the "Get System" screen, and click the OK button to upload the module configuration and the parameters of each module.
- When upload is completed, the "Completed" message is displayed.
   Click the OK button.

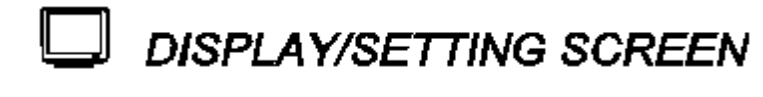

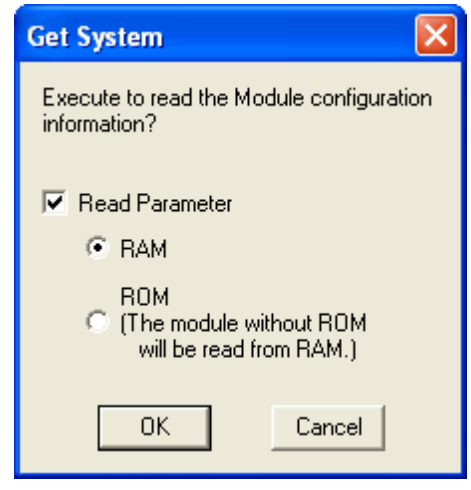

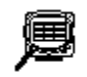

| Item           |         | Description                                                                                                    |
|----------------|---------|----------------------------------------------------------------------------------------------------|
| Read Parameter |         | Check this check box to upload the parameters of each module.<br>The module configuration is uploaded regardless of the setting of this<br>item.                                                                                   |
|                | RAM     | Uploads the parameters from the RAM of each module.<br>This item is available only when the "Read Parameter" check box is<br>checked.                                                                                              |
|                | ROM     | Uploads the parameters from the ROM of each module.<br>When the target module does not have the ROM, the parameters are<br>uploaded from the RAM.<br>This item is available only when the "Read Parameter" check box is<br>marked. |
| 0              | Kbutton | Validates the settings and closes this screen. On completion, the new configuration will be available for editing.                                                                                                    |
| Cancel         |         | Closes this screen without making settings.                                                                                                    |

### 10.3 Get input / output data settings (PROFIBUS-DP only)

# URPOSE

Uploads the input/output data settings made using GX Configurator-ST from each module.

The following two different input/output data settings are uploaded.

- Maximum Input/Output points of the head module
- Setting of whether the Wr.n word input/ Ww.n word output of the intelligent function module are used or not

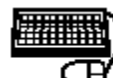

# BASIC OPERATION

- (1) Click the [Online]  $\rightarrow$  [Get Input/Output Data Settings] menu.
- (2) A screen appears asking whether the settings will be uploaded or not. Click the OK button to upload the input/output data settings.
- (3) When upload is completed, the "Completed" message is displayed. Click the OK button.

#### 10.4 Parameter block write

# D PURPOSE

Downloads the parameters to the modules in a block.

# BASIC OPERATION

- Click the [Online] → [Parameter Block Write] menu to display the "Parameter Block Write" screen.
- (2) Select the target memory and parameters, and click the **Download** button.
- (3) When download is completed, the "Download Completed" message is displayed. Click the OK button.
- (4) To close this screen, click the Close button.

## DISPLAY/SETTING SCREEN

#### Preparing to download

#### Downloading

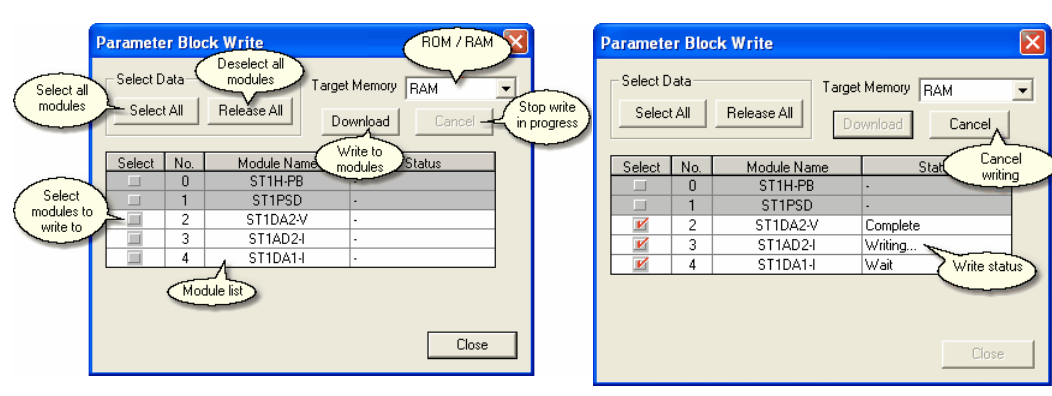
### ø

### DISPLAY/SETTING DATA

| ltem                       |                    | Description                                                                                                    |
|----------------------------|--------------------|----------------------------------------------------------------------------------------------------|
| Sele                       | ct Data            | Batch-select the modules whose the parameters will be downloaded.                                                                                                    |
|                            | Select All button  | Selects all modules.                                                                                                    |
|                            | Release All button | Deselects all modules.                                                                                                    |
| Target Memory              |                    | <ul> <li>Select the memory where the parameters will be downloaded.</li> <li>When "RAM" is selected, the parameters are downloaded to the RAM of each module.</li> <li>When "ROM" is selected, the parameters are downloaded to the ROM of each module.</li> <li>When "RAWROM" is selected, the parameters are downloaded to both RAM and ROM of each module.</li> </ul> |
| Download <sub>button</sub> |                    | Downloads the parameters of the module specified at "Select".<br>While the parameters are downloaded, this button cannot be clicked.                                                                                                    |
| Cancel button              |                    | Stops download.<br>Only while the parameters are downloaded, this button can be clicked.                                                                                                    |
| Select *1                  |                    | Select the module whose parameters will be downloaded, by clicking on<br>the 'Select' button to the left of the module name, so that it appears<br>checked:                                                                                                    |
| No. *                      | 1                  | Displays the module No.                                                                                                    |
| Modu                       | ile Name *1        | Displays the module name.                                                                                                    |
| Statu                      | s *1               | Displays the download execution status.<br>Refer to (1) in this section for details of the execution status.                                                                                                    |
| CI                         | ose                | Closes this screen.<br>While the parameters are downloaded, this button cannot be clicked.                                                                                                    |

\*1: For the module whose parameters cannot be edited, this item is grayed out and is not available, as parameter download is not necessary.

#### (1) Download execution status

Details of the download execution status are described below.

| Display  | Description                                                                                   |
|----------|-----------------------------------------------------------------------------------------------|
| _        | Indicates the module that does not have parameters or to which parameters are not downloaded. |
| Wait     | Indicates the status prior to download.                                                       |
| Writing  | Indicates that download is in progress.                                                       |
| Complete | Indicates that download is completed.                                                         |
| Error    | Indicates a failure in download.                                                              |

#### **10.5** Offset/Gain setting of intelligent function modules

Point

For details of this function, refer to the manual of the used intelligent function module.

# ſh

## PURPOSE

Sets the offset value or gain value of the intelligent function module\*1.

\*1: The following gives the examples of the intelligent function modules to which the offset or gain value can be set.

| • ST1AD2-V     | • ST1AD2-I     |
|----------------|----------------|
| • ST1DA2-V     | • ST1DA1-I     |
| • ST1DA2-V-F01 | • ST1DA1-I-F01 |

For details, refer to the manual of the used intelligent function module.

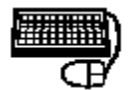

### BASIC OPERATION

- (1) On the "System Monitor" screen, select the intelligent function module for which the setting will be made.
- (2) On the "System Monitor" screen, click the ON button of "Forced Output Test Mode" to change the MELSEC-ST system to the forced output test mode. When the MELSEC-ST system is changed to the forced output test mode, the RUN LED of the head module flickers.
- (3) Execute any of the following operations.
  - Click the [Online]  $\rightarrow$  [Offset/Gain Setting] menu.
  - Right-click the module selected in (1), and click Offset/Gain Setting from the menu.
  - Click the [Offset/Gain Setting] button on the "System Monitor" screen.
- (4) The dialog box appears asking whether or not the MELSEC-ST system will be changed to the offset/gain setting mode.

Click the OK button to change the system to the offset/gain setting mode. When the system changes to the offset/gain setting mode, the RUN LED of the target intelligent function module flickers (at 0.5s intervals) and the module's operation is stopped.

- (5) Select the channel to be set at "Select Channel", choose the wiring method of the base module at "Connection Method", and select the value to be set from "Offset" or "Gain".
- (6) Set the offset or gain value adjustment amount, and click the **Set** button. Repeat the operation in Step (6) until the desired value is reached.

- (7) Click the **Save** button to download the offset or gain value to that intelligent function module.
- (8) To close this screen, click the Close button.
- (9) The dialog box appears asking whether or not the MELSEC-ST system will be released from the offset/gain setting mode.

Click the Yes button to release the system from the offset/gain setting mode.

#### REMARK

(a) If the MELSEC-ST system is not in the forced output test mode after the operation in Step (3) is performed, the dialog box appears asking whether or not the MELSEC-ST system will be changed to the forced output test mode.

Click the OK button to change the system to the forced output test mode.

(b) If the MELSEC-ST system is changed to the forced output test mode in (a), the dialog box appears asking whether or not the MELSEC-ST system will be released from the forced output test mode after the operation in Step (9) is performed.

Click the Yes button when releasing the system from the forced output test mode.

Click the **No** button when not releasing the system from the forced output test mode.

### DISPLAY/SETTING SCREEN

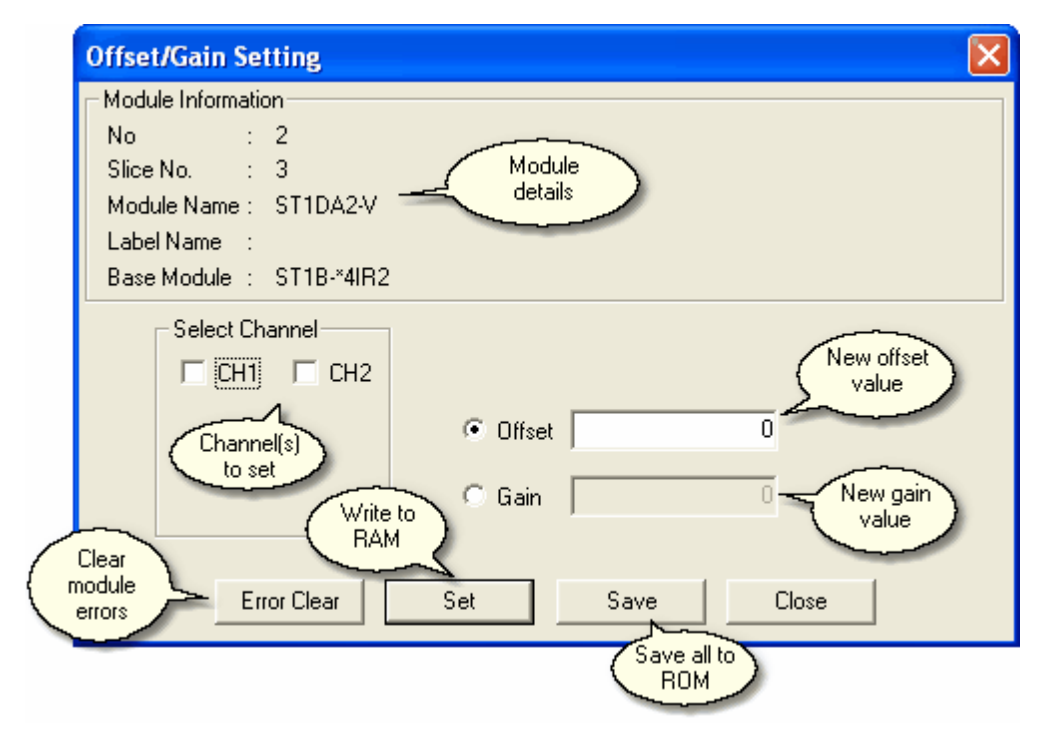

### ø

### DISPLAY/SETTING DATA

| Item               | Description                                                                                                    |
|--------------------|----------------------------------------------------------------------------------------------------|
| Module Information | Displays the information (No., start slice No., module name, label name, base module) of the target intelligent function module.                                                                                                    |
| Select Channel     | Select the channel to which the offset or gain value will be set.<br>When multiple channels are checked, the offset or gain values will be set<br>to all the corresponding channels.<br>The channels displayed in this item change depending on the module of<br>the setting target.<br>For details, refer to the manual of the used intelligent function module. |
| Offset             | Set the offset value adjustment amount.<br>This item is available only when the "Offset" radio button is selected.<br>For details, refer to the manual of the used intelligent function module.                                                                                                    |
| Gain               | Set the gain value adjustment amount.<br>This item is available only when the "Gain" radio button is selected.<br>For details, refer to the manual of the used intelligent function module.                                                                                                    |
| Error Clear button | Turns ON the Error Clear to clear the error of the intelligent function module.                                                                                                    |
| Set button         | Applies the set value to the target module.                                                                                                    |
| Save               | Validates the value set with the <b>Set</b> button.                                                                                                    |
| Close              | Closes this screen and releases the system from the offset/gain setting<br>mode.<br>Releases the MELSEC-ST system from the forced output test mode if it<br>was not in the forced output test mode when this screen was opened.                                                                                                    |

#### 11 Monitor, Test

This chapter explains how to monitor and test the modules.

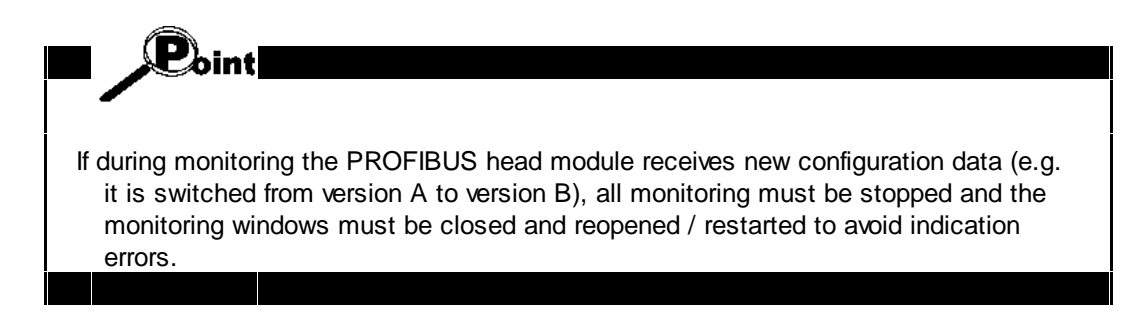

#### 11.1 System Monitor

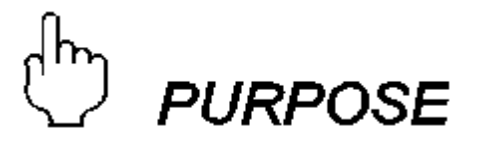

Monitors the statuses of the head module and slice modules.

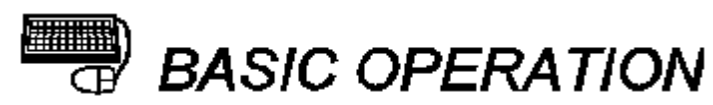

- When the "System Monitor" screen is not displayed, click the [View] → [System Monitor] menu to display the "System Monitor" screen. This menu item is only available when the system is in "Diagnosis" mode. To switch to "Diagnosis" mode, [Mode] → [Diagnosis].
- (2) Monitor starts as soon as the "System Monitor" screen is displayed.
- (3) To close this screen, click the Close button.

### **B**oint

The "System Monitor" screen is not displayed if the module configuration of the MELSEC-ST system connected to the personal computer differs from that of the project.

There is one exception to this - if the configurations are identical except for the head module type, a message is shown giving the option to copy the head module details from the live system and continue. This is intended to make it easier to reuse configuration projects when changing the protocol type for a MELSEC-ST system.

Display the "System Monitor" screen after confirming that their module configurations are the same.

### 塔 HELPFUL OPERATION

To identify the module where an error has occurred, execute the following operation on the "System Monitor" screen.

- (1) At "Select Module", confirm the area displayed red or yellow.
- (2) Click the **Display Position** button corresponding to the area confirmed in (1).
- (3) The module whose "Module Status" in the "Module display" is displayed red or yellow is where the error occurred.

Scroll the "Module display" to identify the module whose "Module Status" in the "Module display" is displayed red or yellow.

#### DISPLAY/SETTING SCREEN

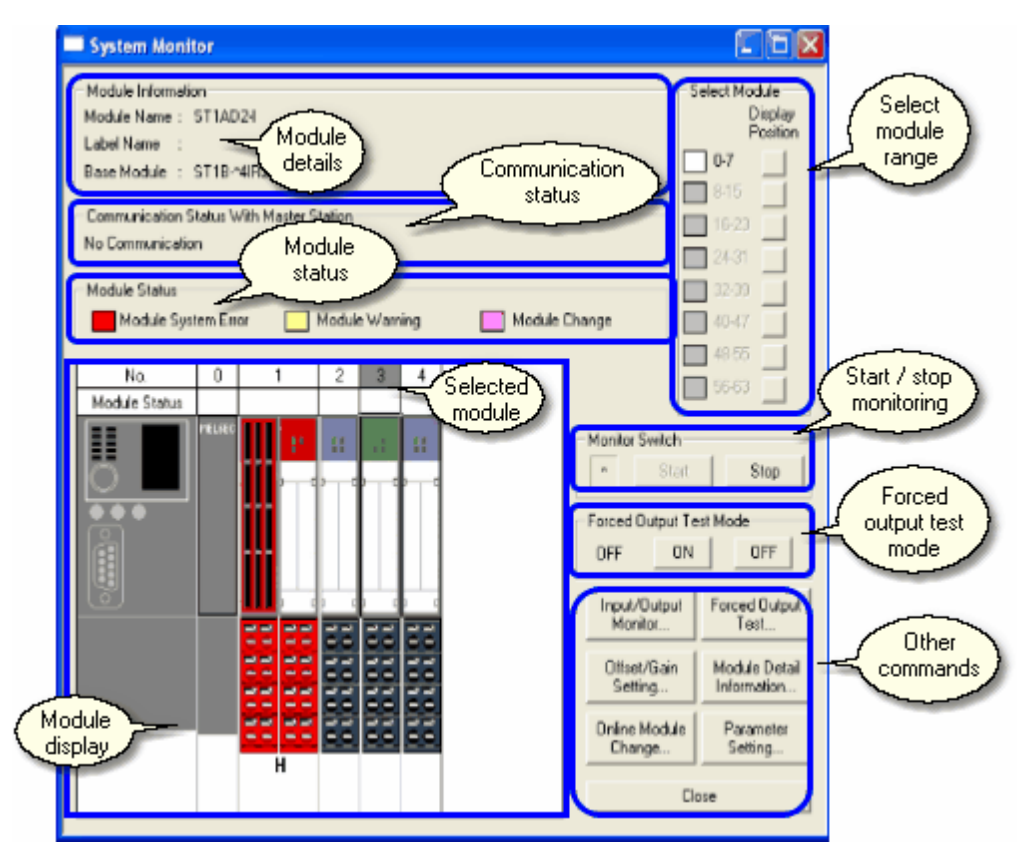

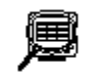

### DISPLAY/SETTING DATA

| Item               | Description                                                                                                    |
|--------------------|----------------------------------------------------------------------------------------------------|
| Module Information | Displays the information (module name, label name, base module) of the module selected in the "Module display". |

| ltem                    |                                      | Description                                                              |                                                    |
|-------------------------|--------------------------------------|--------------------------------------------------------------------------|----------------------------------------------------|
|                         |                                      | Indicates the status of communica                                        | tion between the head module and                   |
|                         |                                      | master station.<br>"Communicating"                                       | : Communicating with the master                    |
| Comr<br>Maste           | munication Status With<br>er Station | "Communication suspended"                                                | station<br>: Communication with the master         |
|                         |                                      | "No communication"                                                       | station suspended (Interruption)                   |
|                         |                                      | No communication                                                         | station stopped (No                                |
|                         |                                      |                                                                          | communication)                                     |
|                         |                                      | Displays the samples of the colors<br>under "Module Status" in the "Modu | displayed under "Select Modules" and ule display". |
| Modu                    | le Status                            | Red : System error                                                       |                                                    |
|                         |                                      | Yellow : Warning                                                         | and online                                         |
|                         |                                      | Displays the illustrative image of the                                   | ne MELSEC-ST system being                          |
|                         |                                      | monitored.                                                               | le Millele of System Song                          |
|                         |                                      | When using the function specific to                                      | a certain module, click and select the             |
| Modu                    | le display                           | module from this item.                                                   | the the exercise status of the align               |
|                         |                                      | At Module Status above the mout<br>module is displayed.                  | lle, the operating status of the since             |
|                         |                                      | Refer to (1) in this section for detai                                   | ls of the module status.                           |
| Selec                   | tod module                           | The currently selected module is s                                       | hown with the slot number coloured in              |
| 06160                   |                                      | grey. Click on a module to select it                                     |                                                    |
|                         |                                      | The numerals indicate the module                                         | Nos., and the color shows the                      |
| Selec                   | t Module Range                       | statuses of the modules in that rar                                      | ige. The modules displayed in the                  |
|                         |                                      | Refer to (1) in this section for detail                                  | Is of the module status.                           |
|                         | Display Position                     |                                                                          | rent de la constate de la constate a               |
|                         | button                               | The numerals on the left of this but<br>corresponding modules are displa | tton indicates the module loss, and the            |
|                         | buttom                               |                                                                          |                                                    |
| Monit                   | or Switch                            | Starts/stops monitor.                                                    |                                                    |
|                         |                                      | Starts monitor.                                                          | chitaria at a aton                                 |
|                         |                                      | This button is usable only write in                                      | Dhitor is at a stop.                               |
|                         |                                      | While monitor is executed, " " " flic                                    | kers on the left side of this button.              |
|                         | Start button                         | Monitor                                                                  | Switch                                             |
|                         |                                      | Monitoring                                                               | Start Stop                                         |
|                         |                                      | indicator                                                                | Start Stop                                         |
|                         |                                      |                                                                          | monitoring                                         |
|                         |                                      |                                                                          |                                                    |
|                         | Stop button                          | Stops monitor.<br>This button is usable only while m                     | onitor is executed.                                |
|                         |                                      | Sets/releases the MELSEC-ST sys                                          | stem to/from the forced output test                |
|                         |                                      | mode, and displays the current mo                                        | ode status.                                        |
| Forced Output Test Mode |                                      | Forced                                                                   | Output Test Mode                                   |
|                         |                                      | - OFF                                                                    |                                                    |
|                         |                                      | Current                                                                  |                                                    |
|                         |                                      | state                                                                    | Switch on                                          |
|                         |                                      |                                                                          |                                                    |
|                         |                                      |                                                                          |                                                    |
|                         | button                               | Sets the MELSEC-ST system to the                                         | e forced output test mode.                         |

| ltem                   | Description                                                                                                    |
|------------------------|----------------------------------------------------------------------------------------------------|
| OFF                    | Releases the MELSEC-ST system from the forced output test mode.                                                                                                    |
| Input/Output Monitor   | Monitors the input data and output data of the module selected in the<br>"Module display".<br>Refer to <u>'Input/Output monitor'</u> for details.<br>When no module has been selected, the error message is displayed and<br>monitor cannot be executed.                                                                        |
| Forced Output Test     | Runs a forced output test on the head module, output module or<br>intelligent function module selected in the "Module display".<br>Refer to <u>Forced output test</u> for details.<br>When no module has been selected, the error message is displayed and<br>the forced output test cannot be executed.                        |
| Offset/Gain Setting    | Sets the offset or gain value to the target intelligent function module which<br>is selected in the "Module display".<br>Refer to <u>'Offset/Gain setting of intelligent function modules</u> ' for details.<br>When no module has been selected, the error message is displayed and<br>the offset or gain value cannot be set. |
| Module Detail Informat | Monitors the detail information and error status of the module selected in<br>the "Module display".<br>Refer to <u>Module detail information</u> for details.<br>When no module has been selected, the error message is displayed and<br>monitor cannot be executed.                                                            |
| Online Module Chan     | Performs the online change of the I/O module or intelligent function<br>module selected in the "Module display".<br>Refer to <u>'Online module change</u> ' for details.<br>When no module has been selected, the error message is displayed and<br>online module change cannot be executed.                                    |
| Parameter Settir       | Sets the parameters to the head module, I/O module or intelligent function<br>module selected in the "Module display".<br>Refer to Section ' <u>Parameter setting</u> ' for details.<br>When no module has been selected, the error message is displayed and<br>parameter setting cannot be executed.                           |
| Close                  | Closes this screen.                                                                                                    |

#### (1) Module status

Details of the module status are described below.

| Display  | Description                                                                                          |
|----------|----------------------------------------------------------------------------------------------------|
| Red      | System error occurred.<br>For details of the error, refer to the manual of the corresponding module. |
| □ Yellow | Warning occurred.<br>For details of the warning, refer to the manual of the corresponding<br>module. |
| Purple   | Module being changed online                                                                          |
| Gray     | Module not mounted<br>Gray is displayed for "Select Module" only.                                    |
| □White   | Operating normally                                                                                   |

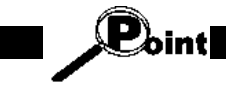

If the slice module is changed for another type of module during a monitor stop on this screen and the monitor is then resumed, the items corresponding to the new module and modules of the following Nos. are displayed red in the "Module Status" section.

#### 11.2 Module detail information

## D PURPOSE

Shows the module detail information, and monitors the corresponding module operation status and error status.

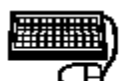

### BASIC OPERATION

- (1) On the "System Monitor" screen, select the module to be monitored.
- (2) Execute any of the following operations to display the "Module Detail Information" screen and start monitor.
  - Click the [Diagnostics]  $\rightarrow$  [Module Detail Information] menu.
  - Right-click the module selected in (1), and click [Module Detail Information] from the menu.
  - Click the Module Detail Information button on the "System Monitor" screen.
- (3) To update the operation status or error status, click the **Refresh** button.
- (4) To close this screen, click the Close button.

#### [CC-Link systems]

### DISPLAY/SETTING SCREEN

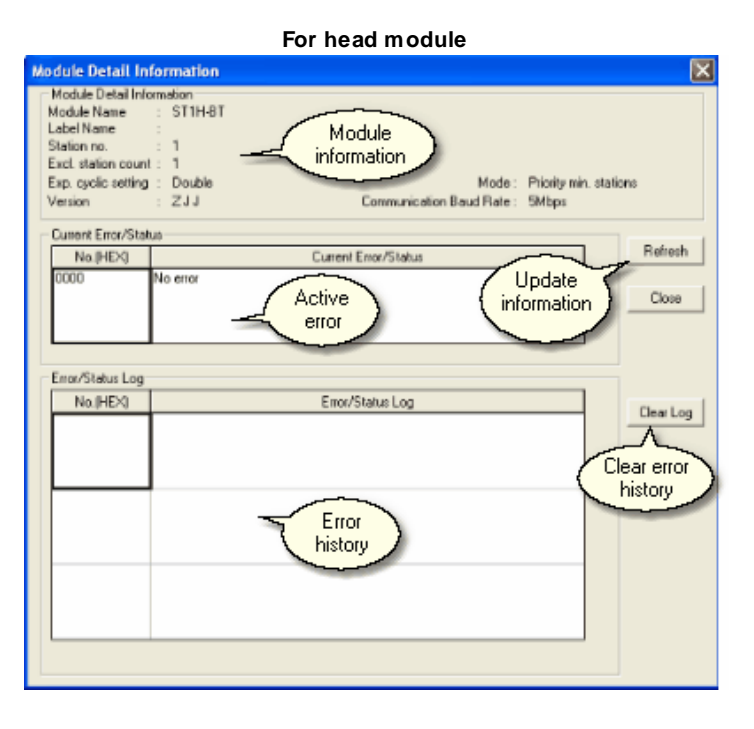

For power distribution module, I/O module or intelligent function module

| Module Detail In                                                                                                    | Iformation                                                                                                    | $\times$ |
|----------------------------------------------------------------------------------------------------|----------------------------------------------------------------------------------------------------|----------|
| Module Detail Inf<br>Slice No.<br>Module Name<br>Label Name<br>Base Module<br>Version<br>Br(HEX)<br>Bw(HEX)<br>Wr(HEX)<br>Ww(HEX) | ormation<br>: 7<br>: ST1DA1-I<br>: ST1B-*4IR2<br>: BAA<br>: 0E - 11<br>: 0E - 11<br>: 0E - 11<br>: 0E - 11<br>: 0E - 11<br>: 02 - 03 |          |
| Current Error                                                                                                    | Current Error<br>No error<br>Close                                                                                                   |          |

### DISPLAY/SETTING DATA

| ltem                        | Description                                                                                                    |
|-----------------------------|----------------------------------------------------------------------------------------------------|
| Module Detail Information   | <ul> <li>Displays the information of the module to be monitored.</li> <li>This item includes the following information.</li> <li>Start slice No. *1</li> <li>Module name</li> <li>Label name</li> <li>Station No. *2 <ul> <li>"" is displayed if the Station No. set with the address setting switches of the head module is outside the setting range.</li> <li>For details, refer to "Current Error/Status" or "Error/Status Log" on this screen.</li> </ul> </li> <li>Base module name *1 <ul> <li>Excl. station count*2 - the number of stations used for communications.</li> <li>Exp. cyclic setting*2 - the number of cycles taken to read the data.</li> <li>Version <ul> <li>The module version is displayed.</li> <li>If a module does not support this, "" is displayed instead.</li> </ul> </li> <li>Mode *2 <ul> <li>Communication baud rate *2 <ul> <li>"" is shown if the MELSEC-ST system is not communicating with the master station.</li> </ul> </li> <li>Br.n Bit Input *1/ Bw.n Bit Output *1/ Wr.n Word Input *1' *3/</li> </ul> </li> </ul></li></ul> |
| Current Error/Status *2, *4 | Displays the current operation status or error information of the head module.                                                                                                    |
| No. (HEX)                   | Displays the error code in hexadecimal.                                                                                                    |
| Current Error/Status        | Displays the operation status or error definition.                                                                                                    |
| Current Error *1, *4        | Displays the current operation status or error information of the target module.                                                                                                    |
| No. (HEX)                   | Displays the error code in hexadecimal.                                                                                                    |
| Current Error/Status        | Displays the operation status or error definition.                                                                                                    |
| Error/Status Log *2, *4     | Displays the operation status or error history of the head module.<br>The latest log is displayed in the top line (descending order).<br>This item displays up to five status or error logs. When information is<br>added as the sixth status or error, the information is deleted in the order<br>from the oldest to the newest.<br>Switching off the external power of the MELSEC-ST system or resetting the<br>head module erases the data of this item.                                                                                                    |
| No. (HEX)                   | Displays the error code in hexadecimal.                                                                                                    |
| Error/Status Log            | Displays the operation status or error definition.                                                                                                    |
| Refresh                     | Updates the data of "Current Error/Status" and "Error/Status Log".                                                                                                    |
| Close                       | Closes this screen.                                                                                                    |
| Clear Log button *2         | Erases the data of "Error/Status Log".<br>The data of "Current Error/Status" are not erased.                                                                                                    |

- \*1: This item is available for the power distribution module, I/O module or intelligent function module. GX Configurator-ST does not distinguish between spring clamp (S) and screw (E) wiring types in the base module.
- \*2: This item is available for the head module.
- \*3: "-" is displayed for the Br.n Bit Input / Bw.n Bit Output / Wr.n Word Input / Ww.n Word Output when the target module does not occupy the corresponding area.
- \*4: For details of the errors, refer to the manual of the corresponding module.

In CC-link systems, the address ranges are sometimes referred to differently. CClink's 'RX' and 'RY' ranges are equivalent to the 'Br' and 'Bw' ranges shown in GX Configurator-ST and CC-link's 'RWr' and 'RWw' ranges are equivalent to 'Wr' and 'Ww'.

### [PROFIBUS-DP systems]

## DISPLAY/SETTING SCREEN

| For head module                                                                                                    |                                                                                                    |                                          |  |
|----------------------------------------------------------------------------------------------------|----------------------------------------------------------------------------------------------------|------------------------------------------|--|
| Module Detail In                                                                                                    | formation                                                                                                    | $\mathbf{X}$                             |  |
| Module Detail Info<br>Module Name :<br>Label Name :<br>FDL Address :<br>Version :<br>Current Error/Stat<br>No.(HEX)<br>0000 | ormation<br>ST1H-P8<br>42<br>AAA<br>Output Points : 256-pt mode<br>Current Error/Status<br>No error<br>Active<br>error | Update<br>nformation<br>Refresh<br>Close |  |
| Emor/Status Log                                                                                                    |                                                                                                    |                                          |  |
| No.(HEX)                                                                                                    | Error/Status Log                                                                                                    | Clear Log<br>Clear error<br>history      |  |
|                                                                                                    | ristory                                                                                                    |                                          |  |

### For power distribution module, I/O module or intelligent function module

| Module Detail In                                                                                                    | formation                                                                                                    | × |
|----------------------------------------------------------------------------------------------------|----------------------------------------------------------------------------------------------------|---|
| Module Detail Infi<br>Slice No.<br>Module Name<br>Base Module<br>Version<br>Br(HEX)<br>Bw(HEX)<br>Wr(HEX)<br>Ww(HEX) | ormation<br>: 7<br>ST1DA1-I<br>: ST1DA1-I<br>: ST1B-*4IR2<br>: B A A<br>: 0E - 11<br>: 0E - 11<br>: 0E - 12<br>: 0E - 12<br>: 0E - 12<br>: 0E - 12<br>: 0E - 12<br>: 0E - 12<br>: 0E - 12<br>: 0E - 12<br>: 0E - 12<br>: 0E - 12<br>: 0E - 12<br>: 0E - |   |
| No.(HEX)                                                                                                    | Current Error                                                                                                    |   |
| 0000                                                                                                    | No error Close                                                                                                    |   |

### 🔎 DISPLAY/SETTING DATA

| ltem                        | Description                                                                                                    |  |  |
|-----------------------------|----------------------------------------------------------------------------------------------------|--|--|
| Module Detail Information   | <ul> <li>Displays the information of the module to be monitored.<br/>This item includes the following information.</li> <li>Start slice No. *1</li> <li>Module name</li> <li>Label name</li> <li>FDL Address *2 "" is displayed if the FDL address set with the FDL address setting switches of the head module is outside the setting range (100 or later).<br/>For details, refer to "Current Error/Status" or "Error/Status Log" on this screen.</li> <li>Base module name *1</li> <li>Version<br/>The module version is displayed.<br/>If a module does not support this, "" is displayed instead.</li> <li>Maximum Input/Output points *2</li> <li>Transmission speed *2 "" is displayed when the MELSEC-ST system is not communicating with the master station.</li> <li>Br.n Bit Input *1/ Bw.n Bit Output *1/ Wr.n Word Input *1' *3/<br/>Ww.n Word Output *1' *3</li> </ul> |  |  |
| Current Error/Status *2, *4 | Displays the current operation status or error information of the head module.                                                                                                    |  |  |
| No. (HEX)                   | Displays the error code in hexadecimal.                                                                                                    |  |  |
| Current Error/Status        | Displays the operation status or error definition.                                                                                                    |  |  |
| Current Error *1, *4        | Displays the current operation status or error information of the target module.                                                                                                    |  |  |
| No. (HEX)                   | Displays the error code in hexadecimal.                                                                                                    |  |  |
| Current Error/Status        | Displays the operation status or error definition.                                                                                                    |  |  |
| Error/Status Log *2, *4     | Displays the operation status or error history of the head module.<br>The latest log is displayed in the top line (descending order).<br>This item displays up to five status or error logs. When information is<br>added as the sixth status or error, the information is deleted in the order<br>from the oldest to the newest.<br>Switching off the external power of the MELSEC-ST system or resetting the<br>head module erases the data of this item.                                                                                                    |  |  |
| No. (HEX)                   | Displays the error code in hexadecimal.                                                                                                    |  |  |
| Error/Status Log            | Displays the operation status or error definition.                                                                                                    |  |  |
| Refresh                     | Updates the data of "Current Error/Status" and "Error/Status Log".                                                                                                    |  |  |
| Close                       | Closes this screen.                                                                                                    |  |  |
| Clear Log button *2         | Erases the data of "Error/Status Log".<br>The data of "Current Error/Status" are not erased.                                                                                                    |  |  |

\*1: This item is available for the power distribution module, I/O module or intelligent function module. GX Configurator-ST does not distinguish between spring clamp (S) and screw (E) wiring types in the base module.

\*2: This item is available for the head module.

- \*3: For the Wr.n Word Input/ Ww.n Word Output, "-" is displayed when the target module does not occupy the corresponding area.
- \*4: For details of the errors, refer to the manual of the corresponding module.

#### 11.3 Input/Output monitor

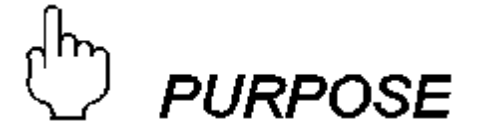

Monitors the input data and output data of the module.

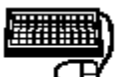

### BASIC OPERATION

- (1) On the "System Monitor" screen, select the module to be monitored.
- (2) Execute any of the following operations to display the "Input/Output Monitor" screen and start monitor.
  - Click the [Online]  $\rightarrow$  [Input/Output Monitor] menu.
  - Right-click the module selected in (1), and click [Input/Output Monitor] from the menu.
  - Click the Input/Output Monitor button on the "System Monitor" screen.
- (3) To close this screen, click the Close button.

Point In CC-Link systems, the following areas are not available for I/O monitoring: Ew.n Error Clear area Wr.n Word Input area of intelligent output modules Ww.n Word Output area of intelligent input modules

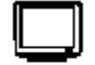

DISPLAY/SETTING SCREEN

| 🔲 Input/Output Mo  | nitor No.4                  |                  |                 |               |                |                                                                                                    |
|--------------------|-----------------------------|------------------|-----------------|---------------|----------------|----------------------------------------------------------------------------------------------------|
| Monitor Switch     | Stop                        | Start /<br>monit | stop            |               | Close          |                                                                                                    |
| Module Information |                             |                  |                 |               |                |                                                                                                    |
| Slice No. :        | 7                           | dodulo           | 1               |               |                |                                                                                                    |
| Module Name :      | STIDA1-I                    | details          | )               |               |                |                                                                                                    |
| Label Name :       |                             |                  |                 |               |                |                                                                                                    |
| Bit Data           |                             |                  |                 |               |                |                                                                                                    |
| Output Data        | ltem                        | Va               | lue Inc         | ut Data       |                | Item                                                                                                    |
| Bit Output Area    | Convert setting request     | No req           | uest Bit Inpul  | Area          | Module read    | by and a second second s |
|                    | CH1 output enable/disable f | flag Disable     |                 |               | Convert setti  | ing completed fl                                                                                                    |
| Error Clear Area   | Error clear request         | No req           | uest Error Inf  | ormation Area | CH1 error init | formation                                                                                                    |
| Bi                 | t input /<br>tput data      |                  |                 |               |                |                                                                                                    |
| 1                  |                             |                  |                 |               |                | •                                                                                                    |
| Word Data          |                             |                  |                 | CH            | IEX            |                                                                                                    |
| Output Data        | Item                        | Value            | Input Data      |               | Item           | Value                                                                                                    |
| Word Output Area   | CH1 digital value setting 0 |                  | Word Input Area | CH1 dig       | ital value     |                                                                                                    |
|                    | Word input /<br>output data |                  |                 |               |                |                                                                                                    |
|                    |                             |                  |                 |               |                |                                                                                                    |

| ø | DISPLAY/SETTING DATA |
|---|----------------------|
|---|----------------------|

| ltem Descr         |              | Description                                                                                                    |
|--------------------|--------------|----------------------------------------------------------------------------------------------------|
| Monitor            | Switch       | Starts/stops monitor.                                                                                                    |
|                    |              | Starts monitor.<br>This button is usable only while monitor is at a stop.                                                                                                    |
|                    |              | While monitor is executed, " * " flickers on the left side of this button.                                                                                                    |
| C                  | Start button | Monitor Switch<br>* Start Stop<br>indicator<br>Start<br>monitoring<br>monitoring                                                                                                    |
|                    | Stop button  | Stops monitor.<br>This button is usable only while monitor is executed.                                                                                                    |
| Clos               | se button    | Closes this screen.                                                                                                    |
| Module Information |              | Displays the information (start slice No., module name, label name) of the module to be monitored.                                                                                                    |
| Bit Data           | a *1         | Displays the input/output data of the target module in bit unit.                                                                                                    |
| Word Data *1       |              | When the target module is the intelligent function module, displays the<br>Wr.n Word Input values and WW.n Word Output values.<br>Selecting the DEC or HEX radio button displays the values displayed<br>under "Value" in decimal or hexadecimal.<br>DEC: Decimal<br>HEX: Hexadecimal |

\*1: For details of each data, refer to the manual of the corresponding module.

\*2: When the MELSEC-ST system is in the forced output mode, the values entered on the "Forced Output Test" screen are displayed.

| Point                                                                                                    |
|----------------------------------------------------------------------------------------------------|
|                                                                                                    |
| The rate at which values are updated on the "Input / Output Monitor" screen depends<br>on the following conditions: |
| <ul> <li>Transmission speed (refer to <u>Transfer Setup</u>)</li> </ul>                                             |
| <ul> <li>The number of open input/output monitor windows</li> </ul>                                                 |
| The status of the system monitor                                                                                    |
| To get the best input/output monitor performance:                                                                   |
| <ul> <li>Do not open several input/output monitor windows</li> </ul>                                                |
| Stop the system monitor                                                                                             |
|                                                                                                    |

The following refers to PROFIBUS-DP head module version B only

### DISPLAY/SETTING SCREEN

| Input/Output Mo                              | nitor No.4                |                                             |                           |                       |                  |            |
|----------------------------------------------|---------------------------|---------------------------------------------|---------------------------|-----------------------|------------------|------------|
| Monitor Switch                               | Stop                      | Start /<br>monit                            | Stop                      | Close                 |                  |            |
| Slice No. :<br>Module Name :<br>Label Name : | 5<br>ST1DA2-V             | Module<br>details                           | $\rightarrow$             |                       |                  |            |
| Input/Output Data                            |                           |                                             | @ DEC                     | C HEX                 |                  |            |
| Output Data                                  | ltem                      | V                                           | alue Input Da             | ta It                 | em               | Value      |
| Bit Output Area                              | Convert setting request   | No rec                                      | uest Bit Input Area       | Module ready          |                  | Ready      |
|                                              | CH1 output enable/disabl  | e flag Disabl                               | e                         | Convert setting       | g completed flag | No request |
|                                              | CH2 output enable/disabl  | ut enable/disable flag Disable Word Input A |                           | ea CH1 digital va     | lue              | 0          |
| Word Output Area                             | CH1 digital value setting | 0                                           |                           | CH2 digital va        | lue              | 0          |
|                                              | CH2 digital value setting | 0                                           |                           |                       |                  |            |
| Input / Output<br>data                       |                           |                                             |                           |                       |                  |            |
| Citor Data                                   | llan                      | Mahar                                       | Iner A Data               | lines                 | Value            |            |
| Error Clear Area                             | Error clear request       | Value<br>No request                         | Error Information Area    | CH1 error information | No error         |            |
| Entroi clear Alea                            | Entor crear request       | no request                                  | Lifer monitolination Alea | CH2 error information | No error         |            |
|                                              | Error<br>data             |                                             |                           |                       |                  |            |
|                                              |                           |                                             |                           |                       |                  |            |

| DATA |
|------|
|      |

| ltem               | Description                                                                                                    |
|--------------------|----------------------------------------------------------------------------------------------------|
| Monitor Switch     | Starts/stops monitor.                                                                                                    |
| Start button       | Starts monitor.<br>This button is usable only while monitor is at a stop.<br>While monitor is executed, " * " flickers on the left side of this button.                                                                                                    |
| Stop button        | Stops monitor.<br>This button is usable only while monitor is executed.                                                                                                    |
| Close              | Closes this screen.                                                                                                    |
| Module Information | Displays the information (start slice No., module name, label name) of the module to be monitored.                                                                                                    |
| I/O data *1 *2 *3  | Displays the input/output data of the target module.<br>When the target module is the intelligent function module, displays the<br>Wr.n Word Input values and Ww.n Word Output values.<br>Selecting the DEC or HEX radio button displays the values displayed<br>under "Value" in decimal or hexadecimal.<br>DEC: Decimal<br>HEX: Hexadecimal |
| Error Data *1      | Displays error data of the target module                                                                                                    |

\*1: For details of each data, refer to the manual of the corresponding module.

\*2: When the MELSEC-ST system is in the forced output mode, the values entered on the "Forced Output Test" screen are displayed.

\*3: In the case of an intelligent module which does not have an input sending area, output data will be displayed in the input area / fields for troubleshooting. For example, if the output data values are not being sent correctly, this display can be used to confirm that the output data reached the intelligent module.

#### 11.4 Forced output test

## D PURPOSE

Runs an output test on the **Bw.n** Bit Output, **Ww.n** Word Output and **Ew.n** Error Clear bits of the head module and slice modules without stopping the PROFIBUS-DP or CC-Link network.

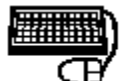

### **BASIC OPERATION**

- (1) On the "System Monitor" screen, select the module to be monitored.
- (2) On the "System Monitor" screen, click the ON button of "Forced Output Test Mode". This displays a screen asking whether or not the MELSEC-ST system will be changed to the forced output test mode.

Click the Yes button to change the MELSEC-ST system to the forced output test mode.

When the MELSEC-ST system is changed to the forced output test mode, the RUN LED of the head module flickers.

- (3) Execute any of the following operations to display the "Forced Output Test" screen.
   Click the [Online] → [Forced Output Test] menu.
  - Right-click the module selected in (1), and click [Forced Output Test] from the menu.

Click the Forced Output Test button on the "System Monitor" screen.

- (4) On the "Forced Output Test" screen, select the forced output test item and set data, and click the **Set** button to start the forced output test.
- (5) When the forced output test is completed, the "Completed" message is displayed.

Click the OK button.

- (6) To close this screen, click the **Close** button.
- (7) On the "System Monitor" screen, click the OFF button of "Forced Output Test Mode" to release the MELSEC-ST system from the forced output test mode.

| (1) If any of <b>Bw.n+1</b> Convert setting request, <b>Bw.n+3</b> , <b>Bw.n+2</b> CH <sup>I</sup> output |
|----------------------------------------------------------------------------------------------------|
| permission ON/OFF, and [VVW.D], [VVW.D+1] CH digital value setting is                                     |
| changed in the forced output test, fully ensure safety before starting the test as the                    |
| analog output will change.                                                                                |
| (2) When the communication between the MELSEC-ST system and master station is                             |
| disconnected, changing the Bw.n+1 Convert setting request of the intelligent                              |
| function module, whose CH $\Box$ CLEAR/HOLD/PRESET setting is set to HOLD, from                           |
| ON to OFF in the forced output test turns the Ww.n Word Output value to 0.                                |
| In this case, the Ww.n Word Output value will not return to the held value if the                         |
|                                                                                                    |
|                                                                                                    |

In CC-Link systems, the following areas are not available for forced output tests:

• Ww.n Word Output area of intelligent input modules

#### REMARK

(a) If the MELSEC-ST system is not in the forced output test mode when the

Set button is clicked in (4), a screen appears asking whether or not the MELSEC-ST system will be changed to the forced output test mode.

Click the OK button to change the system to the forced output test mode and start the forced output test.

(b) When the MELSEC-ST system was changed to the forced output test mode in (a), a screen appears asking whether or not the system will be released from the forced out<u>put test</u> mode after the operation in Step (6) is performed.

Click the Yes button when releasing the system from the forced output test mode.

Click the No button when not releasing the system from the forced output test mode.

|                                                                                                    | No.4                   |                                                      |            |
|----------------------------------------------------------------------------------------------------|------------------------|------------------------------------------------------|------------|
| Select / Select all Select all Select all Select all Select all Select all Select all Select all Select all Select All Select All Se | elect All<br>Hease All | Set Close<br>Set outp<br>values<br>Module<br>details |            |
| Bit Data                                                                                                    |                        |                                                      |            |
| Output Data                                                                                                    | Select                 | Item Name                                            | Value      |
| Bit Output Area                                                                                                    |                        | Convert setting request                              | No request |
|                                                                                                    |                        | CH1 output enable/disable flag                       | Disable    |
|                                                                                                    |                        | CH2 output enable/disable flag                       | Disable    |
|                                                                                                    |                        | Bit<br>data                                          |            |
| Word Data                                                                                                    |                        | @ DEC                                                | C HEX      |
| Output Data                                                                                                    | Select                 | Item Name                                            | Value      |
| Word Output Area                                                                                                    |                        | CH1 digital value setting                            | 0          |
|                                                                                                    |                        | CH2 digital value setting                            | 0          |
| Frror Clear Data                                                                                                    |                        |                                                      | Wo         |
|                                                                                                    | 10.1.1                 | Item Mana                                            | Value      |
| Output Data                                                                                                    | L Select               | I IIEM NAME                                          | I VOULE    |

| DISPLAY/SETTING DATA |                                                                                                    |  |  |  |
|----------------------|----------------------------------------------------------------------------------------------------|--|--|--|
| Item                 | Description                                                                                                    |  |  |  |
|                      | Checks all "Select" check boxes of "Bit Data" and "Word Data". A 'tick' is shown to indicate that the parameter is selected, as shown in the picture below. |  |  |  |
| Select All button    | Select Com                                                                                                    |  |  |  |

| Release All button | Unchecks all "Select" check boxes of "Bit Data" and "Word Data".                                                                                                    |
|--------------------|----------------------------------------------------------------------------------------------------|
| Set                | Runs a forced output test on the Bw.n Bit Output, Ww.n Word<br>Output*2 and (in PROFIBUS-DP only) Ew.n Error Clear whose "Select"<br>check boxes are checked.<br>(Ew.n Error Clear bits are available for PROFIBUS-DP only)<br>When the forced output test is completed, the "Completed" message is<br>displayed.           |
| Close button       | Closes this screen.<br>The screen to release the MELSEC-ST system from the forced output test<br>mode is displayed if the system was not in the forced output test mode<br>when this screen was opened.                                                                                                    |
| Module Information | Displays the information (start slice No., module name, label name) of the module on which a forced output test will be conducted.                                                                                                    |
| Bit Data *1        | Select the bit data on which a forced output test will be conducted by checking the corresponding "Select" check box, and set the bit value to be output at "Value".                                                                                                    |
| Word Data *1 *2    | Select the word data on which a forced output test will be conducted by<br>checking the corresponding "Select" check box, and set the word value to<br>be output at "Value".<br>Selecting the DEC or HEX radio button changes the input format of "Value"<br>to decimal or hexadecimal.<br>DEC: Decimal<br>HEX: Hexadecimal |
| Error clear data   | Select the error clear data on which a forced output test will be conducted by checking the corresponding "Select" check box, and set the word value to be output at "Request".                                                                                                    |

\*1: For details of each data, refer to the manual of the corresponding module.

\*2: In CC-Link systems, word output data is not available for intelligent input modules.

#### 11.5 Master station data communication monitor

11.5.1 Master station data communication monitor

# ြာ *purpose*

Monitors the input/output data between the master station and head module of the PROFIBUS-DP or CC-Link system.

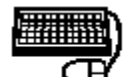

### BASIC OPERATION

- Click the [Diagnostics] → [Master Station Data Communication Monitor] menu to display the "Master Station Data Communication Monitor" screen and start monitor.
- (2) At "Select Area", select the I/O data to be displayed in the "Data display".
- (3) To save the monitored data into a text file, click the <u>Stop</u> button to stop monitor, and click the <u>Copy to File</u> button. Refer to <u>Saving the communication data</u> for details.
- (4) To close this screen, click the Close button.

### DISPLAY/SETTING SCREEN

|                           | N | laster Stat                         | ion                              | Dat | a Co | omn | nun | ica | tion | Мо | nite | or |   | ~ | E | xport | : data     | a to      | <u> </u>      | ×                          |  |
|---------------------------|---|-------------------------------------|----------------------------------|-----|------|-----|-----|-----|------|----|------|----|---|---|---|-------|------------|-----------|---------------|----------------------------|--|
| Word<br>display<br>format |   | Select Area<br>Word Data<br>DEC(sig | elect Area Bit Input Area filter |     |      |     |     |     |      |    |      |    |   |   |   |       | ile<br>ile |           | Close<br>Stop | Start / stop<br>monitoring |  |
|                           |   | Address                             | F                                | E   | D    | С   | В   | A   | 9    | 8  | 7    | 6  | 5 | 4 | 3 | 2     | 1          | 0         | Word Data     |                            |  |
|                           |   | (                                   | 0                                | 1   | 0    | 0   | 0   | 1   | 0    | 0  | 0    | 1  | 0 | 0 | 0 | 0     | 0          | 0         | H4440         |                            |  |
|                           |   |                                     | 0                                | 0   | 0    | 0   | 0   | 0   | 0    | 0  | 0    | 0  | 0 | 0 | 0 | 0     | 0          | 0         | H0000         |                            |  |
|                           |   | 2                                   | 0                                | 0   | 0    | 0   | 0   | 0   | 0    | 0  | 0    | 0  | 0 | 0 | 0 | 0     | 0          | 0         | ноооо         |                            |  |
|                           |   | 3                                   | 0                                | 0   | 0    | 0   | 0   | 0   | 0    | 0  | 0    | 0  | 0 | 0 | 0 | 0     | 0          | 0         | Н0000         |                            |  |
|                           |   | 4                                   | 10                               | 0   | 0    | 0   | 0   | 0   | 0    | 0  | 0    | 0  | 0 | 0 | 0 | 0     | 0          | 0         | H0000         |                            |  |
|                           |   | -                                   | 5 0                              | 0   | 0    | 0   | 0   | 0   | 0    | 0  | 0    | 0  | 0 | 0 | 0 | 0     | 0          | 0         | H0000         |                            |  |
|                           |   | 6                                   | i 0                              | 0   | 0    | 0   | 0   | 0   | 0    | 0  | 0    | 0  | 0 | 0 | 0 | 0     | 0          | 0         | H0000         |                            |  |
|                           |   | James J                             | 200                              | 0   | 0    | 0   | 0   | 0   | 0    | 0  | 0    | 0  | 0 | 0 | 0 | 0     | 0          | 0         | H0000         |                            |  |
|                           | 1 | Data in bit 🕈                       | 0                                | 0   | 0    | 0   | 0   | 0   | 0    | 0  | 0    | 0  | 0 | 0 | 0 | 0     | 0          | 0         | Н0000         |                            |  |
|                           | ł | format                              | 0                                | 0   | 0    | 0   | 0   | 0   | 0    | 0  | 0    | 0  | 0 | 0 | 0 | 0     | 0          | 0         | Н0000         |                            |  |
|                           | 1 |                                     | 0                                | 0   | 0    | 0   | 0   | 0   | 0    | 0  | 0    | 0  | 0 | 0 | 0 | 0     | 0          | 0         | H0000         |                            |  |
|                           |   | E                                   | 3 0                              | 0   | 0    | 0   | 0   | 0   | 0    | 0  | 0    | 0  | 0 | 0 | 0 | 9     | <br>```    | ~~        | Н0000         |                            |  |
|                           |   | 0                                   | 0                                | 0   | 0    | 0   | 0   | 0   | 0    | 0  | 0    | 0  | 0 | 0 | 0 | ſ     | Jata       | ın ∶<br>⊣ | ) H0000       |                            |  |
|                           |   | C                                   | 0                                | 0   | 0    | 0   | 0   | 0   | 0    | 0  | 0    | 0  | 0 | 0 | 0 |       | form       | at "      | / ноооо       |                            |  |
|                           |   | E                                   | 0                                | 0   | 0    | 0   | 0   | 0   | 0    | 0  | 0    | 0  | 0 | 0 | 0 | 2     |            | 0         | H0000         |                            |  |
|                           |   |                                     | 0                                | 0   | 0    | 0   | 0   | 0   | 0    | 0  | 0    | 0  | 0 | 0 | 0 | 0     | 0          | 0         | H0000         |                            |  |
|                           |   |                                     |                                  |     |      |     |     |     |      |    |      |    |   |   |   |       |            |           |               |                            |  |
|                           | - |                                     | _                                | _   | _    | _   | _   | _   | _    | _  | _    | _  | _ | _ | _ | _     | _          | _         |               | _                          |  |

### [CC-Link systems]

### DISPLAY/SETTING DATA

|       | ltem               | Description                                                                                                    |
|-------|--------------------|----------------------------------------------------------------------------------------------------|
| Seled | ct Area *1         | From among the following items, select the I/O data to be displayed in the<br>"Data display".<br>Bit Output Area<br>Word Output Area<br>Bit Input Area<br>Word Input Area<br>Wr Word Input Area                                             |
| С     | opy to File button | Saves the monitored data into a text file.<br>Refer to <u>'Saving the communication data'</u> for details.<br>While monitor is executed, this button is not usable.<br>Save the data after clicking the <u>Stop</u> button to stop monitor. |
| Cl    | ose button         | Closes this screen.                                                                                                    |
| Word  | l Data             | Changes the representation of the word values in the text file to be saved with the <b>Copy to File</b> button and in the "Data display".                                                                                                   |
|       | DEC(signed)        | Displays the values in signed decimal.                                                                                                    |
|       | DEC(unsigned)      | Displays the values in unsigned decimal.                                                                                                    |
|       | HEX                | Displays the values in hexadecimal headed by "H".                                                                                                    |
| Monit | tor                | Starts/stops monitor.                                                                                                    |
|       | Start button       | Starts monitor.<br>This button is usable only while monitor is at a stop.<br>While monitor is executed, " * " flickers on the left side of this button.                                                                                     |
|       | Stop button        | Stops monitor.<br>This button is usable only while monitor is executed.                                                                                                    |
| Dete  |                    | Displays the data in the data range selected at "Select Area".                                                                                                    |

\*1: For details of the I/O data, refer to the Head Module Manual.

[PROFIBUS-DP systems]

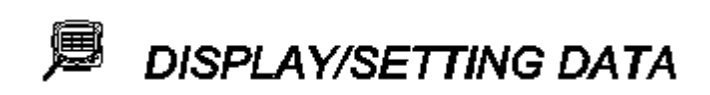

|       | ltem              | Des                                                                                                    | scription                                 |  |  |  |  |  |  |  |  |  |
|-------|-------------------|----------------------------------------------------------------------------------------------------|-------------------------------------------|--|--|--|--|--|--|--|--|--|
|       |                   | From among the following items, s                                                                                      | elect the I/O data to be displayed in the |  |  |  |  |  |  |  |  |  |
|       |                   | "Data display".                                                                                                    |                                           |  |  |  |  |  |  |  |  |  |
|       |                   | PROFIBUS-DP version A:                                                                                                 |                                           |  |  |  |  |  |  |  |  |  |
|       |                   | All Area                                                                                                    | : All I/O data                            |  |  |  |  |  |  |  |  |  |
|       |                   | Bit Output Area                                                                                                    | : Bw Bit Output Area                      |  |  |  |  |  |  |  |  |  |
|       |                   | Error Clear Area                                                                                                    | : Error Clear Area                        |  |  |  |  |  |  |  |  |  |
|       |                   | System Area                                                                                                    | : Sw System Area                          |  |  |  |  |  |  |  |  |  |
|       |                   | Command Execution Area                                                                                                 | : Cw Command Execution Area               |  |  |  |  |  |  |  |  |  |
|       |                   | Word Output Area                                                                                                    | : Www Word Output Area                    |  |  |  |  |  |  |  |  |  |
| Selec | xt Area "1        | Bit Input Area                                                                                                    | Br Bit Input Area                         |  |  |  |  |  |  |  |  |  |
|       |                   | Error Information Area                                                                                                 | Er Error Information Area                 |  |  |  |  |  |  |  |  |  |
|       |                   | Module Status Area                                                                                                    |                                           |  |  |  |  |  |  |  |  |  |
|       |                   | Command Result Area                                                                                                    |                                           |  |  |  |  |  |  |  |  |  |
|       |                   | Word Input Area                                                                                                    |                                           |  |  |  |  |  |  |  |  |  |
|       |                   | PROFIBUS-DP version B:                                                                                                 | : LIII Word Input Area                    |  |  |  |  |  |  |  |  |  |
|       |                   | All Area                                                                                                    | : All I/O data                            |  |  |  |  |  |  |  |  |  |
|       |                   | Output Area                                                                                                    | : Output Area only *2                     |  |  |  |  |  |  |  |  |  |
|       |                   | Input Area : Input Area only *2                                                                                        |                                           |  |  |  |  |  |  |  |  |  |
|       |                   | Saves the monitored data into a text file.                                                                             |                                           |  |  |  |  |  |  |  |  |  |
| Co    | py to File button | Refer to <u>'Saving the communication data</u> ' for details.<br>While monitor is executed, this button is not usable. |                                           |  |  |  |  |  |  |  |  |  |
|       |                   | Save the data after clicking the Stop button to stop monitor                                                           |                                           |  |  |  |  |  |  |  |  |  |
|       |                   | Save the data after clicking the Lover button to stop monitor.                                                         |                                           |  |  |  |  |  |  |  |  |  |
| C     | ose button        | Closes this screen.                                                                                                    |                                           |  |  |  |  |  |  |  |  |  |
| Word  | I data            | Changes the representation of the word values in the text file to be saved with the                                    |                                           |  |  |  |  |  |  |  |  |  |
| vvoru |                   | Copy to File button and in the                                                                                         | "Data display".                           |  |  |  |  |  |  |  |  |  |
|       | DEC(signed)       | Displays the values in signed decir                                                                                    | nal.                                      |  |  |  |  |  |  |  |  |  |
|       | DEC(unsigned)     | Displays the values in unsigned de                                                                                     | ecimal.                                   |  |  |  |  |  |  |  |  |  |
|       | HEX               | Displays the values in hexadecima                                                                                      | I headed by "H".                          |  |  |  |  |  |  |  |  |  |
| Monit | or                | Starts/stops monitor.                                                                                                  |                                           |  |  |  |  |  |  |  |  |  |
|       |                   | Starts monitor.                                                                                                    |                                           |  |  |  |  |  |  |  |  |  |
|       |                   | This button is usable only while mo                                                                                    | Shitor is at a stop.                      |  |  |  |  |  |  |  |  |  |
|       |                   | While monitor is executed, " " flic                                                                                    | kers on the left side of this button.     |  |  |  |  |  |  |  |  |  |
|       | Start button      | - Monitor :                                                                                                    | Switch                                    |  |  |  |  |  |  |  |  |  |
|       |                   | ×                                                                                                    | Start Stop                                |  |  |  |  |  |  |  |  |  |
|       |                   |                                                                                                    | Statt Stop                                |  |  |  |  |  |  |  |  |  |
|       |                   |                                                                                                    | monitoring monitoring                     |  |  |  |  |  |  |  |  |  |
|       |                   |                                                                                                    |                                           |  |  |  |  |  |  |  |  |  |
|       | Stop button       | Stops monitor.                                                                                                    |                                           |  |  |  |  |  |  |  |  |  |
|       |                   | This button is usable only while monitor is executed.                                                                  |                                           |  |  |  |  |  |  |  |  |  |
| Data  | dieplay*1         | Displays the data in the data range selected at "Select Area".                                                         |                                           |  |  |  |  |  |  |  |  |  |
| Daid  | αιοριαγ ι         | Address 0 set as the start address                                                                                     |                                           |  |  |  |  |  |  |  |  |  |

- \*1: For details of the I/O data, refer to the Head Module Manual.
- \*2: In PROFIBUS-DP version B systems, the input/output area layout depends on the configuration details (for example, byte packing).

#### REMARK

When confirming the data for each module, use the "Input/Output Monitor" screen. Refer to <u>'Input/Output monitor</u>' for details.

#### 11.5.2 Saving the communication data

## D PURPOSE

Saves the I/O data, which were monitored on the "Master Station Data Communication Monitor" screen in <u>'Master station data communication monitor</u>, into a text file.

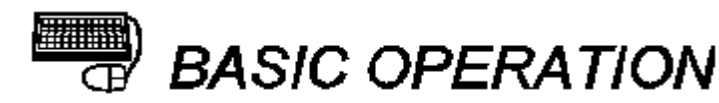

- On the "Master Station Data Communication Monitor" screen, click the Stop button to stop monitor, and then click the Copy to File button.
- (2) Set the destination directory and file name, and click the Save button to save the monitored data into a text file and close this screen.

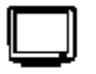

#### DISPLAY/SETTING SCREEN

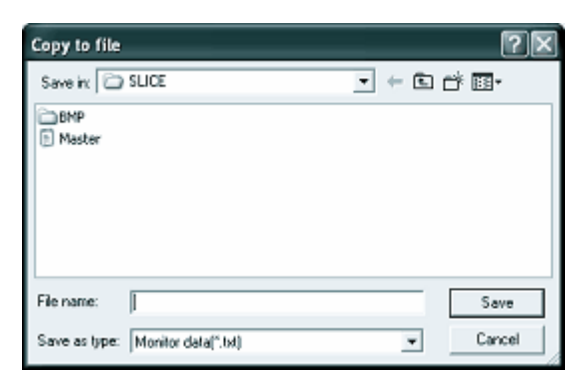

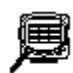

### DISPLAY/SETTING DATA

| ltem          | Description                                                    |
|---------------|----------------------------------------------------------------|
| Save in       | Select the directory that stores the monitored data.           |
| File name     | Set the file name of the monitored data.                       |
| Save          | Saves the project with the file name specified at "File name". |
| Cancel button | Closes this screen without saving the project.                 |

(1) Example of text file for saving data

The following shows an example of the text file for saving data.

|                                       | Ma                               | iste       | rS | tat                     | ior                     | ıCo                   | m             | ns               | Ou                           | tpı                      | ut.1                   | xt        | - 1                     | Not                    | ep                      | ad                    |                       |                       |     |                                                         |    |         |   | ×    |
|---------------------------------------|----------------------------------|------------|----|-------------------------|-------------------------|-----------------------|---------------|------------------|------------------------------|--------------------------|------------------------|-----------|-------------------------|------------------------|-------------------------|-----------------------|-----------------------|-----------------------|-----|---------------------------------------------------------|----|---------|---|------|
| File                                  | E                                | Edit       | F  | orm                     | at                      | Vi                    | ew            | Н                | elp                          |                          |                        |           |                         |                        |                         |                       |                       |                       |     |                                                         |    |         |   |      |
| GX<br>Mor<br>000<br>000<br>000<br>000 | Ci<br>00<br>01<br>02<br>03<br>04 | onf<br>tor |    | gur<br>0<br>0<br>0<br>0 | nat<br>0<br>0<br>0<br>0 | 0<br>0<br>0<br>0<br>0 | AT<br>0000000 | 0<br>0<br>0<br>0 | Ma<br>Ar<br>0<br>0<br>0<br>0 | 151<br>10<br>0<br>0<br>0 | er<br>0<br>0<br>0<br>0 | 000000000 | 5t;<br>0<br>0<br>0<br>0 | at<br>0<br>0<br>0<br>0 | ior<br>0<br>0<br>0<br>0 | 0<br>0<br>0<br>0<br>0 | 0<br>0<br>0<br>0<br>0 | 0<br>0<br>0<br>0<br>0 | Cor | mmunicatio<br>H0000<br>H0000<br>H0000<br>H0000<br>H0000 | on | Monitor |   | < 12 |
| <                                     |                                  |            |    |                         |                         |                       |               |                  |                              |                          |                        |           |                         |                        |                         |                       |                       |                       |     |                                                         |    |         | > | .ii  |

#### 11.6 PROFIBUS-DP Network Parameter Monitor (PROFIBUS DP only)

#### 11.6.1 PROFIBUS-DP Network parameter monitor

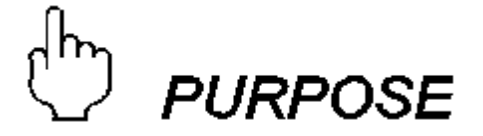

Confirms of the slave parameters and PROFIBUS-DP network parameters sent from the master station of PROFIBUS-DP to the MELSEC-ST system.

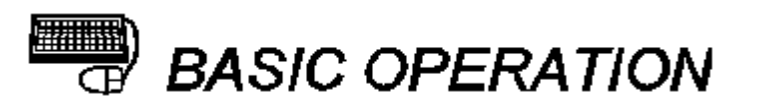

- Click the [Diagnostics] → [PROFIBUS-DP Network Parameter Monitor] menu to display the "PROFIBUS-DP Network Parameter Monitor" screen and start monitor.
- (2) To save the monitored data into a text file, click the <u>Stop</u> button to stop monitor, and click the <u>Copy to File</u> button. Refer to <u>'Saving the PROFIBUS-DP network parameter data'</u> for details.
- (3) To close this screen, click the **Close** button.

| [     | PROFIBUS-D | P N | etwo | ork P | ara | mete | er Mo     | onito | "<    | Save      | e data<br>file | a to a | >  |     |    |    |    |
|-------|------------|-----|------|-------|-----|------|-----------|-------|-------|-----------|----------------|--------|----|-----|----|----|----|
| oring | × St       | art |      | St    | op  |      |           | Сору  | to Fi | le        |                | Ľ      | CI | ose |    |    |    |
|       | Address    | 0   | 1    | 2     | 3   | 4    | 5         | 6     | 7     | 8         | 9              | А      | В  | С   | D  | Е  | F  |
|       | 0          | 00  | 00   | 00    | 00  | 00   | 00        | 00    | 00    | 12        | 00             | 00     | 00 | 00  | 00 | 00 | 00 |
|       | 1          | 00  | 00   | 00    | 00  | 00   | 00        | 00    | 00    | 00        | 00             | 00     | 00 | 00  | 00 | 00 | 00 |
|       | 2          | 00  | 00   | 00    | 00  | 00   | 00        | 00    | 00    | 00        | 00             | 00     | 00 | 00  | 00 | 00 | 00 |
|       | 3          | 00  | 00   | 00    | 00  | 00   | 00        | 00    | 00    | 00        | 00             | 00     | 00 | 00  | 00 | 00 | 00 |
|       | 4          | 00  | 00   | 00    | 00  | 00   | 00        | 00    | 00    | 00        | 00             | 00     | 00 | 00  | 00 | 00 | 00 |
|       | 5          | 00  | 00   | 00    | 00  | 00   | 00        | 00    | 00    | 00        | 00             | 00     | 00 | 00  | 00 | 00 | 00 |
|       | 6          | 00  | 00   | 00    | 00  | 00   | 00        | 00    | 00    | 00        | 00             | 00     | 00 | 00  | 00 | 00 | 00 |
|       | 7          | 00  | 00   | 00    | 00  | 00   | 00        | 00    | 00    | 00        | 00             | 00     | 00 | 00  | 00 | 00 | 00 |
|       | 8          | 00  | 00   | 00    | 00  | 00   | 00        | 00    | 00    | 00        | 00             | 00     | 00 | 00  | 00 | 00 | 00 |
|       | 9          | 00  | 00   | 00    | 00  | 00   | 00        | 00    | 00    | 00        | 00             | 00     | 00 | 00  | 00 | 00 | 00 |
|       | A          | 00  | 00   | 00    | 00  | 00   | 00        | 00    | 00    | 00        | 00             | 00     | 00 | 00  | 00 | 00 | 00 |
|       | В          | 00  | 00   | 00    | 00  | 00   | 00        | 00    | 00    | 00        | 00             | 00     | 00 | 00  | 00 | 00 | 00 |
|       |            |     |      |       |     |      | $\langle$ |       | etwor | k<br>data | >              |        |    |     |    |    |    |

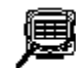

### DISPLAY/SETTING DATA

|       | ltem               | Description                                                                                                    |
|-------|--------------------|----------------------------------------------------------------------------------------------------|
| Monit | tor                | Starts/stops monitor.                                                                                                    |
|       |                    | Starts monitor.<br>This button is usable only while monitor is at a stop.<br>While monitor is executed, " <sup>*</sup> " flickers on the left side of this button.                                                                                          |
|       | Start button       | Monitor Switch<br>Start Stop<br>indicator<br>Start<br>Start<br>monitoring<br>monitoring                                                                                                    |
|       | Stop button        | Stops monitor.<br>This button is usable only while monitor is executed.                                                                                                    |
| Co    | opy to File button | Saves the monitored data into a text file.<br>Refer to <u>'Saving the PROFIBUS-DP network parameter data'</u> for details.<br>While monitor is executed, this button is not usable.<br>Save the data after clicking the <u>Stop</u> button to stop monitor. |
| Cl    | ose                | Closes this screen.                                                                                                    |
| Data  | display*1          | Displays the slice module parameters and PROFIBUS-DP parameters<br>sent from the master station of PROFIBUS-DP to the MELSEC-ST system.<br>"Address" is the offset address of the monitored parameter, with Address<br>0 set as the start address.          |

\*1: For details of the data, refer to the manual of the used master station or configuration software.

#### 11.6.2 Saving the PROFIBUS-DP network parameter data

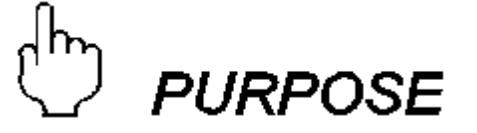

Saves the data, which were monitored on the "PROFIBUS-DP Network Parameter Monitor" screen in <u>'PROFIBUS-DP network parameter monitor</u> into a text file.

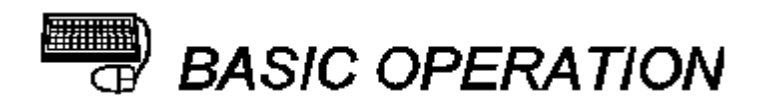

- (1) On the "PROFIBUS-DP Network Parameter Monitor" screen, click the Stop button to stop monitor, and then click the Copy to File button.
- (2) Set the destination directory and file name, and click the Save button to save the monitored data into a text file and close this screen.

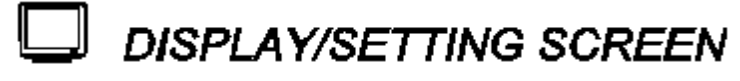

| Copy to file                      | ?×     |
|-----------------------------------|--------|
| Save in: 🗁 SLICE                  |        |
| BMP<br>B Master                   |        |
|                                   |        |
| File name:                        | Save   |
| Save as type: Monitor data[".txl) | Cancel |

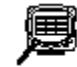

#### DISPLAY/SETTING DATA

| ltem          | Description                                                    |
|---------------|----------------------------------------------------------------|
| Save in       | Select the directory that stores the monitored data.           |
| File name     | Set the file name of the monitored data.                       |
| Save          | Saves the project with the file name specified at "File name". |
| Cancel button | Closes this screen without saving the project.                 |

(1) Example of text file for saving data The following shows an example of the text file for saving data.

| 📮 Pro                                                                                                    | ofil | ousD                                                           | Pne                                                            | tPa                                                            | rami                                                     | Mon                                                      | itor.                                                    | txt                                                            | - No                                                     | tepa                                                     | ıd                                                             |                                                          |                                                          |                                                          |                                                          |                                                          |                                                                      |   | ×      |
|----------------------------------------------------------------------------------------------------|------|----------------------------------------------------------------|----------------------------------------------------------------|----------------------------------------------------------------|----------------------------------------------------------|----------------------------------------------------------|----------------------------------------------------------|----------------------------------------------------------------|----------------------------------------------------------|----------------------------------------------------------|----------------------------------------------------------------|----------------------------------------------------------|----------------------------------------------------------|----------------------------------------------------------|----------------------------------------------------------|----------------------------------------------------------|----------------------------------------------------------------------|---|--------|
| File E                                                                                                    | dit  | For                                                            | mat                                                            | Viev                                                           | v H                                                      | elp                                                      |                                                          |                                                                |                                                          |                                                          |                                                                |                                                          |                                                          |                                                          |                                                          |                                                          |                                                                      |   |        |
| þΧ Ci                                                                                                    | onf  | igu                                                            | inat                                                           | or-                                                            | -ST                                                      | PRO                                                      | FIE                                                      | BUS-                                                           | -DP                                                      | Net                                                      | wor                                                            | 'k F                                                     | Para                                                     | amet                                                     | er                                                       | Mor                                                      | nito                                                                 | r | ^      |
| 0000<br>0001<br>0002<br>0003<br>0004<br>0005<br>0006<br>0007<br>0008<br>0007<br>0008<br>0009<br>000A<br>000B |      | 00<br>00<br>00<br>00<br>00<br>00<br>00<br>00<br>00<br>00<br>00 | 00<br>00<br>00<br>00<br>00<br>00<br>00<br>00<br>00<br>00<br>00 | 00<br>00<br>00<br>00<br>00<br>00<br>00<br>00<br>00<br>00<br>00 | 00<br>00<br>00<br>00<br>00<br>00<br>00<br>00<br>00<br>00 | 00<br>00<br>00<br>00<br>00<br>00<br>00<br>00<br>00<br>00 | 00<br>00<br>00<br>00<br>00<br>00<br>00<br>00<br>00<br>00 | 00<br>00<br>00<br>00<br>00<br>00<br>00<br>00<br>00<br>00<br>00 | 00<br>00<br>00<br>00<br>00<br>00<br>00<br>00<br>00<br>00 | 12<br>00<br>00<br>00<br>00<br>00<br>00<br>00<br>00<br>00 | 00<br>00<br>00<br>00<br>00<br>00<br>00<br>00<br>00<br>00<br>00 | 00<br>00<br>00<br>00<br>00<br>00<br>00<br>00<br>00<br>00 | 00<br>00<br>00<br>00<br>00<br>00<br>00<br>00<br>00<br>00 | 00<br>00<br>00<br>00<br>00<br>00<br>00<br>00<br>00<br>00 | 00<br>00<br>00<br>00<br>00<br>00<br>00<br>00<br>00<br>00 | 00<br>00<br>00<br>00<br>00<br>00<br>00<br>00<br>00<br>00 | 00<br>00<br>00<br>00<br>00<br>00<br>00<br>00<br>00<br>00<br>00<br>00 | > | 11. (C |

#### 12 Online module operation

This chapter explains the functions for operating each module from GX Configurator-ST in the online mode (where the MELSEC-ST system and personal computer are connected).

#### 12.1 Reset head module

### L D PURPOSE

Resets the head module from GX Configurator-ST.

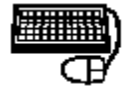

### BASIC OPERATION

- (1) Click the [Online]  $\rightarrow$  [Reset Head Module] menu.
- (2) When there is a window being monitored, a screen appears asking whether monitor will be stopped or not.

Click the OK button to stop monitor.

(3) A screen appears asking whether the head module will be reset or not.

Click the OK button to reset the head module, and check the LED status (on/ off) to see if the head module has been reset.

While the head module is reset, all LEDs are off. When reset is completed, the LEDs turn on again.

Confirm that all LEDs turn on after they have turned off once.

(4) A screen appears asking whether a reset request has been issued to the head module or not.\_\_\_\_

Click the OK button.

(5) When monitor is stopped in Step (2), a message appears asking whether monitor will be resumed or not.

Click the Yes button to resume monitor.

Click the No button to keep monitor stopped.

#### 12.2 Online module change

(1) Online module change function

The I/O modules (except ST1X1616-DE1-S1) and intelligent function modules can be replaced without stopping the MELSEC-ST system.
An online module change can be executed by operation of the head module buttons or from GX Configurator-ST.
This section explains how to perform an online module change from GX Configurator-ST.

#### 12.2.1 Precautions for online module change

The precautions for the online module change are given below.

 To perform the online module change, the system configuration must be appropriate for execution of the online module change. For details, refer to the MELSEC-ST System User's Manual, "3.4 Precautions for System Configuration". Executing the online module change in an inappropriate system configuration may result in malfunction or failure. In such a system configuration, shut off all phases of the external power supply for the MELSEC-ST system to replace a slice module.
 Be sure to perform an online module change in the procedure given in <u>Procedures for online module change</u>.

Failure to do so can cause a malfunction or failure.

(3) Before starting an online module change, confirm that the external device connected with the slice module to be removed will not malfunction.

It is recommended to set 0 (OFF) to Bw.n Bit output and Ww.n Word output of the slice module to be replaced in advance.

- Only the slice modules of the same model name can be replaced online.
   It is not possible to replace with/add the slice module of different model name.
- (5) Only one slice module can be replaced in a single online module change.
   To replace multiple slice modules, perform an online module change for each module.
- (6) This function is available for I/O module (except ST1X1616-DE1-S1) and intelligent function module; not available for power distribution module and base module. Shut off all phases of the external power supply before installing or removing the power distribution module and/or the base module. Failure to do so may result in damage to all devices of the MELSEC-ST system.
- (7) While an online module change is in execution (while the head module's REL. LED is on), no command can be executed to the slice module being replaced online. If a command is executed to such a slice module, an error will occur.
- (8) To change parameters of a slice module that is in execution of online module change (while the head module's REL. LED is on), wait until the online module change is completed. If any parameter setting is changed during online module change, upon completion of the online module change, the modified setting is overwritten with the parameters saved into the head module and does not take effect.
- (9) During an online module change, the ERR. LED of the head module turns on only when an error related to the online module change occurs. It will not turn on or flicker when any other error occurs.
- (10) While an online module change is being executed (while the REL. LED of the head module is on), the following data of the slice module being replaced online all turn to 0 (OFF).
  - Br.n Bit Input
  - Er.n Error Information (PROFIBUS-DP only)
  - Mr.n Module Status (PROFIBUS-DP only)
  - Wr.n Word Input
- (11) When the communication with the master station is disconnected, replacing the output module

online, whose CLEAR/HOLD setting is set to HOLD, turns the Bw.n Bit Output value to 0 (OFF).

After the online module change is finished, the **Bw.n** Bit Output value will not return to the held value.

(12) When the forced output test is executed on the slice module being replaced online, only

**Ew.n** Error Clear can be tested ( **Ew.n** Error Clear bits are available for PROFIBUS-DP only).

**Bw.n** Bit Output and **Ww.n** Word Output cannot be tested.

#### 12.2.2 Procedures for online module change

This section explains the procedures for the online module change. Replace a module online as shown below.

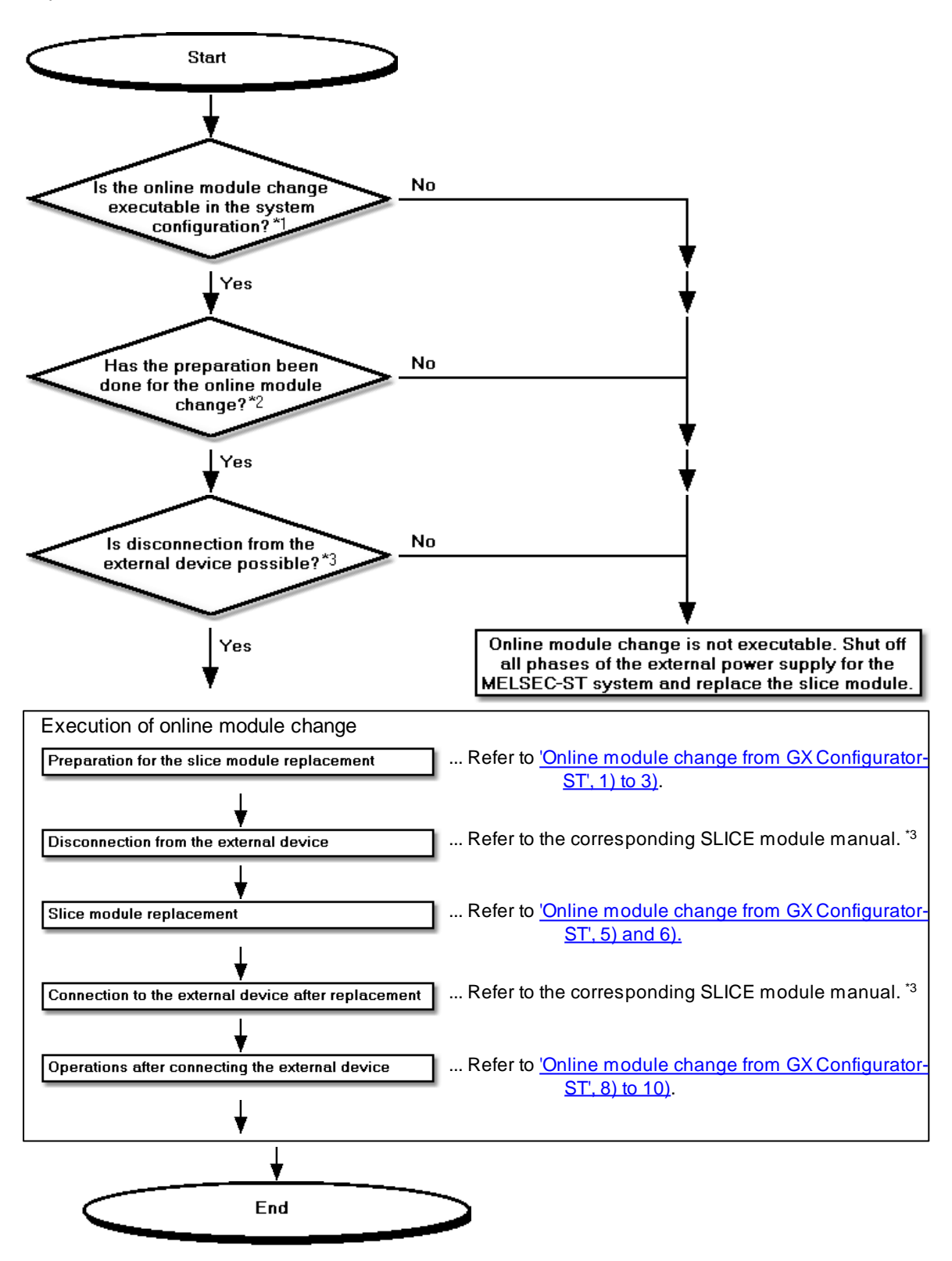

\*1: Refer to the MELSEC-ST System User's Manual, "3.4 Precautions for System Configuration". \*2: Refer to "Preparations for online module change" in the corresponding slice module manual. \*3: Refer to "External device connection and disconnection procedures for online module change".

#### 12.2.3 Online module change from GX Configurator-ST

Here is an explanation of how to replace a module online from GX Configurator-ST.

| Coint                                                                                            |
|--------------------------------------------------------------------------------------------------|
|                                                                                                  |
|                                                                                                  |
| If a slice module different from the target one is selected by mistake, restart the operation as |
| instructed below.                                                                                |
| (1) To restart the operation at step 3)                                                          |
| Click the <b>Cancel</b> button on the screen to terminate online module change.                  |
| (2) To restart the operation at step 4)                                                          |
| Click the Next button without executing online module change, continue to step 10)               |
| (3) To restart the operation at step 8)                                                          |
|                                                                                                  |
| Mount the removed slice module again, click the <b>NEXT</b> button, continue to step 10) and     |
| then terminate online module change.                                                             |
|                                                                                                  |
|                                                                                                  |
|                                                                                                  |
|                                                                                                  |
| Preparation for replacing slice module                                                           |

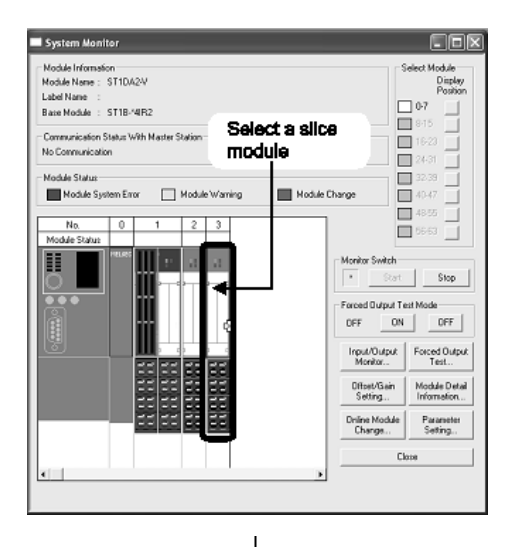

1) Select the slice module to be replaced online on the "System Monitor" screen.

| Input/Output<br>Monitor | Forced Output<br>Test        |
|-------------------------|------------------------------|
| Offset/Gain<br>Setting  | Module Detail<br>Information |
| Online Module<br>Change | Parameter<br>Setting         |
| Close                   |                              |
|                         |                              |
|                         |                              |
| ,                       | <b>V</b>                     |

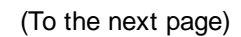

2) Click the Online Module Change button on the "System Monitor"screen. Then, confirm that the RUN LED of the selected slice module is flashing at 0.25s intervals.

## REMARKS

In addition to above, the following operations are also available.

- Select [Diagnostics] → [Online Module Change].
- Right-click the slice module selected at step 1), and click Online Module Change on the menu.

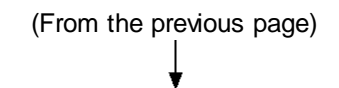

| Online Module Change                                                                        |
|---------------------------------------------------------------------------------------------|
| Target Module                                                                               |
| No. : 4<br>Slice No. : 7 Details of module                                                  |
| Module Name : ST1DA1-I selected for                                                         |
| Label Name : replacement                                                                    |
| Base Module : STIB-4HHZ                                                                     |
| Start Online Module Change<br>1.Please confilm the module.<br>2.Please click "Next" button. |
| Next step                                                                                   |
| Lancei                                                                                      |

- 3) Confirm that the slice module displayed as "Target Module" is the slice module to be replaced and click the Next button.
  - (a) Clicking the Next button validates the settings and the following will be performed.
    - Puts the head module into the online module change mode.
    - Saves the parameters of the target slice module into the head module.
  - (b) After clicking the Next button, confirm the following module statuses.
    - The REL. LED of the head module is on.
    - The RUN LED of the target slice module is off.
    - The "Module Status" indicator of the target module has turned purple (
      ). This applies only when monitoring from the "System Monitor" screen.
  - (c) If the parameters cannot be read from the slice module, the REL. LED and ERR. LEDs of the head module will turn on, and an error message will appear on the screen at step 8).
    In this case, confirm the error details and take corrective action.
    For how to read error codes and error code details, refer to the Head Module Manual.

When not executing online module change, click the **Cancel** button.

(a) Clicking the **Cancel** button causes the screen to show that online module change is cancelled.

Clicking the **Exit** button returns to the step 1).

(To the next page)

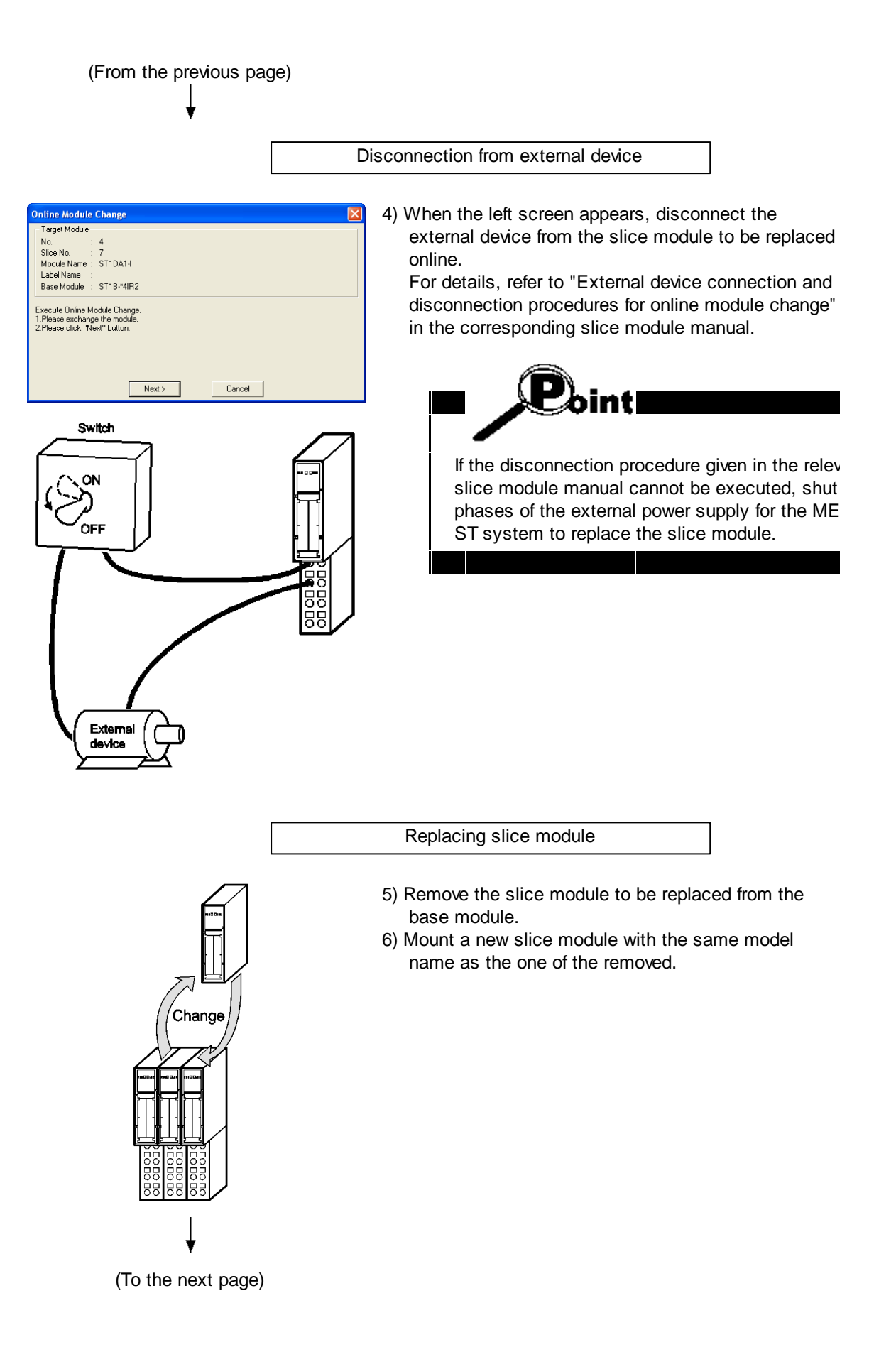

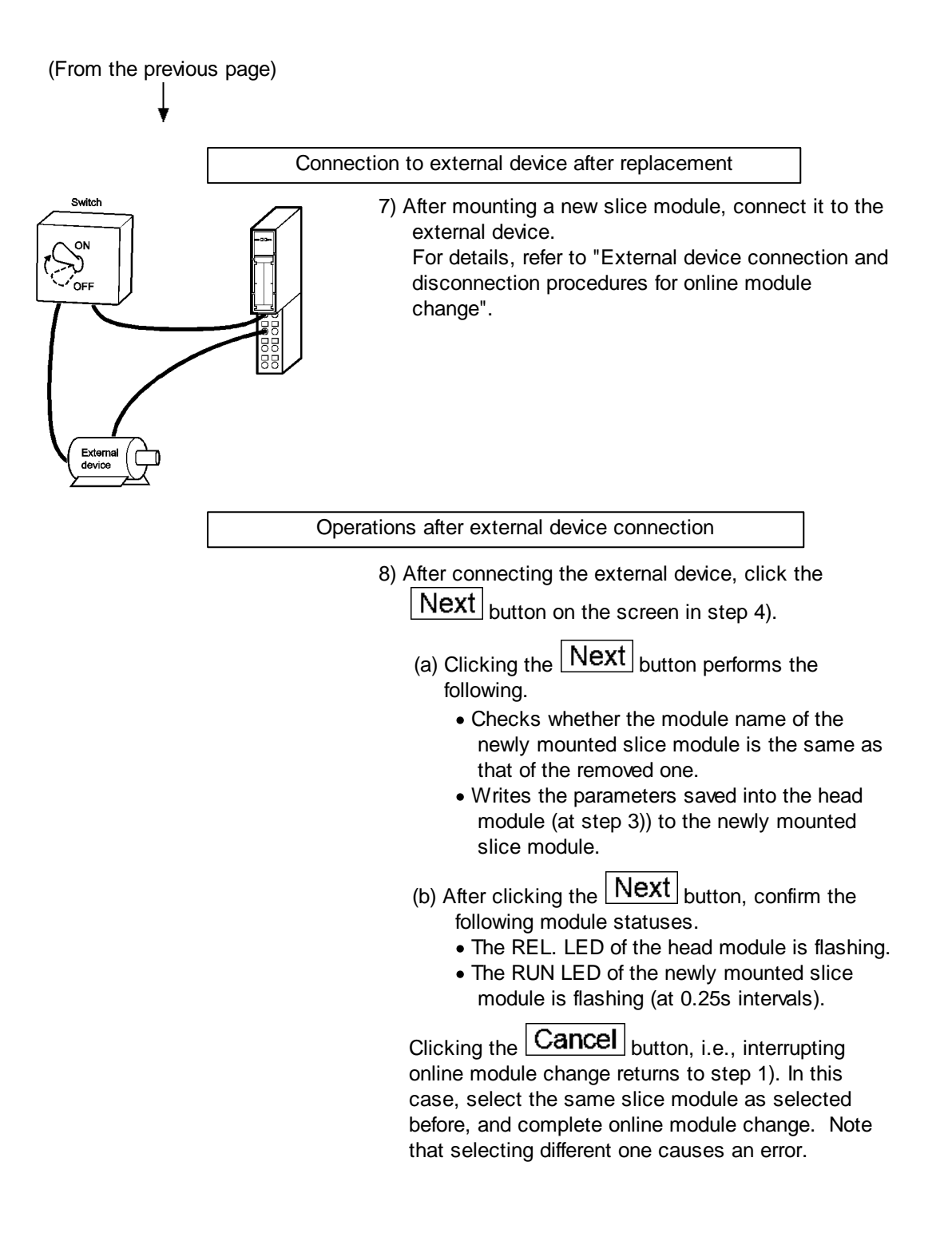

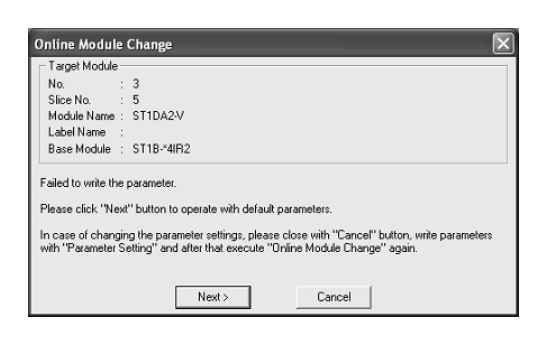

(To the next page)

If the parameters could not be read from the removed slice module in step 3), the REL. and ERR. LEDs of the head module will turn on and the left screen will appear in GX Configurator-ST. In this case, confirm the error details and take corrective action.

For how to read error codes and error code details, refer to the Head Module Manual.

When step 10) has completed in this status, the intelligent function module starts its operation with the command parameters set as default.

| (From the previous page)                                                                                                    |                                                                                                    |
|----------------------------------------------------------------------------------------------------|----------------------------------------------------------------------------------------------------|
| ↓<br>↓                                                                                                    |                                                                                                    |
| Online Module Change       Image Module         No. ::       4         Sice No. ::       4         Sice No. ::       4         Module Name:       511DA1-1         Label Name ::       Base Module ::         Base Module ::       STIB*4IR2         Please click 'Next' button to start the changed module operations.       Online Module Change can be cancelled by 'Cancet' button.         Next 3       Cancel | <ul> <li>9) Clicking the Next button releases the head module from the online module change mode.</li> <li>(a) Clicking the Next button performs the following.</li> <li>Releases the head module from the online module change mode.</li> <li>Restarts refreshing the I/O data, etc.</li> <li>(b) After clicking the Next button, confirm the following module statuses.</li> <li>The REL. LED of the head module is off.</li> <li>The RUN LED of the newly mounted slice module is on.</li> <li>The "Module Status" indicator of the target slice module has turned white (□). This applies only when monitoring from the "System Monitor" screen.</li> <li>(c) If the head module cannot be released from the online module change mode, both REL. LED and ERR. LED of the head module turn on. In this case, confirm the error details and take corrective action.</li> </ul> |
|                                                                                                    | <ul> <li>For how to read error codes and error code details, refer to the Head Module Manual.</li> <li>When interrupting online module exchange, click the Cancel button.</li> <li>(a) Clicking the Cancel button, i.e., interrupting online module change returns to step 1). In this case, select the same slice module as selected before, and complete online module change. Note that selecting different one causes an error.</li> </ul>                                                                                                    |
| Online Module Change         Target Module         No. :: 4         Sice No. :: 7         Module Amer: STIDA14         Label Name :: STIDA14         Base Module :: STIB-4IR2         Online Module Change is completed.                                                                                                    | 10) The left screen appears showing that online module<br>change has been completed.<br>Click the <b>Finish</b> button.                                                                                                    |
| (Completion)                                                                                                    |                                                                                                    |

# 13 Reference

# 13.1 Key operations list

Some of the commonly-used menu items are also available on shortcut keys, listed below.

File

| Operation Contents | Key operation |
|--------------------|---------------|
| New                | Ctrl + N      |
| <u>Open</u>        | Ctrl + O      |
| Save               | Ctrl + S      |
| Print              | Ctrl + P      |

## Edit

| Operation Contents | Key operation |
|--------------------|---------------|
| <u>Undo</u>        | Ctrl + Z      |
| Redo               | Ctrl + Y      |
| Add                | Ctrl + Insert |
| Delete             | Ctrl + Delete |
| All Delete         | Shift + Del   |
| Parameter Setting  | F9            |
| Option             | F10           |

# Mode

| Operation Contents | Key operation |
|--------------------|---------------|
| <u>Edit</u>        | F2            |
| <u>Diagnosis</u>   | F3            |

# 13.2 Error messages

This section will list the error messages that can be shown by the program, with advice on how to prevent or fix the errors.

#### 13.2.1 Communication errors

These errors are shown when GX Configurator-ST has problems communicating with the SLICE hardware.

| Message            | Cannot communicate with Head module for one of the following reasons:                                                                                                    |
|--------------------|----------------------------------------------------------------------------------------------------|
|                    | <ul> <li>Communications timeout.</li> <li>The preparation of communication environment is bad.</li> <li>Cable error.</li> <li>Cannot communicate with the transmission speed set up now.</li> </ul>                                                                        |
|                    | To fix this, try:                                                                                                    |
|                    | <ul> <li>Checking the cable and selected port number</li> <li>Setting transmission speed to a lower value.</li> <li>Closing other communication software applications and trying again.</li> </ul>                                                                         |
| Description        | This message occurs when it is not possible to make a connection to the SLICE hardware.                                                                                                    |
| Causes and actions | This message will be shown if the connection to the SLICE hardware cannot be opened. This could be due to a hardware or software problem:                                                                                                    |
|                    | <ul> <li>Hardware issues may include power failure to the SLICE hardware, the cable becoming disconnected, the wrong type of cable being used, or the cable being plugged into the wrong device.</li> <li>Software issues may include another program using the</li> </ul> |
|                    | communication port where the cable is connected.                                                                                                    |

| Message            | Cannot communicate with PLC.                                                                                                    |
|--------------------|----------------------------------------------------------------------------------------------------|
| Description        | There was a problem communicating with the SLICE hardware.                                                                                                    |
| Causes and actions | • This message may be shown if the SLICE hardware does not respond<br>within a reasonable time. Check that the SLICE hardware is powered<br>on and that the correct cable is connected to the correct port on the<br>intended device. |

| Message            | Cannot communicate with Head module for one of the following reasons                                                                                                    |  |
|--------------------|----------------------------------------------------------------------------------------------------|--|
|                    | <ul><li>Bad connection to the head module.</li><li>The preparation of communication environment is bad.</li></ul>                                                                                                    |  |
|                    | To fix this, try:                                                                                                    |  |
|                    | <ul><li>Checking the connection to the head module</li><li>Closing other communication software applications and trying again.</li></ul>                                                                                                   |  |
| Description        | There was an error when sending / receiving data to or from the SLICE hardware.                                                                                                    |  |
| Causes and actions | This message will be shown if the connection to the SLICE hardware cannot be opened. This could be due to a hardware or software problem:                                                                                                  |  |
|                    | • Hardware issues may include power failure to the SLICE hardware, the cable becoming disconnected, the wrong type of cable being used, or the cable being plugged into the wrong device.                                                  |  |
|                    | • This error message will also be shown if you use an earlier version of GX Configurator-ST (such as 1.06G) to connect to a head module configured for PROFIBUS-DP version B. This does not work due to changes to the internal structure. |  |
|                    | Software issues may include another program using the communication port where the cable is connected.                                                                                                    |  |

| Message            | Set data exceeds the range. Execute again after confirming set data. The range that can be set is 1 - 9. |
|--------------------|----------------------------------------------------------------------------------------------------|
| Description        | This message is shown on the 'Transfer setup' dialog, when a timeout value outside the range 1-9 is set. |
| Causes and actions | <ul> <li>Change the timeout value to a number from 1 to 9, and try again.</li> </ul>                     |

| Message            | Cannot process because of monitoring. Please stop all monitoring and execute again.                                                                                           |
|--------------------|----------------------------------------------------------------------------------------------------|
| Description        | Some online operations are not possible while monitoring is in progress.<br>This message is shown if one of these operations is initiated while<br>monitoring is in progress. |
| Causes and actions | <ul> <li>Stop monitoring for the duration of the operation, and restart it afterwards.</li> </ul>                                                                             |

I

## 13.2.2 Diagnostic errors

The errors in this section can occur when the system is in diagnosis mode.

| Message            | This feature cannot be executed during monitoring. Please execute again after stop monitoring.                                                                                              |
|--------------------|----------------------------------------------------------------------------------------------------|
| Description        | This message is shown when the 'Copy to file' button is selected on the PROFIBUS-DP Network parameter monitor or Master station data communications dialog, but monitoring is still active. |
| Causes and actions | <ul> <li>Stop monitoring before saving the data to a file. Monitoring can be<br/>restarted after the file has been saved.</li> </ul>                                                        |
|                    |                                                                                                    |
| Message            | The module for the setting has not been selected. Please select the                                                                                                    |

|                    | module that is to be set in the System Monitor.                                                                                                    |
|--------------------|----------------------------------------------------------------------------------------------------|
| Description        | This error is shown on the <u>system monitor</u> screen, when an action is selected (such as <u>module detail information</u> ) without any module selected for it to work on. |
| Causes and actions | <ul> <li>Select the module to use for the action, then try again.</li> </ul>                                                                                                   |

| Message            | There is no monitor data to write to the file.                                                                                                    |
|--------------------|----------------------------------------------------------------------------------------------------|
| Description        | This error occurs when the 'Copy to file' button is selected on the <u>PROFIBUS-DP Network parameter monitor</u> or <u>Master station data</u> <u>communications</u> dialog, but there is no data available to save to the file. |
| Causes and actions | <ul> <li>Try again when there is some data available to write.</li> </ul>                                                                                                    |

| Message            | Cannot monitor the Input/Output Data of the specified module.                                                           |
|--------------------|----------------------------------------------------------------------------------------------------|
| Description        | I/O monitoring was selected for a module, but the module does not support it.                                           |
| Causes and actions | • The selected module may not have any I/O to monitor. Check that the correct module has been selected, then try again. |

| Message            | The module for the setting has not been selected. Please select the module that is to be set in the System Monitor. |
|--------------------|----------------------------------------------------------------------------------------------------|
| Description        | An attempt was made to start I/O monitoring without first selecting a module.                                       |
| Causes and actions | • Make sure that the correct module is selected by clicking on it in the system monitor display, then try again.    |

| Message            | The head module does not match, but the other modules are correct.<br>Copy the head module details from the live system and continue?                                                                                                    |
|--------------------|----------------------------------------------------------------------------------------------------|
| Description        | When attempting to switch to diagnostics mode, it was discovered that<br>the head module type of the live system does not match the head module<br>type in the configuration, although the remaining modules do match. This<br>could happen if (for example) the head module in an existing SLICE<br>system was replaced with a different type of head module.                                                                                                    |
| Causes and actions | <ul> <li>You can either:</li> <li>Answer 'Yes' at the prompt, in which case the system will copy the head module details from the live system and continue - if you have replaced the head module but wish to reuse the module parameters in an old configuration file, this is the correct option.</li> <li>Answer 'No' at the prompt, if (for example) a connection has been made to the wrong SLICE hardware. The 'wrong system configuration' error will be shown (as below)</li> </ul> |

| Message            | The module configuration differs from the mounting state. Please check the module configuration and execute again. Module No                                                                                                    |
|--------------------|----------------------------------------------------------------------------------------------------|
| Description        | This message is shown when switching to diagnostics mode, if the configuration of the attached SLICE hardware does not match the configuration being edited. The message shows the first module number which is different.                                   |
| Causes and actions | <ul> <li>Check that the communication cable is connected to the right serial<br/>port and the right SLICE hardware - there may be a connection to a<br/>different system. <u>'Transfer setup'</u> can be used to change the serial port<br/>used.</li> </ul> |
|                    | <ul> <li>Make sure that the configuration file is up to date, in case new modules<br/>have been added since the last time it was saved.</li> </ul>                                                                                                    |
|                    | <ul> <li>If you do not need to keep any parameters in the local file, use <u>'Get</u><br/>system' to read the details of the connected system from the port.</li> </ul>                                                                                      |

| Message            | The configuration has changed. Please close all monitoring windows before reactivating. Otherwise several indication errors could occur.                                                                                       |
|--------------------|----------------------------------------------------------------------------------------------------|
| Description        | This error occurs if the configuration of the ST-series head module is<br>changed while monitoring is active (e.g. switched protocol from Version A<br>to B) and the changed configuration was loaded into GX Configurator-ST. |
| Causes and actions | <ul> <li>Close all monitoring dialogs and start monitoring again.</li> </ul>                                                                                                    |

| Message            | This will start monitoring of the Input/Output Monitor?                                                                                                    |
|--------------------|----------------------------------------------------------------------------------------------------|
| Description        | When you switch from edit mode to diagnostics mode, and there are I/O monitor windows open from a previous diagnostics mode session, you will be prompted to restart monitoring. |
| Causes and actions | Either answer:                                                                                                    |
|                    | <ul> <li>'Yes' - to restart monitoring in these windows, or</li> </ul>                                                                                                    |
|                    | <ul> <li>'No' - in which case monitoring will not be switched on in the open I/O<br/>monitor windows.</li> </ul>                                                                 |

| Message            | This will stop monitoring of the Input/Output Monitor.                                                                  |
|--------------------|----------------------------------------------------------------------------------------------------|
| Description        | This is a warning shown when switching from diagnostics mode to edit mode while there is an I/O monitor active.         |
| Causes and actions | <ul> <li>There is no action to take - when you click 'OK', the active I/O monitors<br/>will stop monitoring.</li> </ul> |

| Message            | Module Detail Information cannot be executed in the specified module.                                                                                                  |
|--------------------|----------------------------------------------------------------------------------------------------|
| Description        | This error can appear on the system monitor dialog when an attempt is made to start the 'module detail information' dialog for a module whose details cannot be shown. |
| Causes and actions | • Make sure that the right module is selected, by clicking on it in the system monitor dialog, then try again.                                                         |

### 13.2.3 File errors

These errors may occur when there are problems opening or reading from a file.

| Message            | The file cannot be opened because the selected file is damaged.                                                                                                    |
|--------------------|----------------------------------------------------------------------------------------------------|
| Description        | An attempt was made to open a file which appears to be corrupted.                                                                                                    |
| Causes and actions | <ul> <li>There may be a problem reading the file from a network drive, or the file may have become corrupted.</li> <li>If you have a recent backup of the file, check if the backup is readable.</li> </ul> |
|                    |                                                                                                    |

| Message            | This file has been created in latest version of application. Cannot process it in this application.                                                              |
|--------------------|----------------------------------------------------------------------------------------------------|
| Description        | This message may be shown if you have created a file in a newer version of GX Configurator-ST than this one (1.08J), and attempted to load it into this version. |
| Causes and actions | <ul> <li>Open the file with the version of GX Configurator-ST in which it was created.</li> </ul>                                                                |

| Message            | The file cannot be opened because the selected file is damaged.                                                                                                    |
|--------------------|----------------------------------------------------------------------------------------------------|
| Description        | The file was found and opened, but discovered to be corrupt.                                                                                                    |
| Causes and actions | <ul> <li>It will not be possible to read the file - load a backup copy if you have<br/>one, or if you have access to the SLICE hardware, use the <u>'Get</u><br/><u>system'</u> feature to read the configuration from the hardware.</li> </ul> |

| Message            | The following error occurred during processing of the file                                                                                                    |
|--------------------|----------------------------------------------------------------------------------------------------|
| Description        | While processing the file, the operating system reported an error. The error description returned by the operating system is shown at the end of the message. |
| Causes and actions | • The message should show what the problem was, and from this it should be possible to work out the correct action to take.                                   |

| Message            | Cannot use the specified file because it is being write protected. Please check the attribute and try again.                                                                                                    |
|--------------------|----------------------------------------------------------------------------------------------------|
| Description        | Permission was denied to use the file.                                                                                                    |
| Causes and actions | <ul> <li>Make sure that the file has not been opened elsewhere</li> <li>Check that the file is not write protected - files can sometimes be left write protected when (for example) they are copied from a backup CD.</li> </ul> |

| Message            | Cannot find the file.                                                                                              |
|--------------------|----------------------------------------------------------------------------------------------------|
| Description        | The file to be opened was not found.                                                                               |
| Causes and actions | <ul> <li>Make sure that the file exists, and is not (for example) on an<br/>inaccessible network drive.</li> </ul> |

| Message            | Cannot use the specified file because it is being used by some other application.                                                                     |
|--------------------|----------------------------------------------------------------------------------------------------|
| Description        | Another application has the file open, so GX Configurator-ST cannot use it.                                                                           |
| Causes and actions | <ul> <li>Look for other files that may be using the file, then switch to the other<br/>application and close the file.</li> </ul>                     |
|                    | <ul> <li>If the file still appears to be locked and there is no application apparently<br/>using it, rebooting the PC may fix the problem.</li> </ul> |

| Message            | The allowable No. of characters has been exceeded. Set to less than 150 characters. |
|--------------------|-------------------------------------------------------------------------------------|
| Description        | A file name was selected which is too long to use.                                  |
| Causes and actions | <ul> <li>Enter a shorter file name, then try again.</li> </ul>                      |

## 13.2.4 Forced output / offset and gain errors

These errors can occur when using the forced output / offset and gain settings dialogs. For more information, see <u>'Forced output test'</u> and <u>'Offset/Gain setting of intelligent</u> <u>function module'</u>.

| Message            | The module for the setting has not been selected. Please select the module that is to be set in the System Monitor.          |
|--------------------|----------------------------------------------------------------------------------------------------|
| Description        | An attempt was made to start the forced output test dialog without first selecting a module whose outputs are to be written. |
| Causes and actions | • Make sure that a module is selected by clicking on it in the system monitor dialog, then try again.                        |

| Message            | The selected module cannot execute the Forced Output Test function.                                                                                                |
|--------------------|----------------------------------------------------------------------------------------------------|
| Description        | An attempt was made to start the forced output test dialog for a module<br>that does not support forced output tests (e.g. because it has no suitable<br>outputs). |
| Causes and actions | • Select a module which does support forced output tests, by clicking on it in the system monitor dialog, then try again.                                          |

| Message            | Cannot change into the Forced Output Test Mode because the communication error has occurred. Please execute again.                                                                                                    |
|--------------------|----------------------------------------------------------------------------------------------------|
|                    | If selecting the "Cancel" button, please reset the head module because<br>the last value may be outputted when you next execute the Forced<br>Output Test function.                                                                                     |
| Description        | This message is shown when trying to switch on the 'forced output test'<br>mode, if there is a communication error before the operation can be<br>completed. Pressing 'OK' will retry the connection, or pressing 'Cancel'<br>will abandon the attempt. |
| Causes and actions | • Check the connections and try again. As the message suggests, if you select 'Cancel' it is advisable to reset the head module to make sure that there are no 'left over' output values the next time you switch to forced output test mode.           |

| Message            | Head module is in the status of the Forced Output Test Mode. Do you want to release the Forced Output Test Mode?                                                   |
|--------------------|----------------------------------------------------------------------------------------------------|
| Description        | This message is shown when the operating mode is about to be<br>switched from 'diagnostics mode' to 'edit mode', while the 'forced output<br>test' mode is active. |
| Causes and actions | • This is a warning message - if you wish to continue using forced output mode, cancel the change.                                                                 |

| Message            | This will release the Forced Output Test Mode. Is it OK?                                                                                                    |
|--------------------|----------------------------------------------------------------------------------------------------|
| Description        | This prompt is shown when closing a forced output test dialog window while the test is active.                                                                             |
| Causes and actions | <ul> <li>Either answer:</li> <li>'Yes' - to switch off forced output test mode before returning, or</li> <li>'No' - to leave the forced output test mode active</li> </ul> |

| Message            | Mode setting is in the Forced Output Test Mode. Do you want to close in the Forced Output Test Mode?            |
|--------------------|----------------------------------------------------------------------------------------------------|
| Description        | This message is shown when the project file is about to be closed, but the 'forced output test' mode is active. |
| Causes and actions | • This is just a warning message - if you wish to continue using forced output mode, use the 'cancel' option.   |

| Message            | It is possible to set Offset/Gain only during the Forced Output Test Mode.<br>Change into the Forced Output Test Mode?                                                                    |
|--------------------|----------------------------------------------------------------------------------------------------|
| Description        | This message is shown when trying to set the offset and gain settings for a module, when the system is not in forced output test mode.                                                    |
| Causes and actions | <ul> <li>Offset/gain settings can only be set in forced output mode. Answer<br/>'Yes' at the prompt to switch to forced output test mode, or 'No' to<br/>cancel the operation.</li> </ul> |

| Message               | The selected module cannot set Offset/Gain.                                                                                                    |
|-----------------------|----------------------------------------------------------------------------------------------------|
| Description           | An attempt was made to change the offset/gain settings of a module<br>which does not have offset/gain settings to change (such as the head<br>module or a power supply module).      |
| Causes and<br>actions | <ul> <li>It is likely that the wrong module is selected - make sure that the<br/>correct module (one which has offset/gain settings) is selected, and<br/>then try again.</li> </ul> |

| Message            | The module to be set has not been selected. Please select a module to be set in the System Monitor.                                                                  |
|--------------------|----------------------------------------------------------------------------------------------------|
| Description        | This message is shown when attempting to show the offset/gain settings dialog without first selecting a module for which the offset/gain settings should be changed. |
| Causes and actions | • Make sure that a module has been selected by clicking on it in the 'system monitor' dialog, then try again.                                                        |

| Message            | The Window is closed during Offset/Gain Setting Mode. Please open the Offset/Gain Setting and close again. |
|--------------------|----------------------------------------------------------------------------------------------------|
| Description        | The offset/gain dialog window was closed unexpectedly while setting offset/gain settings.                  |
| Causes and actions | <ul> <li>Open the offset/gain settings window and try the operation again.</li> </ul>                      |

| Message            | Channel has not been selected. Please select a channel.                                                                                 |
|--------------------|----------------------------------------------------------------------------------------------------|
| Description        | This error is shown on the offset/gain settings dialog, when trying to write the settings without first selecting one or more channels. |
| Causes and actions | <ul> <li>Select the channel(s) to which the new setting values should be<br/>applied,</li> </ul>                                        |

| Message            | Please set the Offset/Gain Value.                                                               |
|--------------------|-------------------------------------------------------------------------------------------------|
| Description        | On the offset/gain settings dialog, the 'Set' button was used without entering a valid value.   |
| Causes and actions | • Make sure that a valid number has been entered for the new offset/gain value, then try again. |

| Message            | Value input is out of range.                                                                                                    |
|--------------------|----------------------------------------------------------------------------------------------------|
| Description        | The value entered for the offset or gain setting is out of range, i.e. it is below the lower limit for values, or above the upper limit for values. |
| Causes and actions | <ul> <li>Enter a value which is within the limits, then try again.</li> </ul>                                                                       |

| Message            | Please select an Output Data.                                                                                    |
|--------------------|----------------------------------------------------------------------------------------------------|
| Description        | On the forced output test dialog, the 'settings' button was clicked without first selecting one or more outputs. |
| Causes and actions | • Make sure that at least one output is selected (checked) and try again.                                        |

| Message               | The value besides the range is set as the setting value.                                                                                                    |
|-----------------------|----------------------------------------------------------------------------------------------------|
| Description           | This error is shown on the forced output dialog, if the output value selected is not permitted. The value may be lower than the minimum permitted, higher than the maximum permitted, or too large for the data type (e.g. when trying to store a 32-bit value in a 16-bit setting). |
| Causes and<br>actions | <ul> <li>Enter a value within the permitted ranges, then try again.</li> </ul>                                                                                                    |

#### T.

#### 13.2.5 Module addition and copying errors

These errors may be shown when new modules are being added to the system, or copied from another file.

| Message            | Cannot add the module. Modules can be added to the maximum of                                                                                                    |
|--------------------|----------------------------------------------------------------------------------------------------|
| Description        | No more modules can be added to the system - the limit on the number<br>of modules in a SLICE system has been reached.                                                                       |
| Causes and actions | <ul> <li>You may be able to reduce the number of modules needed by using<br/>different types of modules.</li> </ul>                                                                          |
|                    | <ul> <li>If there is no way to reduce the number of modules needed, the only<br/>solution is to install an additional SLICE system in a new rack with a<br/>separate head module.</li> </ul> |

| Message            | Cannot add the module. Bit Input/Output range exceeds points.                                                                                                    |
|--------------------|----------------------------------------------------------------------------------------------------|
| Description        | It is not possible to add the module, because the total number of bit I/O points in the system would exceed the limit.                                                           |
| Causes and actions | • In a PROFIBUS-DP system, the point mode is selectable, so you may be able to change to a higher point mode and continue.                                                       |
|                    | • If there is no way to reduce the number of bit input/output points used, the only solution is to install an additional SLICE system in a new rack with a separate head module. |

| Message               | Cannot add the module. Word Input/Output range exceeds points.                                                                                                    |
|-----------------------|----------------------------------------------------------------------------------------------------|
| Description           | It is not possible to add the module, because the total number of word I/O points in the system would exceed the limit.                                                          |
| Causes and<br>actions | <ul> <li>In a PROFIBUS-DP system, you may sometimes be able to switch to a<br/>lower point mode to increase the number of word I/O items that can be<br/>used.</li> </ul>        |
|                       | • If there is no way to reduce the number of word input/output items used, the only solution is to install an additional SLICE system in a new rack with a separate head module. |

| Message               | Cannot add the module. Intelligent modules can be added to the maximum of                                                                                                    |
|-----------------------|----------------------------------------------------------------------------------------------------|
| Description           | It is not possible to add the module, because the maximum number of intelligent modules has already been reached.                                                                                     |
| Causes and<br>actions | • In a PROFIBUS-DP system, the number of intelligent modules permitted is affected by the point mode selected. You may be able to change the point mode to allow more intelligent modules to be used. |
|                       | • You may be able to install different types of intelligent modules in the system to get the same results with a lower number of modules.                                                             |
|                       | • You may be able to install one or more non-intelligent modules in the system to get the same results.                                                                                               |
|                       | • If more intelligent modules are still needed, the only solution is to install<br>an additional SLICE system in a new rack with a separate head<br>module.                                           |

| Message            | The module could not be recognized. Module: No                                                                                          |
|--------------------|----------------------------------------------------------------------------------------------------|
| Description        | GX Configurator-ST does not recognise the module.                                                                                       |
| Causes and actions | <ul> <li>This message should not normally be shown. Uninstalling and<br/>reinstalling the application may solve the problem.</li> </ul> |

| Message            | The module isn't selected. Please select the module.                         |
|--------------------|------------------------------------------------------------------------------|
| Description        | In the 'Add module' dialog, 'add' was pressed before a module was selected.  |
| Causes and actions | <ul> <li>Select a module from the drop-down list, then try again.</li> </ul> |

| Message            | It cannot add the module in the specified position.                                                                                                    |
|--------------------|----------------------------------------------------------------------------------------------------|
| Description        | In the 'Add module' or 'Copy module' dialog, an attempt was made to add a module at an invalid slot number.                                                                   |
| Causes and actions | <ul> <li>Correct the slot number and try the action again. The slot number<br/>should not be before or at the head module slot, or beyond the end of<br/>the rack.</li> </ul> |

| Message               | A missing number will be made. Is it OK to change the No. to?                                                                                                    |
|-----------------------|----------------------------------------------------------------------------------------------------|
| Description           | In the 'add module' or 'copy modules' dialog, an attempt was made to add<br>a module after the end of the rack. For example, if the last module in the<br>rack is in slot 8, an attempt to add a new module in slot 10 would cause<br>this error. |
| Causes and<br>actions | • Either select 'Yes' to accept the suggested alternative (normally the slot number just after the right hand end of the rack), or 'No' to cancel the addition and re-enter the slot number manually.                                             |

| Message            | Warning - after adding this module, the supply current is not sufficient.<br>Supply current : mA, Consumption : mA. Select 'OK' to add the<br>module anyway.                                                                                |
|--------------------|----------------------------------------------------------------------------------------------------|
| Description        | This message is shown after adding a module in the wizard area, if there was previously sufficient power supply to the modules in the configuration, but adding the new module would cause more current to be drawn than is being supplied. |
| Causes and actions | <ul> <li>Select 'OK' to add the module anyway and fix the power supply issue<br/>later, or</li> </ul>                                                                                                    |
|                    | • Select 'Cancel' to prevent the addition, so that another power supply module (e.g. ST1PSD) can be added in the correct place.                                                                                                    |

| Message            | Warning - there are not enough unused bits available. Unused bits available :, Required : Select 'OK' to add the module anyway.                                                                                                    |
|--------------------|----------------------------------------------------------------------------------------------------|
| Description        | This message is shown after adding a module in the wizard area, if the<br>unused bits had not previously been exceeded, but adding the new<br>module would require the use of more unused bits than there are<br>available.                                                                                                    |
| Causes and actions | <ul> <li>Select 'OK' to add the module anyway and fix the problem later, or</li> <li>Select 'Cancel' to prevent the addition, so that the marked module or<br/>the module to the left of it can be changed to a standard module.<br/>Depending on your configuration, you may be able to rearrange the<br/>other modules to make better use of the unused bits to be able to use<br/>them for byte packing.</li> </ul> |

| Message            | There is no file path settings. Please check it again.                                                                                                    |
|--------------------|----------------------------------------------------------------------------------------------------|
| Description        | This occurs when trying to use the 'Add' button on the 'Copy' dialog without having selected a valid path for the source file.                                              |
| Causes and actions | <ul> <li>Select the source file to copy from using the 'Browse' button. There are<br/>further instructions available in <u>'Copying the module information'</u>.</li> </ul> |

| Message               | Cannot add the module. Maximum configuration reached.                                                                                                    |
|-----------------------|----------------------------------------------------------------------------------------------------|
| Description           | No more modules can be added to the system - the limit on the number of modules in a SLICE system has been reached.                                                                                                    |
| Causes and<br>actions | <ul> <li>Use a larger I/O module instead of smaller ones.</li> <li>You may be able to reduce the number of modules needed by using different types of modules. If there is no way to reduce the number of modules needed, the only solution is to install an additional SLICE system in a new rack with a separate head module.</li> </ul> |

| Message            | Cannot add the head module. Please select the other module.                                                                                                    |
|--------------------|----------------------------------------------------------------------------------------------------|
| Description        | This error is shown when adding to use the 'Copy' dialog to copy the head module.                                                                                                |
| Causes and actions | <ul> <li>The wrong module may have been accidentally selected, in which case<br/>select the correct module to copy.</li> </ul>                                                   |
|                    | <ul> <li>The head module cannot be directly copied - however you can obtain<br/>the same result by entering items such as the label name and<br/>parameters manually.</li> </ul> |

### 13.2.6 Module configuration errors

If a problem is detected with the module configuration, the affected module will be highlighted in red in the module list. When the context menu is shown (e.g. by clicking on the module with the right mouse button), the descriptions of the module errors will appear at the top of the context menu.

The possible errors are:

| Message            | Slot 1 should always contain a '' module                                                                                                    |
|--------------------|----------------------------------------------------------------------------------------------------|
| Description        | In a valid configuration, the first slot after the head module should always<br>contain a power supply module of the type shown in the message. This<br>provides power to the head module itself, as well as to the remaining<br>modules. |
| Causes and actions | • The power supply module is either missing, or in the wrong place.<br>Either move an existing power supply module to the slot immediately<br>after the head module, or install a new power supply module after the<br>head module.       |

| Message               | The power supply module in slot 1 should have an 'H-SET' base type                                                                                                    |
|-----------------------|----------------------------------------------------------------------------------------------------|
| Description           | The first power supply module has the wrong base type selected - for the first power supply after the head module, the base type should always be 'H-SET'. The remaining power supply modules have 'R-SET' base types.                                                |
| Causes and<br>actions | • Ensure that a power supply with 'H-SET' base type is installed immediately after the head module. You can change the base module type by right clicking on the slot and selecting 'Option' from the pop-up menu. For more information see <u>'Option setting'</u> . |

| Message            | The power supply module in this slot should have an 'R-SET' base type                                                                                                    |
|--------------------|----------------------------------------------------------------------------------------------------|
| Description        | The power supply module in this slot has the wrong base type selected -<br>for power supply modules other than the first power supply after the head<br>module, the base type should always be 'R-SET'.                                              |
| Causes and actions | • Ensure that a power supply with 'R-SET' base type is used in this slot.<br>You can change the base module type by right clicking on the slot and<br>selecting 'Option' from the pop-up menu. For more information see<br><u>'Option setting'</u> . |

| Message            | Power consumption exceeds supply from power supply module in slot                                                                                                    |
|--------------------|----------------------------------------------------------------------------------------------------|
| Description        | With the current configuration, there is not enough power being supplied<br>to the module. The message shows the number of the slot containing the<br>power supply which feeds this module. |
| Causes and actions | • There may not be enough power supply modules in the system. To fix this, you will need to install an additional power supply just before the first module that reports this error.        |
|                    | • Depending on your configuration, you may be able to rearrange the other modules to make better use of the existing power supplies.                                                        |

| Message            | ST1X1616-DE1-S1-L module required after this module                                                                                                    |
|--------------------|----------------------------------------------------------------------------------------------------|
| Description        | The ST1X1616-DE-S1 module is presented in the software as two modules, ST1X1616-DE1-S1-F and ST1X1616-DE1-S1-L. These modules are one physical unit and so they must always appear as a pair with the ST1X1616-DE1-S1-F module followed by the ST1X1616-DE1-S1-L module. This message appears when there is a ST1X1616-DE1-S1-F module which is not followed by a ST1X1616-DE1-S1-L module. |
| Causes and actions | • Either add an ST1X1616-DE1-S1-L module if it is missing, or rearrange the existing modules so that the two modules are adjacent with the ST1X1616-DE1-S1-F module followed by the ST1X1616-DE1-S1-L module.                                                                                                    |

| Message            | ST1X1616-DE1-S1-F module required before this module                                                                                                    |
|--------------------|----------------------------------------------------------------------------------------------------|
| Description        | The ST1X1616-DE-S1 module is presented in the software as two modules, ST1X1616-DE1-S1-F and ST1X1616-DE1-S1-L. These modules are one physical unit and so they must always appear as a pair with the ST1X1616-DE1-S1-F module followed by the ST1X1616-DE1-S1-L module. This message appears when there is a ST1X1616-DE1-S1-L module which does not have a ST1X1616-DE1-S1-F module before it. |
| Causes and actions | <ul> <li>Either add an ST1X1616-DE1-S1-F module if it is missing, or rearrange<br/>the existing modules so that the two modules are adjacent with the<br/>ST1X1616-DE1-S1-F module followed by the ST1X1616-DE1-S1-L<br/>module.</li> </ul>                                                                                                    |

| Message               | Byte pack consumption exceeds unused bits                                                                                                    |
|-----------------------|----------------------------------------------------------------------------------------------------|
| Description           | A byte pack module cannot be used here because there are not enough unused bits left.                                                                                                    |
| Causes and<br>actions | • There are not enough unused bits left to use byte packing. To fix this, the marked module or the module to the left of it must be a standard module. Depending on your configuration, you may be able to rearrange the other modules to make better use of the unused bits to be able to use them for byte packing. |

#### **13.2.7 Module deletion errors**

These errors can occur when deleting modules. For more information, see <u>'Deleting a</u> <u>module'</u> or <u>'Deleting all modules'</u>.

| Message            | Cannot delete head module.                                                                                                    |
|--------------------|----------------------------------------------------------------------------------------------------|
| Description        | An attempt was made to delete the head module.                                                                                                    |
| Causes and actions | <ul> <li>The head module cannot be deleted - all valid systems must have a<br/>head module in the first slot. If you wish to start again and reconfigure<br/>the system with a different head module, select <u>'File -&gt; New'</u>.<br/>Alternatively, use the 'Edit' menu item <u>'Change head module'</u> to select<br/>another head module type while leaving the remaining modules in<br/>place.</li> </ul> |

| Message            | The module to be deleted has not been selected. Please select the module to delete in the Module Information List. |
|--------------------|----------------------------------------------------------------------------------------------------|
| Description        | The 'Delete module' action was selected, but there is no module selected for deletion.                             |
| Causes and actions | <ul> <li>Select a module by clicking on it, then try again.</li> </ul>                                             |

## 13.2.8 Module parameter errors

These errors can occur when setting or reading parameter values.

| Message               | There are some errors. The following reasons may be responsible:                                                                                                    |
|-----------------------|----------------------------------------------------------------------------------------------------|
|                       | The invalid setting value is selected.                                                                                                    |
|                       | <ul> <li>The value besides the range is set as the setting value.</li> </ul>                                                                                                    |
| Description           | When checking the parameter settings for errors on the parameter settings screen, some of the parameters were not valid.                                                                                             |
|                       | For more information about parameter settings, see <u>'Checking the</u> parameters for errors'.                                                                                                    |
| Causes and<br>actions | • The most likely cause is that the parameter value is out of range. For example, a number has been entered which is below the lower limit for the parameter value or above the upper limit for the parameter value. |

| Message            | The parameter item for the corresponding Read/Write/Verify has not been selected. Please select the parameter item.                                                                                                    |
|--------------------|----------------------------------------------------------------------------------------------------|
| Description        | In the parameter settings dialog, an action (such as upload / download / verify) was selected without first selecting the parameters to work on.                                                                                             |
| Causes and actions | <ul> <li>To prevent this happening, select one or more parameters from the list<br/>before selecting an action. For more information, see <u>'Parameter</u><br/><u>setting'</u> or <u>'Uploading/Downloading the parameters'</u>.</li> </ul> |

| Message            | The setting value that cannot be changed is read only. The setting value for the read only cannot be downloaded.                                                            |
|--------------------|----------------------------------------------------------------------------------------------------|
| Description        | In the parameter settings dialog, an attempt was made to download an item which is read only.                                                                               |
| Causes and actions | • Read only items cannot be downloaded by GX Configurator-ST. If there are other parameters to download which are not read only, deselect the read only item and try again. |
|                    | <ul> <li>In some cases, it may be possible to change the parameter by sending<br/>a command from the master station.</li> </ul>                                             |

| Message               | The module differs from the mounted module.                                                                                                    |
|-----------------------|----------------------------------------------------------------------------------------------------|
| Description           | This error can occur when trying to download parameters to a module in<br>a given slot using the parameter settings dialog. The problem is that the<br>module in that slot in the connected SLICE system is not the same type<br>as the module in that slot in the configuration file. For more information,<br>see <u>'Parameter setting</u> '. |
| Causes and<br>actions | • This normally means that there is a mismatch between the configuration file and the connected hardware. Check that the PC is connected to the right hardware, i.e. that the cable is not in the wrong port on the computer or connected to a different SLICE system.                                                                           |
|                       | • The configuration file may be out of date. If the connected system was expected to match, it may be easier to use 'Get system' to read the details from the connected hardware, and then try again.                                                                                                    |

| Message               | Cannot set the parameter of the specified module.                                                                                                    |
|-----------------------|----------------------------------------------------------------------------------------------------|
| Description           | An attempt was made to show the parameter settings of a module which does not have parameters (such as a power supply module).                                                             |
| Causes and<br>actions | <ul> <li>There are no parameters for the type of module selected.</li> <li>If you were expecting the module to have parameters, please check that the right module is selected.</li> </ul> |

| Message               | The module to be set has not been selected. Please select the module to be set in the Module Information List or the System Monitor. |
|-----------------------|----------------------------------------------------------------------------------------------------|
| Description           | An attempt was made to show the parameter settings dialog without first selecting the module to view.                                |
| Causes and<br>actions | <ul> <li>Select a module, and then try again.</li> </ul>                                                                             |

| Message            | Please select modules                                                                                                    |
|--------------------|----------------------------------------------------------------------------------------------------|
| Description        | When performing a parameter block write, no modules have been selected for download.                                               |
| Causes and actions | • Select the modules whose parameters should be downloaded to the SLICE system by clicking in the 'Select' column, then try again. |

| Message               | Download canceled.                                                                                                    |
|-----------------------|----------------------------------------------------------------------------------------------------|
| Description           | This message is shown when a parameter block write is canceled before the parameters have been downloaded for all modules.                                                                                      |
| Causes and<br>actions | • To continue with the download, make sure that all the required modules are selected (modules whose status is marked as 'completed' have already been downloaded in full and can be deselected) and try again. |

#### **13.2.9 Module selection errors**

These errors can occur when it is not possible to tell which module was selected.

| Message            | The Module Information List is not displayed. Please activate the Module Information List in the menu.                                                                                                    |
|--------------------|----------------------------------------------------------------------------------------------------|
| Description        | This error is shown in edit mode when an attempt is made to use a feature that needs a selected module, but the module configuration window is not shown, or no module is selected. The module configuration window must be visible to allow modules to be selected. |
| Causes and actions | • Use the 'View' menu <u>'Module configuration'</u> item to show the window, then click on a module in the module list or rack display to select it, and try again.                                                                                                  |

| Message            | The module to be set has not been selected. Please select the module to be set in the Module Information List.                          |
|--------------------|----------------------------------------------------------------------------------------------------|
| Description        | An attempt was made to show the module option dialog without first selecting a module to work with.                                     |
| Causes and actions | <ul> <li>Make sure that a module has been selected in the module list or rack<br/>display by clicking on it, then try again.</li> </ul> |

### 13.2.10 Module verify (compare) errors

These errors can occur while verifying (comparing) modules against another configuration file. For more information about this feature, see the <u>'Verifying the projects'</u> section.

| Message            | The system configuration of the file opened for verification and the file<br>under editing is different. Cannot execute verification for all the selected<br>modules.                                                                                                    |
|--------------------|----------------------------------------------------------------------------------------------------|
| Description        | This error can be shown when the destination file is first opened in the verify dialog, when the 'Verify all modules' tab is active. When 'Verify all modules' is used, the source and target systems are expected to be very similar, with the same number and type of modules, and this is not the case for the selected file.                             |
| Causes and actions | <ul> <li>If you do not intend to use the 'Verify all modules' feature, you can ignore this message and activate the 'Verify selected modules' tab instead, as this will still work even if the configurations are different.</li> <li>If you were expecting the two configurations to be comparable, check that you have opened the correct file.</li> </ul> |

| Message            | Is it OK to clear the selected module?                                                                                                    |
|--------------------|----------------------------------------------------------------------------------------------------|
| Description        | This message is shown when using the 'Verify selected modules' tab to<br>set up the list(s) of modules to compare. It appears when the source is<br>changed after some modules have been selected, and is a warning that<br>all the module selections will be reset if the source is changed. |
| Causes and actions | • Either confirm the prompt, in which case the selections will be cleared and you will have to enter them again, or                                                                                                    |
|                    | • Cancel, in which case the source will not be changed.                                                                                                    |

| Message            | Module at the verification source has not been selected.                                                                                                    |
|--------------------|----------------------------------------------------------------------------------------------------|
| Description        | With the 'Verify selected modules' tab active, an attempt was made to start the comparison before selecting a source module.                                                     |
| Causes and actions | <ul> <li>One source module needs to be selected before starting the<br/>comparison. This module will be compared against each of the<br/>destination modules in turn.</li> </ul> |

| Message            | Module at the verification destination has not been selected.                                                                                   |
|--------------------|----------------------------------------------------------------------------------------------------|
| Description        | With the 'Verify selected modules' tab active, an attempt was made to start the comparison before selecting any destination modules.            |
| Causes and actions | • One or more destination modules need to be selected before starting the comparison. Each of these will be compared against the source module. |

| Message               | The specified module does not exist.                                                                                                    |
|-----------------------|----------------------------------------------------------------------------------------------------|
| Description           | In the verify results dialog, after trying to edit the parameter settings by double clicking a module row or pressing the 'Parameter settings' button, GX Configurator-ST could not find the module whose settings should be edited. |
| Causes and<br>actions | <ul> <li>Make sure that a valid row is selected.</li> </ul>                                                                                                    |
|                       | <ul> <li>Make sure that the module at the selected row has editable parameters.</li> </ul>                                                                                                    |
|                       | • Try closing the results dialog and using the <u>module list</u> or <u>rack display</u> to edit the parameters of the module instead.                                                                                               |

### 13.2.11 Online change errors

These errors can occur during online module change. For more information about the online change procedure, see the head module documentation and the sections <u>'Online module change</u>' and <u>'Online module change from GX Configurator-ST'</u>.

| Message            | The module for the setting has not been selected. Please select the module that is to be set in the System Monitor. |
|--------------------|----------------------------------------------------------------------------------------------------|
| Description        | The 'online change' feature was started without first selecting the module to be changed.                           |
| Causes and actions | <ul> <li>Select a module to change by clicking on it in the system monitor<br/>dialog, then try again.</li> </ul>   |

| Message            | The selected module cannot execute Online Module Change.                                                                                                    |
|--------------------|----------------------------------------------------------------------------------------------------|
| Description        | This message is shown when an attempt is made to use the online<br>change feature on a module which does not support online change. For<br>example, the head module and power supply modules cannot be<br>exchanged while the system is running.    |
| Causes and actions | • Select a module which supports online changes and try again. If you do need to replace a module that does not support online change, the only safe way is to power down the system and replace the module while the whole system is switched off. |

| Message            | Online Module Change was stopped. This module does not operate.<br>Please execute "Online Module Change" again.                                                                                               |
|--------------------|----------------------------------------------------------------------------------------------------|
| Description        | This message is shown if the online change procedure is cancelled part<br>way through the exchange. It indicates that the selected module is not<br>operating as a result of stopping the exchange procedure. |
| Causes and actions | • Go through the online change procedure again for the same module (it does not actually have to be replaced). If you try to select a different module, an error will be shown.                               |

| Message            | There is some other module that is performing Online Module Change.<br>Please execute Online Module Change for one module of at a time.                                                                                                    |
|--------------------|----------------------------------------------------------------------------------------------------|
| Description        | An attempt was made to start an online change operation, but there is<br>already a module part way through the online change process. This can<br>occur if a previous online change (either from GX Configurator-ST or<br>using the buttons on the front of the head module) has not fully completed<br>or was cancelled part way through. |
| Causes and actions | <ul> <li>Select the module that is part way through online change (the module will have a purple () status colour in the system monitor), and complete its online change procedure first. Online change can only be used for one module at a time.</li> </ul>                                                                              |

### 13.2.12 Printing errors

The errors in this section can occur during printing. For more information, see <u>'Printing the project data'</u>.

| Message            | Please close GX Configurator-ST after closing Print Preview.                                      |
|--------------------|---------------------------------------------------------------------------------------------------|
| Description        | If the print preview dialog is open, it must be closed before trying to close GX Configurator-ST. |
| Causes and actions | • Close the print preview dialog, then select the 'File' menu <u>'Exit'</u> item to quit.         |

| Message               | Please select one or more modules.                                                                                                    |
|-----------------------|----------------------------------------------------------------------------------------------------|
| Description           | This message is shown on the print dialog, if the print range is 'selected modules' but no modules have been seleced.                                                               |
| Causes and<br>actions | <ul> <li>Either:</li> <li>Select some modules by clicking on them in the list on the left, then using the '-&gt;' button to add them to the list of modules to print, or</li> </ul> |
|                       | • Select the 'All modules' option for the print range instead, in which case all the modules will be included in the printout.                                                      |

| Message            | Please specify the print item.                                                                                              |
|--------------------|----------------------------------------------------------------------------------------------------|
| Description        | The print dialog has three options for sections that can be included in the printout:                                       |
|                    | Module configuration                                                                                                    |
|                    | Module information list                                                                                                    |
|                    | <ul> <li>Individual module information</li> </ul>                                                                           |
|                    | This error message is shown when all three options have been deselected, and there is nothing remaining to print.           |
| Causes and actions | <ul> <li>Select at least one section to be printed. If you do not want to print<br/>anything, cancel the dialog.</li> </ul> |

| Message            | Please set the Module Turning Position within the range of 1-99.                                                                                               |
|--------------------|----------------------------------------------------------------------------------------------------|
| Description        | The module turning position gives the number of modules printed per row<br>on the module configuration page of the printout. It must be a number<br>from 1-99. |
| Causes and actions | • Enter a number from 1-99 for this value, then try again.                                                                                                    |

| Message            | The initial page value is outside the range.\nThe initial page value should be set within the range 1-32767. |
|--------------------|----------------------------------------------------------------------------------------------------|
| Description        | This error is shown on the page setup dialog, if the first page number is not within the range 1-32767.      |
| Causes and actions | • Enter an initial page number from 1-32767 and try again.                                                   |

## 13.2.13 System errors

I

These errors occur when there are other issues with the system, or problems with the installation.

| Message            | Insufficient memory. Please close other applications to increase memory.                                                                                                    |
|--------------------|----------------------------------------------------------------------------------------------------|
| Description        | There is not enough free memory available to complete the current activity.                                                                                                    |
| Causes and actions | <ul> <li>If possible, try to close other applications which you are not using, to<br/>release memory.</li> </ul>                                                                         |
|                    | <ul> <li>You may also be able to increase the amount of memory available by<br/>increasing the size of the page file, or by installing additional memory in<br/>the computer.</li> </ul> |

| Message            | There is not enough memory, so the GX Configurator-ST cannot be activated. Quit other applications, then activate the GX Configurator-ST.                      |
|--------------------|----------------------------------------------------------------------------------------------------|
| Description        | There is not enough free memory available to start the application.                                                                                            |
| Causes and actions | <ul> <li>If possible, try to close other applications which you are not using, to<br/>release memory.</li> </ul>                                               |
|                    | • You may also be able to increase the amount of memory available by increasing the size of the page file, or by installing additional memory in the computer. |

| Message            | Some of the necessary files for running the application are not found.<br>Please reinstall.                                                                                                    |
|--------------------|----------------------------------------------------------------------------------------------------|
| Description        | This message normally means that GX Configurator-ST did not install correctly, or some of the application files or registry settings have been damaged.                                                                                         |
| Causes and actions | <ul> <li>A file is missing, or part of the application failed to load or initialise.</li> <li>In general, uninstalling the program (from 'Control Panel -&gt; Add or remove programs') and then reinstalling should fix the problem.</li> </ul> |

| Message            | Failed to read the registry data. There is some possibility for some error in the operating environment of the application.                                     |
|--------------------|----------------------------------------------------------------------------------------------------|
|                    | Please do reinstall. Administrator authorization is required in case of using Windows® 2000, Windows® XP, Windows Vista® and Windows® 7.                        |
| Description        | The application was unable to read settings from the system registry.                                                                                           |
| Causes and actions | • The currently logged-on user may not have Administrator rights. Log back on as a user with Administrator access.                                              |
|                    | • The application may not be correctly installed, in which case it should be uninstalled (from 'Control Panel -> Add or remove programs') and then reinstalled. |

| Message            | Cannot execute online operations in this application. Online operation is possible only in the application that started in the beginning. |  |
|--------------------|----------------------------------------------------------------------------------------------------|--|
| Description        | The system cannot make connections to the device hardware, as the connection is already in use.                                           |  |
| Causes and actions | • This message will be shown if GX Configurator-ST is run twice. Use the instance that was started first for online operations.           |  |

| Message            | Failed to open the database. Please reinstall.                                                                                                    |
|--------------------|----------------------------------------------------------------------------------------------------|
| Description        | This message normally means that GX Configurator-ST did not install correctly, or some of the application files or registry settings have been damaged.                                                                                         |
| Causes and actions | <ul> <li>A file is missing, or part of the application failed to load or initialise.</li> <li>In general, uninstalling the program (from 'Control Panel -&gt; Add or remove programs') and then reinstalling should fix the problem.</li> </ul> |

| Message            | Cannot access the database, The database may be damaged or old.<br>Please update to the latest database.                                                                                                    |
|--------------------|----------------------------------------------------------------------------------------------------|
| Description        | This message normally means that GX Configurator-ST did not install correctly, or some of the application files or registry settings have been damaged.                                                                                                    |
| Causes and actions | <ul> <li>A file is missing, or part of the application failed to load or initialise.</li> <li>If restarting the application or rebooting the PC does not help, uninstalling the program (from 'Control Panel -&gt; Add or remove programs') and then reinstalling it may fix the problem.</li> </ul> |

| Message            | Failed to access some necessary information from database. The database may be damaged or old. Please update to the latest database.                                                                                                    |
|--------------------|----------------------------------------------------------------------------------------------------|
| Description        | This message normally means that GX Configurator-ST did not install correctly, or some of the application files or registry settings have been damaged.                                                                                                    |
| Causes and actions | <ul> <li>A file is missing, or part of the application failed to load or initialise.</li> <li>If restarting the application or rebooting the PC does not help, uninstalling the program (from 'Control Panel -&gt; Add or remove programs') and then reinstalling it may fix the problem.</li> </ul> |

| Message               | Cannot read the database because it is of an old version. Please renew the database.                                                                                                    |
|-----------------------|----------------------------------------------------------------------------------------------------|
| Description           | This message normally means that GX Configurator-ST did not install correctly, or some of the application files or registry settings have been damaged.                                                                                         |
| Causes and<br>actions | <ul> <li>A file is missing, or part of the application failed to load or initialise.</li> <li>In general, uninstalling the program (from 'Control Panel -&gt; Add or remove programs') and then reinstalling should fix the problem.</li> </ul> |

| Message            | Cannot read the database because it is of a new version. Please update the application.                                                                                                    |
|--------------------|----------------------------------------------------------------------------------------------------|
| Description        | This message normally means that GX Configurator-ST did not install correctly, or some of the application files or registry settings have been damaged.                                                                              |
| Causes and actions | • In addition to trying to uninstall and reinstall GX Configurator-ST, check that there is only one version installed on the computer. This error could occur if two versions of the software are installed into the same directory. |
| Message               | Application becomes unstable. Please restart.                                                                                                    |
|-----------------------|----------------------------------------------------------------------------------------------------|
| Description           | This message may be shown if the application is not able to load a key file.                                                                                                    |
| Causes and<br>actions | • If the message is only shown when opening a particular file, the file may be corrupt, have an invalid path, or could have been created by a much earlier or much later version of GX Configurator-ST. |
|                       | • If this message is shown regularly, try uninstalling and reinstalling the application.                                                                                                    |

| Message            | A MELSOFT application error has occurred. Please restart.                                                                                                    |
|--------------------|----------------------------------------------------------------------------------------------------|
| Description        | This message may be shown if an unknown error occurs, i.e. an error<br>which does not have its own error message. This is normally related to<br>online operations or data communications. |
| Causes and actions | • This message may just be an unusual communications error. Make sure that the communication link is correct, and that you are connected to the right SLICE system.                        |
|                    | <ul> <li>Check that the configuration being edited does actually match the<br/>SLICE hardware.</li> </ul>                                                                                  |
|                    | <ul> <li>Restarting the application may fix the problem.</li> </ul>                                                                                                    |
|                    | <ul> <li>If this message is shown regularly, try uninstalling and reinstalling the<br/>application.</li> </ul>                                                                             |

## MEMO

# Index

## - 1 -

1:n verify 74, 79

## - A -

A1SJ71PB92D 17 Abbreviations 14 About (Help menu) 36 Access denied error (file) 196 Add (Edit menu) 96 Add button 63 Add module dialog 96 Add modules 96.100 Add modules using the wizard area 100 Adding modules 96, 100 Adding modules with "Add module" 96 AJ65BT-64AD 15 AJ65BT-64DAI 15 AJ65BT-64DAV 15 AJ65BTB1-16D 15 AJ65SBTB1-16D 15 AJ71PB92D 17 Alignment 82.86 All delete 108 All delete (Edit menu) 108 215 Already running error Another module is performing online change error 212 Application error 217 Application unstable error 217 Areas Information 18 Request 18 Arrange icons (Window menu) 54

## - B -

Base module 14, 58, 127, 129, 155, 158, 180, 183 Batch write cancelled error 209 Baud rate 138 Bit I/O range limit exceeded error 201 10, 11, 15, 17, 18 Bit input area Bit inputs 160 Bit output area 10, 11, 15, 18 Bit output data 165 Bit outputs 160

Block download of parameters 144 Block write - no module selected error 209 Block write cancelled error 209 Br 10, 11, 17, 59, 61, 64, 66, 170, 171 155, 158, 180 Br.n Br.n bit input area 15, 18 Bus cycle time 18 Bus refreshing module 14 Bus terminator 17 **Buttons** Add 63 Delete 63 Toolbar 55 10, 11, 18, 59, 61, 64, 66, 165, 170, 171 Bw Bw.n 22, 155, 158, 165, 180 Bw.n bit output area 15, 18 Bw.n+1 165 Bw.n+2 165 Bw.n+3 165 Byte pack 136, 206 Byte pack check 26 Byte packing 203

## - C -

Cable 29 Cancel download 144 Cancel forced output test mode error 198 Cannot access database error 216 Cannot add more modules error 201 Cannot add the head module 204 Cannot delete head module error 206 Cannot execute while monitoring active error 192 Cannot set parameters of this module error 208 Cannot show detail of module error 195 Cascade (Window menu) 54 14, 59, 132 CC-Link Change head module (Edit menu) 132 Change head module type 132 Change PROFIBUS-DP head module protocol version 134 Change to diagnosis mode 149 Changing modules online 180, 182, 183 Channel 119, 121, 124, 146 Channel not selected error (offset/gain) 200 Check parameters 117, 124 Check power distribution 130 Checking the parameters for errors 124 165, 180 Clear Clear log 156, 159 Close 51 Close (File menu) 71

Close all (Window menu) 54 Close file while forced output test mode active error 199 Closing the program 51 Closing the project 71 Columnar writing 82, 94 COM port 138 Command 16.18 Command execution area 10, 11, 16, 18 Command execution result 11 Command parameter 16 Command result area 10, 11, 15, 17 Communication baud rate 155 Communication error 37. 191. 192 Communication errors 191 Communication port 141 Communications Errors 191 Setting up 138 Communications setup 138 Compare 74 Compare module errors 210 Compare projects 74 Comparing two configurations 74 Compatibility with earlier versions 20 Configuration Printing 82 System 29 Configuration does not match error (verify) 210 Configuration errors 58. 59. 61 Configuration has changed error 195 Configuration mismatch error 194 Configuration setting 59 Configuration software 14 Configurations Comparing 74 Creating CC-Link 68 Creating PROFIBUS-DP 68 Consumption 130 Contents (Help menu) 36 Control panel 47 135, 136 Conversion Copy 109 109 Copy (File menu) Copy to file (master station data communication monitor) 174 Copy to file (network parameter monitor) 177 Copying module information 109 Copying modules from another file 109 CPU 30 10, 11, 17, 171 Cr Cr.n Command result area 15

Creating a new CC-Link configuration 68 Creating a new PROFIBUS-DP configuration 68 Creating a new project 68 Creating projects 67 Cw 10, 11, 18, 171 Cw.n Command execution area 16 Cycle time Bus 18 STbus 16.18 Cyclic transmission 15

#### - D -

Damaged file error 196 Data I/O 18 Input 17 Output 18 Data link status 15 Database error 215 Database version error 216 Default parameters 120 Delete (Edit menu) 107 Delete all (Edit menu) 108 Delete all modules 108 Delete button 63 Deleting a module 107 Deleting all modules 108 **Deleting modules** 107, 206 Destination directory 73 Destination folder 41 Destination module not selected error (verify) 211 Details of information area 64 Details of module configuration window 56 Details of module list 59 Details of rack display 58 Details of toolbar 55 Details of wizard area 63 Diagnosis (Menu mode) 38 Diagnosis mode 38, 49, 118, 149 Diagnosis mode operation procedure 38 149 Diagnostics Errors 193 Forced output test 165 I/O monitoring 160 Input/Output monitor 160 Master station data communication monitor 169, 174 Module detail information 154 Module detail information (head module) 155, 158

149 Diagnostics Module detail information (other modules) 155, 158 149, 160, 169, 174, 175, 177 Monitoring Offset/gain settings 146 **PROFIBUS-DP** network parameter monitor 177 Saving communication data 174 Saving PROFIBUS-DP network parameter monitor data 177 System monitor 149 **Diagnostics errors** 193 **Diagnostics** menu 34 Master station data communication monitor 169 Module detail information 154 Online module change 180 Profibus-DP network parameter monitor 175 Different head module type error 194 Different module configuration error 194 Display position 149 **Display switching** 53, 54 Documentation layout 8 Download 49 Download cancelled error 209 Download parameters 117 Download parameters as a block 144 Downloading a read only item error 208 Downloading and uploading the parameters 137 Downloading parameters 121 Drag and drop 114 Drop down menu 53

#### - E -

Edit (Mode menu) 38 Edit footer 88 Edit header 88 Edit menu 33 Add 96 All delete 108 Change head module 132 Delete 107 108 Delete all Option 126 Parameter setting 117, 118 Power distribution check 130 Rearrange 112 Redo 112 Undo 111 Edit mode 38. 118 Edit mode only 53

Edit mode operation procedure 38 Editing the project 96 **Environment of MELSOFT** 41 Er 17, 171 Er.n 180 175, Error check (parameters) 124 Error clear area 11, 18 Error information area 11.17 Error messages 191 Errors 198 0180840b 139, 191 0x0180840b 139, 191 A missing number will be made 203 Access denied (file) 196 Already running 215 Another module is performing online change 212 Application error 217 Application unstable 217 Batch write cancelled 209 Bit I/O range limit exceeded 201 Block write - no module selected 209 Block write cancelled 209 Byte pack consumption exceeds unused bits 206 Cancel forced output test mode 198 Cannot access database 216 Cannot add more modules 201 Cannot add the head module 204 Cannot communicate with head module 20, 140, 192 Cannot delete head module 206 Cannot execute while monitoring active 192 Cannot set parameters of this module 208 Cannot show detail of module 195 Channel not selected (offset/gain) 200 156, 159 Clear log Close file while forced output test mode active 199 Communication 191 Configuration does not match (verify) 210 Configuration has changed 195 Configuration mismatch 194 Damaged file 196 Database 215 Database version 216 Destination module not selected (verify) 211 Diagnostics 193 Different head module type 194 Different module configuration 194 Download cancelled 209 Downloading a read only item 208

Errors 198 ES:1000002 20, 140, 192 Failed to read database 216 File 196 File name too long 197 File not found 197 197 File sharing violation File version 196 Forced output 197 I/O monitor will be started 195 Initial page no. out of range 214 Insufficient memory 214 202 Intelligent module limit exceeded Invalid forced output value 200 Maximum configuration reached 204 Memory 214 Messages 191 215 Missing files Missing power supply module 204 Module addition 200 Module cannot be added at position 202 Module change already in progress 212 Module configuration 204 Module configuration not shown 209 Module copy 200 Module deletion 206 Module different from mounted module 208 Module does not support forced output test 198 Module does not support I/O monitoring 193 Module isn't selected 202 Module limit exceeded 201 Module parameters 207 Module selection 209 Module to delete is not selected 207 Module turning position out of range 213 Module verify (compare) 210 Monitoring will be stopped 195 Multiple instances 215 Must close print preview before exiting 213 Must switch to forced output test mode 199 No file path setting 203 No module selected 193, 208 No module selected (forced output test) 197 No module selected (I/O monitoring) 194 No module selected (offset/gain settings) 199 No module selected (online change) 211 No module selected (options) 209 No module selected (printing) 213 No monitor data to write 193 No output selected (forced output test) 200 No parameters selected 207 No power supply module in slot 1 204

No print item selected 213 214 Not enough memory Offset and gain 197 Offset/gain input error 200 Offset/gain settings not supported 199 Offset/gain value out of range 200 Online change 211 Online change not supported 212 Online module change stopped 212 Parameter 207 Power consumption error 205 Power consumption exceeded after adding module 203 Power supply in slot 1 should have 'H-SET base type 205 Power supply in this slot should have 'R-SET' base type 205 Printing 213 215 Registry Restart application 217 Send / receive error 192 Source module not selected (verify) 210 Specified module does not exist (verify) 211 ST1X1616-DE1-S1-F required before ST1X1616-DE1-S1-L 206 ST1X1616-DE1-S1-L required before ST1X1616-DE1-S1-F 205 Stop monitoring before save 193 Switch mode while forced output test active 198 214 System Timeout range error (transfer setup) 192 Unknown module 202 Unused bits exceeded after adding module 203 W I/O range limit exceeded 201 Window closed during offset/gain setting 199 Word I/O range limit exceeded 201 Wrong head module type 194 X/Y I/O range limit exceeded 201 Ew 18. 171 22, 146, 160, 165, 180 Ew.n Example printouts 94 Exit (File menu) 51, 71 Exiting GX Configurator-ST 51 Extended cyclic 155 Extended cyclic setting 59 Extended diagnostic information 17 External power supply 14

#### - F -

F1 help 20, 58, 59, 61 Failed to read database error 216 Fast user switching 30 FDL address 17, 54, 158 Features 22 File compatibility 20 File errors 196 File menu 33 Close 71 109 Copy Exit 51.71 New 68 Open 70 Print 82 Recent files 33 Save 72 73 Save as Verify 74, 79 File name 70.73 File name too long error 197 File not found error 197 File sharing violation error 197 File version error 196 Footer 88 Forced output errors 197 7 Forced output test Forced output test (diagnostics) 165 Forced output test (Online menu) 165 Function list 32

## - G -

G.RDMSG 14 Gain 146 Get input / output data settings 143 Get input/output data settings (online menu) 143 Get system 49, 141 Get system (online menu) 141 Global control 18 Glossary 14 GP.RDMSG 14 GSD file 17, 134 GSD version 61, 134 **GX** Configurator-DP 17 **GX** Configurator-ST 14

## - H -

Hard drive space 30 Head module 7, 14, 58, 68, 114, 134, 149, 155, 158, 169, 179, 180, 182, 183 Cannot communicate 192 Change type 132

Changing to CC-Link 132 Changing to PROFIBUS-DP 132 Mode 61, 134 Protocol version 61, 134 Resetting 179 Head module mode 61.134 Head module protocol version 61 Header 88 Help menu 36 About 36 Contents 36 Key operation list 190 165, 180 Hold Horizontal writing 82, 94 How do I... 27 How to 27

## - | -

I/O data 15.18 I/O module 7.14 I/O monitor will be started error 195 I/O monitoring 160 I/O occupation points 59.61 Information area 18, 56, 64 Initial page no. out of range error 214 Initialize Module Configuration View Position (view menu) 54.56 Input data 17 Input module 14 Input/output module 155, 158 Input/Output monitor 160 Input/Output monitor (online menu) 160 Insert position 96 Installation 40, 41 Installation procedure 40 Installing GX Configurator-ST 41 Insufficient memory error 214 Intelligent function module 14, 155, 158 Intelligent module limit exceeded error 202 Intelligent modules 146 Interface modules A1SJ71PB92D 17 AJ71PB92D 17 QJ71PB92D 17 Introduction 6 Invalid forced output value error 200

## - K -

Key operation list (Help menu) 190

Key operations list 190 Keyboard shortcuts 190

### - L -

Label name 59, 61, 127, 129 Labels 127, 129 Landscape 82, 86, 88 Layout 8, 53 Link special relay 15 List of modules 59, 61 Local station 15

### - M -

Master module 14 Master modules QJ71PB92V 17 Master station 15, 17, 134, 136 Master station data communication monitor 169. 174 Master station data communication monitor (Diagnostics menu) 169 Maximize 53 Maximum configuration reached error 204 Maximum input/output points 96, 129, 158 MELSEC-ST system 14 Memory 30 Memory errors 214 Menu bar 53 Menu list 33 Menus Diagnostics 34 Edit 33 File 33 36 Help 34 Mode Online 34 View 34 Window 36 Message transmission 10 Minimize 53 Missing files error 215 203 Missing number will be made error Missing power supply module error 204 Mode 59 Mode menu 34 Diagnosis 38 Edit 38 Module 200, 204, 206, 207, 210 Labels 126

Options 126 Module addition 200 Module addition errors 200 Module cannot be added at position error 202 Module change already in progress error 212 Module compare 210 Module configuration 204 Module configuration (View menu) 54 Module configuration errors 204 Module configuration not shown error 209 Module configuration window 53, 54, 56, 68, 96, 107, 108 Module copy errors 200 Module copying 200 Module deletion errors 206 Module detail information (Diagnostics menu) 154 Module different from mounted module error 208 Module does not support forced output test error 198 Module does not support I/O monitoring error 193 Module graphic 64.66 Module isn't selected error 202 201 Module limit exceeded error Module list 56, 59, 96, 107 Module operating status 15 Module options 126 Module parameter errors 207 209 Module selection errors Module status 149, 183 Module status area 11, 17 Module to delete is not selected error 207 Module turning position 82 Module turning position out of range error 213 Module verification 210 Module verify (compare) errors 210 Modules 7, 200, 204, 206, 207, 210 A1SJ71PB92D 17 Add dialog 96 96, 100 Adding Adding using the wizard area 100 Adding with "Add module" 96 Adding with wizard 100 AJ71PB92D 17 Base module 180, 183 Changing online 180, 182, 183 112, 114 Changing order Checking parameters 124 Copying 109 Copying from another file 109 Deleting 107 Deleting all 108 Downloading parameters 121

7, 200, 204, 206, 207, 210 Modules Drag and drop 114 Head 7, 14, 58 114, 149, 155, 158, 169, 179, Head module 180, 183 I/O 7 Input/Output 96.100 Input/output module 155, 158 Intelligent 96, 100, 119, 146, 155, 158 Master 14 Online change 180, 183 Online change precautions 180 Online change procedures 182 Parameters 117, 118, 121, 124 96, 100, 130, 180 Power distribution Power distribution module 155, 158 Power supply 58.96 Power supply module 114 QJ61BT11N 14 QJ71PB92D 17 QJ71PB92V 17 Rearranging 112, 114 Rearranging with drag and drop 114 Rearranging with the rearrange dialog 112 Reorder 112, 114 183 Replacing Setting parameters 117, 118, 121 ST1AD2-I 146 ST1AD2-V 146 ST1DA1-I 146 ST1DA1-I-F01 146 ST1DA2-V 146 ST1DA2-V-F01 146 ST1H-BT 68 ST1H-PB 68 ST1PSD 58, 112, 130, 203 ST1X1616-DE1-S1 180 ST1X1616-DE1-S1-F 205 ST1X1616-DE1-S1-L 206 Uploading parameters 121 Verifying parameters 121 149 Monitor Monitor and test 149 149, 169, 174 Monitoring Monitoring the system 149 Monitoring will be stopped error 195 Mr 17, 171 180 Mr.n Multiple configurators 49, 53 Multiple instances 49, 53 Multiple instances running 215 Must close print preview before exiting error 213 Must switch to forced output test mode error 199

## - N -

n:n verifv 74 Network parameter monitor (PROFIBUS-DP) 175 175 Network parameters New (File menu) 68 New features 19 Next window 53 No file path setting error 203 193.208 No module selected error No module selected error (forced output test) 197 No module selected error (I/O monitoring) 194 No module selected error (offset/gain settings) 199 No module selected error (online change) 211 No module selected error (options) 209 No module selected error (printing) 213 No monitor data to write error 193 No output selected error (forced output test) 200 No parameters selected error 207 No power supply module in slot 1 error 204 No print item selected error 213 No. of stations 59.155 Not enough memory error 214 Notes for upgrading users 20 Number of occupied I/O points 16, 18 Number of stations 59.155

#### - 0 -

Occupied I/O points 16, 18 Occupied stations 155 Offset 146 Offset / gain settings 146 Offset and gain errors 197 Offset/gain input error 200 Offset/Gain setting (Online menu) 146 Offset/gain settings not supported error 199 Offset/gain value out of range error 200 Online change errors 211 Online change not supported error 212 Online menu 34 Forced output test 165 Get input/output data settings 143 Get system 141 Input/Output monitor 160 Offset/Gain setting 146 Parameter block write 144 Reset head module 179 Transfer setup 138

7, 180, 183 Online module change Connection to external device after replacement 187 Disconnect external device 186 Operations after external device connection Preparation for replacing slice module 183 Replacing slice module 186 Online module change (Diagnostics menu) 180 Online module change precautions 180 Online module change procedures 182 Online module change stopped error 212 Online module operation 179 Open (File menu) 70 Opening an existing project 70 **Opening projects** 70 Operating environment 30, 41 Operating systems 41, 47, 49 Supported 30 Operation history 111, 112 Operation procedures 37 Option (Edit menu) 126 Option setting 126 Options 126 Orientation 82, 86, 88 Output data 18 Output module 14 Overview 22

### - P -

Page layout (printing) 88 Page number format 88 Parameter block write 49.144 Parameter block write (Online menu) 144 Parameter error check 124 Parameter errors 207 Parameter setting 118 Parameter setting (Edit menu) 117, 118 Parameter settings 117, 118, 121, 124, 207 Parameter settings dialog 119 Parameters 74, 77, 79, 109 Block download 144 Block write 144 Checking 117 Checking for errors 124 Download as a block 144 Downloading 117, 121, 137 Error check 124 Network 175 Read from device 141 Reset to default 120 Setting 117, 118, 119

Slave 175 Uploading 117, 121, 137 Verifying 117 Verifying edited parameters 121 187 Point mode 105, 129, 143 Point mode change warning 105 Portrait 82, 86, 88 Power consumption 96, 100, 130 Power consumption error 205 Power consumption exceeded after adding module error 203 Power distribution check 26, 130 Power distribution check (Edit menu) 130 Power distribution module 14, 96, 155, 158, 180 Power feeding module 14 Power saving function 37 Power supply 130 External 14 Power supply module 58, 96, 100, 114 Power supply modules 130 Precautions 7,37 Precautions for online module change 180 Preset 165 Preview printing 92 Previous versions 20 Previous window 53 82 Print (File menu) Print examples 94 Print orientation 82, 86, 88 Print preview 51. 92. 213 Printer setup 86, 88 Printing 82 Examples 94 Page layout 88 Previewing 92 Printing errors 213 Printing the configuration 82 Procedures for online module change 182 **PROFIBUS-DP** 14, 61, 103, 132, 134, 143, 175, 177 PROFIBUS-DP network parameter (diagnostics) 175, 177 17 **PROFIBUS-DPV0 PROFIBUS-DPV1** 17 **PROFIBUS-DPV2** 17 Project 96 Editing 82 Printing Project creation 67 Projects Closing 71 Comparing 74

Projects Creating 67, 68 Opening 70 Saving 72 Saving with a different name 73 Verifying 74 Protocol 68 Protocol version 20, 61, 68, 103, 133, 134, 135, 136, 140, 149, 163, 171, 192, 195

## - Q -

QJ61BT11 15 QJ61BT11N 14, 15 QJ71PB92D 17 QJ71PB92V 17

## - R -

rack display 56, 58, 96, 107, 114 RAM 121, 124, 141, 144 RDMSG 14 Read configuration from device 141 Read only 208 Read parameters 141 Rearrange (Edit menu) 112 Rearrange dialog 112, 114 112, 114 Rearranging modules Rearranging modules with drag and drop 114 Rearranging modules with the rearrange dialog 112 Recent files (File menu) 33 Recommended speed 138 Redo 112 Redo (Edit menu) 112 215 Registry error 121, 144, 165 Release all Remote desktop 30 Remote device station 15 Remote I/O station 15 10.15 Remote input Remote net Ver. 1 mode 15 Remote net Ver. 2 mode 15 Remote output 10.15 Remote register 10, 15 Remote station 15 Removing GX Configurator-ST 47 Reordering modules 112, 114 Repeater 17 Replacing modules online 183 Request area 18 Reserved byte 96, 103, 135, 136, 203

Reset head module 7 Reset head module (Online menu) 179 Reset the head module 179 Resize 56, 59, 61 Resolution 30 Restart application error 217 Resume 37 ROM 121, 124, 138, 141, 144 **RS232** 29 RS232 cable 29 10, 59, 64, 155 RWr RWw 10, 59, 64, 155 RX 10, 59, 64, 155 RY 10, 59, 64, 155

#### - S -

Safety precautions 7 Save (File menu) 72 Save as 51 Save as (File menu) 73 Save changes 71, 72 Save project with a different name 73 Save the project 72 Saving communication data 174 Saving network parameter monitor PROFIBUS-DP) 177 Saving PROFIBUS-DP network parameter monitor data 177 Screen layout 53 Scroll bar 58 Segments 17 Select all 121, 144, 165 Select base module 127, 129 Send / receive error 192 Serial port 138 Setting a page layout 88 Setting gain 146 Setting module parameters 117, 118 Setting offset 146 Setting parameters 117, 118, 119 Setting up communications 138 Setting up the printer 86 Setup Printer 86 Shared files 47 Slave parameter 17 Slave parameters 175 Slave station 17 Slice module 14 Slice No. 16, 18 Slice number 16, 18

Slice position number 16 Slices 64,66 64, 66 Slots Software licence 41 Source module not selected error (verify) 210 Specified module does not exist error (verify) 211 ST bus cycle time 16, 18 ST1H-BT 19.68 ST1H-PB 68 ST1PSD 58, 112, 130, 203 ST1X1616-DE1-S1 module 180 Standby mode 37 41.49 Start menu Start more than once 49, 53 Start slice No. 16 Starting GX Configurator-ST 49 Station address 54 Station number 155 59, 155 Stations Local 15 Master 15 15 Remote Remote device 15 Remote I/O 15 Status bar 54 Status bar (View menu) 54 Status bit detail 64 Stop monitoring before save error 193 130 Supply check 130 Supply current Supported Operating Systems 30 Suspend 37 Sw 18, 171 Switch mode while forced output test active error 198 Switch to diagnosis mode 149 Switch windows 53 SWnD5C-PROFID-E 17 SWnD5C-STPB-E 14 Symbols used 9 System Read from device 141 System area 11, 18 System Configuration 29 System errors 214 System monitor 54, 149 System monitor (View menu) 54, 149 System monitoring 149

#### - T -

Target memory 124, 144 **228** 

Terminator 17 Terms 14 Terms and abbreviations 14 Test 149 Tile horizontally (Window menu) 54 Tile vertically (Window menu) 54 Timeout 138 Timeout range error (transfer setup) 192 Titlebar 51, 53 Toolbar 53, 54, 55 Toolbar (View menu) 54 **Toolbar buttons** 55 Toolbar icons 55 Topic layout 8 Transfer setup 138, 192 Transfer setup (Online menu) 138 Transmission Cyclic 15 Transmission speed 158 Turning position 82

## - U -

Undo 111 Undo (Edit menu) 111 Uninstallation 40.47 Uninstalling GX Configurator-ST 47 Unknown module error 202 61, 96, 103, 203, 206 Unused bits Unused bits exceeded after adding module error 203 Upgrading 20 49 Upload Upload parameters 117 Uploading parameters 121 Use word input data 96, 103, 129, 132 Use word output data 96, 103, 129, 132 Using the status bar 54 Using the toolbar 55

## - V -

Verifv 49, 74 74, 79 1:n 74 n:n Projects 74 Result 77 Verify (File menu) 74, 79 Verify all modules 74, 210 Verify parameters 117 Verify result 77

#### 13 Reference

Verify results 77, 118 Verify selected modules 79, 210 Verifying parameters 121 Verifying projects 74 Verifying the parameters being edited 121 View menu 34.54 Initialize module configuration view position 56 Module configuration 54 Status bar 54 System monitor 54, 149 Toolbar 54

## - X -

X/Y I/O range limit exceeded error 201

## 54, **- Z -**

Zoom in 92 Zoom out 92

#### - W -

W I/O range limit exceeded error 201 What's new 19 Window 53 Window closed during offset/gain setting error 199 Window menu 36, 54 Arrange icons 54 Cascade 54 Close all 54 Tile horizontally 54 Tile vertically 54 Window rearranging 54 Windows Module configuration 56 Wiring types 126, 154 Screw (E) Spring clamp (S) 126, 154 Without Wr 96, 103, 127, 129, 132, 143 Without Ww 96, 103, 127, 129, 132, 143 wizard area 56, 63, 100 Word I/O range limit exceeded 201 Word input area 10, 11, 15, 17, 18 Word inputs 160 Word output area 10, 11, 15, 18 Word output data 165 Word outputs 160 Wr 10, 11, 17, 59, 61, 64, 66, 170, 171 Wr.n 127, 129, 143, 155, 158, 160, 180 Wr.n word input area 15, 18 Wrong head module type error 194 Ww 10, 11, 18, 59, 61, 64, 66, 165, 170, 171 Ww.n 22, 127, 129, 143, 155, 158, 160, 165, 180 Ww.n word output area 15, 18 Ww.n+1 165

Microsoft, Windows, Windows XP, Windows Vista and Windows 7 are registered trademarks of Microsoft Corporation in the United States and other countries.

Pentium is a registered trademark of Intel Corporation in the United States and other countries.

Other company and product names herein are either trademarks or registered trademarks of their respective owners.

SPREAD

Copyright(C) 1998 Far Point Technologies, Inc.

Xtreme Toolkit Pro Convright(C) 1998-2007 Code lock software

#### GX Configurator-ST Version 1.08J

**Operating Manual** 

| MODEL                       | SW1D5C-STPB-E-O-E |  |  |
|-----------------------------|-------------------|--|--|
| MODEL<br>CODE               | 13JU47            |  |  |
| SH(NA)-080439ENG-F(1205)MEE |                   |  |  |

#### MITSUBISHI ELECTRIC CORPORATION

HEAD OFFICE : 1-8-12, OFFICE TOWER Z 14F HARUMI CHUO-KU 104-6212, JAPAN NAGOYA WORKS : 1-14 , YADA-MINAMI 5-CHOME , HIGASHI-KU, NAGOYA , JAPAN

When exported from Japan, this manual does not require application to the Ministry of Economy, Trade and Industry for service transaction permission.

Specifications subject to change without notice.